BA 048R/09/a6/06.04 No.: 50074773

## alpha-log

Betriebsanleitung Operating instructions Mise en service Istruzioni d'impiego Manual de Utilización Gebruiksaanwijzing

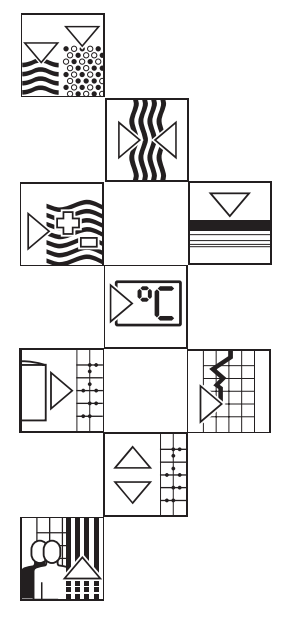

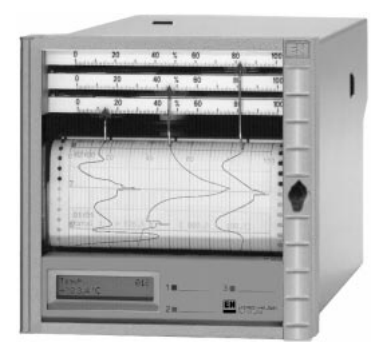

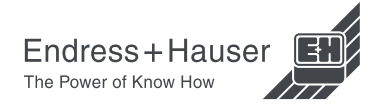

| <b>Farb-Hybridschreiber</b><br><b>Betriebsanleitung</b><br>(Bitte lesen, bevor Sie das Gerät in Betrieb nehmen)<br>Gerätenummer: | Deutsch<br>1 34    |
|----------------------------------------------------------------------------------------------------|--------------------|
| Colour recorder<br>Operating instructions<br>(Please read before installing the unit)<br>Unit number:                            | English<br>35 68   |
| Enregistreur couleurs hybride<br>Mise en service<br>(A lire avant de mettre l'appareil en service)<br>N° d'appareil:             | Français<br>69102  |
| Registratore a colori<br>Istruzioni d'impiego<br>(Leggere prima di installare l'unita')<br>Numero di serie:                      | Italiano<br>103136 |
| Registrador a color<br>Instrucciones de operación<br>(Por favor, leer antes de instalar la unidad)<br>Número de unidad:          | Español<br>137 170 |
| Kleuren hybride schrijver<br>Bediningsinstructies                                                                                | Nederlands         |

(Lezen voor ingebruikname) Serienummer:.....

| Inhaltsverzeichnis                                                                                                    | Seite                            |
|----------------------------------------------------------------------------------------------------|----------------------------------|
| <ol> <li>Allgemeines         <ul> <li>Transportschäden</li> <li>Das richtige Gerät ?</li> <li>Lieferumfang</li> </ul> </li> </ol>                                                                                                    | 2<br>2<br>2<br>2                 |
| 2. Typgerechte Verwendung / Sicherheitshinw.                                                                                                    | 3                                |
| <ul> <li>3. Montage/Inbetriebnahme / Parametrierung <ul> <li>Einbau</li> <li>Umgebungsbedingungen</li> <li>Anschlußhinweise</li> <li>Anschlüsse / Klemmenplan</li> <li>Anbringung neuer Skalen</li> <li>Bedienung / Parametrierung / Schnittstelle</li> <li>Geräteeinstellungen / Bedienparameter</li> </ul> </li> </ul> | 4<br>5<br>5<br>6<br>7<br>7       |
| <ul> <li>4. Handhabung im Betrieb         <ul> <li>Anzeige von Meßwerten / Zusatzinformationen</li> <li>Herausnehmen beschriebenen Papiers /<br/>Einspulen auf Knopfdruck</li> <li>Wechsel von Papier / Stiften / Druckkopf</li> </ul> </li> </ul>                                                                       | 22<br>22<br>23<br>23<br>23<br>26 |
| 5. Störungen und Abhilfe                                                                                                    | 27                               |
| 6. Technische Daten                                                                                                    | 30                               |
| 7. Zubehör / Verbrauchsmaterial                                                                                                    | 34                               |

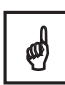

## 1. Allgemeines

#### Transportschäden

Bitte informieren Sie den Spediteur und den Lieferanten

#### Das richtige Gerät ?

Vergleichen Sie bitte den Bestellcode auf dem Typenschild (am Gerät) mit dem auf dem Lieferschein.

#### Vollständiges Zubehör

Zusätzlich zum Gerät (mit Schraub-Steckklemmenblöcken für Netz- und Signalanschluß) sind im Lieferumfang enthalten:

- 1 x Papierrolle, 58 m (im Gerät)
- 2 x Schraub-Befestigungsspangen
- diese Betriebsanleitung
- Lieferschein
- je nach Ausführung:
  - 1 (2) (3) (4) x Farbstift(e) bzw. 1 x Farbdruckkopf
  - 1 (2) (3) (4) x Satz Skalen-/Dimensionsaufkleber

Fehlende Teile bitte sofort beim Lieferanten anmahnen!

## Bitte beachten Sie folgende Zeichen:

Hinweis:Ratschläge zur besseren InbetriebnahmeAchtung:Nichtbeachtung kann zum Defekt des<br/>Gerätes oder Fehlfunktionen führen!Vorsicht:Nichtbeachtung dieser Warnung kann zu<br/>Personenschäden führen!

## 2. Typengerechte Verwendung/Sicherheitshinweise

Dieses Gerät ist für den Einbau in Schalttafeln und Schaltschränke bestimmt. Es erfüllt die Anforderung gemäß EN 61010-1/VDE 0411 Teil 1 und hat das Werk in sicherheitstechnisch einwandfreiem Zustand verlassen. Ein gefahrloser Betrieb ist nur sichergestellt, wenn die Hinweise und Warnvermerke dieser Betriebsanleitung beachtet werden.

- Der Betrieb des Gerätes ist nur im eingebauten Zustand zulässig.
- Einbau und Anschluß erfordern qualifiziertes Fachpersonal. Sorgen Sie bitte für Berührungsschutz und Anschluß nach den gültigen Sicherheitsbestimmungen.
- Die Schutzleiterverbindung ist vor allen anderen Verbindungen herzustellen. Bei Unterbrechung des Schutzleiters können Gefahren auftreten.
- Vergleichen Sie bitte vor Inbetriebnahme die Übereinstimmung der Versorgungsspannung mit den Angaben auf dem Typenschild.
- Der gemischte Anschluß von Sicherheitskleinspannung und berührungsgefählicher Spannung an den Relais ist nicht zulässig.
- Sehen Sie bitte einen geeigneten Schalter oder Leistungsschalter in der Gebäudeinstallation vor. Dieser Schalter muß in der Nähe des Gerätes (leicht erreichbar) angebracht und als Trennvorrichtung gekennzeichnet sein.
- Für die Netzleitung ist ein Überstromschutzorgan (Nennstrom ≤ 10 A) erforderlich.
- Wenn anzunehmen ist, daß ein gefahrloser Betrieb nicht mehr möglich ist (z.B. bei sichtbaren Beschädigungen) setzen Sie bitte das Gerät unverzüglich außer Betrieb und sichem Sie es gegen unabsichtliche Inbetriebnahme.
- Reparaturen sind nur durch geschultes Kundendienstpersonal durchführbar.

## **Tischversion:**

Der Netzstecker darf nur in eine Steckdose mit Schutzkontakt eingeführt werden. Die Schutzwirkung darf nicht durch eine Verlängerungsleitung ohne Schutzleiter aufgehoben werden. Relaisausgänge: U<sub>max</sub> = 30 V<sub>eff</sub> (AC) / 60V (DC)

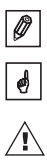

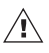

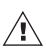

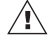

## 3. Montage

## 3.1 Einbau

Sorgen Sie für einen Schalttafelausschnitt in der Größe 138<sup>+1</sup> mm x 138<sup>+1</sup> mm (nach DIN 43700). Die Einbautiefe des Gerätes beträgt ca. 215 mm.

① Schieben Sie das Gerät von vorne durch den Schalttafelausschnitt. Bitte beachten Sie, daß rechts vom Gerät ca. 15 cm Abstand zu Wänden oder hervorstehenden Teilen eingehalten wird (Papierwechsel). Zur Vermeidung von Wärmestaus empfehlen wir einen rückseitigen Abstand von ≥ 10 mm.

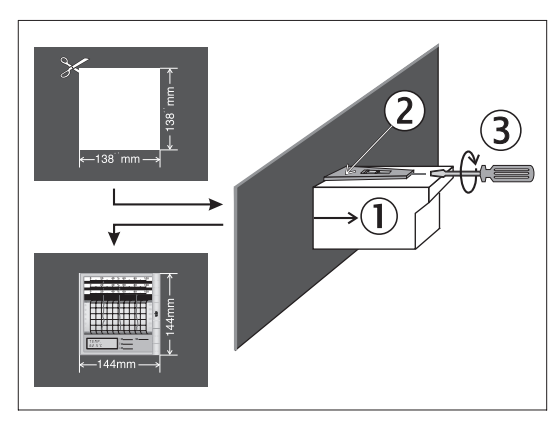

② Das Gerät waagrecht halten und die Befestigungsspangen in die Aussparungen einhängen (oben/unten oder links/rechts)

③ Die Schrauben der Befestigungsspangen gleichmäßig mit einem Schraubendreher anziehen.

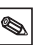

#### Hinweis:

Eine weitere Abstützung ist nur bei sehr dünnen Schalttafelausführungen notwendig.

## 3.2 Umgebungsbedingungen:

Abstand zu starken magnetischen Feldern (vgl. technische Daten: Störfestigkeit). Umgebung gemäß Schutzart IP 54. Arbeitstemperaturbereich: 0...50 °C, max 75% rel. Feuchte ohne Betauung.

## 3.3 Serielles Bedienkabel für frontseitige RS232-Schnittstelle

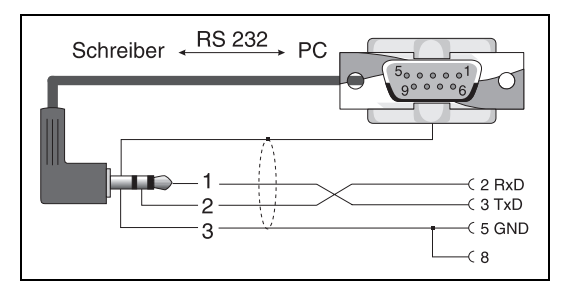

## 3.4 Anschlußhinweise

Ist bei langen Signalleitungen mit energiereichen Transienten zu rechnen, empfehlen wir die Vorschaltung eines geeigneten Überspannungsschutzes (z.B. Phoenix Thermitrap).

Die Verwendung geschirmter Signalleitungen wird empfohlen bei:

- Widerstandsthermometer, Thermoelemente, Meßbereiche < 1V.
- langen Anschlußleitungen im Umfeld von sehr starken HF-Störquellen < 20 MHz (z.B. Lang-/Mittel-/KW-Sender).
- Verwendung der seriellen Schnittstelle.

ø

## 3.5 Anschlüsse / Klemmenplan

Bitte "3.4 Anschlußhinweise" beachten.

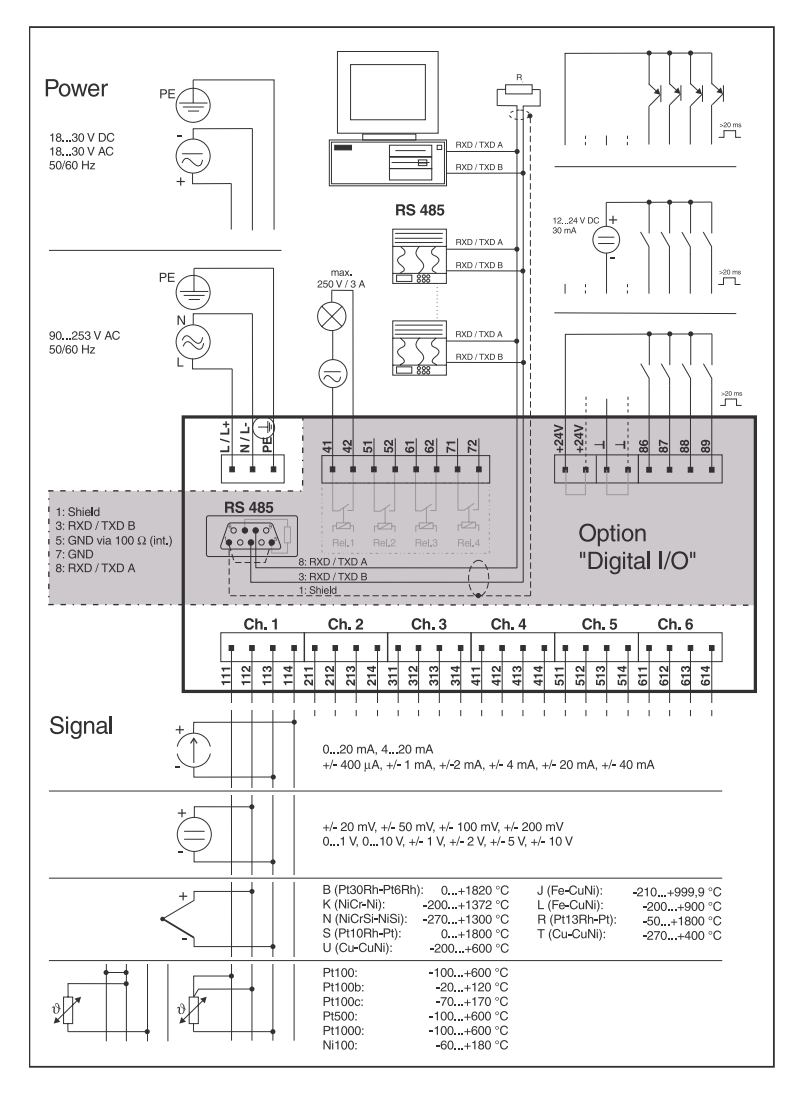

#### 3.6 Anbringung neuer Skalen

 Wählen Sie die passende Skala und die richtige Einheit von den im Zubehör enthaltenen Skalenaufkleber-Bögen.

Tip: Für Sondermeßbereiche können Sie die neutralen Skalen einfach selbst beschriften, indem Sie Zahlen nicht benutzter Skalen verwenden.

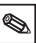

- 2. Kleben Sie den Einheitenaufkleber auf die Skala.
- 3. Nehmen Sie den Skalenträger aus der Halterung (mittig leicht nach vorne durchbiegen).
- 4. Ziehen Sie die Skalen vom Bogen ab und kleben Sie diese auf den Skalenträger.
- 5. Skalenträger wieder einsetzen. Fertig.

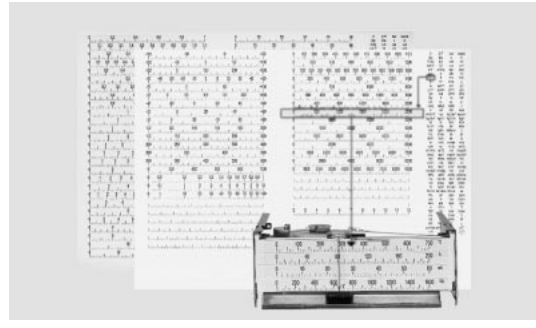

Anbringung von Skalenaufkleber

#### 3.7 Anzeige / Tastenfunktionen

Mit den werkseitig eingestellten Parametern (Code. "0000") ist die Bedienung jederzeit möglich. Sie können auch eine 4-stellige Geheimzahl einstellen (s.Kap. "Grundeinstellungen"). Diese muß immer dann eingegeben werden, wenn Einstellungen per Tastatur verändert werden sollen, Schützt vor zufälliger oder willkürlicher Manipulation.

## 3.8 Werkseitige Einstellungen ändern

## 3.8.1 per Tastatur, hier am Beispiel "Vorschubgeschwindigkeit ändern"

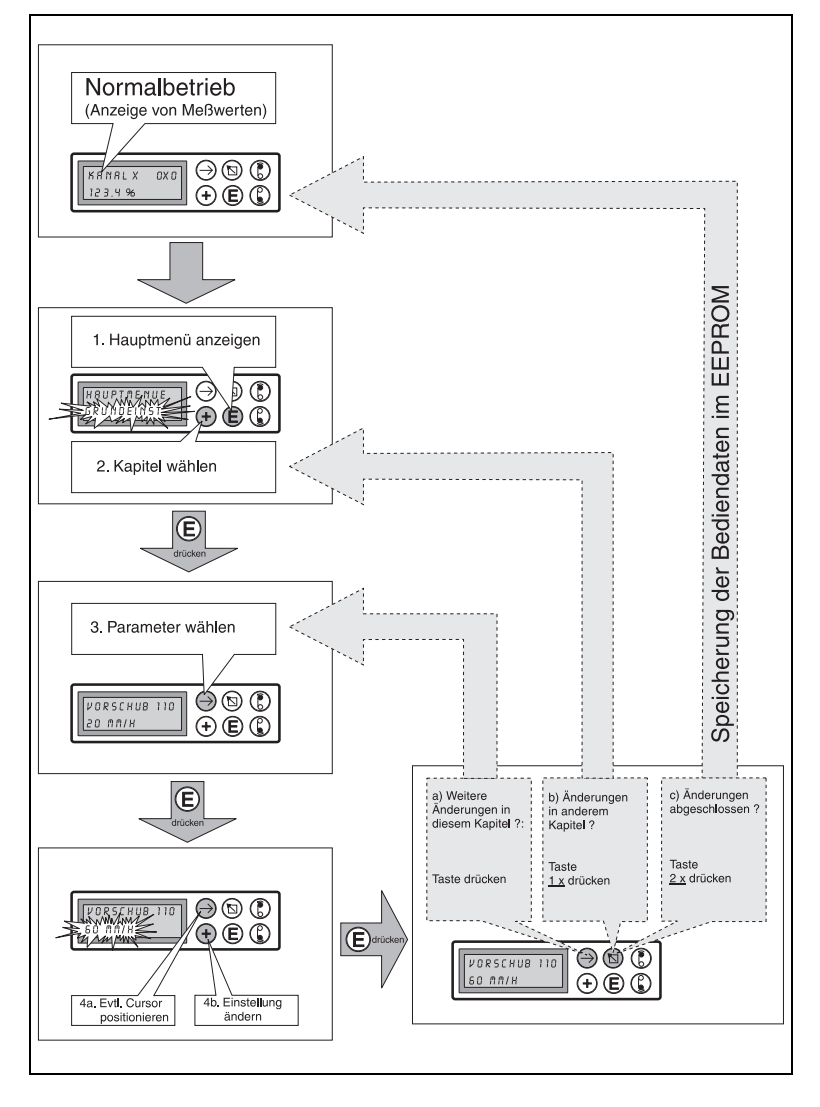

## 3.8.2 Per Bedienschnittstelle (frontseitig, RS 232)

1. Installieren Sie die im Lieferumfang des Schnittstellenkabels RS 232 enthaltene PC-Software auf Ihrem Rechner.

2. Verbinden Sie die frontseitige Bedienschnittstelle mit der seriellen Schnittstelle Ihres PCs:

Stecken Sie den Klinkenstecker in die frontseitige Buchse, <u>bevor</u> Sie die Verbindung zu Ihrem PC (9pol., Sub-D) herstellen. Lösen der Verbindung in umgekehrter Reihenfolge.

(Schnittstellenkabel RS 232, Bestellnummer siehe "Lieferbares Zubehör", Steckerbelegung siehe "Anschlüsse").

Elektrostatische Entladungen auf die frontseitige Buchse sind zu vermeiden.

3. Rufen Sie das Bedienprogramm auf. Mit ihm können Sie Ihren Schreiber einfach parametrieren, sowie Geräteeinstellungen auf Festplatte speichern bzw. auf weitere Geräte übertragen.

| arameter ändern              |                            |  |
|------------------------------|----------------------------|--|
| Kanalparameter               | Info                       |  |
| Bezeichnung<br>Kanal 1       | Skallerung<br>+000,0+100.0 |  |
| Eing.Signal<br>0-20mA linear | Zoom<br>+000,0+100,0       |  |
| Registrier.<br>ein           | Filter<br>000,0 s          |  |
| Dimension<br>%               |                            |  |
| Kommaposit.<br>XXXX          |                            |  |
| <b>√ 0K</b>                  | tar > Cartick Unite        |  |

Installieren, Aufruf der Bediensoftware

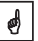

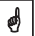

## 3.8.3 Per Systemschnittstelle (rückseitig, RS485, Option "Digital-I/O")

- 1.Installieren Sie die im Lieferumfang der Option "Digital-I/O" enthaltene PC-Software auf Ihrem Rechner.
- 2. Verbinden Sie die rückseitige Systemschnittstelle mit der seriellen Schnittstelle Ihres PCs (Steckerbelegung siehe "Anschlüsse").

3.Rufen Sie das Bedienprogramm auf.

Ø

Ø

Bitte beachten Sie bei Verwendung eines RS232 / RS485 Wandlers, daß dieser die automatische Umschaltung zwischen Senden und Empfangen unterstützt (z.B. W+T Typ 86000).

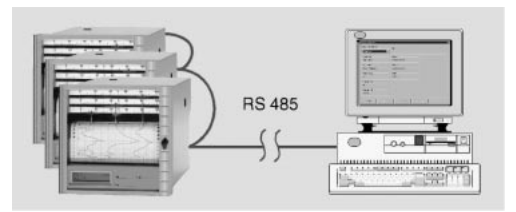

Rechner mit RS 485-Schnittstelle

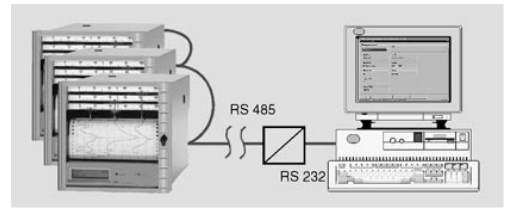

Rechner mit RS 232-Schnittstelle und vorgeschaltetem Schnittstellenwandler RS 232/RS485. Bitte beachten Sie die Anschlußhinweise des Herstellers.

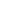

Die serielle Schnittstelle ist im Sinne der Sicherheitsnorm eine Meßgeräte-Schnittstelle. Keine Verbindung zur Ebene der Büro-Datenverarbeitung zulässig.

ø

## 3.9 Für Experten: Das Übertragungsprotokoll der Schnittstellen

Serielle Schnittstelle: RS232 oder RS485/RS 422

Datenbits: 7 Parität: even Stopbits: 1 Protokoll: SOH Geräteadresse STX Daten ETX BCC

Geräteadresse: '0"0'..'9"9 einstellbar per Bedienung

BCC: Exklusive Oder-Verknüpfung über alle Daten inklusive ETX. Bei falschen BCC antwortet der Schreiber mit NAK und geht dann in den Grundzustand "Warten auf SOH".

Beispiel:

ASCII: SOH 0 1 STX R 9 8 3 ETX BCC dezimal: 1 48 49 2 82 57 56 51 3 99 BCC = 82 XOR 57 XOR 56 XOR 51 XOR 3 = 99 (ASCII: c)

Bei allen anderen Übertragungsfehlern, (z.B. Parity-Error, Protokollfehler etc.) geht das Gerät in den Grundzustand "Warten auf SOH". Die Timeout-Zeit beim Empfang zwischen zwei Zeichen beträgt 1 Sekunde.

Der Schreiber arbeitet nur im Slave-Modus, d.h. er sendet Daten nur nach einem Befehl des Masters. Der Slave antwortet mit seiner eigenen Geräteadresse.

Die maximale Länge der Daten ist 41.

Der Zeichensatz des Gerätes: Der Zeichensatz ist der erweiterte ASCII-Zeichensatz des IBM-PC ohne Graphikzeichen:

0 1 2 3 4 5 6 7 8 9 A B C D E F G H I J K L M N O P Q R S T U V W X Y Z a b c d e f g h i j k I m n o p q r s t u v w x y z ä ü ö Ä Ü Ö ß (deutsch) é è ê â æ ñ ó (Ausland) % / \* + - , . : () ° <sup>2</sup> I Anm.: I steht für Hoch 3

# Übertragung der Zeichen >127 oder <32 innerhalb der Daten:

Aufteilung in 3 Bytes: DEL 4"High-Nibble" 4"Low Nibble" Beispiel: Zeichen 81h (=ü) übertragen wird 7Fh48h41h

## Befehle

Befehle und Antworten werden zwischen ETX und STX gesendet.

## READ-Befehl: R<Position>

Mit dem R-Befehl können Bedien- und Anzeigepositionen des Schreibers ausgelesen werden. Er antwortet mit einem Rückgabecode und der unteren Anzeigezeile der entsprechenden Position (16 Zeichen).

Rückgabecodes:

0..2:o.k.

- 3..6:Fehler, nur der Rückgabecode wird gesendet
- 0: Position kann editiert werden
- 1: Position kann "ausgelöst" werden (z.B. Pos. 114: Tabelle der Bedienparameter drucken)
- 2: Position kann nicht editiert werden
- 3: Position existiert nicht
- 4: Option für die Position nicht vorhanden
- 5: Position derzeit nicht benutzt
- 6: Position nicht erlaubt über serielle Schnittstelle (z.B. Pos. 115: grafischer Parameterausdruck)

## Beispiel für den R-Befehl:

Auslesen der Momentanwerte:

Die Momentanwerte der Kanäle stehen in den Anzeigepositionen 0x0, wobei x die Kanalnummer ist (1..6). Der 4-stellige Momentanwert (plus Vorzeichen und Komma) steht am Anfang der Zeile gefolgt von einem Leerzeichen und der 5-stelligen Dimension.

Beispiel: +123,4 °C

Bei einem Leitungsbruch steht in der Anzeige: !Leitungsbruch Mit dem Ausrufezeichen kann sprachunabhängig ein Leitungsbruch erkannt werden.

Beispiel für Auslesen des Momentanwertes von Kanal 3 beim Gerät mit der Adresse 1:

Zum Schreiber: SOH 01 STX R030 ETX BCC Vom Schreiber: SOH 01 STX 2-, 1234 °C ETX BCC

Der Rückgabecode 0 kann nur dann auftreten, wenn die Bedienung über die serielle Schnittstelle eröffnet wurde (s. WRITE-Befehl).

#### WRITE-Befehl:

#### W<Position>

Mit dem W-Befehl können die Parameter einer Bedienposition geändert oder eine Bedienposition ausgelöst werden.

Um Bedienparameter zu ändern muss die Bedienung, analog zur Handbedienung durch Eingabe des Bediencodes, eröffnet werden. Die Bedienung kann nur dann per serielle Schnittstelle eröffnet werden, wenn die Bedienung nicht gerade per Handbedienung eröffnet ist.

Die Beendigung der Bedienung erfolgt durch serielle Eingabe des Bediencodes 0000.

Mit dem W-Kommando werden die ersten 15 Zeichen der unteren Anzeigezeile gesendet, so wie man sie per Handbedienung eingegeben hätte. Die Code-Eingabe erfolgt über die Bedienposition 001:

| Zum Schreiber: | SOH 01 STX W001      |
|----------------|----------------------|
| Code:          | 7049 ETX BCC         |
| Vom Schreiber: | SOH 01 STX 0 ETX BCC |

Der Schreiber benötigt eigentlich nur die änderbaren Parameter an der richtigen Position. Deshalb wäre es auch möglich nur

SOH 01 STX W001 7049 ETX BCC zu senden.

| er Skalierung von Kanal 1: |
|----------------------------|
| SOH 01 STX W215-           |
| 100,0+500,0 ETX BCC        |
| SOH 01 STX 0 ETX BCC       |
|                            |

Bei der Auslösung einer Bedienposition muß nur W und die Positionsnummer gesendet werden.

## Rückgabecodes:

- 0..1: o.k.
- 2..8: Fehler, nur der Rückgabecode wird gesendet
- 0: Position kann nicht gesendet werden
- 1: Position kann "ausgelöst" werden (z.B. Pos. 114: Tabelle der Bedienparameter drucken)
- 2: Position kann nicht editiert werden
- 3: Position existiert nicht
- 4: Option für die Position nicht vorhanden
- 5: Position derzeit nicht benutzt
- 6: Position nicht erlaubt über serielle Schnittstelle (z.B. Pos. 115: grafischer Parameterausdruck)
- 7: unerlaubte Zeichen im Parameter (z.B. falscher Bediencode gesendet)
- 8: Parameter logisch falsch (z.B. untere Skalierung größer als obere)
- C: falsche Kalibrierung
- E: warten auf Enter (z.B. bei Laufbandanzeige)
- Busy (wird zurückgeschickt,wenn Parametertabelle gedruckt wird, oder der grafische Parameterausdruck läuft)

## Message-Befehl

#### M<Message>

Es kann eine maximal 40 Zeichen lange Nachricht an den Schreiber geschickt werden.

Zum Schreiber: SOH 01 STX M Nachricht ETX BCC Vom Schreiber: SOH 01 STX 0 ETX BCC

Rückgabecodes:

0: Nachricht im Druckpuffer abgelegt

1: Druckpuffer voll (evtl. wegen Papierende)

## 3.10 Geräteeinstellungen / Bedienparameter

Die verschiedenen Geräteeinstellungen sind thematisch in Kapiteln zusammengefaßt. Dort sind sie - wie bei einem Schachbrett - in einer "Matrix" angeordnet (Zeilen und Spalten). Je nach Ausstattung des Gerätes sind nur die tatsächlich benötigten Kapitel bzw. Bedienpositionen sichtbar / einstellbar:

| Kapitel                     | Einstellungen                                                                               |
|-----------------------------|---------------------------------------------------------------------------------------------|
| 1. Grundeinstellungen       | = allgemeingültige Einstellungen<br>(z. B. Vorschub, Datum / Uhrzeit etc.)                  |
| 2. Kanalparameter           | = meßstellenbezogene Einstellungen<br>(z. B. Bezeichnung der Meßstelle, Eingangssignal)     |
| 3. Grenzwerte <sup>3</sup>  | = Grenzwerte und deren Funktionsweise einstellen                                            |
| 4. Meldetexte <sup>1</sup>  | = frei einstellbare Texte, abdruckbar im Grenzwertfall<br>oder / und durch ext. Ansteuerung |
| 5. Digital-I/O <sup>2</sup> | = Wirkung der Steuerein- bzwausgänge festlegen                                              |
| 6. Service                  | = Geräteabgleich / Testfunktionen                                                           |

nur bei Option "Alphanumerik"

2 nur bei Option "Digital-I/O"

<sup>3</sup> nur bei Option "Alphanumerik" und/oder "Digital-I/O"

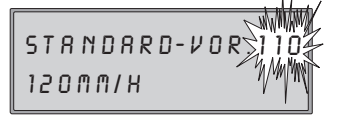

Die rechte obere Ecke des Displays zeigt die dreistellige "Positionsnummer".

Erste Stelle: Nummer des Kapitels (z.B. 1xx = Grundeinstellungen),zweite Stelle: Zeile (bzw. Kanal), dritte Stelle: Spalte (bzw. Funktion).

## Einstellungen Basisgerät: 1.Grundeinstellungen

| 110 | Standard-<br>Vorschub               | Normale Papiertransportgeschwindigkeit                                                                                                    |
|-----|-------------------------------------|----------------------------------------------------------------------------------------------------|
| 111 | Grenzwert-<br>Vorschub <sup>1</sup> | Vorschub im Grenzwertfall, größer als Standard-<br>vorschub.<br>Aktivierung siehe "3.9.3 Grenzwertüberwachung"                              |
| 112 | Externer<br>Vorschub <sup>2</sup>   | Vorschubumschaltung durch den in Pos. 534<br>zugeordneten Steuereingang; solange dieser<br>aktiviert ist, ist der externe Vorschub wirksam. |

<sup>1</sup> nur bei Option "Alphanumerik" <sup>2</sup> nur bei Option "Digital-I/O

| 120 | Papierlänge                                                | Länge des genutzten Papiers (wichtig, um während<br>des Betriebs Rest-Papierlänge anzeigen zu können)                                                                                                    |
|-----|------------------------------------------------------------|----------------------------------------------------------------------------------------------------|
| 121 | Gerätebez. <sup>1</sup>                                    | 10-stellig                                                                                                    |
| 122 | Freigabecode                                               | 4-stellig, werkseitig: 0000, d. h. Änderung der<br>Einstellungen ohne Code möglich.<br>Individuellen Zahlencode einstellen: spätere Än-<br>derung der Geräteeinstellungen ist nur noch nach<br>Eingabe dieses Codes möglich. <i>Tip: Code notieren</i><br><i>und für Unbefugte unzugänglich aufbewahren.</i>                                                                                                    |
| 123 | Relais 1 meldet<br>Fehlfunktion <sup>2</sup>               | schaltet bei Fehlfunktionen ("Störung")<br>und / oder Papierende                                                                                                    |
| 124 | Bediensprache                                              | Je nach Geräteausführung:<br>Deutsch - Englisch - Französisch - Niederländisch, od.<br>Dänisch - Schwedisch - Deutsch - Englisch, od.<br>Italienisch - Französisch - Deutsch - Englisch, od.<br>Spanisch - US-Englisch - Deutsch - Französisch                                                                                                    |
| 125 | Temperatureinheit                                          | Grad Celsius (°C) / Grad Fahrenheit (°F)                                                                                                    |
| 130 | Spitzen-<br>registrierung <sup>5</sup>                     | Ausgeschaltet: Die Punktfolge stellt die jeweiligen<br>Meßwerte zum Zeitpunkt des Abdrucks dar<br>Eingeschaltet: Die Aufzeichnung stellt die<br>Signalschwankung zwischen aufeinanderfolgenden<br>Punkten dar ("Hüllkurve")                                                                                                    |
| 131 | Zeitversatz-<br>kompensation <sup>4</sup>                  | Eingeschaltet: Der am weitesten innenliegende,<br>einen Meßwert aufzeichnende Stift, schreibt das<br>Signal sofort. Die anderen Stifte schreiben ihre<br>(zwischengespeicherten) Signale erst nach, wenn<br>die zugehörige Uhrzeit mit der Position der Stift-<br>spitze übereinstimmt.<br><i>Vorteil: die Dokumentation erfolgt zeitrichtig, ist<br/>leicht auswertbar</i><br>Ausgeschaltet: Alle Stifte reagieren sofort auf<br>Signaländerungen.<br><i>Vorteil: schnelles Erkennen von Abläufen bei</i><br><i>Wechselwirkungen zwischen Signalen</i> |
| 132 | Uhrzeitdruck <sup>1</sup>                                  | eingeschaltet: zyklischer Abdruck alle 6 cm                                                                                                    |
| 133 | Kanalinformation <sup>1</sup><br>drucken                   | eingeschaltet: zyklischer Abdruck alle 6 cm;<br>Kanalnummer, Kanalbezeichnung,<br>Kanalmomentanwert, Kanalzoombereich                                                                                                    |
| 140 | Datum <sup>1</sup>                                         | Aktuelles Datum (TT.MM.JJ)                                                                                                    |
| 141 | Uhrzeit <sup>1</sup>                                       | Aktuelle Uhrzeit (hh:mm), 24-h Darstellung                                                                                                    |
| 142 | Modus Normal- /<br>Sommerzeitum-<br>schaltung <sup>1</sup> | Aus: keine Berücksichtigung der<br>Zeitumschaltungen, Einstellungen in Pos. 143 / 144<br>werden ignoriert<br>Automatisch: Umschaltzeiten nach gültigen EU-<br>Richtlinien, Anzeige in Pos.143 / 144<br>Manuell: Umschaltzeit in Pos. 143 / 144 einstellen                                                                                                    |

| 143 | Umschaltung<br>NZ/SN <sup>1</sup> | Umschaltzeitpunkt NZSZ (Uhrzeit +1h),<br>Einstellung: TT.MM.JJ hh:mm                                                                                                    |
|-----|-----------------------------------|----------------------------------------------------------------------------------------------------|
| 144 | Umschaltung<br>SZ/NZ <sup>1</sup> | Umschaltzeitpunkt SZNZ (Uhrzeit +1h),<br>Einstellung: TT.MM.JJ hh:mm                                                                                                    |
| 150 | Parametertabelle <sup>1</sup>     | Abdruck der eingestellten Parameter zur<br>Dokumentation der Geräteeinstellungen                                                                                                    |
| 151 | Grafiksimulation                  | Simulation, wie der Schreibstreifen im realen Betrieb<br>mit den eingestellten Parametern aussehen wird<br>(Aufzeichnung mit erhöhter<br>Vorschubgeschwindigkeit, die Eingangssignale<br>werden simuliert). |

## 3.10.2. Kanalparameter (x=1: Kanal 1, x=2: Kanal 2, ....)

| 2x0 | Bezeichnung von<br>Kanal x    | Meßstellenbezeichnung, 13 stellig                                                                                                    |
|-----|-------------------------------|----------------------------------------------------------------------------------------------------|
| 2x1 | Eingangssignal<br>von Kanal x | links:       Art des Eingangssignals wählen         rechts:       Nur bei Strom- / Spannungsmessung:         linear:       Standardeinstellung         quadratische       Signale werden für Anzeige / Registrierung geräteintern linearisiert (radiziert)         Nur bei direktem Anschluß von Thermoelementen:       intern °C / °F:         methods:       Gen durch Nutzung thermostatisierter Vergleichsmeßstellen (0, 20, 50, 60, 70, 80 °C) / (32, 68, 122, 140, 158, 176 °F)         Nur bei Direktanschluß von Widerstands-thermometern:       (°C / °F):         Anzeige / Registrierung von Pt100/ 500/1000 bzw. Ni100 in °C / °F |
| 2x2 | Registrierung<br>von Kanal x  | aus: keine Erfassung / Grenzwertüberwachung /<br>Anzeige der angeschlossenen Signale (z. B.<br>während Wartungsarbeiten);<br>werkseitige Einstellung: ein                                                                                                    |
| 2x3 | Dimension                     | 5-stellig, z.B. °C, bar,                                                                                                    |
| 2x4 | Kommaposition                 | Anzahl der Vor- bzw. Nachkommastellen z.B.:<br>XXX,X=drei Ziffern vor, eine nach dem Komma                                                                                                    |

 <sup>&</sup>lt;sup>1</sup> nur bei Option "Alphanumerik"
 <sup>2</sup> nur bei Option "Digital-I/O"
 <sup>3</sup> nur bei Option "Alphanumerik" und/oder "Digital-I/O"
 <sup>4</sup> nur bei mehrkanaligen Linienschreibern wirksam
 <sup>5</sup> nur bei Punktschreibervariante

| 2x5                                                           | Skalierung                                                       | Angabe, welcher Meßbereich dem in Pos. 2x1<br>ausgewähltem Eingangssignal entspricht<br>(Meßbereich des Sensors/Meßumformers)                                                                                                    |
|---------------------------------------------------------------|------------------------------------------------------------------|----------------------------------------------------------------------------------------------------|
| 2x6                                                           | Zoom                                                             | Interessierenden Teil aus dem skalierten Bereich<br>herausgreifen (muß innerhalb des Skalierungs-<br>bereiches sein). Dieser wird über die gesamte<br>Schreibbreite dargestellt. Eingabe von bis<br>(in physikalischen Einheiten: °C, bar,) |
| 2x7                                                           | Filter                                                           | Werkseitige Einstellung: 000,0 s.<br>Je mehr unerwünschte Störungen dem Meßsignal<br>überlagert sind, desto höher sollte der Wert<br>eingestellt werden (Schreibeinheiten reagieren dann<br>träger auf Signaländerungen)                    |
| 2x8                                                           | Kopie der<br>Parameter von<br>Kanal x auf einen<br>anderen Kanal | Spart Tipparbeit bei ähnlichen Meßstellen. Im<br>Zielkanal müssen nur noch Anpassungen<br>durchgeführt werden.<br>Achtung: auch die Grenzwerte <sup>3</sup> von Kanal x werden<br>mit kopiert.                                              |
| Anm.: Mit dem Punktdruckkanal (violett, Kanal 4) kann mit der |                                                                  |                                                                                                    |

Anm.: Mit dem Punktdruckkanal (violett, Kanal 4) kann mit der Linienschreiber-Ausführung ein sich langsam änderndes Signal

## Weitere Einstellungen

(nur mit Optionen "Digital-I/O" bzw. "Alphanumerik"): 3.10.3 Grenzwertüberwachung<sup>4</sup> ( x = 1: Kanal 1, x = 2: Kanal 2, ....)

| 3x0 | Grenzwert 1 GW1 | Eingabe in eingestellter Dimension (s. Pos. 2x3)                                                                                                    |
|-----|-----------------|----------------------------------------------------------------------------------------------------|
| 3x1 | Art/Wirkung GW1 | <u>links:</u> Art:<br>"unten" - Signal fällt unter GW1<br>"oben" - Signal überschreitet GW1<br><u>rechts</u> Wirkung:<br>Schnellerer Papiervorschub <sup>1</sup> (s. Pos. 111)<br>Aktivieren von Relais <sup>2</sup> 1, 2, 3, 4<br>Abdruck von Text <sup>1</sup> 01, 02 12 (eigestellt in Pos.<br>410 421) |
| 3x2 | Grenzwert 2 GW2 | Eingabe in eingestellter Dimension (s. Pos. 2x3)                                                                                                    |
| 3x3 | Art/Wirkung GW2 | <u>links:</u> Art:<br>"unten" - Signal fällt unter GW2<br>"oben" - Signal überschreitet GW2<br><u>rechts</u> Wirkung:<br>Schnellerer Papiervorschub <sup>1</sup> (s. Pos. 111)<br>Aktivieren von Relais <sup>2</sup> 1, 2, 3, 4                                                                            |

| 3x3 | (Fortsetzung) | Abdruck von Text <sup>1</sup> 01, 02 12 (eingestellt in Pos.   |
|-----|---------------|----------------------------------------------------------------|
|     |               | Zweipunkt <sup>2</sup> : GW2 definiert den zweiten Schaltpunkt |
|     | _             | zugeordnete Wirkung von GW1 wieder deaktiviert.                |
|     | ٩             | befüllung:                                                     |
|     |               | Pos. 3x0 / 3x1: GW 1 = 10 %, unten, Relais 1                   |
|     |               | Pos. 3x2 / 3x3: GW 2 = 90 %, oben, Zweipunkt                   |
|     |               | Unterschreitet das Signal 10 % wird Relais 1                   |
|     |               | Tanks) Wenn das Signal 90 % erreicht hat wird                  |
|     |               | Relais 1 wieder deaktiviert bis das Signal erneut              |
|     |               | 10 % unterschreitet, usw                                       |
|     |               | Anmerkung: Die Funktion gilt entsprechend für die              |
|     |               | evtl. in Pos. 3x1 eingestellte Wirkung "Textabdruck"           |
|     |               | bzw. "Vorschubumschaltung"                                     |

## 3.10.4 Meldetexte<sup>1</sup>

| 410     | Meldetexte | 15-stellig, frei einstellbar,                                                                                                    |
|---------|------------|----------------------------------------------------------------------------------------------------|
| <br>421 |            | Abdruck bei Grenzwertverletzung (s. Pos. 3x0 3x3)<br>und / oder bei Aktivierung eines zugeordneten<br>Steuereingangs <sup>2</sup> (s. Pos 510 521) |

## 3.10.5 Funktionen der Steuereingänge<sup>2</sup> / Betriebsart der Relaisausgänge<sup>2</sup>

Achtung: Den Steuereingängen können Funktionen zugeordnet werden. Sie sind High-aktiv, d. h. die beschriebene Wirkung erfolgt durch Ansteuerung des entsprechenden Eingangs mit 12...24 VDC.

| 510<br><br>521 | Textabdruck <sup>3</sup>                   | Abdruck des zugeordneten Meldetextes<br>(s. Pos. 410 421)                                                                                                    |
|----------------|--------------------------------------------|----------------------------------------------------------------------------------------------------|
| 530            | Meßwerte                                   | Abdruck der momentanen Meßwerte                                                                                                    |
| 531            | Registrierung <sup>3</sup><br>fernsteuern  | Registrierung mit den eingestellten Parametern. Ist<br>dieser Eingang "High", d. h. angesteuert, ist die<br>Signalaufzeichnung (Vorschub) ausgeschaltet.<br>Grenzwerte werden weiter überwacht. |
| 532            | Datums- / Uhrzeit-<br>abdruck <sup>3</sup> | Abdruck von Datum und Uhrzeit                                                                                                    |
| 533            | Parametrierung<br>sperren <sup>2</sup>     | Parametrierung per Fronttastatur sperren. Ist dieser<br>Eingang "High", d.h. angesteuert, ist eine<br>Veränderung der Geräteeinstellung nicht möglich.                                          |

<sup>1</sup> nur bei Option "Alphanumerik" <sup>2</sup> nur bei Option "Digital-I/O"

<sup>&</sup>lt;sup>3</sup> nur bei Kombination der Optionen "Alphanumerik" und "Digital-I/0"

| 534            | Externer<br>Vorschub <sup>3</sup>             | Aktivierung der in Pos. 112 gewählten<br>Vorschubgeschwindigkeit                                                                                                    |
|----------------|-----------------------------------------------|----------------------------------------------------------------------------------------------------|
| 540<br><br>543 | Betriebsart <sup>2</sup><br>Relais            | aktiv: schließt<br>Relaiskontakte im nicht aktivierten Zustand geöffnet<br>(bei Aktivierung: Schließerfunktion)<br>aktiv: öffnet<br>Relaiskontakte im nicht aktivierten Zustand<br>geschlossen (bei Aktivierung/Netzausfall:<br>Offnerfunktion) |
| 550            | Auswahl<br>Schnittstelle <sup>2</sup>         | RS 232: frontseitige Bedienschnittstelle<br>(z.B. mit Laptop)<br>RS 485: rückseitige Systemschnittstelle<br><u>Hinweis:</u> Kommunikation ist jeweils nur mit einer der<br>beiden (hier gewählten) Schnittstellen möglich                       |
| 551            | Einstellung der<br>Geräteadresse <sup>2</sup> | Nummer muß mit Einstellung des Rechner-<br>Programmes übereinstimmen, sonst keine<br>Verbindung                                                                                                    |

<sup>1</sup> nur bei Option "Alphanumerik"
 <sup>2</sup> nur bei Option "Digital-I/O"
 <sup>3</sup> nur bei Kombination der Optionen "Alphanumerik" und "Digital-I/O"
 <sup>4</sup> nur bei Option "Alphanumerik" und/oder "Digital-I/O"

## 4. Handhabung im Betrieb

## 4.1 Anzeige von Meßwerten / Zusatzinformationen

Ihr neuer Schreiber mit Dual-Display-Konzept kombiniert die Vorteile von analoger Skalenanzeige und digitalem Klartextdisplay.

Wählen Sie im Normalbetrieb einfach mit  $\bigcirc$  den gewünschten Kanal:

| 0x0 | Momentanwertanzeige<br>von Kanal x (x=16, je<br>nach Anzahl der Kanäle) | Permanente Darstellung mit<br>Meßstellenbezeichnung und<br>eingestellter Einheit (z.B. °C, bar,)                                                                             |
|-----|-------------------------------------------------------------------------|----------------------------------------------------------------------------------------------------|
| 070 | Anzeige der Momentan-<br>werte aller aktivierten<br>Kanäle              | Zyklische Darstellung mit Meßstellenbe-<br>zeichnung und eingestellter Einheit<br>(z.B. °C, bar,)                                                                            |
| 080 | Zeigerwert digital<br>(nur Punktschreiber-<br>Ausführung)               | Digitale Anzeige des Kanals, der<br>gerade vom Druckkopf auf der Skala zu<br>sehen ist. Nur bis Vorschub 300 mm/h,<br>sonst Anzeige wie in Pos. 070.                         |
| 081 | Rest-Papierlänge<br>("Papier-Längenzählwerk")                           | Verfügbarer Papiervorrat (wichtig:<br>richtige Eingabe in "Pos. 120:<br>Papierlänge" und Rücksetzung nach<br>Papiereinlegen - siehe "4.3 Wechsel<br>von Papier und Stiften") |
| 090 | Software-Version                                                        | Service-Information<br>(bitte bei Fragen zum Gerät angeben)                                                                                                    |
| 091 | Software-Optionscode                                                    | Service-Information<br>(bitte bei Fragen zum Gerät angeben)                                                                                                    |
| 092 | Gerätecode                                                              | Service-Information<br>(bitte bei Fragen zum Gerät angeben)                                                                                                    |

## 4.2 Herausnehmen beschriebenen Papiers / Einspulen auf Knopfdruck

Ihr neuer Schreiber ermöglicht Ihnen einen schnellen Zugriff auf "die Entwicklungsgeschichte" Ihrer Meßstellen. Gehen Sie dazu wie folgt vor:

- 1. ( drücken, Papierauswurfklappe nach oben schwenken.
- 2.Beschriebenes Papier beidseitig greifen und gerade nach außen ziehen.
- 3.Alles Wichtige begutachtet ?
   G drücken. Das Papier wird automatisch wieder aufgewickelt und gespannt. Die Registrierung wird während dieser Zeit nicht beeinflußt.

## 4.3 Papierwechsel

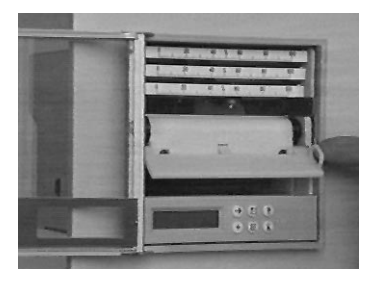

C drücken (Aufwicklung Stop), Papierklappe nach oben schwenken.

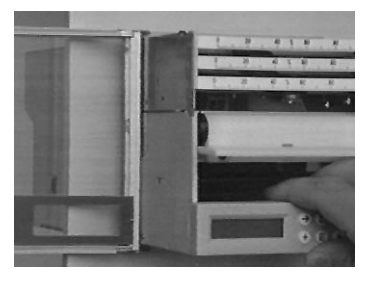

Ziehen Sie den Einschub am Entriegelunsghebel bis zum Anschlag aus dem Tubus.

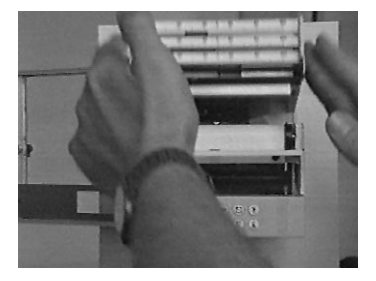

Klappen Sie die Schreibeinheit nach oben.

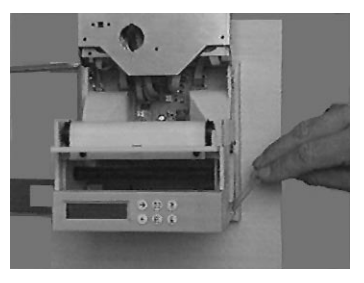

Schwenken Sie die Arretierung der Vorratsrolle nach hinten.

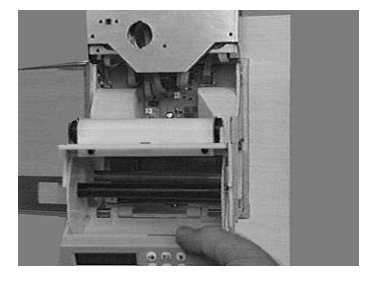

Klappen Sie die Bedieneinheit nach unten. Ziehen Sie die beiden Seitenscheiben der Aufwickelrolle gefühlvoll auseinander. Entnehmen Sie das beschriebene Papier. Stecken Sie die zwei Teile der Aufwickelrolle wieder zusammen.

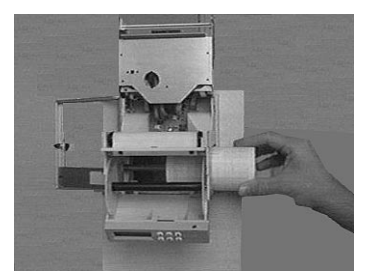

Legen Sie die neue Rolle (mit Streifenanfang oben) in das Vorratsfach ein.

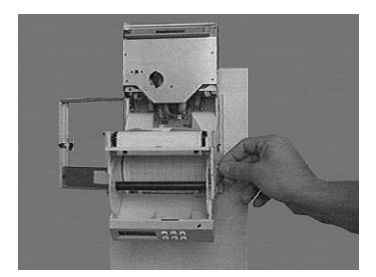

Danach Arretierung wieder nach vorne einrasten.

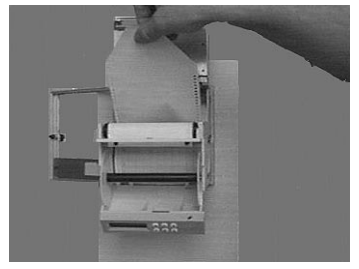

Greifen Sie von vorne den Streifenanfang und ziehen ihn über die Stachelwalze nach vorne, ohne die Transportperforation des Papiers zu beschädigen.

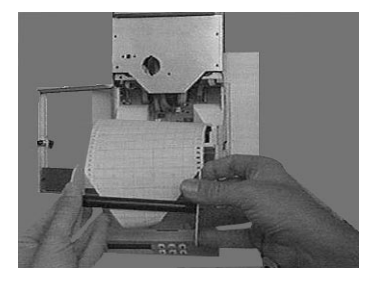

Fädeln Sie den Streifenanfang in den Schlitz der Aufwickelrolle.

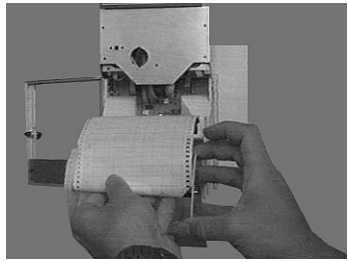

Wickeln Sie 3-5 Umdrehungen Papier auf und legen Sie die Aufwickelrolle zurück in das Aufwickelfach.

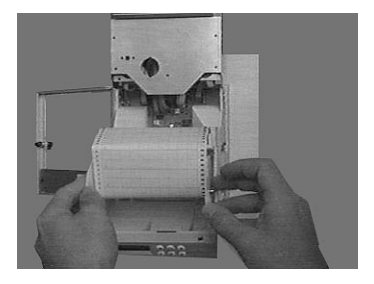

Untere Klappe und Schreibeinheit durch zurückschwenken arretieren, Einschub in den Tubus zurückschieben.

 und 
 3 Sekunden lang gleichzeitig drücken (Rückstellen des Papier-Längenzählwerks, Anzeige in Pos. 081). Fertig!

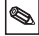

## 4.4 Stift- / Druckkopfwechsel

Achtung: Unverhältnismäßige Krafteinwirkung kann Teile der Schreibeinheiten / Stifte beschädigen!

## 4.4.1 Linienschreiber

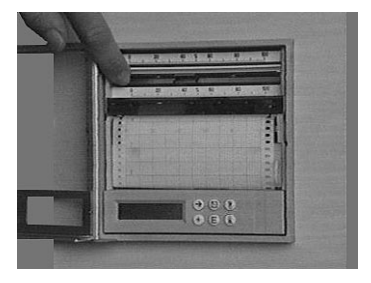

(5) mindestens 3 sec. lang drücken. Die Stifte bewegen sich in die Parkposition. Ziehen Sie die Stifte an der Zeigerfahne (der Reihe nach von oben nach unten) aus der Stifthalterung.

Klappen Sie die Skalen nach oben.

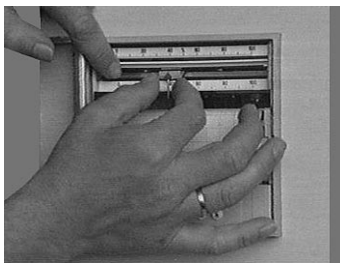

0

Schieben Sie die neuen Stifte (beginnend mit dem unteren Stift) bis zum Einrasten in die Stifthalterungen.

(D) drücken. Fertig!

## 4.4.2 Punktschreiber

- Der Druckkopf bewegt sich in die Parkposition. Schwenken Sie den Skalenträger nach oben und ziehen Sie den Druckkopf aus seiner Halterung.
- Setzen Sie den neuen Druckkopf in die Halterung ein und klappen Sie den Skalenträger wieder zurück.
   (S) drücken. Fertig!

## 4.4.3 Uhrzeiteinstellung bei Schreibern ohne Option "Alphanumerik"

Drücken Sie die (C) so lange, bis der richtige Zeitpunkt auf dem Papier auf Höhe der innersten Stiftspitze ist.

| Störung                                                                               | Ursache                                                                  | Abhilfe                                                                                                    |
|---------------------------------------------------------------------------------------|--------------------------------------------------------------------------|----------------------------------------------------------------------------------------------------|
| Meldung "!Leitungs-<br>bruch" im Display                                              | Leitungsbruch bei 420<br>mA-Signal                                       | Signalleitungen prüfen                                                                                       |
| Meldung "Stift Kx<br>einlegen"                                                        | Lichtschranke erkennt,<br>daß Stift fehlt                                | Stift einlegen                                                                                               |
| Signalaufzeichnung /<br>-anzeige ungenau<br>(außerhalb des definier-<br>ten Bereichs) | Signalleitung zu lang                                                    | Pt100: 2-Leiter-Technik:<br>auf max. 2-3 m kürzen;<br>3-Leiter-Technik<br>verwenden;<br>Meßumformer benutzen |
|                                                                                       | 420 mA - Meßum-<br>former, aber 020 mA<br>eingestellt                    | 420 mA für diesen<br>Kanal eingeben (s. Kap.<br>"Analogeingänge")                                            |
|                                                                                       | Spannungseingang:<br>induktive Einstrahlungen<br>auf die Signalleitungen | Leitungen neu verlegen;<br>falls möglich: Strom-<br>signal verwenden;<br>geschirmte Kabel<br>benutzen        |
|                                                                                       | Thermoelemente:<br>falsche<br>Vergleichsmeßstelle<br>gewählt             | umstellen in Kapitel<br>"Analogeingänge"                                                                     |
|                                                                                       | allgemeine Langzeitdrift<br>der Analogschaltung                          | digitaler Abgleich                                                                                           |

## 5. Störungen und Abhilfe

## 5.1. Justieren der Punktschreibeinheit

| Schritt | Vorgang                                                                                                    |
|---------|----------------------------------------------------------------------------------------------------|
| 1       | <ul> <li>Bedienebene "Service" aus Hauptmenü wählen, dort</li> <li>Bedienposition 984 anwählen</li> <li>mit (E) bestätigen</li> <li>Servicecode 7049 eingeben</li> <li>Justage der P-Einheit in der Bedienposition 984 mit (E) bestätigen</li> </ul> |
| 2       | <ul> <li>Punkteinheit auf 70 % justieren, Taste</li></ul>                                                                                                    |

## 5.2 Justieren der Linienschreibeinheit

| Schritt | Vorgang                                                                                                    |
|---------|----------------------------------------------------------------------------------------------------|
| 1       | <ul> <li>Bedienebene "Service" aus Hauptmenü wählen</li> <li>Bedienposition 910 "Kanalabgleich aktivieren"<br/>mit (Ē) bestätigen</li> <li>Servicecode 7049 eingeben</li> <li>Bedienposition 910 nochmals mit (Ē) bestätigen<br/>(Anzeige: Kanalabgleich deaktivieren)</li> <li>Kanal anwählen</li> <li>Kanal 1: Position 926,<br/>Kanal 2: Position 936,</li> <li>Kanal 3: Position 946</li> </ul> |
| 2       | <ul> <li>Kanal x: 70% justieren</li> <li>mit € bestätigen</li> <li>Kanal auf 70% justieren, die Taste ⊕ bewegt den Stift nach links, die Taste ⊕ nach rechts</li> <li>Justageende mit € bestätigen</li> <li>Bedienung beenden</li> <li>S drücken</li> </ul>                                                                                                    |

| Schritt | Vorgang                                                                                                    |
|---------|----------------------------------------------------------------------------------------------------|
| 1       | <ul> <li>Bedienebene "Service" aus dem Hauptmenü wählen</li> <li>Bedienposition 910 "Kanalabgleich aktivieren"<br/>mit (E) bestätigen</li> <li>Servicecode 7049 eingeben, mit (E) bestätigen</li> <li>Bedienposition 910 nochmals mit (E) bestätigen<br/>(Anzeige: Kanalabgleich deaktivieren)</li> </ul> |
| 2       | Kanal anwählen<br>mit                                                                                                    |
| 3       | Kanal abgleichen<br>- Displayvorgaben ausführen (z.B. 0 V anlegen /Ē) drücken)<br>- mit ⊖ alle Abgleichstützpunkte anfahren und Werte<br>speichern!                                                                                                    |
| 4       | Bedienung beenden<br>- ⊚-Taste drücken                                                                                                    |

## 5.3 Digitaler Abgleich der Analogeingänge

## 6. Technische Daten

| Meßteil | Abtastzyklus                         | 125 ms / Kanal                                                                                                    |
|---------|--------------------------------------|----------------------------------------------------------------------------------------------------|
|         | Auflösung                            | 12 Bit                                                                                                    |
|         | Genauigkeit                          | $\begin{array}{llllllllllllllllllllllllllllllllllll$                                                                                                    |
|         | Meßbereiche                          | Spannung (max. 50 V): 01 V, 010 V,<br>+/- 20 mV, +/- 50 mV, +/- 100 mV, +/- 200 mV,<br>+/- 1 V, +/- 2 V, +/- 5 V, +/- 10 V,<br>Eingangswiderstand >=1 MOhm                                                                                                    |
|         |                                      | Strom (max. 100 mA):<br>020 mA, 420 mA (Leitungsbruchüber-<br>wachung <= 2 mA), +/- 400 μA, +/- 1 mA, +/- 2 mA,<br>+/- 4 mA, +/- 20 mA, +/- 40 mA,<br>Eingangswiderstand 50 Ohm (auf Rückwandplatine)                                                                                                    |
|         |                                      | Widerstandsthermometer (DIN43760/DIN IEC 751):           Pt100, Pt500, Pt1000:-100+600 °C / -148+1112°F           Pt100b:         -20+120 °C / -4+248 °F           Pt100c:         -70+170 °C / -94+338 °F           Ni100:         -60+180 °C / -76+356 °F           Anschluß in Zwei- oder Dreileitertechnik         Meßstrom: ca. 1mA           Leitungskompensation (Dreileitertechnik): <=50 Ohm                                                                                                    |
|         |                                      | Thermoelemente (DIN IEC 584):<br>Typ B (Pt30Rh-Pt6Rh): 0+1820 °C / +32+3308 °F<br>Typ J (Fe-CuNi)210+999,9 °C / -346+1832°F<br>Typ K (NiCr-Ni): -200+1372 °C / 328+2502 °F<br>Typ L (Fe-CuNi): -200+1300 °C / -328+1652 °F<br>Typ N (NiCrSi-NiSi): -270+1300 °C / -454+2372 °F<br>Typ R (Pt13Rh-Pt): -50+1800 °C / -58+3272 °F<br>Typ S (Pt10Rh-Pt): 0+1800 °C / -454+723 °F<br>Typ U (Cu-CuNi): -270 +400 °C / -454+723 °F<br>Typ U (Cu-CuNi): -200 +600 °C / -328+1112 °F<br>Vergleichsmeßstellen (DIN IEC 584) wählbar:<br>interne Kompensation der Klemmentemperatur<br>(zus. max. Fehler: +/ 1,5 K), oder<br>extern: 0 °C, 20 °C, 50 °C, 60 °C, 70 °C, 80 °C /<br>32 °F, 68 °F, 122°F, 140 °F, 158 °F, 176 °F<br>Leitungsbrucherkennung: > ca. 50 KOhm,<br>Aufzeichnung am unteren Schreibrand |
|         | Max. zul.<br>Potential-<br>differenz | Kanal-Kanal: DC 60 V, AC 60 Vp<br>(nur Sicherheitskleinspannung)                                                                                                    |
|         | Dämpfung                             | Zeitkonstante einstellbar: 0999,9 Sekunden,<br>System-Grunddämpfung: vernachlässigbar                                                                                                    |

| Einfluß-<br>effekte | Klima                                          | Nach IEC 654-1: B2<br>Arbeitstemperatur: 0+50 °C<br>Lagertemperatur: -20+70 °C<br>Rel. Luftfeuchte: 1075 %<br>max. Wassergehalt: 0,02 kg / kg trockene Luft<br>Registrierpapier: nach DIN 16234                                                                                                    |
|---------------------|------------------------------------------------|----------------------------------------------------------------------------------------------------|
|                     | Mechanische<br>Einflüsse                       | Geprüft nach Einsatzklasse V.S.1 nach IEC 654-3:<br>v<3 mm/s, 1 <f<150 hz<="" td=""></f<150>                                                                                                    |
|                     | Störfestigkeit                                 | Nach NAMUR-Empfehlung NE 21:<br>- ESD (elektrost. Entladung):<br>IEC 801-2: Schärfegrad 3 (6/8 kV)<br>- Elektromagn. Störfelder:<br>IEC 801-3: Schärfegrad 3 (10 V/m)*<br>- Burst (schnelle trans. Störgrößen):<br>IEC 801-4: Schärfegrad 3 (2 kV)<br>- Surge: IEC 801-5: 2 kV asym./1kV sym.<br>- HF-leitungsgeführt: IEC 801-6: 10 V *<br>- Netzunterbrechungen: <= 20 ms<br>* = zusätzliche Meßabweichung ≤ 2 % |
|                     | Serienstör-<br>spannungs-<br>unterdrückung     | 40 dB bei Meßbereichsumfang/10 (50 Hz/60 Hz<br>+/- 0,5 Hz), nicht bei Widerstandsmessung                                                                                                    |
|                     | Gleichtaktstör-<br>spannungs-<br>unterdrückung | 80 dB bei 60 Vp<br>(50/60 Hz)                                                                                                    |
|                     | Funkschutz                                     | nach EN 55022: Klasse A                                                                                                    |

| Regi-<br>strierteil | Schreibsystem | Schrittmotorgesteuerter Antrieb mit berührungslosem<br>Servosystem für Stifte und Druckkopf<br>Einstellzeit <= 2sec., Auflösung = 0,1 mm,<br>Tote Zone (Linienschreiber) <= 0,2 mm<br>Schaltbare Zeitversatzkompensation (Linienschreiber)<br>Aufzeichnung durch 1 bis 4 austauschbare Stifte<br>oder 6 Kammer-Druckkopf mit formamidfreien Tinten.                                                |
|---------------------|---------------|----------------------------------------------------------------------------------------------------|
|                     |               | Farbzuordnung Liniensystem:<br>Kanal 1: blau, Kanal 2: rot, Kanal 3: grün,<br>Tintenkapazität: ca. 600 Meter (Ref.bed.)<br>Alphanumerikstift (Kanal 4): violett,<br>Tintenkapazität: 1 Mio. Punkte<br>Farbzuordnung Punktdruckkopf:<br>Kanal 1: violett, Kanal 2: rot, Kanal 3: schwarz,<br>Kanal 4: grün, Kanal 5: blau, Kanal 6: braun,<br>Tintenkapazität: 1 Mio. Punkte/Farbe (unter Ref.bed.) |

|  | Papier /<br>-transport                      | Schreibrolle DIN 16230 - 120 - 64 - 10,5 - 56 -<br>34 g/m <sup>2</sup><br>Vorschubarten: Standard - Ereignis<br>(grenzwertgesteuert) Extern (mit Option "Digital-I/O"<br>während Kontaktanschluß an Steuereingang)<br>Jeweils wählbar: 0, 5, 10, 20, 60, 120, 240, 300,<br>600 mm/h, max. Vorschubabweichung 150 ppm |
|--|---------------------------------------------|----------------------------------------------------------------------------------------------------|
|  | Kanalkennung                                | Farbige Signalkurven;<br>bei Option "Alphanumerik":<br>Zyklischer Abdruck von Kanalbezeichnung und<br>gewählten Zoombereich                                                                                                    |
|  | Darstellungs-<br>bereich /<br>Zoom je Kanal | Sichtbare Diagrammlänge: ca. 60mm<br>Zoom: Skalierter Signalbereich (in physik. Einheit)<br>in Schritten von 0,1 % wählbar                                                                                                    |

| Option<br>"Digital-<br>I/O" | 4 Steuerein-<br>gänge                           | Nach DIN 19240<br>Eingangswiderstand: ca. 10 kOhm<br>Logisch "0" entspricht -3 V+5 V, Aktivierung mit<br>logisch "1" (entspr. +12+30V, Dauer >20 ms,<br>Prellzeit <5 ms)<br>Wählbare Funktionen:<br>Sperrung der frontseitigen Parametrierung;<br>Zus. Funktionen nur mit Option "Alphanumerik":<br>Abdruck von Datum / Uhrzeit, Momentanwerten,<br>Meldetexten, Vorschubumschaltung, Registrierung<br>Stop; |
|-----------------------------|-------------------------------------------------|----------------------------------------------------------------------------------------------------|
|                             | Interne Hilfs-<br>spannung                      | 24 V <sub>DC</sub> , max. 25 mA                                                                                                    |
|                             | 4 Relaisaus-<br>gänge                           | Schließer (per Bedienung als Öffner parametrierbar)<br>250 V, 3 A;<br>Tischversion: U <sub>max</sub> = 30 V <sub>eff</sub> (AC) / 60V (DC)                                                                                                    |
|                             | Systemschnitt-<br>stelle RS 485<br>(rückseitig) | Leitungslänge max. 1000 m,<br>Geräteadresse einstellbar                                                                                                    |
| Option<br>Alpha-<br>numerik | Echtzeituhr                                     | Akkufreie Pufferung (GoldCap) bei Netzausfall,<br>mind. 50 h, Sommer- / Normalzeitautomatik                                                                                                    |
|                             | Textabdrucke                                    | Datum und Uhrzeit, Meßstellenbezeichnung,<br>Gerätebezeichnung, Momentanwerte, Dimensionen,<br>Zoombereich, Vorschubgeschwindigkeit, 12 einstell-<br>bare Meldetexte (je 15 Zeichen),<br>Grenzwertverletzungen, Vorschubumschaltung,<br>Netzunterbrechungszeitpunkte (ein/aus)                                                                                                    |

| Anzeige | Anzeige | Dual-Display-Konzept:<br>Skalenzeiger und 2x16 stellige digitale LC-Anzeige<br>Skalen: 91 wechselbare Skalen (bedruckt und<br>neutral) und 186 Dimensionsaufkleber; neutrale<br>Skalen, beschriftbar<br>LC-Anzeige: Klartextdarstellung, Bediensprachen<br>Deutsch-Englisch-Französisch-Holländisch-<br>Italienisch -Amerikanisch-Spanisch-Dänisch-<br>Schwedisch wählbar |
|---------|---------|----------------------------------------------------------------------------------------------------|
|---------|---------|----------------------------------------------------------------------------------------------------|

| Bedie-<br>nung | Bedien-<br>elemente | Dual-Setup: Wahlweise Bedienung von vorne über 6<br>Bedientasten im Dialog mit dem integrierten Display,<br>oder Geräteeinstellung per PC-Software über<br>frontseitige serielle Schnittstelle RS232.<br>Fernparametrierung mit Option "Digital-I/O" über<br>rückseitig montierte serielle Schnittstelle RS485 |
|----------------|---------------------|----------------------------------------------------------------------------------------------------|

| Netzteil | Spannungs-<br>bereiche/Sicher<br>ung | Niederspannungsnetzteil (Sicherung: 500 mA, träge):<br>90250 V <sub>AC</sub> 50/60 Hz, max. 20 VA<br>Kleinspannungsnetzteil (Sicherung: 1,6 A träge):<br>1830 V <sub>DC/AC</sub> 50/60 Hz, max. 20 VA |
|----------|--------------------------------------|----------------------------------------------------------------------------------------------------|
|          | Elektrische<br>Sicherheit            | IEC 1010-1 / EN 61010<br>Umgebung < 2000 m Höhe über N.N.                                                                                                    |

| Gehäuse | Ausführung/<br>Gewicht | Edelstahl V2A, für Schalttafeleinbau (240 mm),<br>Frontrahmenmaß 144x144 mm,<br>Einbautiefe 215 mm, Befestigung mit zwei<br>Befestigungsspangen (im Lieferumfang)<br>Gesamtgewicht: 4 kg |
|---------|------------------------|----------------------------------------------------------------------------------------------------|
|         | Fronttüre              | Metallrahmen mit Gummilippen-Dichtung,<br>Schutzart IP 54 nach IEC 529/EN 60029,<br>Glas-Sichtfenster                                                                                    |
|         | Gebrauchs-<br>lage     | 90° +/- 10° ohne Einschränkung<br>90° +/- 30° mit Einschränkung im Schreibverhalten                                                                                                    |
|         | Anschlüsse             | Verpolungssichere Schraub-Steckklemmenblöcke,<br>Drahtquerschnitt max, 2,5 mm <sup>2</sup>                                                                                               |

## Technische Änderungen vorbehalten!

## 7. Lieferbares Zubehör / Verbrauchsmaterial

(Für Bestellungen sprechen Sie bitte Ihren Lieferanten an)

## Verbindungskabel für frontseitige Bedienschnittstelle RS 232

(für Parametrierung per PC, incl. PC-Bediensoftware) Kabel, ca. 1 m: 9-pol., Sub-D (Kupplung)  $\leftrightarrow$  3,5 mm Klinkenstecker (Stereo) Bestell-Nr.: RSA10A-VK

## Papier

Papierrolle für Varianten ohne Option "Alphanumerik" (mit Uhrzeitaufdruck):

|      | 5 mm/h   | 10 mm/h  | 20 mm/h  | 60 mm/h  | 120 mm/h | 240 mm/h | 300 mm/h | 600 mm/h |
|------|----------|----------|----------|----------|----------|----------|----------|----------|
| 58 m | 50074253 | 50074260 | 50074276 | 50074277 | 50074278 | 50074279 | 50074280 | 50074281 |

Papierrolle für Varianten mit Option "Alphanumerik" (ohne Uhrzeitaufdruck):

|      | nutzbar für alle Vorschubbereiche (0 mm/h bis 600 mm/h) |  |
|------|---------------------------------------------------------|--|
| 58 m | 500 74247                                               |  |

Mindestabnahme: je 5 Rollen

## Farbstifte / Farbdruckkopf

| Stift blau    | (Linienschreiber, Kanal 1)          | Best.Nr. 50073115 |
|---------------|-------------------------------------|-------------------|
| Stift rot     | (Linienschreiber, Kanal 2)          | Best.Nr. 50073116 |
| Stift grün    | (Linienschreiber, Kanal 3)          | Best.Nr. 50073117 |
| Stift violett | (Linienschreiber, Text-/Punktkanal) | Best.Nr. 50074032 |
| 6-Farben-D    | ruckkopf (6-Kanal Punktschreiber)   | Best.Nr. 50073913 |

## Schraub-Steckklemmenblöcke:

| Klemmen für Spannungsversorgung (3-pol.)     | Best.Nr. 50074308 |
|----------------------------------------------|-------------------|
| Klemmen für Analogeingänge (4-pol. je Kanal) | Best.Nr. 50074315 |
| Klemmen für Digital-I/O (Option)             | Best.Nr. 50074314 |
| (8-pol., Steuereingänge oder Relais)         |                   |

#### Skalenaufkleber

| 01 bis 0900, 0100 bis 09000, Blankoskale | en Best.Nr. 50074546 |
|------------------------------------------|----------------------|
|------------------------------------------|----------------------|
| Farb-Hybridschreiber<br>Betriebsanleitung<br>(Bitte lesen, bevor Sie das Gerät in Betrieb nehmen)<br>Gerätenummer:                 | Deutsch<br>1 34    |
|----------------------------------------------------------------------------------------------------|--------------------|
| Colour recorder<br>Operating instructions<br>(Please read before installing the unit)<br>Unit number:                              | English<br>35 68   |
| <b>Enregistreur couleurs hybride</b><br><b>Mise en service</b><br>(A lire avant de mettre l'appareil en service)<br>N° d'appareil: | Français<br>69102  |
| Registratore a colori<br>Istruzioni d'impiego<br>(Leggere prima di installare l'unita')<br>Numero di serie                         | Italiano<br>103136 |
| Registrador a color                                                                                                    |                    |

## Instrucciones de operación

(Por favor, leer antes de instalar la unidad) Número de unidad:.....

# Kleuren hybride schrijver

Bediningsinstructies (Lezen voor ingebruikname) Serienummer:..... 137 ... 170

Nederlands 171 ... 204

| Contents                                                                                                    | Page                                          |
|----------------------------------------------------------------------------------------------------|-----------------------------------------------|
| <ol> <li>General         <ul> <li>Transport damage</li> <li>The correct unit</li> <li>Complete delivery</li> </ul> </li> </ol>                                                                                                    | 35                                            |
| 2. Correct use and safety notes                                                                                                    | 37                                            |
| <ul> <li>3. Installation/connection/setting up <ul> <li>Mechanical installation</li> <li>Ambient conditions</li> <li>Connection hint</li> <li>Connections terminal layout</li> <li>Changing scales</li> <li>Operating/setting up/interface</li> <li>Unit settings/operating parameters</li> </ul></li></ul> | <b>38</b><br>39<br>39<br>40<br>41<br>41<br>50 |
| <ul> <li>4. Handling in operation <ul> <li>Measured value display/additional information</li> <li>Removing used paper/</li> <li>push button paper wind up</li> <li>Changing paper/pens/printhead</li> </ul> </li> </ul>                                                                                     | 56<br>56<br>57<br>57<br>57                    |
| 5. Faults and cures                                                                                                    | 61                                            |
| 6. Technical data                                                                                                    | 64                                            |
| 7. Accessories / consumables                                                                                                    | 68                                            |

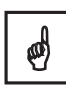

## 1. General

#### Transport damage

Please inform both the shipping agent and your supplier

#### The correct unit

Please compare the order code on the legend plate (on the unit) with that on the delivery note.

#### Complete delivery of accessories

In addition to the unit (with plug in screw terminal blocks for power and signal connection) the following should be contained in the delivery:

- 1 x 58 m paper roll (fitted in the unit)
- 2 x jack screws for panel mounting
- Delivery note

Dependent on the model:

- 1 (2) (3) (4) x colour pen(s) or 1 x colour print head
- 1 (2) (3) (4) x sets of adhesive scale/engineering unit sheets

# Please inform your supplier immediately if anything is missing.

#### Please take note of the following characters:

- Hint: Hints for better installation
- Attention: Ignoring this note can lead to damage of the device or faulty operation.
- **Danger:** Ignoring this warning can lead to personal injury.

#### 2. Correct use / Safety notes

This unit is meant for panel and cabinet installation. It complies with the safety requirements to EN 61 010 - 1 / VDE 0411 Part 1 and has left our works in perfect and safe condition. Safe operation can only be guaranteed if all hints and warning notes in these operating instructioins are heeded.

- The unit is only to operated in an installed condition
- Installation and connection must only be done by skilled and qualified personnel. Please take care of any required access protection.
- Always connect the earth protection cable before attempting to connect any other cables.
- Before installation please compare the supply voltage with that on the legend plate.
- A power isolator must be installed within reach of the unit. It must also be marked as isolator.
- A power fuse of  $\leq$  10 A should be installed.
- If it is assumed that the unit cannot be safely operated it must be immediately taken out of operation and secured against unintentional use.
- Repairs must only be done by trained service personnel

#### Desk top version:

The power plug may only be connected to a socket with an integrated earth protection point. This earth protection must not be broken even when operating using an extension lead. Relay outputs:  $U_{max} = 30V_{eff}$  (AC) / 60 V (DC)

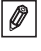

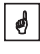

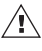

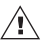

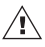

∕!∖

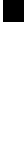

# 3. Mechanical installation

## 3.1 Installation

Prepare the required panel cutout: size  $138^{+1}$  mm x  $138^{+1}$  mm (to DIN 43700). The unit depth is approx. 215 mm.

① Push the unit through the front of the panel cutout. Please make sure that there is at least 15 mm space between the right hand edge of the cutout and walls or other protruding components/items (paper change). In order to avoid overheating we recommend a rear spacing of >= 10 mm

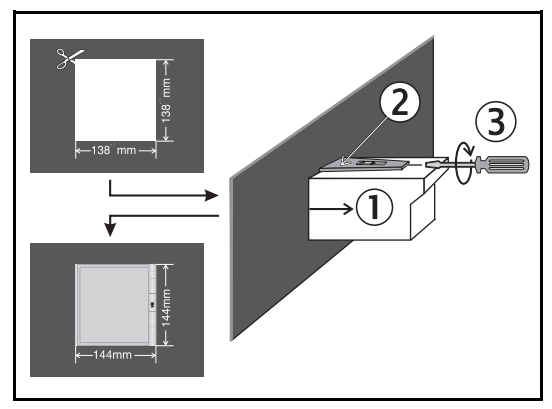

<sup>(2)</sup> Hold the unit horizontally and fix the jackscrews into their respective slots (top/bottom or left/right).

③ Tighten the jackscrews evenly using a screwdriver.

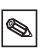

#### Hint:

Further support is only required if the panel material is very thin.

ø

### 3.2 Ambient conditions:

Distance the units from strong magnetic fields (check technical data: interference protection). Surrounding protection to classification IP 54. Ambient temperature range: 0...50 °C, max 75% relative humidity without condensation.

# 3.3 Serial operating cable for front mounted RS232 interface

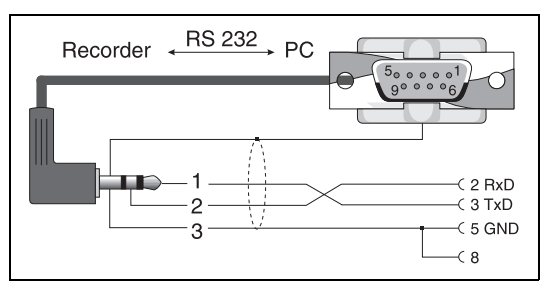

#### 3.4 Connection hint:

Should there be a possibility of high energy transients on the mains cable then it is recommended that an overvoltage protector be connected.

Screened signal cables are recommended on the following:

- RTDs, thermocouples, ranges < 1 V
- Long cable runs in the vicinity of strong HF interference sources < 20 MHz (eg. long/medium and FM transmitters)
- When using serial interfaces.

0

### 3.5 Connections / terminal layout

Please take note of "3.4 Connection hint".

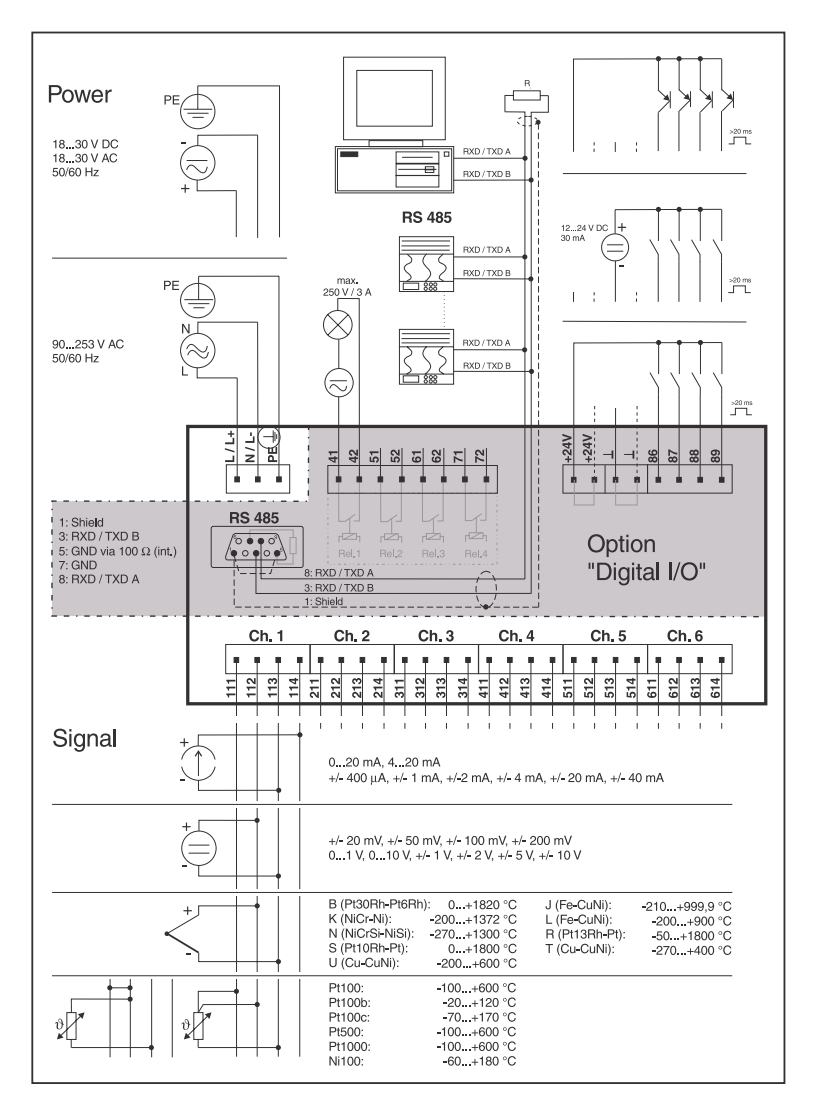

\$

### 3.6 Changing scales

- 1.Select the scale required from the adhesive scale sheet. In the delivery there are always 2 sheets per channel.
- Tip: For special ranges you can use the neutral blank scales and write the required ranges on these.
- 2.Stick the required engineering units onto the scale.
- 3.Remove the scale carrier from its retainer (bend slightly from the middle).
- 4.Remove the scale from the sheet and stick it onto the scale carrier.
- 5.Return the scale carrier to its retainer.

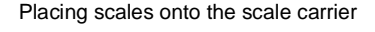

#### 3.7 Display / push button functions

Unit operation is possible with the works settings (operating code 0000). You can however set up your own 4 digit security code (see chapter "Basic settings"). This code must always be entered when parameters are to be changed using the front panel push buttons. The code protects against accidental or intentional manipulation.

## 3.8 Changing works settings

## 3.8.1 Using push buttons (eg. operating language)

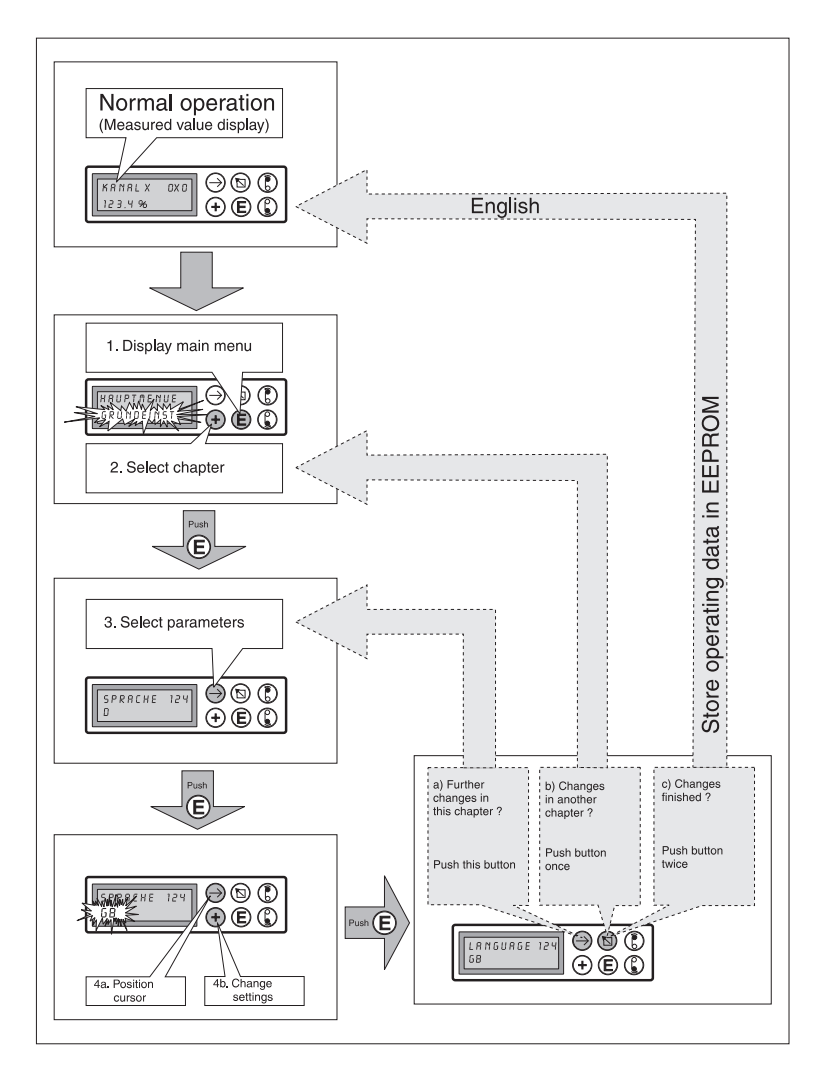

# 3.8.2 Setting up using the operating interface (front mounted, RS 232)

1. Install the PC software delivered with the RS232 interface cable onto your computer.

2. Connect the front mounted operating interface with your computer. Use the RS232 interface cable. Before connecting the 9 pin plug to your PC, first connect the stereo plug into the socket on the recorder. When disconnecting follow this instruction in reverse order.

(Order code can be found in the chapter "Accessories". Connections can be found on page 40, "Connections / terminal layout").

Avoid electrostatic discharge at the front mounted socket.

3. Call up the operating programme. Using this programme you can easily set up your recorder, save the parameters on hard drive or transmit these to other recorders.

| Channel 1                  |                       |  |
|----------------------------|-----------------------|--|
| Identifier<br>Channel 1    | Scale<br>+000,0+100,0 |  |
| In signal<br>0-20mA linear | Zoom<br>+000,0+100,0  |  |
| Recording<br>on            | Filter<br>000,0 s     |  |
| Eng. units<br>%            |                       |  |
| Dec. point                 |                       |  |

Operating software

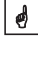

| 0        |  |
|----------|--|
| <b>a</b> |  |
| v        |  |

# 3.8.3 Using system interface (rear panel mounted RS485, "Digital-I/O" option)

1. Install the PC software delivered with the RS232 interface cable onto your computer.

2. Connect the rear mounted system interface with your computer. (For connections see "Connections" in this chapter).

3. Call up the operating programme.

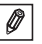

Please make shure that the RS232 / RS485 convertor supports automatic switching between transmitting and receiving (e.g. W+T type 86000).

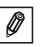

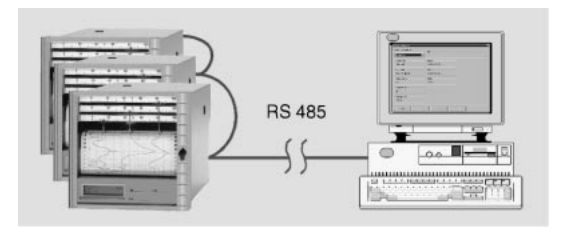

Computer with RS485 interface

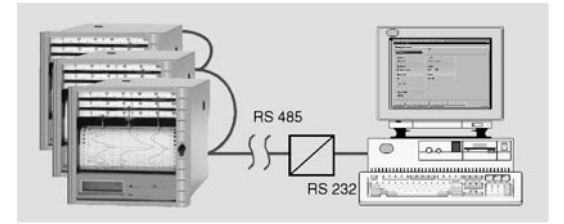

Computer with RS232 interface and RS232/RS485 convertor connected to a number of units in a series loop. Pleas take note of the manufacturers connection instructions for the convertor. The serial interface is produced as an intrumentation interface. Connection to the level of office data handling is not permitted.

0

### 3.9 The transmission protocol of the interfaces

Serial interface: RS232 or RS485/RS 422

| Data bits: | 7                                 |
|------------|-----------------------------------|
| Parity:    | even                              |
| Stop bits: | 1                                 |
| Protocol:  | SOH unit address STX data ETX BCC |

Unit address: '0"0'..'9"9 presettable in the unit

BCC: Exclusive OR combination of all data including ETX. On wrong or faulty BCC the unit answers with a NAK and returns to its basic condition "Wait for SOH".

Example:

| ASCII:     | SOH 0 1 STX R 9 8 3 ETX BCC        |
|------------|------------------------------------|
| decimal:   | 1 48 49 2 82 57 56 51 3 99         |
| BCC =      | 82 XOR 57 XOR 56 XOR 51 XOR 3 = 99 |
| (ASCII: c) |                                    |

The unit also returns to its base condition "Wait for SOH" on all other transmission faults, (eg. Parity error, protocol error etc.). The receive "Time out" time between two characters is one second.

The recorder only operates in slave mode, this means it only transmits data on command from the master. The slave answers with its own unit address.

Maximum data length is 41.

The character set:

The character set consists of an expanded IBM PC ASCII character set without graphic characters:

0 1 2 3 4 5 6 7 8 9 A B C D E F G H I J K L M N O P Q R S T U V W X Y Z a b c d e f g h i j k l m n o p q r s t u v w x y z ä ü ö Ä Ü Ö ß (German) é è ê â æ ñ ó (others) % /\* + -, .: () ° <sup>2</sup> l Note: l equals cubed

# Transmission of characters >127 or <32 within the data:

Divided into 3 Bytes: DEL 4"High-Nibble" 4"Low Nibble" Example: Character 81h (=ü) 7Fh48h41h is transmitted.

#### Commands

Commands and replies are transmitted between ETX and STX.

#### **READ command:**

#### R<address>

Using the R command operating and display addresses within the recorder can be read off. The recorder answers with an answer code and the lower display line of the respective address (16 characters).

#### Answer codes:

0..2:o.k.

- 3..6:Fault, only answer code will be transmitted
- 0: Address can be edited
- 1: Address can be released (eg. address 114: Print operation parameter table)
- 2: Address cannot be edited
- 3: Address does not exist
- 4: Option within this address not available
- 5: Address not used at the moment
- 6: Address cannot be operated using the serial link (eg. Address 115: Graphic parameter printout)

### R command example:

Read out instantaneous values: Individual channel instantaneous values can be found in the display address 0x0 where x = the channel number (1 ... 6). The 4 digit instantaneous value (plus prefix and decimal point) is at the beginning of the line followed by a space and a 5 character engineering unit.

Example: +123,4 °C

If there is a break in the cable (open circuit) the display indicates: !Open circuit An open circuit can be identified, independent of language, by means of the exclamation mark.

Example of a 3 channel instantaneous value read out from a unit with identifier 1:

To the recorder: SOH 01 STX R030 ETX BCC From the rec.: SOH 01 STX 2-, 1234 °C ETX BCC

Answer code 0 can only appear when serial interface operation is opened (see WRITE command).

WRITE command:

W<address>

Using the W command parameters within an address can be changed or an address can be released.

In order to change a parameter both operation and manual setting up must be opened using the release code. Serial interface operation can only be done if the recorder is not being operated manually (release code open).

Ending operation is done by entering the code 0000.

The first 15 characters on the lower line of the display are transmitted when using the W command. These characters are the same that might have been set up manually. Code input is in address 001:

| To the recorder:   | SOH 01 STX W001      |
|--------------------|----------------------|
| Code:              | 7049 ETX BCC         |
| From the recorder: | SOH 01 STX 0 ETX BCC |

The recorder only needs the changeable parameter in the right address. This means it could be possible to only transmit:

SOH 01 STX W001 7049 ETX BCC

Example for changing the range of channel 1:

| To the recorder:   | SOH 01 STX W215-     |
|--------------------|----------------------|
|                    | 100,0+500,0 ETX BCC  |
| From the recorder: | SOH 01 STX 0 ETX BCC |

Only W and the address number be sent in order to release an address.

#### Answer codes:

- 0..1: o.k.
- 2..8: Fault, only answer code will be transmitted
- 0: Address cannot be transmitted
- 1: Address can be released (eg. address 114: Print operation parameter table)
- 2: Address cannot be edited
- 3: Address does not exist
- 4: Option within this address not available
- 5: Address not used at the moment
- 6: Address cannot be operated using the serial link (eg. Address 115: Graphic parameter printout)
- 7: Not allowed characters in the parameters (eg. wrong release code transmitted)
- 8: Parameter logically wrong (eg. lower range point higher in value than high range point)
- C: Wrong calibration
- E: Waiting for Enter (eg. continuous running display)
- B: Busy [is transmitted when parameter table is being printed or the graphic parameter printout (simulation) is active].

#### Message command

#### M<Message>

A 40 characters message can be transmitted to the recorder.

To the recorder: SOH 01 STX M message ETX BCC From the recorder: SOH 01 STX 0 ETX BCC

Answer codes:

- 0: Message saved in print buffer
- 1: Print buffer full (e.g. Paper end)

## 3.10 Unit settings / operating parameters

Individual unit settings are combined in various chapters according to the subject matter. Here they are allocated to a position on a grid or matrix (lines and columns). Only those lines or columns available for the recorder type and model to be operated are visible and settable.

| Chapter                        | Settings                                                                                                    |
|--------------------------------|----------------------------------------------------------------------------------------------------|
| 1. Basic settings              | <ul> <li>General settings for all channels</li> <li>(eg. language, paper feed rate, date/time etc.)</li> </ul>  |
| 2. Channel<br>parameters       | = Measurement point specific settings<br>(eg. measurement point identifier, input signal)                       |
| 3. Limit settings <sup>3</sup> | = Setting limit set points and their function                                                                   |
| 4. Event text <sup>1</sup>     | <ul> <li>Presettable text, to be printed on limit infringement<br/>and/or by external control inputs</li> </ul> |
| 5. Digital I/O <sup>2</sup>    | = Preset the control inputs and outputs                                                                         |
| 6. Service                     | = Unit calibration / test functions                                                                             |

<sup>1</sup> Available only with "Alphanumeric" option"

<sup>2</sup> Available only with "Digital I/O" option"

<sup>3</sup> Available only with "Alphanumeric" and/or "Digital I/O" option

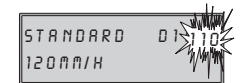

The top right corner of the display shows a three digit "Address number".

First digit: Chapter number (eg. 1xx = Basic settings) Second digit: Line (eg. Channel) Third digit: Column (eg. Function).

#### 3.10.1 Basic unit settings: Basic settings

| 110 | Standard paper feed rate              | Normal paper speed                                                                                                    |
|-----|---------------------------------------|----------------------------------------------------------------------------------------------------|
| 111 | Limit paper<br>feed rate <sup>1</sup> | Paper speed on limit infringement, always faster<br>than the standard.<br>To activate see "3 Limit settings"                                   |
| 112 | External paper feed rate <sup>2</sup> | Paper speed change due to control input allocated<br>in address 534. The external paper feed rate is<br>active as long as the input is active. |

<sup>1</sup> Available only with "Alphanumeric" option

<sup>2</sup> Available only with "Digital I/O" option

| 120 | Paper length                                        | Length of paper used (important so that the remaining paper can be displayed during operation).                                                                                                    |
|-----|-----------------------------------------------------|----------------------------------------------------------------------------------------------------|
| 121 | Unit identifier <sup>1</sup>                        | 10 characters                                                                                                    |
| 122 | Security release<br>code                            | 4 digit, works setting: 0000, this means changes<br>possible without security code.<br>Set individual code in numbers: Further setting up<br>changes are only possible after entering this code.<br><i>Tip: Note the code and store out of reach from</i><br><i>unauthorised personnel</i>                                                                                                    |
| 123 | Fault function onto relay 1 <sup>2</sup>            | Switches on error function (fault) and / or paper end.                                                                                                    |
| 124 | Operating<br>language                               | Dependent on unit type:<br>German - English - French - Dutch, or<br>Danish - Swedish - German - English, or<br>Italian - French - German - English or,<br>Spanish - US-English - German - French                                                                                                    |
| 125 | Temperature units                                   | Degrees Celsius (°C) / Degrees Fahrenheit (°F)                                                                                                    |
| 130 | Peak value<br>recording <sup>5</sup>                | Switched off: The dot trace shows the measured<br>value at the time of the plot.<br>Switched on: The plot shows signal variations that<br>occurred between plotted dots. ("Envelope curve")                                                                                                    |
| 131 | Time offset<br>compensation <sup>4</sup>            | Switched on: The pen at the innermost position<br>traces the incoming signal instantaneously. The<br>other pens only trace their respective signals (stored<br>in an intermediate memory) when the corresponding<br>time is in line with the pen tip.<br>Advantage: The documentation is in real time and<br>therefore easily read.<br>Switched off: All pens react instantaneously to their<br>respective incoming signal changes.<br>Advantage: Fast recognition of sequences on<br>dependency between signals. |
| 132 | Time printout <sup>1</sup>                          | Switched on: Cyclic printout every 6 cm                                                                                                    |
| 133 | Channel<br>information<br>printout <sup>1</sup>     | Switched on: Cyclic printout every 6 cm.<br>Channel number, channel identifier,<br>channel instantaneous value, channel zoom area                                                                                                    |
| 140 | Date <sup>1</sup>                                   | Actual date (DD.MM.YY)                                                                                                    |
| 141 | Time <sup>1</sup>                                   | Actual time (hh:mm), 24 h clock (military)                                                                                                    |
| 142 | Normal / summer<br>time change<br>mode <sup>1</sup> | Off: No summer / normal time changeover, settings<br>in addresses Pos. 143 / 144 are ignored<br>Automatic: Changeover to valid EU<br>recommendations, display in addresses 143 / 144<br>Manual: Changeover times set up in addresses<br>143 / 144                                                                                                    |

| 143 | NT/ST <sup>1</sup> change    | Changeover time NTST (time - 1h),<br>Settings: DD.MM.YY hh:mm                                                                                                    |
|-----|------------------------------|----------------------------------------------------------------------------------------------------|
| 144 | ST/NT <sup>1</sup> change    | Changeover STNT (time +1 h),<br>Settings: DD.MM.YY hh:mm                                                                                                    |
| 150 | Parameter table <sup>1</sup> | Printout of the preset parameters. Useful for<br>documenting the recorder settings                                                                                  |
| 151 | Graphic simulation           | Simulation of how the recorder chart will look with<br>the preset parameters. The plot operates with a high<br>paper feed rate and the input signals are simulated. |

## 3.10.2 Channel parameter (x=1: Channel 1, x=2: Channel 2, ....)

| 2x0 | Channel x identifier      | Measurement point identifier, 13 characters                                                                                                    |
|-----|---------------------------|----------------------------------------------------------------------------------------------------|
| 2x1 | Channel x input<br>signal | Left: Select type of signal<br><u>Right:</u><br>Only on current / voltage measurements:<br>Linear: Standard setting<br>Squared: The square root is extracted from<br>the input signal and then displayed<br>and recorded.<br>Only on direct connection of thermocouples:<br>Intern °C / °F: Cold junction compensation done by<br>measuring the temperature at the<br>terminals<br>Extern x°C / °F: Cold junction co<br>using external comparison<br>measurement points<br>(0, 20, 50, 60, 70, 80 °C) /<br>(32, 68, 122, 140, 158, 176 °F)<br>Only on direct connection of RTDs:<br>(°C / °F): Display and recording of Pt100/<br>500/1000 or Ni100 in °C / °F |
| 2x2 | Channel x<br>recording    | Off: No recording / limit monitoring / display of<br>connected signal (eg. can be used during<br>maintenance work); works setting is ON.                                                                                                    |
| 2x3 | Engineering units         | 5 character, eg. °C, bar,                                                                                                    |
| 2x4 | Decimal point             | selection of the number of digits before or after the decimal point eg.: XXX,X=three digits before the decimal point and one after.                                                                                                    |

<sup>&</sup>lt;sup>1</sup> Available only with "Alphanumeric" option <sup>2</sup> Available only with "Digital I/O" option <sup>3</sup> Available only with "Alphanumeric" and/or "Digital I/O" option <sup>4</sup> Functions only on a multichannel line recorder <sup>5</sup> Only for a dotting recorder.

| 2x5 | Scale                                                         | Input for the scale to be given to the input signal selected in address 2x1. Thermocouples and RTDs have preset scales. (Measurement range of the sensor/transmitter)                                                              |
|-----|---------------------------------------------------------------|----------------------------------------------------------------------------------------------------|
| 2x6 | Zoom                                                          | Magnifying the selected part of the input scale (has<br>to be within the scaling area). This will be recorded<br>over the full width of the strip chart paper. Input from<br>to (in engineering units: °C, bar,)                   |
| 2x7 | Filter                                                        | Works settings: 000,0 s.<br>The more unwanted interference is on the input<br>signal the higher the value should be set. (The plot<br>modules then react slower on the change on the<br>input signal).                             |
| 2x8 | Copy the<br>parameter from<br>channel x to<br>another channel | Reduces programming time if measurement points<br>are similar in configuration. Only fine settings need<br>to be done on the target channel.<br>Attention: The limit values set in <sup>3</sup> are also copied<br>from channel x. |

Note: Using the plot channel (violet, channel 4) on a line strip chart recorder slow changing signals can be recorded in the form of a dotted trace. Further settings (only when using the options: "Digital I/O" or "Alphanumerics"):

| 3.10.3 Limit monitoring <sup>4</sup> | ' ( x = 1: Channel 1, x = 2: Channel 2, | .) |
|--------------------------------------|-----------------------------------------|----|
|--------------------------------------|-----------------------------------------|----|

| 3x0 | Limit 1 LV1     | Set point input in preset engineering units (see. address 2x3)                                                                                                    |
|-----|-----------------|----------------------------------------------------------------------------------------------------|
| 3x1 | Type/action LV1 | Left: Type:<br>"Lower" - Signal falls below LV1<br>"Upper" - Signal goes above LV1<br><u>Right</u> : Action:<br>Fast paper feed rate <sup>1</sup> (see address 111)<br>Activate relay <sup>2</sup> 1, 2, 3, 4<br>Printout text <sup>1</sup> 01, 02 12 (Set in addresses<br>410 421) |
| 3x2 | Limit 2 GW2     | Set point input in preset engineering units (see. address 2x3)                                                                                                    |
| 3x3 | Type/action LV2 | Left: Type:<br>"Lower" - Signal falls below LV2<br>"Upper" - Signal goes above LV2<br><u>Right</u> : Action:<br>Fast paper feed rate <sup>1</sup> (see address 111)<br>Activate relay <sup>2</sup> 1, 2, 3, 4<br>Printout text <sup>1</sup> 01, 02 12 (Set in addresses<br>410 421) |

Ø

| 3x3 | (continued) | Ø | Two point <sup>2</sup> : LV2 defines the second switch point (LV1 the first). The action taken on LV1 is deactivated.<br><u>Example</u> : Control a pump filling a water tank:<br>Addr. $3x0 / 3x1$ : LV 1 = 10 %, lower, relay 1<br>Addr. $3x2 / 3x3$ : LV 2 = 90 %, upper, two point<br>If the signal goes below 10 % relay 1 switches<br>(eg. Tank refill pump).<br>When the signal reaches 90 % relay 1 is switched<br>off until the signal goes below 10 % again.<br><u>Note</u> : This function is also valid if "text printout" or<br>"frad rist chapage" has hear actin address 2x1 |
|-----|-------------|---|----------------------------------------------------------------------------------------------------|
|     |             |   | Addi. 3x2 / 3x3. LV 2 = 90 %, upper, two point<br>If the signal goes below 10 % relay 1 switches<br>(eg. Tank refill pump).<br>When the signal reaches 90 % relay 1 is switched<br>off until the signal goes below 10 % again.<br><u>Note</u> : This function is also valid if "text printout" or<br>"feed rate change" has been set in address 3x1.                                                                                                    |

# 3.10.4. Event text <sup>1</sup>

| 410     | Event text lines | 15 presettable characters,                                                                                                    |
|---------|------------------|----------------------------------------------------------------------------------------------------|
| <br>421 |                  | Printout on limit infringement (see addresses 3x0 3x3) and / or on activating one of the allocated control inputs <sup>2</sup> (see addresses 510 521) |

# 3.10.5. Control input <sup>2</sup> function / Relay output <sup>2</sup> operating mode

Attention: Various functions can be allocated to the control inputs. They are high active. This means the described action is initiated by connecting the respective input with 12 ... 24 VDC.

| 510<br><br>521 | Text printout <sup>3</sup>                      | Printout of the allocated event text line.<br>(see addresses 410 421)                                                                                                |
|----------------|-------------------------------------------------|----------------------------------------------------------------------------------------------------|
| 530            | Measured values                                 | Printout of the instantaneous measured value                                                                                                    |
| 531            | Recording <sup>3</sup><br>remote control        | Recording with preset parameters. If this input is<br>"high", meaning active, then the signal trace (feed<br>rate) is switched off. Limits continue to be monitored. |
| 532            | Date / time<br>printout <sup>3</sup>            | Printout of date and time                                                                                                    |
| 533            | Release<br>parameter setting<br>up <sup>2</sup> | Setting up parameters from the front push buttons possible. If this input is "high" then it is not possible to change the recorder settings.                         |

<sup>1</sup> Available only with "Alphanumeric" option <sup>2</sup> Available only with "Digital I/O" option <sup>3</sup> Available only with a combination of "Alphanumeric" and "Digital I/0" options

<sup>4</sup> Available only with "Alphanumeric" and/or "Digital I/O" option

| 534            | External feed rate <sup>3</sup>          | Activate the feed rate set in address 112.                                                                                                    |
|----------------|------------------------------------------|----------------------------------------------------------------------------------------------------|
| 540<br><br>543 | Relay operating<br>mode <sup>2</sup>     | Active: Closes<br>Relay contact open in not active condition (closes<br>when active)<br>Active: Opens<br>Relay contact closed in not active condition (opens<br>when active/power failure).                                |
| 550            | Select interface <sup>2</sup>            | RS 232: Front mounted operating interface<br>(eg. with a Laptop)<br>RS 485: Rear panel mounted system interface<br><u>Hint:</u> Communication is only possible with one of<br>these interfaces (selected in this address). |
| 551            | Setting up recorder address <sup>2</sup> | The number must be the same as that used in the<br>computer programme. If not there will be no<br>connection made.                                                                                                    |

<sup>1</sup> Available only with "Alphanumeric" option
 <sup>2</sup> Available only with "Digital I/O" option
 <sup>3</sup> Available only with a combination of "Alphanumeric" and "Digital I/O" options
 <sup>4</sup> Available only with "Alphanumeric" and/or "Digital I/O option

# 4. Handling in operation

# 4.1 Display of measured values / additional information

Your new recorder has a dual display concept combining the advantages of analogue scaled displays and digital text display.

In normal operation select the required channel by operating the push button:

| 0x0 | Instantaneous value display of<br>channel x (x=16, dependent<br>on number of channels in the<br>recorder) | Permanent display including<br>measurement point identifier and preset<br>engineeing units (eg. °C, bar,)                                                                             |
|-----|----------------------------------------------------------------------------------------------------|----------------------------------------------------------------------------------------------------|
| 070 | Instantaneous value display of all active channels                                                        | Scrolled display including measurement<br>point identifier and preset engineeing<br>units (eg. °C, bar,)                                                                              |
| 080 | Digital pointer value (only on dotting recorder)                                                          | Digital display of the channel that can<br>be seen on the scale from the print<br>head. Only up to a feed rate of 300<br>mm/h, otherwise display as in address<br>070.                |
| 081 | Rest paper length<br>("Paper length counter")                                                             | How much paper reserve is available<br>(Condition for this is that the input in<br>address 120 "Paper length" and reset<br>on return of paper, see "4.3 Changing<br>paper and pens"). |
| 090 | Software version                                                                                          | Service information (please always transmit when questions arise)                                                                                                    |
| 091 | Software option code                                                                                      | Service information (please always transmit when questions arise)                                                                                                    |
| 092 | Unit code                                                                                                 | Service information (please always transmit when questions arise)                                                                                                    |

# 4.2 Removing used paper / rewind using the push button

The recorder gives quick and easy access to the "history" of the measurement points recorded.

- 1. Push (), lift paper flap upwards.
- 2. Grip used paper by both margins and pull outwards.

3. Now you can read off the "history". Push (). The paper is now automatically rewound and tensioned. recording is not interrupted or influenced during this operation.

## 4.3 Changing paper

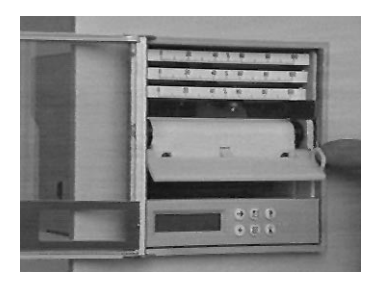

Push () (stop wind-up), lift paper flap upwards

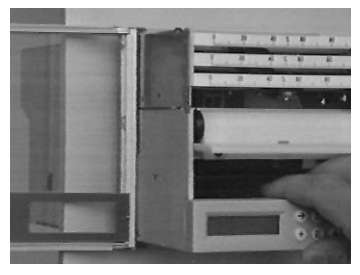

Pull the chassis using the release handle until the stop is reached.

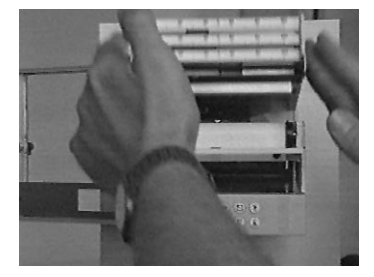

Open the plot module by lifting the front.

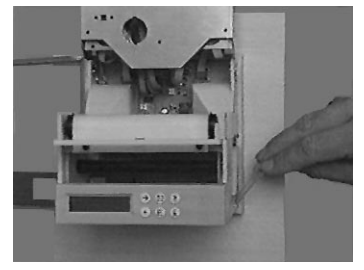

Hinge the paper reserve stop arm backwards.

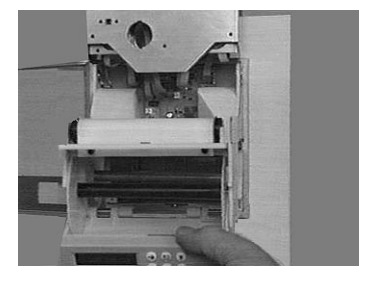

Lower the operation module. Remove the used paper and wind up spool. Pull the spool gently apart. Remove the used paper. Refit the two components of the paper wind up spool.

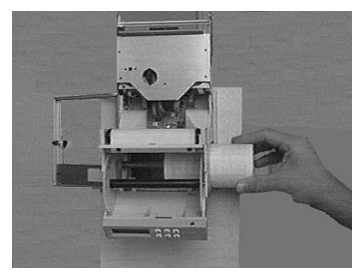

Place a new paper roll (with paper lead facing upwards) into the paper reserve compartment.

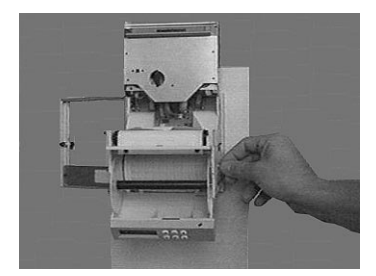

Replace the paper reserve stop

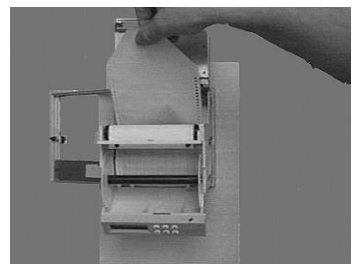

Pull the paper over the toothed axle without damaging the transport holes in the paper margins.

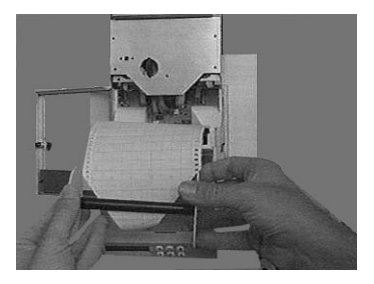

Feed the paper start through the slot in the wind up spool.

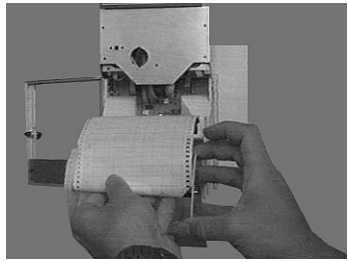

Wind up about 3-5 turns of paper and replace the wind up spool into the wind up compartment behind the operating module.

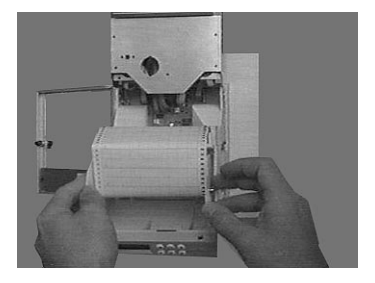

Replace the lower flap and plot module to their original positions and push the chassis back into the casing.

Push (2) and (2) simultaneously for 3 seconds (resets the paper length counter, display in address 081).

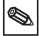

## 4.4 Pen / print head change

Attention: Excessive force can damage components within the plot modules and pens !

### 4.4.1 Line strip chart recorder

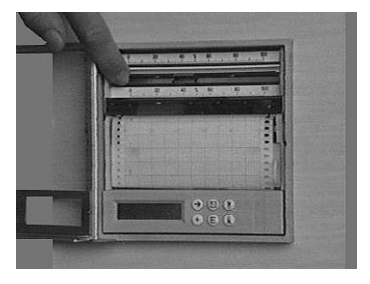

Push (b) for at least 3 sec. The pens move to the park position. Pull the pen out of the holder using the pointer arrow head. If more than one pen is to be changed start from the top and work down. Hinge the scale carrier upwards.

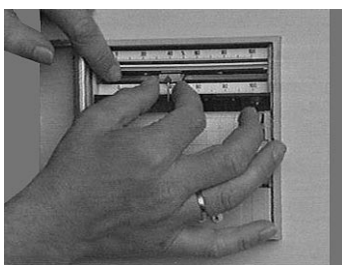

0

Push the new pen (starting with the lowest) into the holder until it clicks into position.

Push 🖄.

#### 4.4.2 Dotting recorder

- Push (b) for at least 3 sec. The print head moves to the park position. Hinge the scale carrier upwards and pull the printhead out of the holder.
- Push the new printhead into the holder and replace the scale carrier to its original position.
- Push 🖾.

#### 4.4.3 Setting time on recorders without the "Alphanumeric" option

Push B as long as needed until the correct time is lined up with the tip of the rear pen.

# 5. Faults and cures

| Fault                                                                        | Reason                                                             | Cure                                                                                   |
|------------------------------------------------------------------------------|--------------------------------------------------------------------|----------------------------------------------------------------------------------------|
| Message "!Open circuit"<br>in the display                                    | Cable open circuit when using a 420 mA-signal                      | Check signal<br>connections and cabling                                                |
| Signal recording /<br>- display inaccurate<br>(outside the defined<br>range) | Signal cable too long                                              | Pt100: 2 wire system:<br>shorten to max 2-3 m;<br>use 3 wire system; use<br>amplifiers |
|                                                                              | 420 mA transmitter,<br>but 020 mA set up                           | Set up 420 mA for this<br>channel (see chapter<br>"Analogue inputs")                   |
|                                                                              | Voltage input:<br>inductive interference on<br>the cables          | Re-lay cables; if<br>possible use a current<br>signal; use screened<br>cable.          |
|                                                                              | Thermocouples:<br>Incorrect cold junction<br>compensation selected | Change settings see<br>chapter "Analogue<br>inputs"                                    |
|                                                                              | General long term drift of the analogue circuit.                   | Digital calibration                                                                    |

# 5.1. Adjusting the dotting module

| Step | To do                                                                                                    |
|------|----------------------------------------------------------------------------------------------------|
| 1    | Select operation level "Service" from main menu, then select<br>address 984.<br>- Acknowledge selection with (E).<br>- Enter service code "7049"<br>- Acknowledge selection of address 984 again using (E).                     |
| 2    | <ul> <li>Adjust dotting module to 70 %. Push button ⊕ moves the print head left, push button ⊕ moves the print head right</li> <li>Acknowledge adjustment end with €.</li> <li>Operate  to return to start position.</li> </ul> |

# 5.2 Adjust line recorder plot module

| Step | To do                                                                                                    |
|------|----------------------------------------------------------------------------------------------------|
| 1    | Select operation level "Service" from main menu, then select<br>address 910 "Channel calibration activate".<br>- Acknowledge selection with (Ē).<br>- Enter service code "7049"<br>- Acknowledge selection of address 910 again using (Ē)<br>(Display shows: Channel cal. deactivate).<br>Select channel<br>- Select channel with<br>Channel 1: Address 926,<br>Channel 2: Address 936,<br>Channel 3: Address 946 |
| 2    | <ul> <li>Channel x: 70% adjust</li> <li>Acknowledge with (E).</li> <li>Adjust channel to 70 %. Push button   moves the pen left, push button   moves the pen right </li> <li>Acknowledge adjustment end with (E).</li> <li>Operate (S) to return to start position.</li> </ul>                                                                                                    |

| Step | To do                                                                                                    |
|------|----------------------------------------------------------------------------------------------------|
| 1    | Select operation level "Service" from main menu, then select<br>address 910 "Channel calibration activate".<br>- Acknowledge selection with (E).<br>- Enter service code "7049"<br>- Acknowledge selection of address 910 again using (E) |
| 2    | Select channel<br>- Select channel with<br>- Channel 1: 920 925<br>Channel 2: 930 935                                                                                                    |
| 3    | Calibrate channel<br>- Follow the display commands (eg. connect 0 V/ push $\textcircled{E}$ )<br>- Using $\bigcirc$ go to all calibration points and store values !                                                                       |
| 4    | End operation<br>- Operate 🕲                                                                                                    |

# 6. Technical data

| Meas.  | Scan cycle                                | 125 ms/channel                                                                                                    |
|--------|-------------------------------------------|----------------------------------------------------------------------------------------------------|
| system | Resolution                                | 12 Bit                                                                                                    |
|        | Accuracy                                  | Base accuracy: +/- 0.25 % FSD<br>Warm up time: > <sup>1</sup> / <sub>2</sub> h<br>Temperature drift: +/- 0.25 % FSD                                                                                                    |
|        | Measurement<br>range                      | Voltage (max. 50 V):<br>01 V, 010 V, +/- 20 mV, +/- 50 mV, +/-100 mV,<br>+/-200 mV, +/- 1 V, +/- 2 V, +/-5 V, +/- 10 V,<br>Input impedance =1 MOhm                                                                                                    |
|        |                                           | Current (max. 100mA):<br>020 mA, 420 mA (cable open circuit monitor<br><=2mA) Input impedance 50 Ohm (on rear panel<br>circuit board)                                                                                                    |
|        |                                           | RTD (DIN 43760 / DIN IEC 751):         Pt100, Pt500, Pt1000:-100+600 °C / -148+1112°F         Pt100b:       -20+120°C / -4 +248 °F         Pt100c:       -70+170°C / -94 +338 °F         Ni100:       -60+180°C / -76 +356 °F         Connection to either two or three wire systems         Measurement current approx. 1mA         Cable compensation (three wire version): <=50 Ohm                                                                                                    |
|        |                                           | Thermo couples (DIN IEC 584):<br>Type B (Pt30Rh-Pt6Rh): 0+1820°C / +32+3308°F<br>Type J (Fe-CuNi): -210+1200°C / -346+1832°F<br>Type K (NiCr-Ni): -200+1372°C / 328+2502°F<br>Type L (Fe-CuNi): -200+1300°C / -328+1652°F<br>Type N (NiCrSi-NiSi):-270+1300°C / -454+2372°F<br>Type R (Pt13Rh-Pt): -50+1800°C / -454+2372°F<br>Type S (Pt10Rh-Pt): 0+1800°C / -454+723°F<br>Type U (Cu-CuNi): -270+ 400°C / -454+723°F<br>Type U (Cu-CuNi): -200+ 600°C / -328+1112°F<br>Compensation points (DIN IEC 584) selectable:<br>Internal compensation of the terminal temperature<br>(additional max. error: +/- 1,5 K), or<br>external: 0°C, 20°C, 50°C, 60°C, 70°C, 80°C /<br>32°F, 68°F, 122°F, 140°F, 158°F, 176°F<br>Cable open circuit monitor (DIN IEC 584):<br>>approx. 50 kOhm,<br>Plot on lower chart margin. |
|        | Max. allowable<br>potential<br>difference | Channel to channel: DC 60 V, AC 60 Vp<br>(only safe low voltages)                                                                                                    |
|        | Damping                                   | Presettable time constant: 0999.9 seconds,<br>System base damping: Can be ignored                                                                                                    |

| Influence<br>effects | Climatic                          | To IEC 654-1:B2<br>Operating temperature:<br>Storage temperature:-<br>Rel. humidity:<br>max. water content:<br>Recording paper:                                                                                                    | 0+50 °C<br>20+70 °C<br>075 %,<br>0.02 kg / kg dry air<br>To DIN 16234 |  |  |
|----------------------|-----------------------------------|----------------------------------------------------------------------------------------------------|-----------------------------------------------------------------------|--|--|
|                      | Mechanical<br>effects             | Tested to class V.S.1 to IEC 654-3:<br>v <3 mm/s, 1< f<150 Hz:                                                                                                    |                                                                       |  |  |
|                      | EMC /<br>immunity                 | To NAMUR recommendation NE 21:<br>- ESD (electrostatic discharge):<br>IEC 801-2: level 3 (6/8 kV)<br>- Electromagnetic fields:<br>IEC 801-3: level 3 (10 V/m) *<br>- Burst (electrical fast transient):<br>IEC 801-4: level 3 (2 kV)<br>- Surge: IEC 801-5: 2kV asym. / 1kV sym.<br>- HF discharge: IEC 801-6: 10 V *<br>- Power failures: <=20 ms<br>* = additional measuring tolerance $\leq 2 \%$ |                                                                       |  |  |
|                      | Normal mode<br>noise rejection    | 40 dB at input range/10 (50 Hz / 60 Hz +/-0.5 Hz),<br>not on resistance measurement                                                                                                    |                                                                       |  |  |
|                      | Common<br>mode<br>noise rejection | 80 dB at 60 Vp<br>(50/60 Hz )                                                                                                    |                                                                       |  |  |
|                      | RF protection                     | To EN 55022: Class A                                                                                                    |                                                                       |  |  |

| module       system for pens and print head         Response time <=2 seconds, resolution = 0.1 mm,<br>Dead band (line recorder) <=0.2 mm         Switchable time offset compensation<br>(line recorder)         Recording using 1 to 4 exchangeable pens or<br>6 chamber print head with formamide free ink         Colour sequence line plot system:<br>Channel 1: blue, channel 2: red, channel 3: green,<br>Ink capacity: approx. 600 metres (under reference<br>conditions)         Alphanumeric pen (channel 4): violet,<br>Ink capacity: 1 million dots         Colour sequence dotting print head:<br>Channel 1: violet, channel 2: red, channel 3: black,<br>channel 4: green, channel 5: blue, channel 6: brown,<br>Tank capacity: 1 million dots per colour (under ref.<br>conditions) |
|----------------------------------------------------------------------------------------------------|
|----------------------------------------------------------------------------------------------------|

|  | Paper /<br>transport                | Roll paper DIN16230 - 120 - 64 - 10,5 - 56 - 34 g/m <sup>2</sup><br>Feed types: Standard, event (limit controlled),<br>external (with option "Digital I/O"): on contact closure<br>at control input<br>All presettable to: 0, 5, 10, 20, 60, 120, 240, 300, 600<br>mm/h, max. feed tolerance 150 ppm |
|--|-------------------------------------|----------------------------------------------------------------------------------------------------|
|  | Channel<br>identifier               | Coloured signal traces;<br>on option "Alphanumeric printout":<br>Cyclic printout of channel identifier and selected<br>zoom range                                                                                                    |
|  | Plot range /<br>zoom per<br>channel | Visible diagram length: approx. 60 mm<br>Zoom: Scaled signal range (in engineering units),<br>selectable in steps of 0.1 %                                                                                                    |

| "Digital<br>I/O"<br>option    | 4 Control<br>inputs                          | To DIN 19240: Input resistance approx.10 kOhm<br>Logic "0" equals -3+5V. Activate with logic "1"<br>(equals +12+30V, Length > 20 ms,<br>Bounce time < 5ms)<br>Selectable functions:<br>Lock front panel setting up<br>Additional functions only with option "Alphanumeric<br>printout":<br>Printout of date / time, instantaneous values, event<br>text, Feed rate change, recorder stop |
|-------------------------------|----------------------------------------------|----------------------------------------------------------------------------------------------------|
|                               | 4 relay<br>outputs                           | Closing contact (can be set up as opening contact)<br>250V, 3A<br>Desk top version: U <sub>max</sub> = 30V <sub>eff</sub> (AC) / 60V (DC)                                                                                                    |
|                               | Internal aux.<br>voltage                     | 24 V <sub>DC</sub> , max. 25 mA                                                                                                    |
|                               | System inter-<br>face RS 485<br>(rear panel) | Cable length max. 1000 m<br>Presettable unit address                                                                                                    |
| "Alpha-<br>numeric"<br>option | Real time<br>clock                           | Battery free buffer (Gold Cap) on power failure at<br>least 50 h<br>Summer/normal time compensation                                                                                                    |
|                               | Text printout                                | Date and time, measurement point identifier, unit<br>identifier, instantaneous values, engineering units,<br>zoom area, feed rates, 12 programmable event text<br>lines (each with 15 characters), limit infringements,<br>paper feed rate changes, power failure times (on/off)                                                                                                    |

| Display | Display | Dual display concept:<br>Scale display and 2x16 character digital LC display<br>Scales: 91 exchangeable adhesive scales (printed<br>and neutral) and 186 engineering units; neutral<br>scales, writable<br>LC display: Text indication<br>Operating languages: Selectable dependent on type<br>of unit. |
|---------|---------|----------------------------------------------------------------------------------------------------|
|---------|---------|----------------------------------------------------------------------------------------------------|

| Operating<br>elements | Operating<br>elements | Dual set up: Selectable operation from the unit front<br>by either 6 operating push buttons in dialogue with<br>the integrated display, or unit setting up using PC<br>software via front mounted serial RS232 interface.<br>Remote setting up using option "Digital I/O" via rear |
|-----------------------|-----------------------|----------------------------------------------------------------------------------------------------|
|                       |                       | panel mounted serial RS485 system interface                                                                                                    |

| Power<br>supply | Power<br>supplies/<br>Primary fuses | Normal voltage supply (Fuse: 500 mA, slow blow):<br>AC 90250V <sub>AC</sub> / 50/60 Hz, max. 15 VA<br>Low voltage supply (Fuse: 1,6 A slow blow):<br>1830 V <sub>DC/AC</sub> / 50/60 Hz, max. 15 VA |  |  |  |  |
|-----------------|-------------------------------------|----------------------------------------------------------------------------------------------------|--|--|--|--|
|                 | Electrical<br>safety                | IEC 1010-1 / EN 61010<br>Environment < 2000 m altitude                                                                                                    |  |  |  |  |

| Housing           | Model/ weight | Stainless steel V2A, for panel mounting (2 40 mm),<br>Front bezel: 144x144 mm,<br>Installation depth: 215 mm.<br>Fixed with two jack screws (delivered).<br>Total weight: 4 kg |
|-------------------|---------------|----------------------------------------------------------------------------------------------------|
|                   | Front door    | Metal frame with rubber gasket, protection class<br>IP 54 to IEC 529 / EN 60029, glass viewing window                                                                          |
| Operational angle |               | 90° +/- 10° without limitation<br>90° +/- 30° with limitation on recording                                                                                                    |
|                   | Connections   | Keyed screw plug in terminal strips,<br>Wire cross section max. 2.5 mm <sup>2</sup>                                                                                            |

# Technical alterations reserved

# 7. Accessories / consumables

(If you wish to order please contact your supplier)

# Connection cable for the front mounted RS232 operating interface

(For setting up the recorder using a PC. Delivery includes PC operating software)

Cable, approx. 1 m: 9 pole, Sub-D (connector)  $\leftrightarrow 3{,}5$  mm stereo plug Order No.: RSA10A-VK

#### Paper

Paper roll for models without "Alphanumeric" option (with time print):

|      | 5 mm/h   | 10 mm/h  | 20 mm/h  | 60 mm/h  | 120 mm/h | 240 mm/h | 300 mm/h | 600 mm/h |
|------|----------|----------|----------|----------|----------|----------|----------|----------|
| 58 m | 50074253 | 50074260 | 50074276 | 50074277 | 50074278 | 50074279 | 50074280 | 50074281 |

Paper roll for models with "Alphanumeric" option (without time print):

|      | Usable for all paper feed rates (0 mm/h to 600 mm/h) |
|------|------------------------------------------------------|
| 58 m | 50074247                                             |

#### Minimum order quantity: 5 rolls of either

#### Colour pens / colour printhead

| Blue pen       | (line recorder, channel 1)            | Order No. 50073115 |
|----------------|---------------------------------------|--------------------|
| Red pen        | (line recorder, channel 2)            | Order No. 50073116 |
| Green pen      | (line recorder, channel 3)            | Order No. 50073117 |
| Violet pen     | (line recorder, text/dotting channel) | Order No. 50074032 |
| 6 colour print | head (6 channel dotting recorder)     | Order No. 50073913 |
| Plug on scre   | ew terminal blocks:                   |                    |
| Terminals for  | mains power supply (3 pole)           | Order No. 50074308 |
| Terminals for  | Analogue inputs (4 pole per channel)  | Order No. 50074315 |
| Terminals for  | Digital I/O (option)                  | Order No. 50074314 |
| (8 pole, contr | ol inputs or relays)                  |                    |
| Scale sticke   | rs                                    |                    |
| 01 to 0900     | , 0100 to 09000, Blank scales         | Order No. 50074546 |
|                |                                       |                    |

| Farb-Hybridschreiber                                                        |                    |
|-----------------------------------------------------------------------------|--------------------|
| Betriebsanleitung<br>(Bitte lesen, bevor Sie das Gerät in Betrieb nehmen)   |                    |
| Gerätenummer:                                                               |                    |
|                                                                             |                    |
| Colour recorder<br>Operating instructions                                   | English            |
| (Please read before installing the unit)<br>Unit number:                    | 35 68              |
|                                                                             |                    |
| Enregistreur couleurs hybride                                               |                    |
| Mise en service<br>(A lire avant de mettre l'appareil en service)           | Français<br>69 102 |
| N° d'appareil:                                                              |                    |
|                                                                             |                    |
| Registratore a colori<br>Istruzioni d'impiego                               | Italiano           |
| (Leggere prima di installare l'unita')<br>Numero di serie:                  | 103 136            |
|                                                                             |                    |
| Registrador a color                                                         |                    |
| Instrucciones de operación<br>(Por favor, leer antes de instalar la unidad) | Español<br>137170  |
| Número de unidad:                                                           |                    |
|                                                                             |                    |
| Kleuren hybride schrijver<br>Bediningsinstructies                           | Nederlands         |

Dealningsinstructies(Lezen voor ingebruikname)Serienummer:.....

| Sommaire                                                                                                    | Page                              |
|----------------------------------------------------------------------------------------------------|-----------------------------------|
| <ol> <li>Généralités         <ul> <li>Dommages dûs au transport</li> <li>Appareil adéquat</li> <li>Ensemble livré</li> </ul> </li> </ol>                                                                                                    | 70                                |
| 2. Conseils de sécurité                                                                                                    | 71                                |
| <ul> <li>3. Montage / Mise en service / Configuration <ul> <li>Installation</li> <li>Conditions environnantes</li> <li>Conseils de raccordement</li> <li>Plan de bornes</li> <li>Raccordements (alimentation, entrées/sorties, interfaces)</li> </ul> </li> </ul> | <b>72</b><br>73<br>73<br>74<br>75 |
| - Nouvelles échelles<br>- Commande/Configuration/Interface<br>- Réglages/Paramètres de service                                                                                                    | 75<br>75<br>84                    |
| <ul> <li>4. Utilisation</li> <li>Affichage de valeurs mesurées/Informations complémentaires</li> </ul>                                                                                                    | <b>90</b><br>90                   |
| <ul> <li>Extraction du papier imprimé/Rebobinage par<br/>activation d'une touche</li> <li>Remplacement de papier/feutres/tête d'impression</li> </ul>                                                                                                    | 91<br>94                          |
| 5. Défauts et remèdes                                                                                                    | 95                                |
| 6. Caractéristiques techniques                                                                                                    | 98                                |
| 7. Accessoires/Consommables                                                                                                    | 102                               |

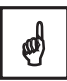

## 1. Généralités

#### Dommages dûs au transport

Veuillez en informer immédiatement le transporteur et le fournisseur.

#### Appareil adéquat ?

Comparez le code sur la plaque signalétique (sur l'appareil) avec celui sur le bulletin de livraison.

#### Accessoires complets

Font partie de l'ensemble livré, en plus de l'appareil proprement dit ( avec borniers à visser pour raccordement de l'alimentation et du signal) :

- 1 x rouleau de papier 58 m (dans l'appareil)

- 2 x broches de fixation
- la présente mise en service
- le bulletin de livraison
- et selon l'exécution :

- 1 (2) (3) (4) x feutre(s) couleur ou 1 x tête d'impression couleurs

 - 1 (2) (3) (4) x échelles/autocollants gradués N'hésitez pas à demander les pièces manquantes à votre fournisseur.
#### Veuillez prêter attention aux symboles suivants :

Remarque :Conseils pour une mise en service simplifiée

- Attention : Un non respect peut entrainer un défaut ou un dysfonctionnement de l'appareil !
- Danger : Un non respect peut entrainer des dommages corporels

#### 2. Utilisation conforme / conseils de sécurité

Cette série d'appareils est destinée à être montée en tableaux et armoires électriques. Elle satisfait aux exigences selon : EN 61010-1/VDE 0411 partie 1 et a quitté nos établissemments dans un état technique irréprochable.

Afin de la conserver dans cet état et de garantir ainsi un fonctionnement sans risque pour l'utilisatuer, celui-ci devra se conformer aux conseils et directives donnés dans la présente notice de mise en service

- Les appareils ne doivent être utilisés qu'après montage (sauf pour modèle de table).
- La liaison entre le fil de terre et la terre doit être effectuée avant tout autre raccordement. Toute interruption de la terre peut rendre l'appareil dangereux.
- Le montage et le raccordement ne doivent être effectuées que par un personnel qualifié. Veiller à une protection adéquate.
- Avant la mise en service, comparer la tension de raccordement avec les indications sur la plaque signalétique.
- Prévoir une séparation de réseau à proximité de l'appareil. Ce séparateur doit être facile d'accès et bien repéré.
- Prévoir un fusible < 10 A côté installation.</li>
- S'il est à prévoir qu'un fonctionnement sans danger ne peut plus être assuré (par ex.. en cas de dommages visibles), mettre l'appareil immédiatement hors service et le protéger contre toute utilisation intempestive.
- Les réparatioons ne doivent être effectuées que par un personnel de service après-vente formé à cet effet.

#### Version de table

Le connecteur de réseau ne doit être embroché que dans une prise comprenant une broche de terre. La protection ne doit pas être supprimée par l'emploi d'un câble prolongateur. Sorties relais:  $U_{max} = 30V_{eff}$  (AC) / 60V (DC)

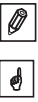

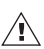

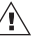

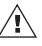

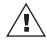

# 3. Montage

# 3.1 Installation

Prévoir une découpe d'armoire d'env. 138 + 1 mm x 138 + 1 mm (selon DIN 43700). La profondeur de l'appareil est d'env. 215 mm.

① Insérer l'appareil par l'avant à travers la découpe. Veiller à avoir à droite de l'appareil un écart de 15 cm par rapport aux parois ou aux éléments saillants (remplacement du papier). Pour éviter les accumulations de chaleur, nous recommandons un écart à l'arrière ≥ 10 mm

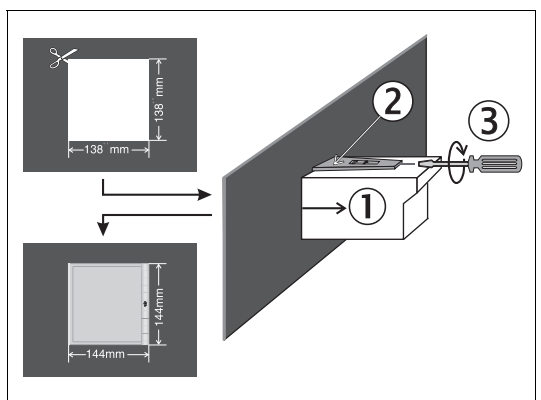

② Tenir l'appareil horizontalement et accrocher les broches de fixation dans les encoches prévues (en bas/en haut ou gauche/droite).

③ Serrer régulièrement à l'aide d'un tournevis les vis des broches de fixation.

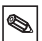

**Remarque** : Un support supplémentaire est uniquement nécessaire en cas de parois d'armoire très minces.

ø

#### 3.2 Conditions environnantes :

Distance par rapport à des champs magnétiques puissants : voir caractéristiques techniques "Résistance aux parasites" Environnement selon protection IP 54 Gamme de température de travail : 0...50°C

Humidité rel. 75% sans condensation.

#### 3.3 Câble sériel pour interface RS 232 en face avant

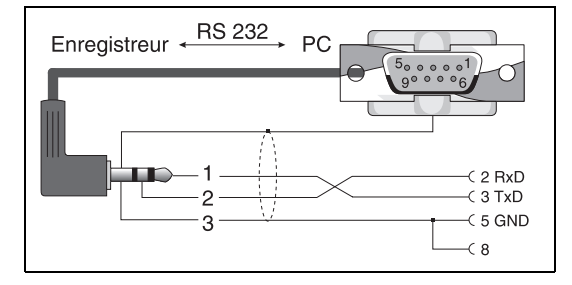

#### 3.4 Conseils de raccoredement :

Si, dans le cas de câbles de longueur importante, il faut s'attendre à des transitoires énergétiques, nous recommandons l'installation d'une protection appropriée contre les surtensions (par ex. Phoenix Thermitrap).

L'utilisation de câbles de signal blindés est recommandée dans les cas suivants:

- thermorésistances, thermocouples, gammes de mesure < 1 V</li>
- câbles de liaison longs à proximité de sources HF puissantes < 20 MHz (par ex. ondes courtes/moyennes)
- utilisation de l'interface sérielle

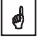

# 3.5 Raccordements / Bornes

Tenir compte de "3.4 Conseils de raccordement"

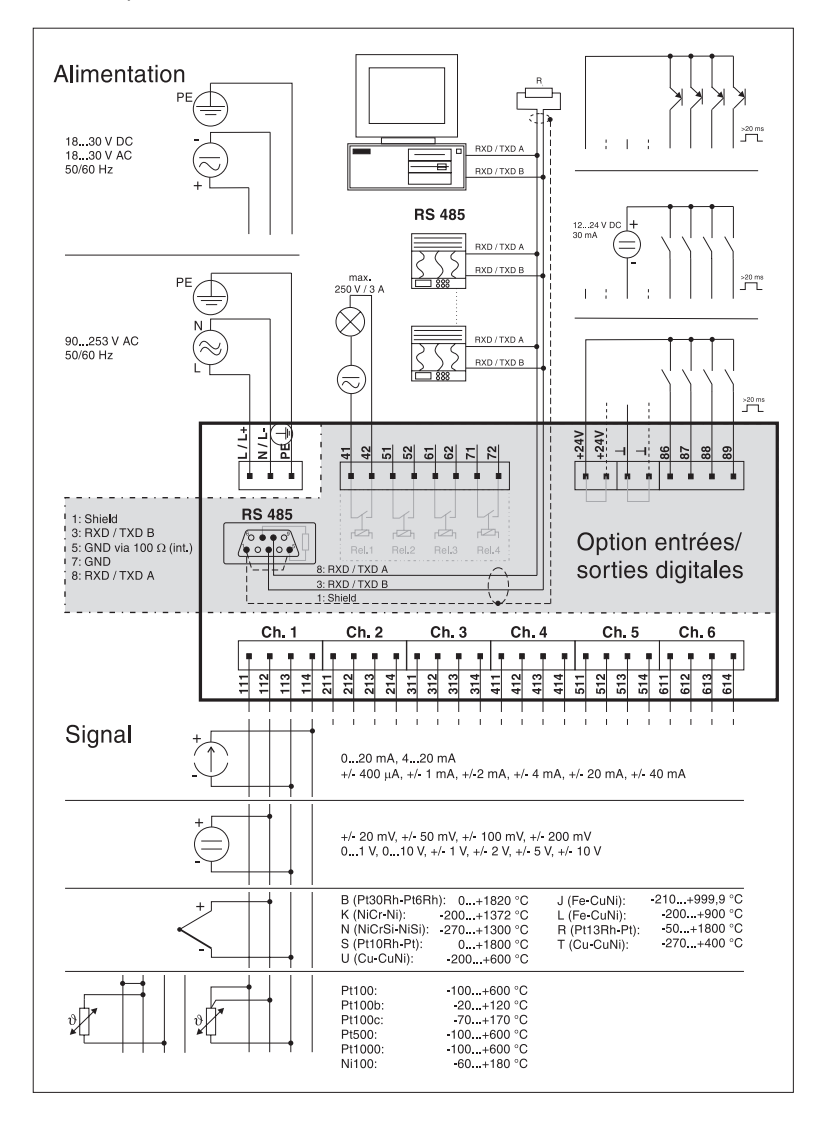

#### 3.6 Mise en place de nouvelles échelles

1. Sélectionner l'échelle correspondante et l'unité adéquate dans les échelles fournies en accessoires.

Conseil : Pour des gammes de mesure spéciales il est possible de coller des échelles neutres et de les annoter vous-même en employant les chiffres d'échelles inutilisées.

2. Coller les adhésifs des unités sur l'échelle

3. Sortir le support d'échelle de son logement (exercer une légère pression vers l'avant, au milieu)

- 4. Coller l'échelle sur son support
- 5. Remettre le support en place

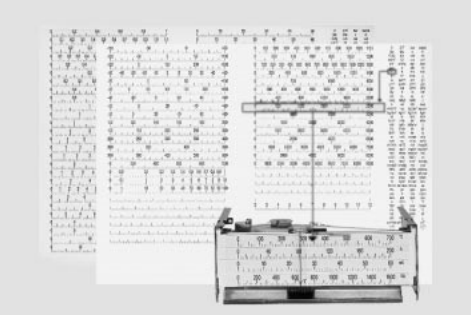

Mise en place d'échelles autocollantes.

#### 3.7 Affichage / Fonction des touches

Une utilisation est possible à tout moment grâce aux paramètres réglés en usine (code "0000"). Il est également possible de régler un code secret à 4 chiffres (voir section "Réglages de base"). Celui-ci doit être entré lorsque vous souhaitez modifier des réglages au moyen du clavier. Une protection contre toute manipulation intempestive ou volontaire est ainsi assurée.

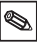

# 3.8 Modifications des réglages usine

### 3.8.1 Par le clavier (par ex. langue de travail)

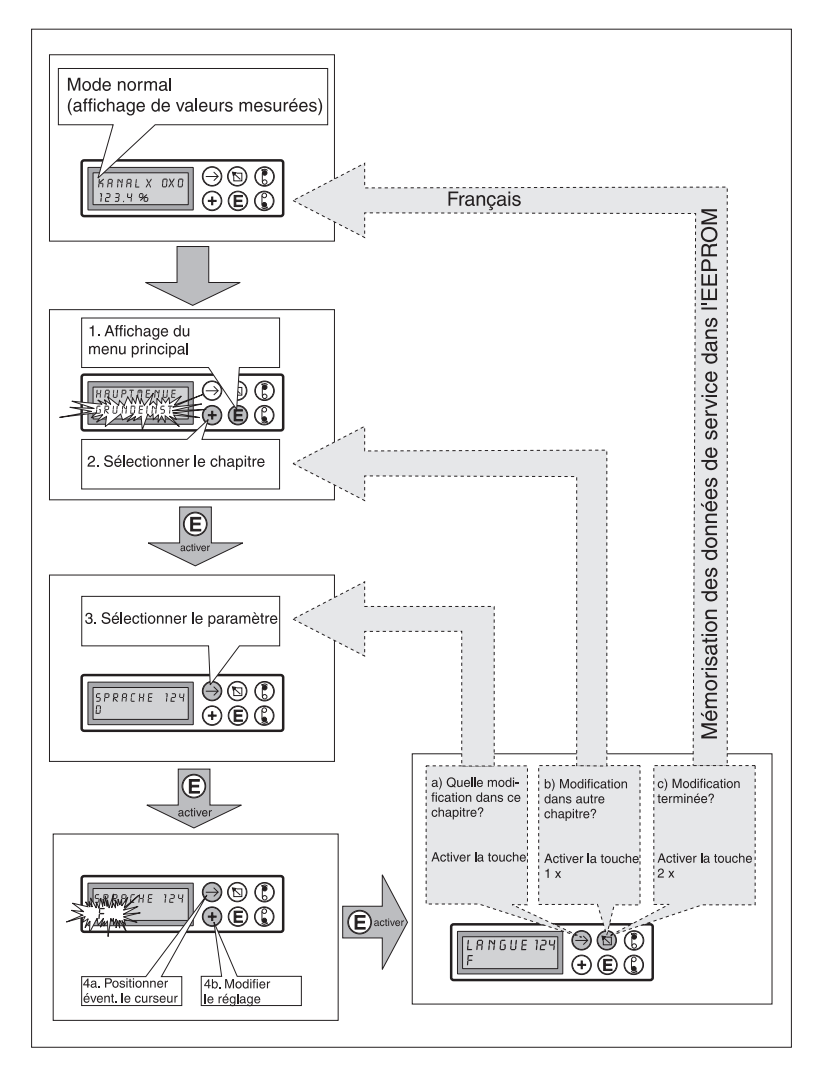

# Configuration par l'interface de commande (RS 232 en face avant)

1. Installer le logiciel livré avec le câble de liaison RS 232 sur votre PC.

2. Relier l'interface en face avant avec l'interface sérielle de votre PC.

Embrocher le connecteur dans la prise en face frontalle avant de réaliser la liaison avec votre PC (9broches, Sub-D). Déconnecter dans l'ordre inverse,

(câble d'interface RS 232, réf. de commande voir "Accessoires", occupation de broches voir "Raccordements").

Les décharges électrostatiques sur la prise en face avant sont à éviter.

3. Charger le programme d'exploitation. Il vous permet de configurer simplement votre enregistreur, de mémoriser les réglages sur votre disque dur ou les transmettre vers d'autres appareils.

| Voie 1                         |                         |  |
|--------------------------------|-------------------------|--|
| désignation<br>Canal 1         | Echelle<br>+000,0+100,0 |  |
| Entr.signal<br>0-20mA linéaire | Zoom<br>+000,0+100,0    |  |
| Enregistr.<br>on               | Filtre<br>000,0 s       |  |
| Unité<br>%                     |                         |  |
| Point déci.<br>XXXX            |                         |  |

Installation, interrogation du logiciel de commande

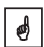

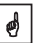

# 3.8.3 Par l'interface système (en face arrière, RS485, option "entrées/sorties digitales")

1. Installer le logiciel livré avec l'option "entrées/sorties digitales" sur votre PC.

2. Relier l'interface système en face arrière avec l'interface sérielle de votre PC (Occupation de broches voir "Raccordements").

3. Charger le programme d'exploitation.

Ø

Ø

Veuillez s'assurer que le convertisseur RS232/RS485 supporte une commutation automatique entre la transmission et la réception (par exemple type 86000 de W+T).

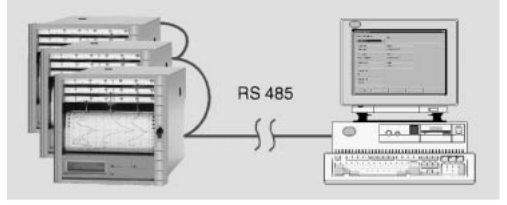

Calculateur avec interface RS485

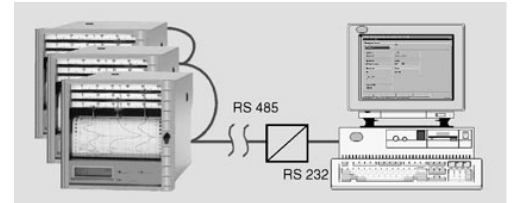

Calculateur avec interface RS232 et inverseur RS232 / RS485. Tenir compte des conseils de raccordement du fabricant.

L'interface sérielle constitue une interface d'appareil de mesure conformément à la norme de sécurité. Aucune liaison avec du matériel de bureautique n'est admissible.

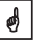

# 3.9 Pour experts : le protocole de transmission des interfaces

Interface sérielle : RS 232 ou RS 485/RS 422

Bit de données : 7 Parité : paire Bit d'arrêt : 1 Protocole : SOH adresse d'appareil STX données ETX BCC Adresse d'appareil : '0"0'..'9"9 réglable BCC : liaison OU exclusif pour toutes les données y compris ETX. En cas de BCC erroné, l'enregistreur répond par NAK et passe alors à l'état de base "Attendre SOH".

Exemple : ASCII: SOH 0 1 STX R 9 8 3 ETX BCC décimal: 1 48 49 2 82 57 56 51 3 99 BCC = 82 XOR 57 XOR 56 XOR 51 XOR 3 = 99 (ASCII: c)

Pour toutes les autres erreurs de transmission (par ex. erreur de parité, erreur de protocole) l'appareil passe à l'état de base "attendre SOH". Le temps timeout entre deux caractères est de 1 seconde.

L'enregistreur ne travaille qu'en mode esclave c'est à dire il envoie des données seulement après un ordre du maitre. L'esclave répond avec sa propre adresse d'appareil.

La longueur max. des données est de 41.

Ensemble de caractères de l'appareil : L'ensemble de caractères est le jeu ASCII étendu du PC IBM sans signes graphiques :

0 1 2 3 4 5 6 7 8 9 A B C D E F G H I J K L M N O P Q R S T U V W X Y Z a b c d e f g h i j k I m n o p q r s t u v w x y z ä ü ö Ä Ü Ö ß (allemand) é è ê â æ ñ ó (autres) % /\* +-,.:() °<sup>2</sup> I Remarque: I signifie exposant 3

# Transmission des signes > 127 ou < 32 à l'intérieur des données :

Répartition en 3 bytes: DEL 4 "high nibble" 4 "low nibble" Exemple : caractère 81 h (= ü) : on transmet 7Fh48h41h

#### Commandes

Les commandes et réponses sont envoyées entre ETX et STX.

#### Commande READ : position R

Avec la commande R il est possible de lire les positions de commande et d'affichage de l'enregistreur. Il répond par un code retour et la ligne d'affichage inférieure de la position correspondante (16 caractères).

Codes retour :

0..2:OK

- 3..6:Erreur, seul le code retour est envoyé
- 0: Position peut être éditée
- 1: Position peut être déclenchée (par ex. Pos. 114: impression du tableau des paramètres de configuration)
- 2: Position ne peut pas être éditée
- 3: Position n'existe pas
- 4: Option pour la position inexistante
- 5: Position actuellement non utilisée
- Position non autorisée via l'interface sérielle (par ex. pos. 115 : impression graphique de paramètres)

#### Exemple pour la commande R :

Lecture des valeurs momentanées Les valeurs momentanées des voies se trouvent aux positions d'affichage 0x0, x étant le numéro de voie (1..6). La valeur momentanée à 4 chiffres (plus signe et virgule) se trouve au début de la ligne, suivie d'un blanc et de la grandeur à 5 chiffres.

Exemple : +123,4 °C

En cas de rupture de ligne, on lit dans l'affichage: !Rupture de ligne Grâce au point d'exclamation, on peut reconnaitre sans connaissance de la langue une rupture de ligne. Exemple pour la lecture de la valeur momentanée de la voie 3 pour l'appareil avec adresse 1 : vers l'enregistreur : SOH 01 STX R030 ETX BCC de l'enregistreur : SOH 01 STX 2-,1234 °C ETX BCC Le code retour 0 ne peut se produire que lorsque la commande a été déverrouillée par le biais de l'interface sérielle (voir commande WRITE).

# Commande WRITE : position W

Avec la commande W il est possible de modifier ou de déclencher une position de commande.

Pour modifier un paramètre, il faut déverrouiller la commande - comme en mode manuel - par l'entrée d'un code. La commande ne pourra être déverrouillée par le biais de l'interface sérielle que si elle ne vient pas juste d'être déverrouillée par commande manuelle.

La fin de la commande est réalisée par l'entrée sérielle du code 0000.

Avec la commande W on envoie les 15 premiers caractères de la ligne inférieure d'affichage, comme on les aurait entrés manuellement. L'entrée du code se fait via la position 001.

| Vers l'enregistreur: | SOH 01 STX W001      |
|----------------------|----------------------|
|                      | Code: 7049 ETX BCC   |
| De l'enregistreur:   | SOH 01 STX 0 ETX BCC |

Il ne faut en fait à l'enregistreur que les paramètres modifiables à la bonne position. Aussi il serait envisageable de n'envoyer que:

SOH 01 STX W001 7049 ETX BCC

Exemple pour les modifications d'échelle sur la voie 1 Vers l'enregistreur: SOH 01 STX W215-100.0..+500.0 ETX BCC

De l'enregistreur: SOH 01 STX 0 ETX BCC

Lors du déclenchement d'une position de commande il suffit d'envoyer W et le numéro de la position.

#### Codes retour :

- 0..1: OK
- 2..8: Erreur, seul le code retour est envoyé
- 0: Position ne peut pas être envoyée
- 1: Position peut être déclenchée (par ex. Pos: 114: impression du tableau des paramètres de configuration)
- 2: Position ne peut pas être éditée
- Position n'existe pas
- 4: Option pour la position inexistante
- 5: Position actuellement non utilisée
- Position non autorisée via l'interface sérielle (par ex. pos. 115 : impression graphique de paramètres)
- 7: Caractères défendus dans le paramètre (par ex. mauvais code envoyé)
- 8: Paramètre logiquement faux (par ex. échelle inférieure plus grande que la supérieure)
- C : mauvais étalonnage
- E : en attente de Enter (par ex. affichage bande)

B : busy (est renvoyé lorsque le tableau de paramètres est imprimé ou lorsque l'impression graphique est en cours)

# Commande Message

#### M<Message>

Il est possible de transmettre un message de 40 caractères maximum vers l'enregistreur.

Vers l'enregistreur: SOH 01 STX M Message ETX BCC

de l'enregistreur: SOH 01 STX 0 ETX BCC

Signification des codes en retour :

- 0: Message chargé dans la mémoire tampon de l'enregistreur
- 1: Mémoire tampon saturée (éventuellement fin de papier)

# 3.10 Réglages / Paramètres de commande

Les différents réglages de l'appareil sont présentés par thème. Ils figurent dans une matrice (colonnes et lignes). Selon l'équipement de l'appareil, seuls les chapitres/positions vraiment nécessaires sont visibles/réglables.

| Chapitre                                    | Réglages                                                                                                    |
|---------------------------------------------|----------------------------------------------------------------------------------------------------|
| 1. Réglages de base                         | = réglages généraux (par ex. vitesse de<br>défilement, date/heure etc)                                                              |
| 2. Paramètres de voie                       | <ul> <li>réglages se rapportant au point de mesure (par<br/>ex. désignation du point de mesure, signal<br/>d'entrée etc)</li> </ul> |
| 3. Seuils <sup>3</sup>                      | = réglage des seuils et de leur fonctionnement                                                                                      |
| 4. Textes messages <sup>1</sup>             | <ul> <li>textes librement réglables, imprimés en cas de<br/>dépassement de seuil ou/et par commande<br/>externe</li> </ul>          |
| 5. "Entrées/sorties digitales" <sup>2</sup> | = déterminer l'effet des entrées/sorties commande                                                                                   |
| 6. Service                                  | = étalonnage de l'appareil/fonctions test                                                                                           |

<sup>1</sup> seulement pour option "alphanumérique"

<sup>2</sup> seulement avec option "entrées/sorties digitales"

<sup>3</sup> seulement avec option "alphanumérique" et/ou "entrées/sorties digitales"

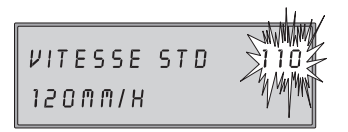

Le coin supérieur droit de l'affichage indique le numéro de position à 3 chiffres

premier chiffre: numéro du chapitre (par ex. 1xx = réglages de base) deuxième chiffre: ligne (voie) troisième chiffre : colonne (ou fonction)

# 3.10.1 Réglages appareil de base

| 110 | Vitesse de défilement standard | Vitesse de transport normale du papier                                                                                                    |
|-----|--------------------------------|----------------------------------------------------------------------------------------------------|
| 111 | Vitesse seuil <sup>1</sup>     | Vitesse de défilement en cas de<br>dépassement de seuil, supérieur au<br>défilement standard. Activation voir<br>"3. Réglages de seuils"        |
| 112 | Vitesse externe <sup>2</sup>   | Commutation de vitesse par l'entrée<br>commande attribuée en pos. 534; tant que<br>cette entrée est activée, la vitesse externe<br>reste active |

<sup>1</sup> seulement avec option "alphanumérique"

<sup>2</sup> seulement avec option "entrées/sorties digitales"

| 120 | Longueur du papier                                            |   | Longueur du papier utilisé (important pour pouvoir indiquer<br>la longueur de papier restante en cours de fonctionnement)                                                                                                    |
|-----|---------------------------------------------------------------|---|----------------------------------------------------------------------------------------------------|
| 121 | Désignation de<br>l'appareil <sup>1</sup>                     |   | 10 digits                                                                                                    |
| 122 | Code de<br>déverrouillage                                     |   | 4 digits, réglage usine : 0000, c'est à dire modification des<br>réglages possible sans code. Réglage d'un code individuel :<br>une modification ultérieure des réglages de l'appareil est<br>seulement possible après entrée de ce code. Conseil : noter<br>le code et le conserver à l'abri des personnes non autorisées                                                                                                    |
| 123 | Relais 1 signale u<br>défaut <sup>2</sup>                     | n | Commute en cas de défaut ("Défaut") et/ou fin de papier                                                                                                    |
| 124 | Langue de travail                                             |   | Selon l'exécution de l'appareil<br>Allemand - Anglais - Français - Hollandais ou<br>Danois - Suédois - Allemand - Anglais ou<br>Italien - Français - Allemand - Anglais ou<br>Espagnol - Américain - Allemand - Français                                                                                                    |
| 125 | Unité de tepératur                                            | е | Degré Celsius (°C) / Degré Fahrenheit (°F)                                                                                                    |
| 130 | Enregistrement de<br>pics <sup>5</sup>                        |   | Désactivé : la succession de points représente les valeurs<br>mesurées au moment de l'impression. Activé : la<br>représentation montre la fluctuation du signal entre des<br>points successifs (courbe enveloppe)                                                                                                    |
| 131 | Compensation du<br>décalage dans le<br>temps <sup>4</sup>     |   | Sous tension : le feutre le plus éloigné et situé à l'intérieur<br>écrit le signal tout de suite. Les autres feutres n'écrivent<br>leurs signaux respectifs (mémorisés provisoirement) que<br>lorsque l'heure correspondante est superposée avec la<br>position de la pointe du feutre.<br>Avantage : la documentation se fait en temps réel et peut<br>être facilement exploitée<br>Hors tension : tous les feutres réagissent immédiatement à<br>une modification de signal<br>Avantage: reconnaissance rapide de déroulements<br>en cas d'interaction des signaux |
| 132 | Impression de<br>l'heure <sup>1</sup>                         |   | Sous tension : impression cyclique tous les 6 cm                                                                                                    |
| 133 | Impression info. voie <sup>1</sup>                            |   | Sous tension : impression cyclique tous les 6 cm<br>du n° de voie, de sa désignation, de la valeur instantanée,<br>du zoom                                                                                                    |
| 140 | Date <sup>1</sup>                                             |   | Date actuelle (JJ.MM.AA)                                                                                                    |
| 141 | Heure <sup>1</sup>                                            |   | Heure actuelle (hh:mm), représentation sur 24 heures                                                                                                    |
| 142 | Mode commutation<br>horaire été/horaire<br>hiver <sup>1</sup> |   | Off : les commutations horaires ne sont pas prises en<br>compte, réglages en pos. 143/144 sont ignorés<br>Automatique : commutations en fonction des directives<br>européennes, affichage en pos. 143/144. Manuel : régler<br>l'heure de commutation en pos. 143/144                                                                                                    |

| 143 | Commutation<br>HH/HE <sup>1</sup>     | Commutation HH-HE (heure - 1)<br>Réglage : JJ.MM.AA hh:mm                                                                                                    |
|-----|---------------------------------------|----------------------------------------------------------------------------------------------------|
| 144 | Commutation<br>HE/HH <sup>1</sup>     | Commutation HE-HH (heure + 1)<br>Réglage : JJ.MM.AA hh:mm                                                                                                    |
| 150 | Tableau de<br>paramètres <sup>1</sup> | Impression des paramètres réglés pour une<br>documentation des réglages de l'appareil                                                                                                   |
| 151 | Simulation<br>graphique               | Simulation du libellé d'impression en fonctionnement<br>réel avec les paramètres réglés (représentation<br>avec vitesse de défilement augmentée, les signaux<br>d'entrée étant simulés) |

# 3.10.2 Paramètres de voie (x = 1 : voie 1, x = 2 : voie 2,...)

| 2x0 | Désignation de<br>voie x     | Désignation du point de mesure 13 digits                                                                                                    |
|-----|------------------------------|----------------------------------------------------------------------------------------------------|
| 2x1 | Signal d'entrée de<br>voie x | gauche:<br>droite : sélectionner type du signal d'entrée<br>seulement pour mesure de courant /<br>tension<br>linéaire : réglage standard<br>quadratique : signaux carrés sont linéarisés en<br>interne pour l'affichage / l'enregis-<br>trement (extraction de racine carrée)<br>Seulement dans le cas d'un raccordement direct de<br>thermocouples<br>interne °C / °F: compensation de tensions parasites<br>par la mesure de la température<br>aux bornes<br>externe °C / °F: compensation de tensions<br>parasites par l'utilisation de points<br>de référence thermostatés<br>(0, 20, 50, 60, 70, 80° C) /<br>(32, 68, 122, 140, 158, 176, °F)<br>Seulement dans le cas d'un raccordement direct de<br>thermorésistances:<br>(°C / °F): affichage/enregistrement de<br>Pt100/500/1000 ou Ni 100 en °C / °F |
| 2x2 | Enregistrement de<br>voie x  | Off : pas d'enregistrement/surveillance de<br>seuil/affichage des signaux raccordés (par ex. en<br>cours de travaux de maintenance)<br>Réglage usine: on                                                                                                    |
| 2x3 | Unité                        | 5 digits par ex. °C, bar                                                                                                    |
| 2x4 | Position de la<br>décimale   | Nombre de rangs avant ou après la virgule par ex. :<br>XXX,X = trois chiffres avant, un après la virgule                                                                                                    |

 <sup>&</sup>lt;sup>1</sup> Seulement pour option "alphanumérique"
 <sup>2</sup> Seulement pour option "entrées/sorties digitales"
 <sup>3</sup> Seulement pour option "alphanumérique" et/ou "entrées/sorties digitales"
 <sup>4</sup> Seulement actif dans le cas d'enregistreurs à tracé continu multivoies

<sup>&</sup>lt;sup>5</sup> Seulement pour la variante tracé pointé

| 2x5 | Echelle                                                       | Indication de la gamme de mesure correspondant au signal<br>d'entrée sélectionné en pos. 2x1 (gamme de mesure du<br>capteur/transmetteur)                                                                               |
|-----|---------------------------------------------------------------|----------------------------------------------------------------------------------------------------|
| 2x6 | Zoom                                                          | Prendre la partie intéressante d'une gamme échelonnée<br>(doit se situer dans la plage d'échelonnage). Celle-ci est<br>alors représentée sur toute la largeur d'écriture. Entrée<br>deà (en unités physiques : °C, bar) |
| 2x7 | Filtre                                                        | La valeur réglée doit être d'autant plus élevée que de<br>nombreux parasites sont superposés au signal de mesure<br>(les feutres réagissent plus lentement aux modifications de<br>signal).                             |
| 2x8 | Copie des<br>paramètres de la<br>voie x sur une autre<br>voie | Evite des travaux de saisie dans le cas de voies identiques.<br>Il suffit de faire des ajustements au niveau de la voie cible.<br>Attention: les seuils <sup>3</sup> de la voie x sont également copiés                 |

Remarque : Avec la voie d'impression à tracé pointé (violet, voie 4), il est possible, avec l'enregistreur à tracé continu, de représenter un signal à évolution lente par une

#### Autres réglages (seulement avec options "entrées/sorties digitales" ou "alphanumérique").

### 3.10.3 Surveillance de seuil<sup>4</sup> (x = 1 : voie 1, x = 2 : voie 2...)

| 3x0 | Seuil 1               | Entrée dans l'unité réglée (voir pos. 2 x 3)                                                                                                    |
|-----|-----------------------|----------------------------------------------------------------------------------------------------|
| 3x1 | Type/Effet<br>seuil 1 | <u>gauche :</u> type<br>"en bas": signal sous seuil 1, "en haut" : signal dépasse seuil 1<br><u>droite :</u> effet<br>vitesse de défilement rapide <sup>1</sup> (voir pos. 111)<br>activation des relais <sup>2</sup> 1, 2, 3, 4<br>impression de texte <sup>1</sup> 01, 02,12 (réglée en pos. 410421) |
| 3x2 | Seuil 2               | Entrée dans l'unité réglée (voir pos. 2 x 3)                                                                                                    |
| 3x3 | Type/Effet<br>seuil 2 | gauche : type<br>"en bas" : signal sous seuil 2<br>"en haut" : signal dépasse seuil 2<br><u>droite :</u> effet<br>vitesse de défilement rapide <sup>1</sup> (voir pos. 111)<br>activation des relais <sup>2</sup> 1, 2, 3, 4                                                                           |

| 3x3 | (suite) | Impression de texte <sup>1</sup> 01, 02,12 (réglé en pos. 410421)<br>Régulation entre deux points <sup>2</sup> : seuil 2 définit le second<br>point de commutation (seuil 1 le premier). L'effet du seuil 1<br>attribué en pos 3x1 est à nouveau désactivé.<br><u>Exemple :</u> commande d'une pompe pour le remplissage<br>d'un réservoir :<br>pos. 3x0/3x1 : seuil 1 = 10%, en bas, relais 1<br>pos. 3x2/3x3 : seuil 2 = 90%, en haut, deux points<br>si le signal n'atteint pas 10%, le relais 1 commute (par ex.<br>pompe pour le remplissage du réservoir). Si le signal atteint<br>90%, le relais 1 est à nouveau désactivé jusqu'à ce que le<br>signal passe à nouveau sous 10% etc<br><u>Remarque :</u> la fonction est également valable pour l'effet<br>évent. réglé en pos. 3x1 "impression texte" ou<br>"commutation vitesse" |
|-----|---------|----------------------------------------------------------------------------------------------------|
|-----|---------|----------------------------------------------------------------------------------------------------|

## 3.10.4 Textes messages<sup>1</sup>

| 410     | Textes   | 15 caractères, librement réglables                                                                                                    |
|---------|----------|----------------------------------------------------------------------------------------------------|
| <br>421 | messages | Impression en cas de dépassement de seuil (voir pos.<br>3x03x3) et/ou lors de l'activation d'une entrée commande<br>attribuée <sup>2</sup> (voir pos. 510521) |

# 3.10.5 Fonctions des entrées commande<sup>2</sup> /Mode de fonction des sorties relais<sup>2</sup>

Attention : il est possible d'attribuer des fonctions aux entrées commande. Elles sont hautement actives c'est à dire que l'effet décrit se fait par sélection de l'entrée correspondante avec 12...24  $V_{DC}$ .

| 510<br><br>521 | Impression<br>texte <sup>3</sup>                                | Impression du texte message attribué (voir pos. 410421)                                                                                                    |
|----------------|-----------------------------------------------------------------|----------------------------------------------------------------------------------------------------|
| 530            | Valeurs<br>mesurées                                             | Impression des valeurs mesurées instantanées                                                                                                    |
| 531            | Commande<br>à distance<br>de l'enregis-<br>trement <sup>3</sup> | Enregistrement avec les paramètres réglés. Si cette entrée est<br>"high", la représentation du signal (vitesse) est désactivée. Les<br>seuils continuent d'être surveillés. |
| 532            | Impression<br>date/heure <sup>3</sup>                           | Impression de la date et de l'heure                                                                                                    |
| 533            | Verrouil-<br>lage de<br>paramètres <sup>2</sup>                 | Configuration verrouillée via le clavier en face avant. Si cette entrée<br>est "high", une modification du réglage de l'appareil n'est pas<br>possible.                     |

1 seulement pour option "alphanumérique"

2 seulement pour option "entrées/sorties digitales"

3 seulement avec combinaison des options "alphanumérique" et "entrées/sorties digitales"

4 seulement pour otpion "alphanumérique" et/ou "entrées/sorties digitales"

| 534            | Vitesse de<br>défilement<br>externe <sup>3</sup>      | Activation de la vitesse de défilement sélectionnée en pos. 112                                                                                                    |
|----------------|-------------------------------------------------------|----------------------------------------------------------------------------------------------------|
| 540<br><br>543 | Mode de<br>fonctionne-<br>ment<br>relais <sup>2</sup> | actif : ferme<br>Contacts de relais en état non activé sont ouverts (en cas<br>d'activation : contacts de fermeture)<br>actif : ouvre<br>Contacts de relais en état non activé sont fermés (en cas d'activation/<br>coupure de courant : contacts d'ouverture) |
| 550            | Sélection<br>interface <sup>2</sup>                   | RS 232 : interface de commande en face avant (par ex. avec portable)<br>RS 485 : interface de système en face arrière<br><u>Remarque :</u> la communication n'est possible qu'avec l'une des deux<br>interfaces                                                |
| 551            | Réglage de<br>l'adresse<br>d'appareil <sup>2</sup>    | Numéro doit correspondre au réglage du programme du PC,<br>sinon pas de liaison                                                                                                    |

1 seulement pour option "alphanumérique"

2 seulement pour option "entrées/sorties digitales"

3 seulement pour combinaison des options "alphanumérique" et "entrées/sorties digitales"

4 seulement pour option "alphanumérique" et/ou "entrées/sorties digitales"

# 4. Utilisation

# 4.1 Affichage de valeurs mesurées / Informations complémentaires

Votre nouvel enregistreur avec double affichage combine les avantages de l'affichage analogique à ceux de l'affichage digital en texte clair.

En mode de fonctionnement normal, choisir avec  $\bigcirc$  la voie souhaitée :

| 0x0 | Affichage de la valeur<br>momentanée de la<br>voie x (x = 16, selon<br>le nombre de voies) | Représentation permanente avec désignation<br>du point de mesure et unité réglée (par ex.<br>°C, bar)                                                                                                    |
|-----|--------------------------------------------------------------------------------------------|----------------------------------------------------------------------------------------------------|
| 070 | Affichage des valeurs<br>instantanées de<br>toutes les voies<br>activées                   | Représentation cyclique avec désignation du<br>point de mesure et unité réglée (par ex. °C,<br>bar)                                                                                                    |
| 080 | Valeur digitale<br>(seulement version<br>avec tracé pointé)                                | Affichage digital de la voie visible dans<br>l'affichage. Seulement jusqu'à vitesse de<br>défilement jusqu'à 300mm/h, sinon affichage<br>comme en pos. 070                                                |
| 081 | Longueur de papier<br>restante (compteur<br>longueur de papier)                            | Réserve de papier disponible (important :<br>entrée correcte en pos. 120 : longueur de<br>papier et remise à zéro après mise en place<br>du papier - voir 4.3 : Remplacement du papier<br>et des feutres) |
| 090 | Version logiciel                                                                           | Information service (à indiquer comme renseignement)                                                                                                    |
| 091 | Code option logiciel                                                                       | Information service (à indiquer comme renseignement)                                                                                                    |
| 092 | Code appareil                                                                              | Information service (à indiquer comme renseignement)                                                                                                    |

# 4.2 Extraction du papier imprimé/Enroulement par activation d'une touche

Votre nouvel enregistreur vous permet un accès rapide à l'historique de votre point de mesure. Procéder comme suit :

- 1. Appuyer sur Get basculer la réglette d'extraction de papier vers le haut
- 2. Tenir le papier imprimé des deux côtés et le tirer droit vers soi
- 3. Appuyer à nouveau sur 🜘

Le papier est automatiquement enroulé et tendu. L'enregistrement n'est pas interrompu pendant ce temps.

## 4.3 Remplacement du papier

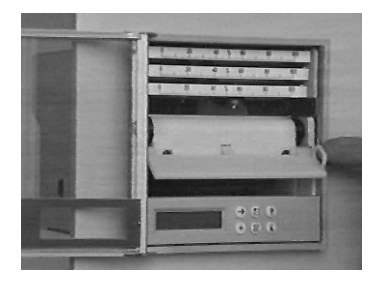

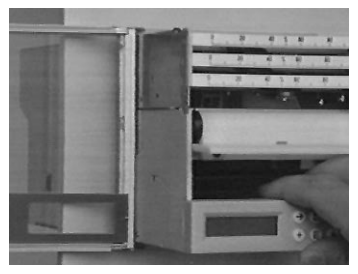

Appuyer sur (arrêt de l'enroulement). Basculer la réglette vers le haut.

Tirer le châssis au niveau du levier de dégagement jusqu'en butée

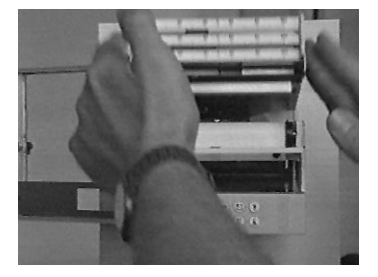

Basculer l'unité d'impression vers le haut

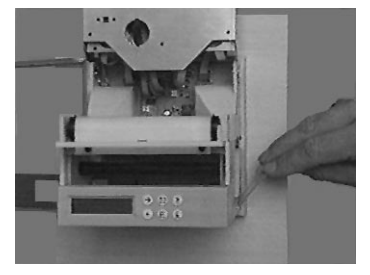

Pousser la sécurité du rouleau de réserve vers l'arrière

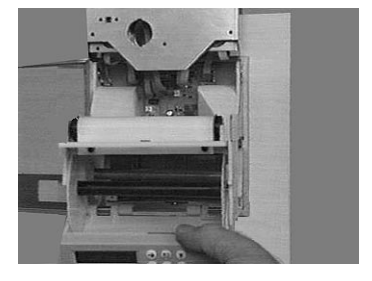

Basculer l'unité de commande vers le bas. Ecarter prudemment les deux disques latéraux du rouleau enrouleur. Sortir le papier imprimé. Rassembler à nouveau les deux disques latéraux

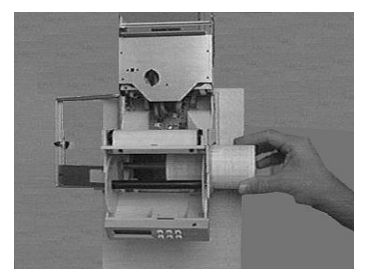

Mettre le nouveau rouleau de papier en place dans le tiroir (début de papier vers le haut)

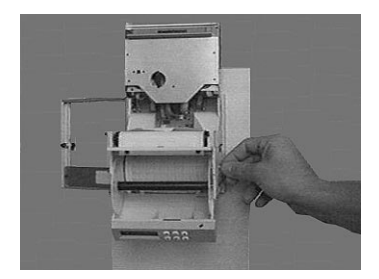

Rabattre la sécurité vers l'avant

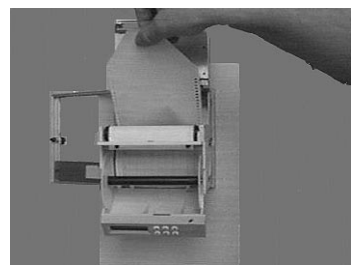

Prendre l'extrémité du papier et le faire passer sur le cylindre d'entrainement à picots, sans déchirer les perforations de transport du papier

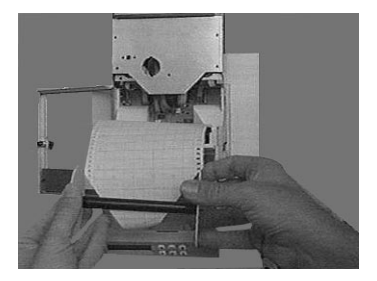

Enfiler l'extrémité du papier dans la fente du cylindre enrouleur

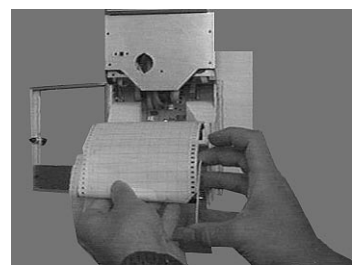

Enrouler trois-cinq tours de papier et remettre le cylindre enrouleur dans le tiroir

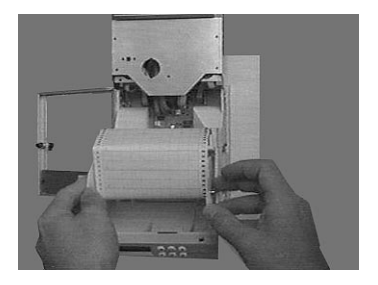

Refermer l'unité de commande inférieure et l'unité d'impression, replacer le châssis dans le support

Activer simultanément (E)et (C) pendant 3 secondes (remise à zéro du compteur de longueur de papier, affichage en pos. 081) Terminé!

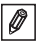

#### 4.4 Remplacement de feutres / de la tête d'impresson

Attention : L'usage de la force peut endommager la tête d'impression/les feutres.

### 4.4.1 Enregistreur à tracé continu

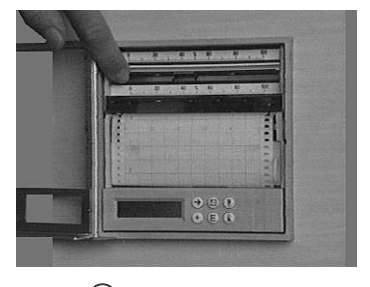

Activer Dependant au moins 3 sec. Les feutres se mettent en position repos. Retirer les feutres de leur support en les tenant à l'extrémité en flèche (dans l'ordre, du haut vers le bas)

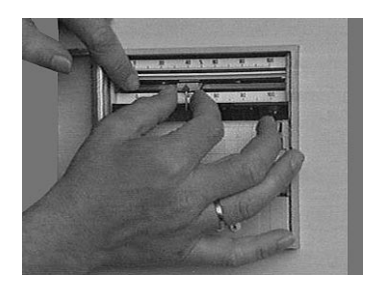

0

Basculer les échelles vers le haut Insérer les nouveaux feutres dans leurs supports (en commençant par le feutre le plus bas) et rabattre les échelles juste avant encliquettement des feutres. Appuyer pendant 3 sec.sur (S), terminé !

# 4.4.2 Enregistreur à tracé pointé

Activer (S) pendant au moins 3 sec. La tête d'impression se met en position repos. Basculer le support d'échelle vers le haut et retirer la tête de son support. Mettre en place une nouvelle tête dans le support et rabattre à nouveau le support d'échelle.

Appuyer 3 sec. sur 🕥 , terminé !

## 4.4.3 Réglage de l'heure lors de l'enregistrement sans option "alphanumérique"

Appuyer aussi longtemps sur () jusqu'à ce que la bonne heure sur le papier se trouve à hauteur du feutre situé le plus vers l'intérieur.

### 5. Défauts et remèdes

| Défaut                                                                            | Cause                                                                  | Remède                                                                                                    |
|-----------------------------------------------------------------------------------|------------------------------------------------------------------------|----------------------------------------------------------------------------------------------------|
| Message "Rupture de<br>ligne" dans l'affichage                                    | Rupture de ligne avec signal<br>420 mA                                 | Vérifier le câble de signal                                                                                |
| Message "Mettre feutre Kx<br>en place"                                            | Barrage photoélectrique<br>reconnait que le feutre<br>manque           | Mettre feutre en place                                                                                     |
| Représentation/affichage de<br>signal imprécis (en dehors<br>de la gamme définie) | Câble de signal trop long                                              | Pt 100 : technique 2 fils :<br>raccourcir à max. 2 - 3 m<br>Technique 3 fils : utiliser un<br>transmetteur |
|                                                                                   | Transmetteur 4 - 20 mA,<br>mais réglage 0 - 20 mA                      | Entrer 4 - 20 mA pour cette voie (voir chap. "entrées analogiques")                                        |
|                                                                                   | Entrée tension :<br>interférences inductives sur<br>les câbles signal  | Poser de nouveaux câbles.<br>Si possible : utiliser le signal<br>courant; utiliser du câble<br>blindé      |
|                                                                                   | Thermocouples : mauvais<br>point de mesure de<br>référence sélectionné | Modifier dans le chapitre<br>"entrées analogiques"                                                         |
|                                                                                   | Dérive générale à long<br>terme du circuit analogique                  | Etalonnage digital                                                                                         |

# 5.1 Ajustement des unités d'impression à tracé pointé

| Pas | Procédure                                                                                                    |
|-----|----------------------------------------------------------------------------------------------------|
| 1   | Sélectionner le niveau "service" dans le menu principal, y<br>sélectionner la position 984<br>- valider avec (E)<br>- entrer le code service 7049<br>- valider l'ajustement de l'unité P en position 984 avec (E) |
| 2   | - Ajuster l'unité à tracé pointé sur 70 %, la touche ⊕déplace<br>la tête d'impression vers la gauche, la touche⊖ vers la droite<br>- Valider la fin de l'ajustement avec (Ē)<br>- Clore en appuyant sur ເ         |

# 5.2 Ajustement de l'unité d'impression à tracé continu

| Pas | Procédure                                                                                                    |
|-----|----------------------------------------------------------------------------------------------------|
| 1   | <ul> <li>Sélectionner le niveau "service" dans le menu principal</li> <li>valider avec (E) la position 910 "activer étalonnage de voie"</li> <li>entrer le code service 7049</li> <li>valider la position 910 encore une fois avec (E)(affichage: désactiver étalonnage de voie)</li> <li>sélectionner la voie</li> <li>voie 1: position 926</li> <li>voie 2: position 936</li> <li>voie 3: position 946</li> </ul> |
| 2   | <ul> <li>Ajuster x: 70 %</li> <li>Valider avec (Ē)</li> <li>Ajuster la voie sur 70 %, la touche (→) déplace le feutre vers<br/>la gauche, la touche (→) vers la droite</li> <li>Valider la fin de l'ajustement avec (Ē)</li> <li>Clore et activer (ਙ)</li> </ul>                                                                                                    |

# 5.3 Etalonnage digital des entrées analogiques

| Pas | Procédure                                                                                                    |
|-----|----------------------------------------------------------------------------------------------------|
| 1   | <ul> <li>Sélectionner le niveau "Service" dans le menu principal</li> <li>valider la position 910 "Activer l'étalonnage de voie" avec (Ê)</li> <li>entrer le code service 7049, valider avec (Ê)</li> <li>valider la position 910 encore une fois avec (Ê)(affichage: étalonnage de voie désactivé)</li> </ul> |
| 2   | Sélection de voie<br>avec la touche ⊖sélectionner la voie<br>voie 1: 920925<br>voie 2: 930935                                                                                                    |
| 3   | <ul> <li>Etalonnage de voie</li> <li>exécuter les directives de l'affichage (par ex. appliquer<br/>0 V/activer (Ê))</li> <li>avec → afficher tous les points de référence pour<br/>l'étalonnage et mémoriser les valeurs!</li> </ul>                                                                           |
| 4   | Clore et activer la touche (S)                                                                                                    |

# 6. Caractéristiques techniques

| Unité de<br>mesure | Cycle de<br>palpage        | 125 ms / voie                                                                                                    |
|--------------------|----------------------------|----------------------------------------------------------------------------------------------------|
|                    | Résolution                 | 12 bits                                                                                                    |
|                    | Précision                  | Précision de base : +/- 0,25% de F.E.<br>Temps de chauffage : > 1/2 h<br>Dérive de température : +/- 0,25%/10 K                                                                                                    |
|                    | Gammes de<br>mesure        | Tension (max. 50 V) :<br>01 V, 010 V,<br>+/- 20 mV, +/- 50 mV, +/-100 mV, +/- 200 mV<br>+/- 1 V, +/- 2 V, +/- 5 V, +/- 10 V<br>Résistance d'entrée > = 1 Mohm                                                                                                    |
|                    |                            | Courant (max. 100 mA):<br>020 mA, 420 mA (surveillance de rupture de ligne <=2<br>mA), +/- 400 $\mu$ A, +/- 1 mA, +/- 2 mA, +/- 4 mA, +/- 20 mA,<br>+/- 40 mA<br>Résistance d'entrée 50 ohms (sur platine face arrière)                                                                                                    |
|                    |                            | Thermorésistance (DIN 43760/DIN IEC 751) :           Pt100, Pt500, Pt1000 : -100+600 °C / -148+1112 °F           Pt100b :         -20+120 °C / -4+248 °F           Pt100c :         -70+170 °C / -94+338 °F           Ni 100 :         -60+180 °C / -76+356 °F           Raccordement en technique 2 ou 3 fils         Courant de mesure : env. 1 mA           Compensation de ligne (technique 3 fils) : < = 50 ohms                                                                                                    |
|                    |                            | $\label{eq:constraints} \begin{array}{l} \mbox{Thermocouples (DIN IEC 584):} \\ \mbox{Type B (Pt30Rh-Pt6Rh): 0 1820 °C /+32+3308 °F} \\ \mbox{Type J (Fe-CuNi): -210+999,9°C /-346+1832 °F} \\ \mbox{Type K (NiCr-Ni): -200+1372 °C / 328+2502 °F} \\ \mbox{Type K (NiCrSi-NiSi): -270 1300 °C /-328+1652 °F} \\ \mbox{Type R (Pt13Rh-Pt): -50+1800 °C /-454+2372 °F} \\ \mbox{Type R (Pt13Rh-Pt): -50+1800 °C /-454+2372 °F} \\ \mbox{Type T (Cu-CuNi): -270 +400 °C /-454+723 °F} \\ \mbox{Type T (Cu-CuNi): -270 +400 °C /-454+723 °F} \\ \mbox{Type U (Cu-CuNi): -270 +400 °C /-328+1112 °F} \\ \mbox{Points de référence (DIN IEC 584) au choix : compensation interne de la température des bornes (erreur suppl. max. +/-1,5 K) \\ \mbox{externe : 0°C, 20°C, 50°C, 60°C, 70°C, 80°C / 32°F, 140°F, 158°F, 176°F} \\ \mbox{Reconnaissance de rupture de ligne : > env. 50 kOhm} \\ \mbox{Représentation sur le bord inférieur du libellé} \end{array}$ |
|                    | Différence de<br>potentiel | Voie - voie : DC 60 V, AC 60 Vp<br>seulement faible tension de sécurité                                                                                                    |
|                    | Amortissement              | Constante de temps réglable : 0999,9 secondes<br>Amortissement de base du système : négligeable                                                                                                    |

| Effets | Climat                                  | Selon IEC 654-1 : B2         Température de travail :       0+50°C         Température de stockage :       -20+70°C         Humidité relative de l'air :       1075%         Teneur en eau max :       0,02 kg / kg air sec         Papier d'enregistrement :       selon DIN 16234                                                                                                    |
|--------|-----------------------------------------|----------------------------------------------------------------------------------------------------|
|        | Effets<br>mécaniques                    | Contrôle en fonction de la classe d'utilisation V.S.1 selon IEC 654-3 : v<3 mm/s, 1 <f<150 hz<="" td=""></f<150>                                                                                                    |
|        | Résistance aux<br>parasites             | Selon recommandation NAMUR NE 21 : fonctionnement non<br>compromis en cas de<br>- ESD (décharge électrostatique) :<br>IEC 801-2; degré 3 (6/8 kV)<br>- Champs parasites électromagnétiques :<br>IEC 801-3 : degré 3 (10 V/m) *<br>- Burst (parasites transitoires rapides) :<br>IEC 801-4 : degré 3 (2 kV)<br>- Surge : IEC 801-5 : 2 kV asym./1 kV sym.<br>- Surge (câble HF) : IEC 801-6 : 10 V *<br>- Coupures de courant <= 20 ms<br>* = écart de mesure supplémentaire <= 2 % |
|        | Suppression de<br>parasites en<br>série | 40 dB pour étendue de gamme/10 (50 Hz/60 Hz +/- 0,5 Hz),<br>pas en cas de mesure de résistance                                                                                                    |
|        | Effet des<br>parasites                  | 80 dB pour 60 Vp<br>(50/60 Hz)                                                                                                    |
|        | Parafoudre                              | selon EN 55022 : classe A                                                                                                    |

| Partie<br>enregis-<br>treur | Système<br>d'impression | Actionné par moteur pas à pas avec servosystème sans<br>contact pour feutres et tête d'impression<br>Temps de réglage <=2 s, résolution = 0,1 mm<br>Zone morte (enreg. à tracé continu) <= 0,2 mm<br>Compensation de décalage réglable (enreg. à tracé continu)<br>Représentation par 1 à 4 feutres interchangeables ou par<br>tête d'impression 6 couleurs (sans formamide)<br>Attribution système tracé continu :<br>voie 1 : bleu, voie 2 : rouge, voie 3 : vert<br>Capacité des feutres : env. 600 m<br>Feutre alphanumérique (voie 4): violet<br>Capacité du feutre : 1 million de points<br>Attribution de couleur tête d'impression : |
|-----------------------------|-------------------------|----------------------------------------------------------------------------------------------------|
|                             |                         | Attribution de couleur tête d'impression :<br>voie 1 : violet, voie 2 : rouge, voie 3 : noir, voie 4 : vert,<br>voie 5 : bleu, voie 6 : brun<br>Capacité des feutres : 1 million de points/couleur                                                                                                    |

|  | Papier                                        | Rouleau de papier: DIN 16230 - 120 - 64 - 10,5 - 56 - 34<br>g/m <sup>2</sup>                                                                                                    |
|--|-----------------------------------------------|----------------------------------------------------------------------------------------------------|
|  | Transport du<br>papier                        | standard - événement (commandé par seuil) - externe (avec<br>option "entrées/sorties digitales" pendant le raccordement du<br>contact à l'entrée commande)<br>Au choix : 0, 5, 10, 60, 120, 240, 300, 600 mm/h<br>différence de vitesse max. 150 ppm |
|  | Reconnaissance<br>de voie                     | Courbes de signal en couleur; pour l'option alphanumérique :<br>impression cyclique de la désignation de voie et de la plage<br>zoom sélectionnée                                                                                                    |
|  | Gamme de<br>représentation /<br>zoom par voie | Longueur de diagramme visible : env. 60 mm<br>Zoom : gamme de signal échelonnée (en unités physiques)<br>réglable en pas de 0,1%                                                                                                    |

| Option<br>"entrées/<br>sorties<br>digitales" | Entrées<br>commande                              | Selon DIN 19240<br>Résistance d'entrée : env. 10 kohms<br>Logique 0 correspond à -3V+5V, activation avec logique 1<br>(correspond à +12+30V, durée >20 ms, temps de rebond<br><5 ms)<br>Fonctions au choix : verrouillage du paramétrage en face<br>avant; fonctions supplémentaires seulement avec option<br>"alphanumérique" : impression de la date/heure, valeurs<br>instantanées, textes messages, commutation de vitesse,<br>enregistrement, stop |
|----------------------------------------------|--------------------------------------------------|----------------------------------------------------------------------------------------------------|
|                                              | Tension<br>auxiliaire interne                    | 24 V <sub>DC</sub> , max. 25 mA                                                                                                    |
|                                              | 4 sorties relais                                 | Contact de fermeture (configurable également comme<br>contact d'ouverture) 250 V, 3 A<br>Version de table: U <sub>max</sub> = 30V <sub>eff</sub> (AC) / 60V (DC)                                                                                                    |
|                                              | Interface<br>système<br>RS 485<br>(face arrière) | Longueur de conduite max. 1000 m;<br>adresse d'appareil réglable                                                                                                    |
| Option<br>alphanu-<br>mérique                | Horloge en<br>temps réel                         | Tampon sans batterie (Gold Cap) en cas de panne de<br>courant, au moins 50 h, commutation automatique horaire<br>d'été/d'hiver                                                                                                    |
|                                              | Impressions de textes                            | Date et heure, désignation du point de mesure, désignation<br>de l'appareil, valeurs instantanées, grandeurs, plage zoom,<br>vitesse du papier, 12 textes de messages réglables<br>(15 caractéres), dépassements de seuils, commutation de<br>vitesse, coupures de courant (on/off)                                                                                                    |

| Affichage | Affichage | Concept affichage double :<br>Aiguille et affichage LC 2x16 digits<br>Echelles : 91 échelles modifiables (imprimées et neutres)<br>et 186 adhésifs avec grandeurs; échelles neutres<br>pouvant être annotées<br>Affichage LC : représentation en texte clair, langues de<br>travail au choix allemand, anglais, français ou<br>hollandais |
|-----------|-----------|----------------------------------------------------------------------------------------------------|
|-----------|-----------|----------------------------------------------------------------------------------------------------|

| Com-<br>mande | Eléments de<br>commande | Dual-Setup : au choix commande par la face avant via 6<br>touches en dialogue avec l'affichage intégré ou réglage<br>de l'appareil par logiciel par le biais de l'interface sérielle<br>en face avant RS232.<br>Configuration à distance avec l'option "entrées/sorties |
|---------------|-------------------------|----------------------------------------------------------------------------------------------------|
|               |                         | digitales" via l'interface en face arrière RS485                                                                                                    |

| Alimenta-<br>tion | Gamme de<br>tension /Fusible | Réseau basse tension (fusible : 500 mA, fusion lente) :<br>90250 V <sub>AC</sub> 50/60 Hz, max. 20 VA<br>Réseau faible tension (fusible : 1,6 A fusion lente) :<br>1830 V <sub>DC/AC</sub> 50/60 Hz, max. 20 VA |  |
|-------------------|------------------------------|----------------------------------------------------------------------------------------------------|--|
|                   | Sécurité<br>électrique       | IEC 1010-1 / EN 61010<br>Environment < 2000 m au-dessus du niveau de la mer                                                                                                    |  |

| Boîtier | Exécution /<br>Poids | Acier inox V2A pour montage en armoire électrique<br>(240 mm). Dimensions découpe 144 x 144 mm<br>Profondeur de montage 215 mm, fixation par deux<br>broches (comprises dans la livraison).<br>Poids total : 4 kg |  |
|---------|----------------------|----------------------------------------------------------------------------------------------------|--|
|         | Portière             | Cadre métallique avec joint caoutchouc<br>Protection IP 54 selon IEC 529/EN 60029<br>Fenêtre en verre                                                                                                    |  |
|         | Implantation         | 90° +/- 10° sans restrictions<br>90° +/- 30° avec restrictions au niveau du tracé                                                                                                    |  |
|         | Raccordements        | Borniers à visser protégés contre les inversions<br>Section du fil max. 2,5 mm <sup>2</sup>                                                                                                    |  |

# Sous réserve de toute modification!

# 7. Accessoires livrables / Consommables

(pour toute commande, veuillez vous adresser à votre fournisseur habituel)

## Câble de liaison pour interface RS 232 en face avant

(pour configuration via PC, y compris logiciel PC) câble d'env. 1 m: 9 broches, Sub-D (couplage) ↔ réglette 3,5 mm (stéréo) Réf. de commande: RSA10A-VK

## Papier

Rouleau de papier pour variantes <u>sans</u> option "Alphanumérique" (avec impression de l'heure)

|      | 5 mm/h   | 10 mm/h  | 20 mm/h  | 60 mm/h  | 120 mm/h | 240 mm/h | 300 mm/h | 600 mm/h |
|------|----------|----------|----------|----------|----------|----------|----------|----------|
| 58 m | 50074253 | 50074260 | 50074276 | 50074277 | 50074278 | 50074279 | 50074280 | 50074281 |

Rouleau de papier pour variantes <u>avec</u> option "Alphanumérique" (sans impression de l'heure)

|      | utilisable pour toutes les gammes de vitesse (0 mm/h à 600 mm/h) |  |  |  |
|------|------------------------------------------------------------------|--|--|--|
| 58 m | 50074247                                                         |  |  |  |

#### Commande minimale : 5 rouleaux de chaque

#### Feutres / Tête d'impression couleurs

| Feutre bleu (tracé continu, voie 1)<br>Feutre rouge (tracé continu, voie 2)<br>Feutre vert (tracé continu, voie 3)<br>Feutre violet (tracé continu, voie tracé pointé)<br>Tête d'impression 6 couleurs (enregistreur<br>à tracé pointé 6 voies) | Réf.cde 50073115<br>Réf.cde 50073116<br>Réf.cde 50073117<br>Réf.cde 50074032<br>Réf.cde 50073913 |
|----------------------------------------------------------------------------------------------------|--------------------------------------------------------------------------------------------------|
| Borniers à visser                                                                                                    |                                                                                                  |
| Bornes pour tension d'alimentation (3 broches)<br>Bornes pour entrées analogiques (4 broches<br>par voie)                                                                                                    | Réf.cde 50074308<br>Réf.cde 50074315                                                             |
| Bornes pour "entrées/sorties digitales" (option)<br>(8 broches, entrées commande ou relais)                                                                                                    | Réf.cde 50074314                                                                                 |
| Echelles autocollantes                                                                                                    |                                                                                                  |
| 01 à 0900, 0100 à 09000, échelles neutres                                                                                                    | Réf.cde 50074546                                                                                 |

#### Sous réserve de toute modification

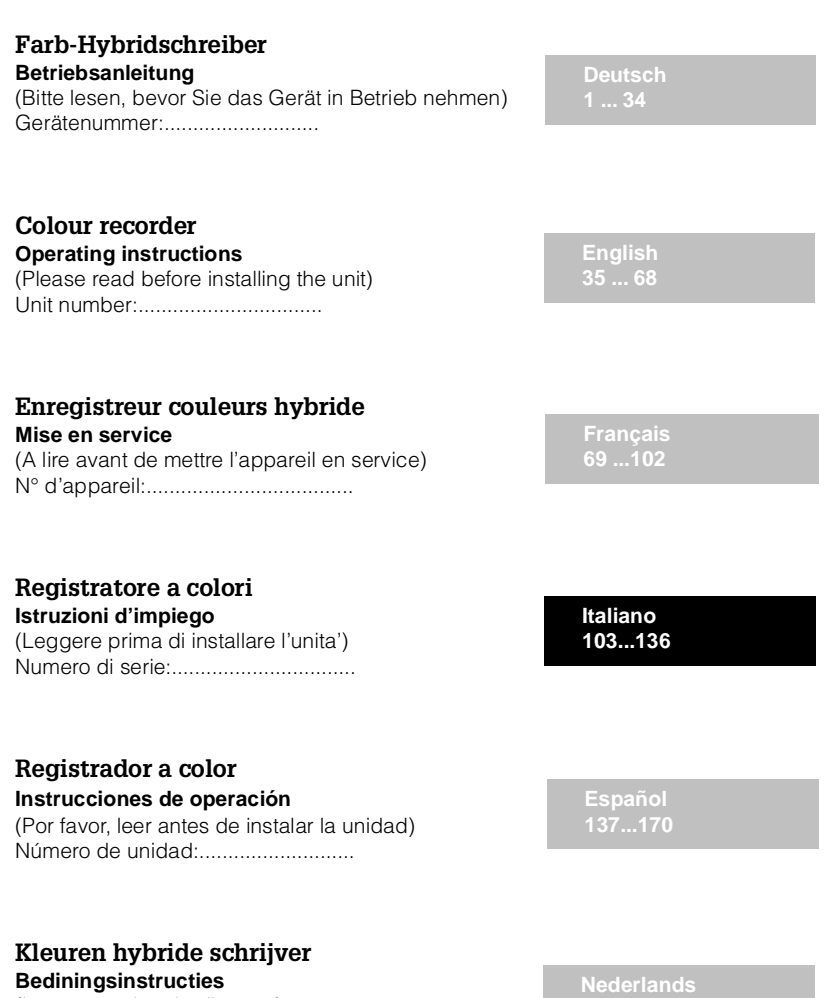

|         | 5    |                |  |
|---------|------|----------------|--|
| (Lezen  | voor | ingebruikname) |  |
| Serienu | imme | er:            |  |

| Indice                                                                                                    | Pagina                                                      |
|----------------------------------------------------------------------------------------------------|-------------------------------------------------------------|
| <ol> <li>Note generali         <ul> <li>Danni causati dal trasporto</li> <li>Verifica del codice dell'unita'</li> <li>Fornitura completa</li> </ul> </li> </ol>                                                                                                    | <b>104</b><br>104<br>104<br>104                             |
| 2. Uso corretto e note sulla sicurezza                                                                                                    | 105                                                         |
| <ul> <li>3. Installazione/cablaggio/configurazione <ul> <li>Installazione meccanica</li> <li>Condizioni ambientali</li> <li>Morsettiera</li> <li>Cablaggio (alimentazione, ingressi/<br/>uscite, interfaccia)</li> <li>Cambio scala</li> <li>Operazioni/settaggio/interfaccia</li> <li>Configurazione/parametri operativi</li> </ul></li></ul> | <b>106</b><br>106<br>107<br>108<br>108<br>109<br>110<br>118 |
| <ul> <li>4. Operazioni manuali <ul> <li>Visualizzazione del valore misurato/informazioni addizionali</li> <li>Rimozione della carta usata/<br/>pulsante di riavvolgimento</li> <li>Cambio carta / pennini / testina di stampa</li> </ul> </li> </ul>                                                                                           | <b>124</b><br>124<br>124<br>124<br>125                      |
| 5. Errori e rimedi                                                                                                    | 129                                                         |
| 6. Dati tecnici                                                                                                    | 132                                                         |
| 7. Accessori / parti di ricambio                                                                                                    | 136                                                         |
|                                                                                                    |                                                             |

# 1. Note generali

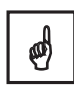

#### Danni causati dal trasporto

E' necessario informare immediatamente sia il trasportatore che il fornitore

#### Verifica del codice dell'unita'

Controllare che il codice indicato sull'etichetta dell'unita' corrisponda a quello di spedizione.

#### Fornitura completa

Oltre all'unita' completa di morsetti ad innesto per l'alimentazione e segnali la spedizione deve comprendere:

- 1 x 58 m di carta a rotolo (all'interno dell'unita')
- 2 x viti per il montaggio a pannello

- nota di spedizione

In funzione del modello:

- 1 (2) (3) (4) x pennino/i colorati o 1 x testina di stampa colorata
- 1 (2) (3) (4) x foglio/i di scale adesive ed unita' ingegneristiche

Informare immediatamente il fornitore se qualcosa risulta mancante.

## Tenere presenti i seguenti simboli:

Consigli: consigli per una migliore installazione

Attenzione: Ignorando queste note si potrebbe danneggiare lo strumento o commettere operazioni errate.

**Pericolo:** Ignorando questi avvertimenti si possono causare lesioni personali.

#### 2. Uso corretto

Questa serie di unita' e' adatta all'installazione a pannello o in quadro. Tali strumenti soddisfano i parametri di sicurezza richiesti per gli apparecchi elettrici

(VDE 0411/EC 1010-1) DIN VDE 0100 Part 410 "Protezione contro gli shock elettrici", paragrafo 4.3.2 "Basso voltaggio di separazione"

DIN VDE 0106 Part 101 "Protezione contro gli shock elettrici, richieste di separazione di sicurezza". L'unita' puo' essere utilizzata solo dopo l'installazione.

#### Note di sicurezza

L' installazione ed il cablaggio devono essere eseguite solo da personale qualificato. Operare in condizioni di sicurezza.

Prima dell'installazione verificare la tensione richiesta dallo strumento con quella di rete .

Un isolatore dovrebbe essere installato sulla linea dello strumento. Lo spazio tra i contatti dovrebbe essere massimo 3 mm

Prima di connettere qualsiasi cavo eseguire la protezione di messa a terra

Non operare sul trasformatore

Si consiglia l'installazione di un fusibile da 10 A sulla rete

#### Versione da tavolo:

Il connettore di alimentazione puo' essere collegato solo al morsetto comprendente il pin di terra. La protezione di terra non deve essere interrotta nemmeno nel caso di utilizzo di una prolunga.

Uscite relé:  $U_{max} = 30V_{eff} (AC) / 60V (DC)$ 

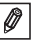

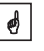

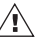

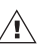

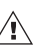

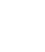

# 3. Installazione meccanica

## Dima di foratura / Dimensioni

Preparazi one della finest ra a pannello: dimensi oni 138<sup>1</sup> mm x 138<sup>11</sup> mm (to DIN 43700). L'unita' ha una profondita' di 215 mm.

① Inserire l'unita' nella finestra ricavata sul pannello. Assicurarsi che ci siano almeno 15 mm di spazio tra il margine destro della finestra ed il muro o qualsiasi altro eventuale ostacolo (per il cambio della carta).

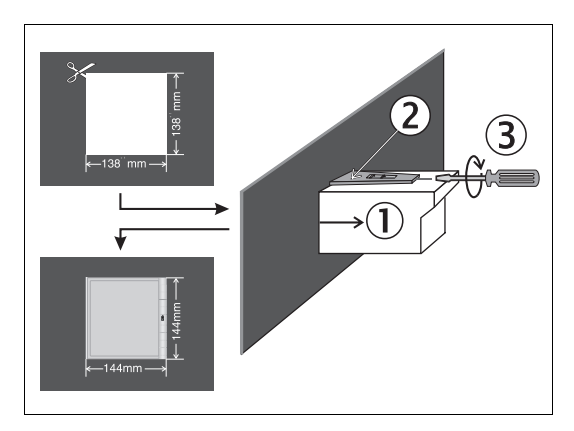

<sup>(2)</sup> Tenendo l'unità orizzontale infilare le staffe negli appositi spazi (sopra/sotto o sinistra/destra).

③ Avvitando il tirante fissare le staffe.

Ø,

Suggerimento:

Un ulteriore supporto e' richiesto solo se lo spessore del pannello e' molto sottile.
ø

ø

#### Condizioni ambientali:

Distanza dell'unita' da potenti campi magnetici (verificare le caratteristiche tecniche: protezione alle interferenze). Classe di protezione del frontalino IP 54. Temperatura ambiente: 0...50 °C' max. umidita' relativa senza condensa: 75%.

#### Cavo per l'interfaccia seriale RS232 da frontalino

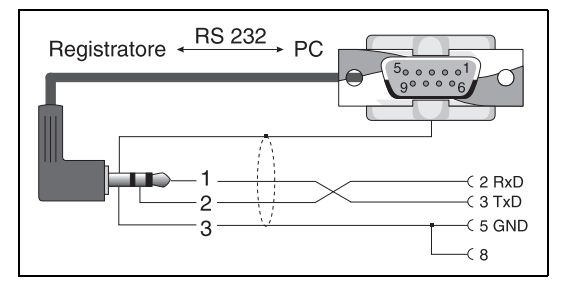

#### Consigli per il cablaggio:

Dove esiste la possibilitá di transienti ad alta energia, sul cavo di alimentazione, e' raccomandato l' impiego di una protezione contro le sovratensioni

L' impiego di cavi schermati e' raccomandato nelle seguenti applicazioni:

- RTDs, Termocoppie, campi inferiori < 1V
- Lunghi cavi posti in prossimita' di sorgenti di alta frequenza < 20 MHz. (P.E. Transmettitori FM a media/lunga distanza)
- Quando e' utilizzata la comunicazione seriale

## Cablaggio / morsettiera

#### Rispettare le "connessioni 3,4"

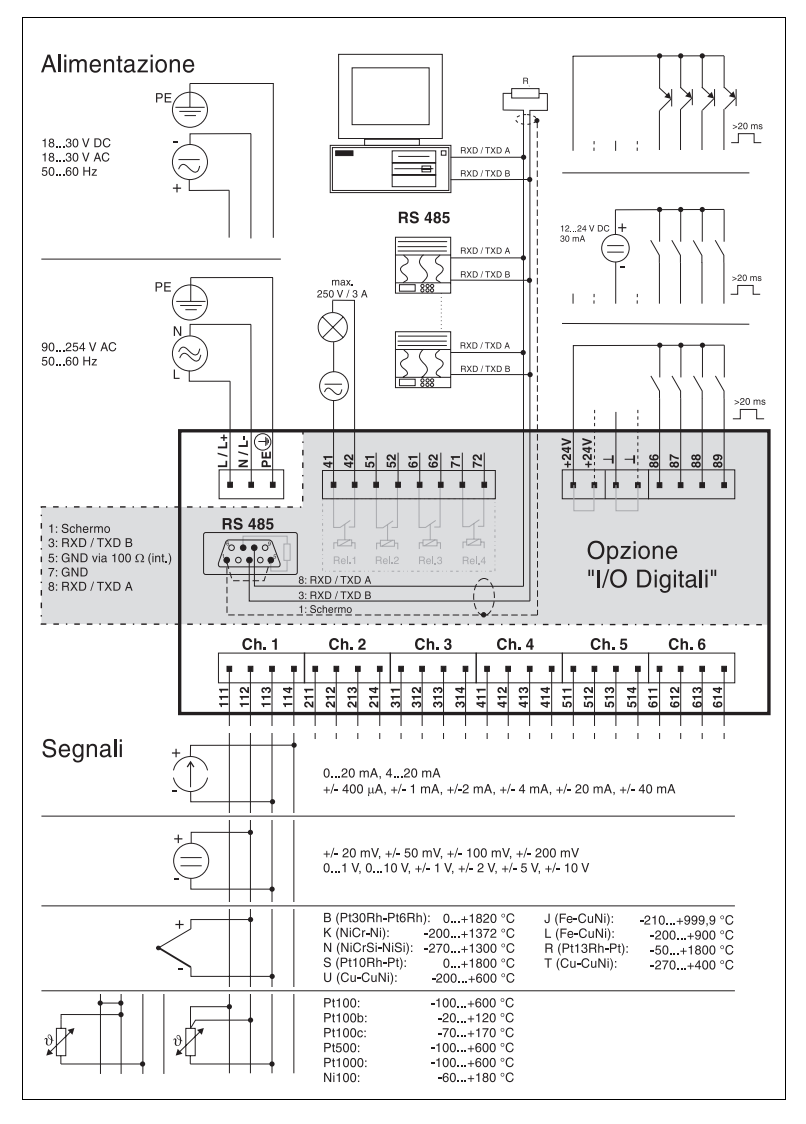

#### Cambio scala

1.Selezionare la scala richiesta tra quelle presenti sul foglio adesivo. Nella spedizione sono compresi due fogli adesivi per ogni canale.

Suggerimento: Per campi particolari utilizzare le scale neutre e compilare i campi richiesti.

- 2. Applicare le unità ingegneristiche richieste sulla scala.
- 3. Togliere la mascherina della scala dal suo supporto (piegare leggermente dal centro).
- 4.Togliere la scala dal foglio ed applicarla sull'apposita mascherina.
- 5. Rimettere la mascherina nella sua sede.

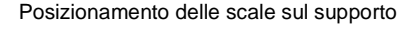

#### Funzioni di visualizzazione/pulsanti

Le impostazioni di fabbrica consentono l'utilizzo dell'unità (codice operativo 0000). Tuttavia è possibile impostare un codice di sicurezza proprio e segreto, composto da 4 cifre (vedere il capitolo "Impostazioni di base"). Questo codice va immesso ogni volta che si vogliono cambiare i parametri usando i pulsanti del quadro frontale. Il codice di sicurezza protegge da manipolazioni accidentali o intenzionali.

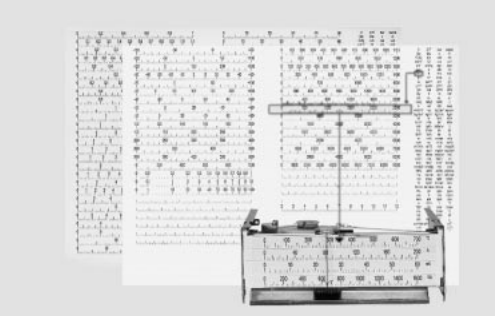

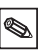

## Modifica dell'impostazione di fabbrica

## a) Con l'uso dei pulsanti (p.e. linguaggio operativo)

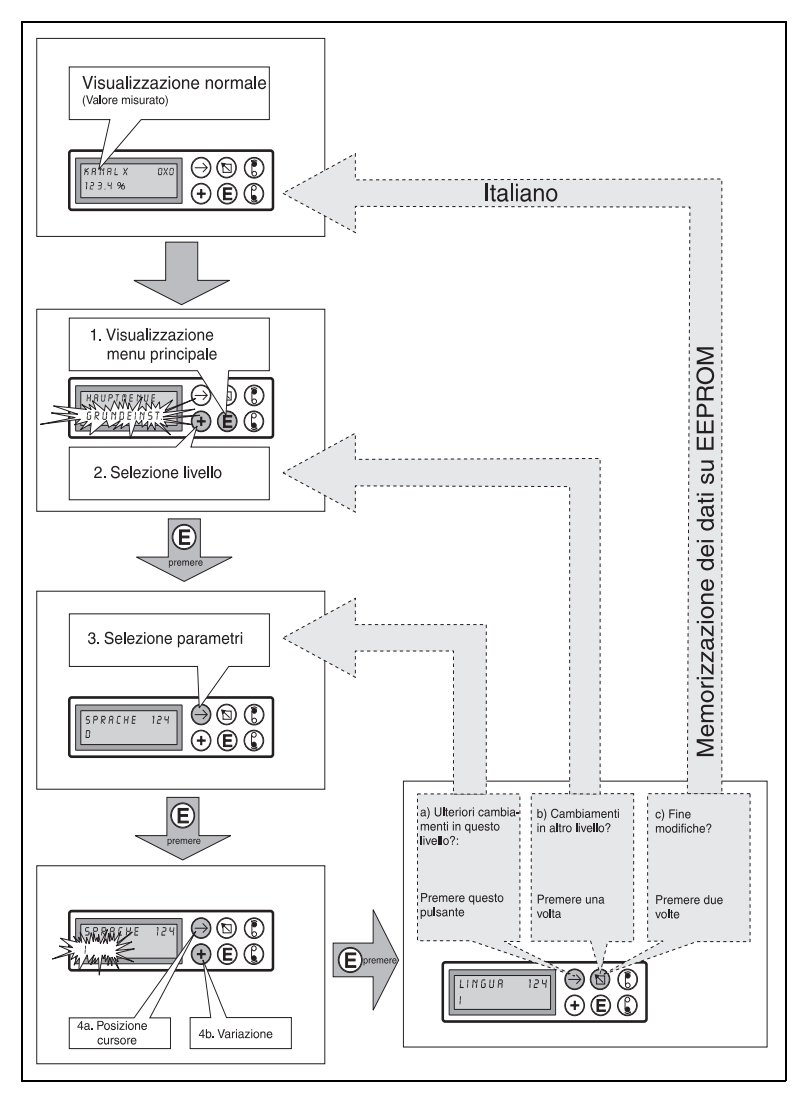

# b) Con l'uso di un'interfaccia operativa (montata frontalmente, RS 232)

1. Installare il software PC fornito insieme al cavo per l'interfaccia RS232.

2. Collegare al computer l' interfaccia operativa montata sul frontalino dell' unita' :utilizzare il cavo per l'interfaccia RS232.

Prima connettere il connettore frontale e poi il connettore PC (9pol., Sub-D). Disconnettere per primo il connettore PC.

(Il relativo codice d' ordine lo si puo' trovare nel capitolo "Accessori". Le connessioni sono riportate al capitolo "Cablaggio / morsettiera".)

Evitare scariche elettrostatiche al connettore frontale.

3. Richiamo del programma operativo. Con questo programma e' possibile effettuare con facilità la messa a punto del registratore, salvare i parametri sul disco fisso oppure trasmetterli ad altri registratori.

| Canale 1       | Info         |  |
|----------------|--------------|--|
| Identificaz    | Scala        |  |
| Canale 1       | +000,0+100,0 |  |
| Segnale ing    | Zoom         |  |
| 0-20mA Lineare | +000,0+100,0 |  |
| Registraz.     | Filtro       |  |
| si             | 000,0 s      |  |
| Dimensione     |              |  |
| ×              |              |  |
| Pos.virgola    |              |  |
| xxxx           |              |  |

Software operativo

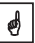

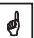

#### c) Uso dell'interfaccia di sistema RS485 montata al pannello posteriore, opzione "I/O digitale")

1. Installare il software PC fornito insieme al cavo per l'interfaccia RS232.

2. Collegare al computer l'interfaccia operativa montata sul pannello posteriore dell'unità. (Per le connessioni vedere "Cablaggio" in questo capitolo).

3. Richiamo del programmo operativo.

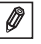

Assicurarsi prego che il convertitore RS232/RS485 sostiene una commutazione automatica fra trasmettere e la ricezione (per esempio tipo 86000 di W+T).

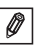

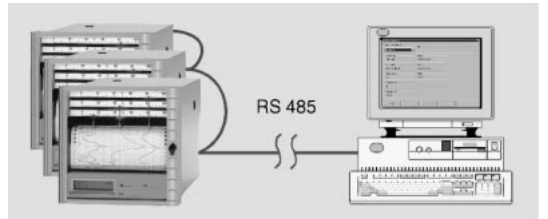

Computer con interfaccia RS485

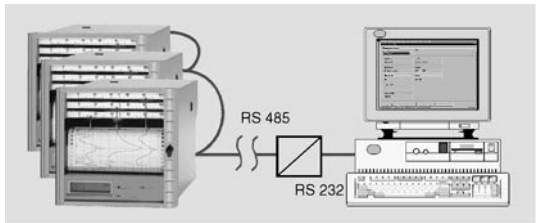

Computer con Interfaccia RS232 e convertitore RS232/RS485 connesso ad alcune unitá in loop seriale. Realizzare i collegamenti in accordo con quanto specificato nel manuale del convertitore.

L'interfaccia seriale è da considerarsi come interfaccia strumentale. La connessione sulle reti di gestione dati aziendali devono essere eseguite in accordo alle normative. ø

# Per esperti: Protocollo di trasmissione dell'interfaccia

Interfaccia seriale: RS232 o RS485/RS422

Data bit: 7 Parità: pari

Stop bit: 1 Protocollo: SOH indirizzo unità STX dati ETX BCC

Indirizzo unità: '0"0'..'9"9 impostabile nell'unità

BCC: Combinazione di OR esclusivi per tutti i dati incluso ETX. In caso di BCC errato, l'unità risponde con NAK e ritorna alla sua condizione di partenza "Attesa SOH".

Esempio:

ASCII: SOH 0 1 STX R 9 8 3 ETX BCC decimale: 1 48 49 2 8 25 756 51 3 99 BCC = 82 XOR 57 XOR 56 XOR 51 XOR 3 = 99 (ASCII: c)

L'unità ritorna nella sua condizione iniziale "Attesa SOH" in caso di qualsiasi tipo di errori di trasmissione, (p.e. Errore di parità, errore di protocollo ecc.). In ricezione il tempo di "Time out" tra due caratteri è di 1 secondo.

Il registratore funziona solo in modo "slave", ciò significa che trasmette dati solo su comando del "master" o supervisore. Lo "slave" risponde con il suo indirizzo unità.

La lunghezza massima del dato è 41.

Il set di caratteri dell'registratore:

Il set di caratteri consiste in un set esteso di caratteri ASCII PC IBM senza caratteri grafici:

0 1 2 3 4 5 6 7 8 9 A B C D E F G H I J K L M N O P Q R S T U V W X Y Z a b c d e f g h i j k l m n o p q r s t u v w x y z ä ü ö Ä Ü Ö ß (tedeschi) é è ê â æ ñ ó (altri) % /\* + - , . : () °<sup>2</sup> l Nota: l significa "al cubo"

# Trasmissione dei caratteri >127 o <32 all'interno di dati:

Suddivisione in 3 byte: DEL 4"High-Nibble" 4"Low Nibble" Esempio: Carattere 81h (=ü) trasmesso come 7Fh48h41h.

#### Comandi

Comandi e risposte vengono trasmessi tra ETX e STX.

#### Comando READ:

R<indirizzo>

Con l'uso del comando R è possibile leggere gli indirizzi operativi e di visualizzazione impostati nel registratore. L'unità risponde con un codice di risposta e con la riga inferiore di visualizzazione del corrispondente indirizzo (16 caratteri).

Codici di risposta:

0..2: o.k.

- 3..6: Errore, viene trasmesso solo il codice di risposta
- 0: L'indirizzo può essere editato
- 1: L'indirizzo può essere rilasciato (p.e. indirizzo 114: stampa la tabella dei parametri operativi)
- 2: L'indirizzo non può essere editato
- 3: L'indirizzo non esiste
- 4: Per questo indirizzo opzione non disponibile
- 5: Indirizzo non utilizzato al momento
- 6: Indirizzo non utilizzabile per il collegamento seriale (p.e. Indirizzo 115: stampa dei parametri grafici)

### Esempio di comando R:

Lettura di valori istantanei: All'indirizzo di visualizzazione 0x0 sono contenuti i valori istantanei dei singoli canali dove x = numero canale (1 ... 6). Il valore istantaneo composto da 4 cifre (più prefisso e punto decimale) è all'inizio della riga, seguito da uno spazio e da una unità ingegneristica di 5 caratteri.

Esempio: +123,4 °C

Se c'è un'interruzione nel cavo (circuito aperto) lo schermo indica: !Circuito aperto

E' sempre possibile riconoscere un circuito aperto, dal punto esclamativo posto davanti al messaggio, indipendentemente dalla lingua.

Esempio di un valore istantaneo relativo a 3 canali, letto da un'unità con identificatore 1:

Al registratore: SOH 01 STX R030 ETX BCC Dal registratore: SOH 01 STX 2-, 1234 °C ETX BCC

Il codice di risposta 0 appare solo quando viene aperta un'operazione con interfaccia seriale (vedere il comando WRITE).

#### Comando WRITE:

#### W<indirizzo>

Con l'uso del comando W, è possibile modificare parametri all'interno di un certo indirizzo oppure rilasciare un indirizzo.

Per poter modificare un parametro è necessario abilitare sia l'impostazione operativa che quella manuale, immettendo il codice operativo. Un'operazione con interfaccia seriale si può eseguire solo se il registratore non è in modo manuale (codice operativo aperto).

Per terminare l'operazione, immettere il codice 0000.

Usando il comando W, vengono trasmessi i primi 15 caratteri della riga inferiore dello schermo. Questi caratteri sono gli stessi che si sarebbero potuti impostare manualmente. L'immisssione del codice si effettua all'indirizzo 001:

| Al registratore:  | SOH 01 STX W001      |
|-------------------|----------------------|
|                   | Codice: 7049 ETX BCC |
| Dal registratore: | SOH 01 STX 0 ETX BCC |

Il registratore richiede in effetti solo i parametri modificabili da immettere all'indirizzo di destra. Questo significa che sarebbe possibile trasmettere solo:

SOH 01 STX W001 7049 ETX BCC

Esempio per la modifica del campo per il canale 1:

| Al registratore:  | SOH 01 STX W215-     |
|-------------------|----------------------|
| -                 | 100,0+500,0 ETX BCC  |
| Dal registratore: | SOH 01 STX 0 ETX BCC |

Per il rilascio di un indirizzo è necessario solo l'invio di W e del numero dell'indirizzo.

#### Codici di risposta:

- 0..1: o.k.
- 2..8: Errore, viene trasmesso solo il codice di risposta
- 0: L'indirizzo non può essere trasmesso
- 1: L'indirizzo può essere rilasciato (p.e. indirizzo 114: stampa la tabella dei parametri operativi)
- 2: L'indirizzo non può essere editato
- 3: L'indirizzo non esiste
- 4: Per questo indirizzo opzione non disponibile
- 5: Indirizzo non utilizzato al momento
- 6: Indirizzo non utilizzabile per il collegamento seriale (p.e. Indirizzo 115: stampa dei parametri grafici)
- 7: Caratteri non ammessi nei parametri (p.e. trasmesso codice operativo errato)
- 8: Errore logico nei parametri (p.e. valore minimo campo maggiore del valore massimo campo)
- C: Taratura errata
- E: Attesa immissione (p.e. visualizzazione di funzionamento continuo)
- B: Occupato (trasmesso durante la stampa della tabella dei parametri o dei parametri grafici (simulazione)).

#### Messaggio di comando

#### M <messaggio>

Un messaggio di 40 caratteri puo' essere trasmesso al registratore.

Al registratore: SOH 01 STX M messaggio ETX BCC Dal registratore: SOH 01 STX 0 ETX BCC

Codice di risposta:

- 0: Messaggio salvato in buffer di stampa
- 1: Buffer di stampa pieno (es: fine carta)

### Impostazioni dell'unità / parametri operativi

Le diverse possibili impostazioni dell'apparecchio sono state raggruppate per tema in capitoli diversi. Qui sono riportate, come in una scacchiera, nella relativa "matrice" (righe e colonne). A seconda del modello dell'apparecchio sono visibili / impostabili solo i livelli o indirizzi operativi effettivamente necessari:

| Capitolo                     | Impostazioni                                                                                                    |
|------------------------------|----------------------------------------------------------------------------------------------------|
| 1. Impostazioni di base      | = impostazioni generali per tutti i canali<br>(p.e. velocità di avanzamento carta, data/ora ecc.)                                      |
| 2. Parametri canale          | <ul> <li>impostazioni specifiche per il punto di misura</li> <li>(p.e. identificatore punto di misura, segnale di ingresso)</li> </ul> |
| 3. Impostazioni soglie       | = impostazioni di set point di soglia e relative funzioni                                                                              |
| 4. Testo evento <sup>1</sup> | = Testo impostabile, da stampare in caso di superamento<br>della soglia e/o per immissioni di controllo dall'esterno                   |
| 5. I/O digitale <sup>2</sup> | = Prestabilire l'effetto degli ingressi e delle uscite di controllo                                                                    |
| 6. Servizio                  | = Taratura unità / funzioni di prova                                                                                                   |

1 solo per opzione "Alfanumerica"

2 solo per opzione "I/O digitale"

3 solo per opzione "Alfanumerica" e/o "I/O digitale"

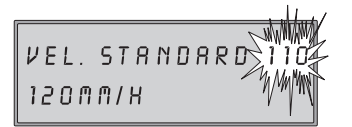

L'angolo superiore destro del display indica il "numero indirizzo" composto da tre cifre.

Prima cifra: numero del capitolo (p.e. 1xx = impostazioni di base), Seconda cifra: riga (p.e. canale), Terza cifra: colonna (p.e. funzione).

#### Impostazioni di base dell'unità: 1.Impostazioni di base

| 110 | Velocità di<br>avanzamento<br>carta- standard              | Avanzamento normale della carta                                                                                                    |
|-----|------------------------------------------------------------|----------------------------------------------------------------------------------------------------|
| 111 | Velocità di<br>avanzamento<br>carta - soglia <sup>1</sup>  | Avanzamento carta in caso di superamento soglia                                                                                                    |
| 112 | Velocità di<br>avanzamento carta -<br>esterna <sup>2</sup> | Variazione dell'avanzamento carta per immissione di<br>controllo assegnata all'indirizzo 534. La velocità esterna di<br>avanzamento carta è valida finché rimane attiva<br>l'immissione. |

1 solo per opzione "Alfanumerica"

2 solo per opzione "I/O digitale"

| 120 | Lunghezza carta                                                                                                    | Lunghezza della carta usata (importante per avere<br>l'indicazione della carta rimanente sul rotolo, durante il<br>funzionamento)                                                                                                    |
|-----|----------------------------------------------------------------------------------------------------|----------------------------------------------------------------------------------------------------|
| 121 | Identificatore unità 1                                                                                                    | 10 caratteri                                                                                                    |
| 122 | Codice operativo di<br>sicurezza                                                                                                    | 4 cifre, impostazione di fabbrica: 0000, questo significa:<br>cambiamenti ammessi senza codice di sicurezza.<br>Immissione di un codice individuale in cifre: ulteriori<br>modifiche della messa a punto sono possibili solo dopo<br>l'immissione di questo codice.<br>Suggerimento: annotare il codice e conservarlo fuori portata<br>del personale non autorizzato                                                                                                    |
| 123 | Malfunzionamento<br>sul relé 1 <sup>2</sup>                                                                                                    | Commuta in caso di malfunzionamento (guasto) e/o per fine carta.                                                                                                    |
| 124 | Linguaggio operativo                                                                                                    | Diversi gruppi selezionabili:<br>Tedesco - Inglese - Francese - Olandese, altri<br>Danese - Svedese - Tedesco - Inglese, altri<br>Italiano - Francese - Tedesco - Inglese, altri<br>Spagnolo - Americano - Tedesco - Francese                                                                                                    |
| 125 | Misura di temperatura                                                                                                    | Gradi Celsius (°C) / gradi Fahrenheit (°F)                                                                                                    |
| 130 | Registrazione del valore del picco <sup>5</sup>                                                                                                    | Disattivata: La traccia a punti indica il valore misurato al<br>momento della scrittura. Attivata: la registrazione indica le<br>variazioni di segnale durante l'attesa di stampa. (Curva di<br>inviluppo)                                                                                                    |
| 131 | Compensazione<br>offset tempo<br>(Set tempo<br>(Set tempo<br>(Set tempo<br>(Set tempo<br>(Set tempo)<br>(Set tempo)<br>(Set te | Attivata: Il pennino più interno traccia istantaneamente il<br>segnale in ingresso. Gli altri pennini tracciano solo i loro<br>rispettivi segnali (caricati in una memoria intermedia)<br>quando l'ora corrispondente è allineata alla punta del<br>pennino.<br>Vantaggi: la documentazione viene realizzata in tempo reale<br>e pertanto è facilmente leggibile.<br>Disattivata: Tutti i pennini reagiscono istantaneamente alle<br>rispettive variazioni dei segnali in ingresso.<br>Vantaggi: riconoscimento veloce delle sequenze in caso di<br>interazione tra segnali. |
| 132 | Stampa dell'ora <sup>1</sup>                                                                                                    | Attivata: stampa ciclica ogni 6 cm                                                                                                    |
| 133 | Stampa del valore istant.                                                                                                    | Attivata: stampa ciclica ogni 6 cm                                                                                                    |
| 140 | Data <sup>1</sup>                                                                                                    | Data attuale (GG.MM.AA)                                                                                                    |
| 141 | Ora <sup>1</sup>                                                                                                    | Ora attuale (hh:mm), orologio per 24 h                                                                                                    |
| 142 | Variazione modo ora<br>normale / estiva                                                                                                    | Disattivata: Nessun cambiamento tra ora estiva / normale,<br>impostazioni agli indirizzi 143 / 144 ignorate<br>In automatico: Cambiamento dell'ora secondo<br>raccomandazioni EU correnti, visualizzazione agli indirizzi<br>143 / 144<br>In manuale: Impostare i cambiamenti dell'ora agli indirizzi<br>143 / 144                                                                                                    |

## 3 Installazione/cablaggio/configurazione

| 143 | ON/OE <sup>1</sup> Modifica    | Cambiamento ora ONOE (ora - 1h),<br>Impostazione: GG.MM.AA hh:mm                                                                                                    |
|-----|--------------------------------|----------------------------------------------------------------------------------------------------|
| 144 | OE/ON <sup>1</sup> Modifica    | Cambiamento ora OEON (ora +1 h),<br>Impostazione: GG.MM.AA hh:mm                                                                                                    |
| 150 | Tabella parametri <sup>1</sup> | Stampa dei parametri impostati. Utile per documentare le<br>impostazioni del registratore                                                                                                    |
| 151 | Simulazione grafica            | Simulazione dell'andamento della registrazione sulla carta<br>con i parametri impostati. Il registratore opera con un'alta<br>velocità di avanzamento della carta con simulazione dei<br>segnali di ingresso. |

# 2. Parametri Canale ( x=1: Canale 1, x=2: Canale 2, ....)

| 2x0 | Canale x<br>identificatore      | Identificatore punto di misura, 13 caratteri                                                                                                    |
|-----|---------------------------------|----------------------------------------------------------------------------------------------------|
| 2x1 | Canale x segnale di<br>ingresso | Sinistra:       Selezione del tipo di segnale         Destra:       Solo per misure di corrente / tensione:         Lineare:       Impostazione standard         Quadratica:       Estrazione della radice quadrata del segnale di ingresso ed in seguito registrazione e visualizzazione.         Solo con connessione diretta di termocoppie:       Interna °C / °F:         Compensazione giunto freddo eseguita misurando la temperatura ai morsetti         Esterna x°C / °F:       Compensazione giunto freddo eseguita usando punti di misura di paragone esterni (0, 20, 50, 60, 70, 80 °C) / (32, 68 , 122, 140, 158, 176 °F)         Solo con connessione diretta di RTD:       (°C / °F):         Visualizzazione e registrazione di Pt100/500/1000 o Ni100 in °C / °F |
| 2x2 | Canale x<br>registrazione       | Spento: Nessuna registrazione / monitoraggio soglia /<br>visualizzazione del segnale connesso (p.e. utile durante<br>lavori di manutenzione); impostazione di fabbrica ON<br>(acceso).                                                                                                    |
| 2x3 | Unità ingegneristiche           | 5 caratteri, p.e. °C, bar,                                                                                                    |
| 2x4 | Punto decimale                  | selezione del numero di cifre precedenti o seguenti il punto<br>decimale p.e.: XXX,X=tre cifre prima del punto decimale ed<br>una dopo.                                                                                                    |

<sup>1</sup>solo per opzione "Alfanumerica" <sup>2</sup>solo per opzione "I/O digitale" <sup>3</sup>solo per opzione "alfanumerica" e/o "I/O digitale"

<sup>4</sup> funzioni valide solo per registratore lineare multicanale
 <sup>5</sup> solo per registratore a punti

| 2x5 | Scala                                                     | Immissione della scala da assegnare al segnale di ingresso<br>selezionato all'indirizzo 2x1. A termocoppie e RTD sono<br>assegnate scale impostate in precedenza. (Campo di<br>misura del sensore / trasmettitore)                                            |
|-----|-----------------------------------------------------------|----------------------------------------------------------------------------------------------------|
| 2x6 | Zoom                                                      | Ingrandisce la parte di interesse del campo di ingresso<br>(deve essere all'inferno della graduazione). Viene<br>rappresentata sull'intera altezza della striscia di carta.<br>Immissione da a (in unità ingegneristiche: °C, bar,)                           |
| 2x7 | Filtro                                                    | Impostazione di fabbrica: 000,0 s.<br>Quante più interferenze indesiderate disturbano il segnale di<br>ingresso tanto piu' alto deve essere il valore impostato. (il<br>sistema di stampa reagisce piu lentamente alle variazioni<br>del segnale in ingresso) |
| 2x8 | Copia del parametro<br>dal canale x ad un<br>altro canale | Evita la digitazione                                                                                                    |

**Nota:** Usando il canale di scrittura (violetto, canale 4) di un registratore lineare, è possibile registrare segnali in lenta variazione sotto forma di una traccia formata da punti.

# Ulteriori impostazioni (solo per le opzioni: "I/O digitale" o "alfanumerica"):

| 3x0 | Soglia 1 LV1      | Immissione del set point con unità ingegneristiche impostate<br>in precedenza<br>(vedere indirizzo 2x3)                                                                                                    |
|-----|-------------------|----------------------------------------------------------------------------------------------------|
| 3x1 | Tipo / azione LV1 | Sinistra: Tipo:<br>"Inferiore" - II segnale cade al di sotto di LV1<br>"Superiore" - II segnale va al di sopra di LV1<br><u>Destra</u> : Azione:<br>Avanzamento rapido della carta <sup>1</sup> (vedere indirizzo 111)<br>Attivazione relé <sup>2</sup> 1, 2, 3, 4<br>Stampa testo <sup>1</sup> 01, 02 12 (Impostazione agli indirizzi<br>410 421) |
| 3x2 | Soglia 2 LV2      | Immissione del set point con unità ingegneristiche impostate<br>in precedenza<br>(vedere indirizzo 2x3)                                                                                                    |
| 3x3 | Tipo / azione LV2 | Sinistra: Tipo:<br>"Inferiore" - II segnale cade al di sotto di LV2<br>"Superiore" - II segnale va al di sopra di LV2<br><u>Destra</u> : Azione:<br>Avanzamento rapido della carta <sup>1</sup> (vedere indirizzo 111)<br>Attivazione relé <sup>2</sup> 1, 2, 3, 4                                                                                 |

# 3. Monitoraggio di soglia <sup>4</sup> ( x = 1: Canale 1, x = 2: Canale 2, ....)

Ø

| 3x3 | (segue) | Stampa testo <sup>1</sup> 01, 02 12 (Impostazione agli indirizzi<br>410 421)<br>Due punti <sup>2</sup> : LV2 definisce il secondo punto di<br>commutazione (LV1 il primo). L'azione intrapresa su LV1<br>viene disattivata.<br><u>Esempio</u> : Controllo di una pompa che riempie un serbatoio<br>di acqua:<br>Ind. 3x0 / 3x1: LV 1 = 10 %, inferiore, relé 1<br>Ind. 3x0 / 3x3: LV 2 = 90 %, superiore, due punti<br>Se il segnale cade al di sotto del 10 % il relé 1 commuta<br>(p.e. pompa di riempimento serbatoio).<br>Quando il segnale raggiunge il 90%, il relé 1 si disattiva,<br>finché il segnale non cade nuovamente al di sotto del 10 %.<br><u>Nota:</u> Questa funzione è valida anche se "stampa testo" o<br>"variazione velocità di avanzamento" sono state impostate |
|-----|---------|----------------------------------------------------------------------------------------------------|
|     |         | Nota: Questa funzione è valida anche se "stampa testo" o<br>variazione velocità di avanzamento" sono state impostate<br>all'indirizzo 3x1.                                                                                                    |

# 4. Testo evento <sup>1</sup>

| 410<br><br>421 | Righe di testo per<br>segnalazione evento | 15 caratteri impostabili,<br>Stampa per superamento soglia (vedere gli indirizzi<br>3x0 3x3) e/o per attivazione di uno degli ingressi di<br>controllo allocati <sup>2</sup> (vedere indirizzi 510 521) |
|----------------|-------------------------------------------|----------------------------------------------------------------------------------------------------|
|----------------|-------------------------------------------|----------------------------------------------------------------------------------------------------|

# 5. Funzione degli ingressi di controllo <sup>2</sup>/ modo operativo delle uscite relé<sup>2</sup>

Attenzione: è possibile assegnare diverse funzioni agli ingressi di controllo. Tali ingressi sono attivi alti. Questo significa che l'azione descritta viene iniziata con la connessione del rispettivo ingresso a 12 ... 24 VDC.

| 510<br><br>521 | Stampa testo <sup>3</sup>                                   | Stampa della riga di testo evento allocata.<br>(vedere indirizzi 410 421)                                                                                                    |
|----------------|-------------------------------------------------------------|----------------------------------------------------------------------------------------------------|
| 530            | Valori misurati                                             | Stampa del valore misurato istantaneo                                                                                                    |
| 531            | Registrazione <sup>3</sup> controllo in remoto              | Registrazione con parametri impostabili. Se questo ingresso<br>è configurato come "high", cioé attivo, allora la traccia del<br>segnale (velocità di avanzamento) viene disattivata. Le<br>soglie continuano ad essere monitorate. |
| 532            | Stampa data / ora <sup>3</sup>                              | Stampa di data e ora                                                                                                    |
| 533            | Abilitazione<br>dell'impostazione<br>parametri <sup>2</sup> | L'impostazione di parametri per mezzo dei pulsanti del<br>frontalino è abilitata. Se questo ingresso è configurato come<br>"high", allora non è possibile modificare le impostazioni del<br>registratore.                          |

<sup>1</sup> solo per opzione "Alfanumerica" <sup>2</sup> solo per opzione "I/O digitale"

<sup>&</sup>lt;sup>3</sup> solo per una combinazione tra opzioni "alfanumerica" e "I/O digitale"

<sup>&</sup>lt;sup>4</sup> solo per opzione "alfanumerica" e/o "I/O digitale"

| 534            | Velocità di<br>avanzamento<br>esterna               | Attivazione della velocità di avanzamento impostata all'indirizzo 112.                                                                                                    |
|----------------|-----------------------------------------------------|----------------------------------------------------------------------------------------------------|
| 540<br><br>543 | Modo operativo relé <sup>2</sup>                    | Attivo: chiude<br>Il contatto relé è aperto in condizioni di non attività (chiude<br>se attivo)<br>Attivo: apre<br>Il contatto relé è chiuso in condizioni di non attività (apre se<br>attivo / interruzione dell'alimentazione).                                                     |
| 550            | Selezione<br>dell'interfaccia <sup>2</sup>          | RS 232: Interfaccia operativa montata sul frontalino<br>(p.e. con un Laptop)<br>RS 485: Interfaccia du sistema montata sul pannello<br>posteriore<br>Suggerimento: La comunicazione è possibile solo per<br>mezzo di una di queste due interfaccie (selezione a questo<br>indirizzo). |
| 551            | Impostazione<br>indirizzo registratore <sup>2</sup> | Il numero deve essere lo stesso di quello indicato nel<br>programma del computer.<br>In caso contrario la connessione non è possibile.                                                                                                    |

<sup>1</sup> solo per opzione "Alfanumerica"
 <sup>2</sup> solo per opzione "I/O digitale"
 <sup>3</sup> solo per una combinazione tra opzioni "alfanumerica" e "I/O digitale"
 <sup>4</sup> solo per opzione "alfanumerica" e/o "I/O digitale"

# 4. Interventi durante il funzionamento

#### 4.1 Visualizzazione dei valori misurati / informazioniaggiuntive

Il registratore ha un doppio principio di visualizzazione che combina i vantaggi delle visualizzazioni analogiche in scala e delle visualizzazioni digitali di testo.

Durante il normale funzionamento selezionare il canale desiderato premendo il pulsante:  $(\Rightarrow)$ 

| 0x0 | Visualizzazione del valore<br>istantaneo canale x (x=16,<br>secondo il numero di canali<br>del registratore) | Visualizzazione permanente che<br>include identificatore del punto di<br>misura e unità ingegneristiche<br>impostate (p.e. °C, bar,)                                                            |
|-----|----------------------------------------------------------------------------------------------------|----------------------------------------------------------------------------------------------------|
| 070 | Visualizz. del valore<br>istantaneo di tutti i canali attivi                                                 | Visualizzazione a scorrimento che<br>include identificatore del punto di<br>misura e unità ingegneristiche<br>impostate (p.e. °C, bar,)                                                         |
| 080 | Valore del puntatore digitale<br>(solo per il registratore a punti)                                          | Visualizzazione digitale del canale<br>attualmente visibile sulla scala. Solo per<br>velocità avanzamento carta fino a 300<br>mm/h, altrimenti il display funziona<br>come per l'indirizzo 070  |
| 081 | Lunghezza carta rimanente<br>("Contatore lunghezza carta")                                                   | Carta rimasta (a condizione che<br>l'immissione all'indirizzo 120 sia fatta,<br>"Lunghezza carta" con reset dopo<br>inserimento carta, vedere "4.3<br>Sostituzione della carta e dei pennini"). |
| 090 | Versione del software                                                                                        | Informazione per l'assistenza (per<br>qualsiasi problema fornire sempre<br>questa informazione)                                                                                                 |
| 091 | Codice opzione software                                                                                      | Informazione per l'assistenza (per<br>qualsiasi problema fornire sempre<br>questa informazione)                                                                                                 |
| 092 | Codice unità                                                                                                 | Informazione per l'assistenza (per<br>qualsiasi problema fornire sempre<br>questa informazione)                                                                                                 |

#### 4.2 Eliminazione della carta usata / pulsante di riavvolgimento

E' possibile accedere in modo facile e veloce allo "storico" registrato dei punti di misura. Seguire semplicemente i seguenti passi:

1. Premere (C), sollevare l'aletta della carta.

2. Prendere la carta usata per i due margini e tirare verso l'esterno.

3. Consultare i dati storici registrati. Premere () La carta si riavvolge automaticamente e si tende. Durante questa operazione la registrazione non si interrompe, né viene minimamente influenzata.

## 4.3 Sostituzione della carta

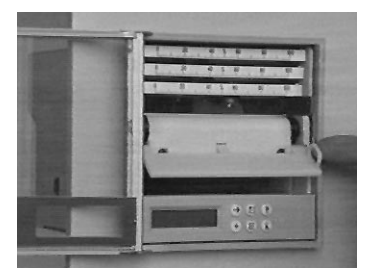

Premere () (stop riavvolgimento), sollevare l'aletta della carta

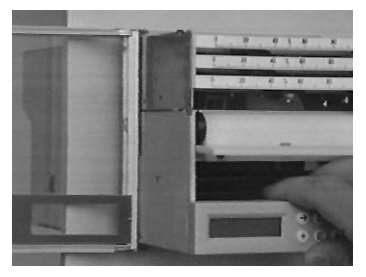

Tirare il telaio dell'unità fino al fermo, usando la leva di sblocco.

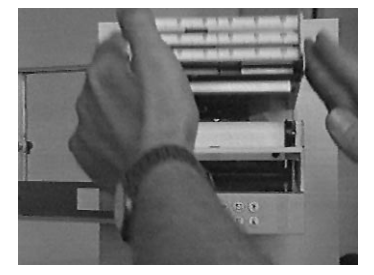

Sollevare il frontalino dell'unità di scrittura.

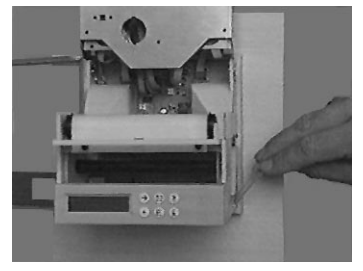

Spostare all' indietro il fermo del rotolo della carta.

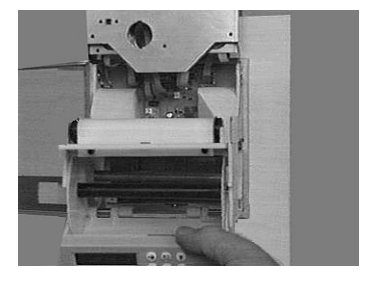

Abbassare il modulo operativo. Spostare delicatamente verso l'esterno le due rotelle laterali dal riavvolgitore. Togliere la carta usata. Rimettere a posto le due rotelle.

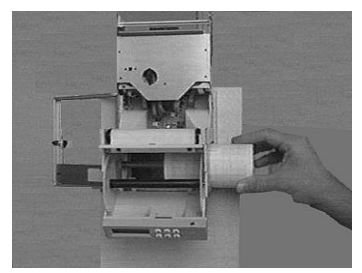

Inserire un nuovo rotolo di carta (parte iniziale verso l'alto) nel vano della carta.

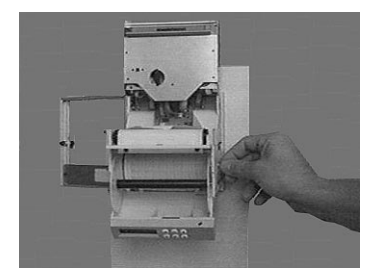

Inserire nuovamente il fermo del rotolo della carta di riserva.

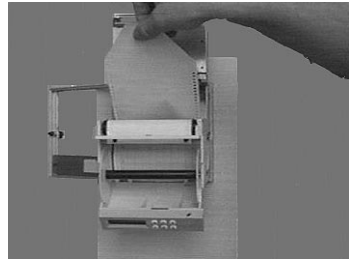

Tirare la parte iniziale della carta oltre la barra dentata, senza danneggiare la perforazione sui margini della carta.

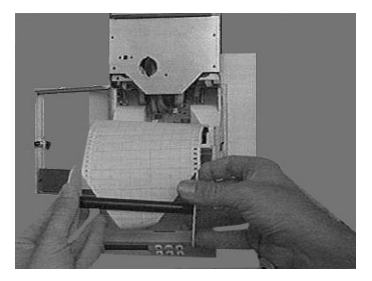

Inserire la parte iniziale della carta nella fessura del riavvolgitore.

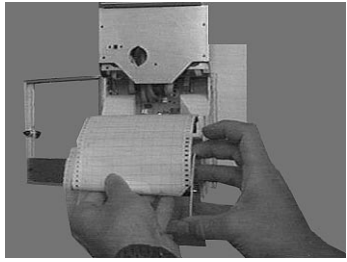

Avvolgere la carta per ca. 4-5 giri e sistemare nuovamente il riavvolgitore nell'apposito vano dietro il modulo operativo.

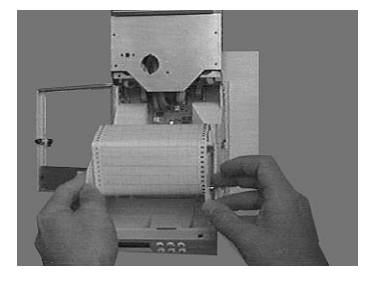

Rimettere nella posizione originale l'aletta inferiore ed il modulo operativo e premere il telaio fino a farlo rientrare nella custodia.

Premere 🕑 e 🕲 simultaneamente 🕟 (imposta nuovamente il contatore lunghezza carta, visualizzazione all'indirizzo 081).

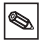

Attenzione: Non imprimere una forza eccessiva durante questa operazione. Si potrebbero danneggiare compo-

nenti dei moduli di scrittura e pennini !

#### **Registratore lineare**

Premere (5) per almeno 3 sec. I pennini andranno in posizione di parcheggio. Estrarre il pennino dalla sua sede afferrandolo per il puntatore. Se piú di un pennino deve essere sostituito iniziare da sopra. Riposizionare il supporto della scala.

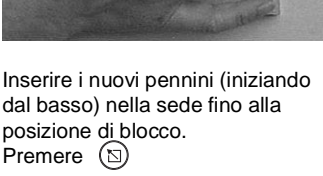

#### Registratore a punti

- Premere (S) per minimo 3 sec. La testina di stampa si porta nella posizione di parcheggio. Sollevare la mascherina della scala ed estrarre dal supporto la testina di stampa.

 Spingere la nuova testina di stampa nel suo supporto e sistemare la mascherina della scala nella sua posizione originale.

- Premere 🖾.

# c) Impostazione dell'ora su registratori non dotati dell'opzione "alfanumerica"

Tenere premuto () finché l'ora esatta si trova allineata alla punta del pennino posteriore.

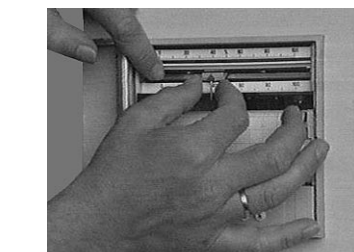

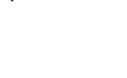

0

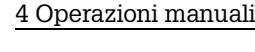

# 5. Guasti e rimedi

| Guasto                                                                                        | Causa                                                              | Rimedio                                                                                                    |
|-----------------------------------------------------------------------------------------------|--------------------------------------------------------------------|----------------------------------------------------------------------------------------------------|
| Messaggio "!Circuito<br>aperto " sul display                                                  | Circuito aperto del cavo<br>usando un segnale di<br>420 mA         | Testare il segnale, le<br>connessioni ed il cavo                                                                             |
| Registrazione del<br>segnale /<br>- visualizzazione<br>inprecisa (esce dal<br>campo definito) | Cavo del segnale troppo<br>lungo                                   | Pt100: sistema a 2<br>conduttori: accorciare ad<br>un max. di 2-3 m; usare<br>sistema a 3 conduttori;<br>usare amplificatore |
|                                                                                               | trasmettitore 420 mA,<br>ma impostazione su<br>020 mA              | Immettere 420 mA per<br>quel canale (vedere il<br>capitolo "Ingressi<br>analogici ")                                         |
|                                                                                               | Ingresso in tensione:<br>interferenze induttive sui<br>cavi        | sostituire i cavi; se<br>possibile usare un<br>segnale di corrente;<br>usare cavi schermati.                                 |
|                                                                                               | Termocoppie:<br>Selezione errata<br>compensazione giunto<br>freddo | Cambiare impostazione<br>consultare capitolo<br>"Ingressi analogici"                                                         |
|                                                                                               | Instabilità generale a<br>lungo termine del<br>circuito analogico. | Taratura digitale                                                                                                    |

# 5.1.Regolazione del modulo a scrittura a punti

| Passo | Procedura                                                                                                    |
|-------|----------------------------------------------------------------------------------------------------|
| 1     | Selezionare il livello operativo "Service dal menu' principale,<br>poi selezionare l' indirizzo 984<br>- Coonfermare la selezione con (E)<br>- Immettere il codice "7049"<br>- Confermare la selezione dell' indirizzo 984 ancora<br>premendo (E)                        |
| 2     | <ul> <li>Posizionare il modulo di stampa al 70%. Utilizzare il pulsante  → per muovere verso sinistra, ed il pulsante  → per muovere verso destra</li> <li>Confermare la correzione con  </li> <li>Premere  </li> <li>per tornare alla posizione di partenza.</li> </ul> |

| Passo | Procedura                                                                                                    |
|-------|----------------------------------------------------------------------------------------------------|
| 1     | <ul> <li>Selezionare il livello operativo "Service" dal menu' principale, poi selezionare l' indirizzo 910 "Calibrazione canale attivata"</li> <li>Confermare la selezione con (E)</li> <li>Immettere il codice "7049"</li> <li>Confermare la selezione dell' indirizzo 910 ancora premendo (E) (II display mostra: Calibrazione canale disattivata).</li> <li>Selezione del canale</li> <li>Selezione del canale con Canale 1: indirizzo 926</li> <li>Canale 2: indirizzo 936</li> <li>Canale 3: indirizzo 946</li> </ul> |
| 2     | Canale x: posizionamento al 70%<br>- Confermare con €<br>- Posizionare il modulo di stampa al 70%. Utilizzare il<br>pulsante ⊕ per muovere verso sinistra, ed il pulsante ⊕<br>per muovere verso destra<br>- Confermare la correzione con €<br>- Premere ⓑ per tornare alla posizione di partenza                                                                                                    |

# 5.2 Regolazione del modulo di scrittura continua

| Passo | Procedura                                                                                                    |
|-------|----------------------------------------------------------------------------------------------------|
| 1     | Selezionare il livello operativo "Service" dal menu principale,<br>poi selezionare l' indirizzo 910 "Calibrazione canale attivata".<br>- Confermare la selezione con (E)<br>- Immettere il codice 7049<br>- Confermare la selezione dell' indirizzo 910 ancora<br>premendo (E) |
| 2     | Selezione canale<br>- Selezione canale con →<br>- Canale 1: 920925<br>- Canale 2: 930935<br>                                                                                                    |
| 3     | Calibrazioone del canale<br>- Seguire i comandi visualizzati<br>(p.e. collegare 0V / premere €)<br>- Usando → muoversi su tutti i punti di taratura e<br>memorizzare i valori.                                                                                                 |
| 4     | Termine operazione<br>- Premere 🕲                                                                                                    |

# 5.3 Taratura digitale degli ingressi analogici

## 6. Dati tecnici

| Sistema<br>di misura | Ciclo di<br>scansione       | 125 ms/canale                                                                                                    |
|----------------------|-----------------------------|----------------------------------------------------------------------------------------------------|
|                      | Risoluzione                 | 12 Bit                                                                                                    |
|                      | Precisione                  | Precisione di base: +/- 0.25 % FSD<br>Tempo di car'camento: > 1/2 h<br>Instabilità di temperatura: +/- 0.25 % FSD                                                                                                    |
|                      | Campo di<br>misura          | Tensione (max. 50 V):<br>01 V, 010 V, +/- 20 mV, +/- 50 mV, +/-100 mV,<br>+/-200 mV, +/- 1 V, +/- 2 V, +/-5 V, +/- 10 V,<br>Impedenza d'ingresso =1 MOhm                                                                                                    |
|                      |                             | Corrente (max. 100mA):<br>020 mA, 420 mA (controllo circuito aperto cavi<br><=2mA) Impedenza d'ingresso 50 Ohm (sulla piastra<br>posta sul pannello posteriore)                                                                                                    |
|                      |                             | RTD (DIN 43760 / DIN IEC 751):         Pt100, Pt500, Pt1000:-100+600 °C /-148+1112 °F         Pt100b:       -20+120 °C / -4+248 °F         Pt100c:       -70+170 °C / -94+338 °F         Ni100:       -60+180 °C / - 76+356 °F         Connessione con sistemi a due o tre conduttori       Corrente di misura ca. 1mA         Compensazione cavo (versione a tre conduttori):       <=50 Ohm |
|                      |                             | $\begin{array}{llllllllllllllllllllllllllllllllllll$                                                                                                    |
|                      | Differenza di<br>potenziale | Da canale a canale: DC 60 V, AC 60 Vp<br>(solo sicurezza om temsopme)                                                                                                    |
|                      | Smorzamento                 | Costante tempo impostabile: 0999.9 secondi,<br>Smorzamento base del sistema: si può ignorare                                                                                                    |

| Effetti<br>di<br>influen-<br>ze<br>esterne | Clima                                   | a norma IEC 654-1: B2<br>Temperatura operativa: 0+50 <sup>0</sup> C<br>Temperatura di immagazzinaggio: -20+70 <sup>0</sup> C<br>Umidità relativa: 1075 %,<br>Contenuto massimo in acqua: 0.02 kg / kg aria secca<br>Carta per la registrazione: A norma DIN 16234                                                                                                    |
|--------------------------------------------|-----------------------------------------|----------------------------------------------------------------------------------------------------|
|                                            | Effetti<br>meccanici                    | Verificata per la classe di protezione V.S.1 a norma<br>IEC 654-3: v <3 mm/s, 1< f<150 Hz:                                                                                                    |
|                                            | stabilità ai<br>disturbi elettrici      | A norma raccomandazione NAMUR NE 21:<br>Nessuna interferenza funzionale dovuta a:<br>- ESD (scarica elettrostatica):<br>IEC 801-2: livello 3 (6/8 kV)<br>- Campi elettromagnetici:<br>IEC 801-3: livello 3 (10 V/m) *<br>- Burst (disturbo elettrico transitorio veloce):<br>IEC 801-4: livello 3 (2 kV)<br>- Surge (sovracorrente momentanea):<br>IEC 801-5: 2kV asim. / 1kV sim.<br>- Surge (scarica HF): IEC 801-6: 10 V *<br>- Interruzioni alimentazione:<=20 ms<br>* =deviazione massima addizionale $\leq 2 \%$ |
|                                            | Soppressione<br>rumori<br>modo normale  | 40 dB con campo ingresso /10<br>(50 Hz / 60 Hz +/-0.5 Hz),<br>non per misura resistenza                                                                                                    |
|                                            | Soppressione<br>rumori modo<br>"comune" | 80 dB con 60 Vp<br>(50/60 Hz)                                                                                                    |
|                                            | Protezione da radiofrequenza            | A norma EN 55022: Classe A                                                                                                    |

| Modulo<br>di<br>registra-<br>zione | Modulo di<br>scrittura | Trazione con motore a passo con servosistema<br>senza contatto per pennini e testina di stampa<br>Tempo di risposta <=2 secondi, risoluzione = 0.1 mm,<br>Zona morta (registratore lineare) <=0.2 mm<br>Compensazione offset tempo commutabile<br>(registratore lineare)<br>Registrazione per mezzo di 1-4 pennini sostituibili o<br>testina di stampa a 6 camere con inchiostro privo di<br>"formamide"<br>Sistema di scrittura lineare sequenziale a colori:<br>Canale 1: blu, canale 2: rosso, canale 3: verde,<br>Capacità inchiostro: ca. 600 metri (in condizioni di<br>riferimento)<br>Pennino alfanumerico (canale 4): violetto,<br>Capacità inchiostro: 1 millione di punti<br>Testina di stampa a punti sequenziale a colori:<br>Canale 1: violetto, canale 2: rosso, canale 3: nero,<br>canale 4: verde, canale 5: blu, canale 6: marrone,<br>Capacità contorice: 1 millione di cunti punti por coloro (in |
|------------------------------------|------------------------|----------------------------------------------------------------------------------------------------|
|                                    |                        | Capacità serbatoio: 1 millione di punti per colore (in condizioni di riferimento)                                                                                                    |

|  | Carta /<br>-Trasporto<br>carta             | Rotolo di carta per stampa secondo DIN 16230 -<br>120 - 64 - 10,5 - 56 - 34 g/m2<br>tipi di avanzamento: Standard, evento (controllo<br>soglia), esterno (con opzione "I/O digitale"):<br>alla chiusura del contatto all'ingresso di controllo<br>Tutti impostabili con: 0, 5, 10, 20, 60, 120, 240, 300,<br>600 mm/h, tolleranza max. avanzamento 150 ppm |
|--|--------------------------------------------|----------------------------------------------------------------------------------------------------|
|  | Identificatore<br>canale                   | Curve di segnale colorate;<br>con opzione "Stampa alfanumerica":<br>Stampa ciclica dell'identificatore di canale e zoom<br>selezionato                                                                                                    |
|  | Campo<br>scrittura /<br>zoom per<br>canale | Lunghezza visibile diagramma: ca. 60mm<br>Zoom: campo segnale scalare<br>(in unità ingegneristiche),<br>selezionabile in passi dello 0.1 %                                                                                                    |

| Opzione<br>"I/O<br>digitale"   | Ingressi di<br>controllo          | A norma DIN 19240:<br>Resistenza ingresso ca.10 kOhm<br>"0" logico corrisponde a -3+5V. Attivazione con "1"<br>logico (corrisponde a +12+30V, Lunghezza > 20<br>ms, Tempo di rimbalzo < 5ms)<br>Funzioni selezionabili:<br>Inibizione della parametrizzazione da quadro<br>anteriore<br>Funzioni aggiuntive solo con opzione "Stampa<br>alfanumerica":<br>Stampa della data / ora, valori istantanei, testo |
|--------------------------------|-----------------------------------|----------------------------------------------------------------------------------------------------|
|                                |                                   | evento, Variazione velocita avanzamento, stop registrazione                                                                                                    |
|                                | 4 uscite<br>relé                  | Contatto di chiusura (si può impostare come contatto<br>di apertura) 250V, 3A<br>Versione da tavolo: U <sub>max</sub> = 30V <sub>eff</sub> (AC) / 60V (DC)                                                                                                    |
|                                | Tensione<br>ausiliaria<br>interna | 24 V <sub>DC</sub> , max. 25 mA                                                                                                    |
|                                | RS 485                            | Lunghezza max. 1000 mt,<br>Configurazione dell' indirizzo                                                                                                    |
| Opzione<br>"Alfanu-<br>merica" | Orologio<br>tempo reale           | Buffer senza batterie (Gold Cap) per interruzione<br>alimentazione per un min. di 50 h<br>Dispositivo di controllo ora estiva/normale                                                                                                    |
|                                | Stampa testo                      | Data e ora, identificatore punto di misura,<br>identificatore unità, valori istantanei, unità<br>ingegneristiche, area zoom, 12 linee testo per evento<br>programmabili (15 caratteri), superamento limiti,<br>variazioni di velocità di avanzamento carta, Data e<br>ora delle interruzioni dell'alimentazione (on/off)                                                                                    |

| Schermo | Schermo | Principio di doppia visualizzazione:<br>Display scalare e display digitale LC - 2x16 caratteri<br>Scale: 91 scale adesive sostituibili (stampate e<br>neutre) e 186 unità ingegneristiche; scale neutre,<br>compilabili<br>Display LC: indicazione del testo<br>Linguaggi operativi: Tedesco, Inglese, Francese,<br>Olandese selezionabili |
|---------|---------|----------------------------------------------------------------------------------------------------|
|---------|---------|----------------------------------------------------------------------------------------------------|

| Elementi<br>operativi | Elementi<br>operativi | Dual set up: Funzionamento selezionabile dal<br>frontalino dell'unità per mezzo di 6 pulsanti operativi<br>collegati al display integrato, oppure messa a punto<br>dell'unità con l'uso del software PC via interfaccia<br>seriale RS232 montata anteriormente.<br>Messa a punto in remoto usando l'opzione "I/O<br>digitale" via interfaccia seriale di sistema BS485 |
|-----------------------|-----------------------|----------------------------------------------------------------------------------------------------|
|                       |                       | montata sul pannello posteriore.                                                                                                    |

| Alimen-<br>tazione | Campi di<br>tensione /<br>Fusibile | Alimentazione a tensione normale (fusibile: 500 mA, ritardato): 90250 V <sub>AC</sub> 5060 Hz, max. 20 VA<br>Alimentazione a bassa tensione (fusibile: 1,6 A ritardato): 1830 V <sub>DC/AC</sub> 5060 Hz, max. 20 VA |
|--------------------|------------------------------------|----------------------------------------------------------------------------------------------------|
|                    | Sicurezza<br>elettrica             | IEC 1010-1 / EN 61010<br>Ambiente < 2000 m oltre zero                                                                                                    |

| Custodia | Modello /<br>peso                  | Acciaio inossidabile V2A, per montaggio su quadro<br>(2 40 mm),<br>Sportello frontale: 144x144 mm,<br>Profondità di installazione: 215 mm.<br>Fissato con due staffe con tiranti (comprese nella<br>fornitura).<br>Peso totale: 4 kg |
|----------|------------------------------------|----------------------------------------------------------------------------------------------------|
|          | Porta anteriore                    | Telaio in metallo con guarnizione in gomma, classe<br>di protezione IP 54 a norma IEC 529 / EN 60029,<br>finestra di ispezione in vetro                                                                                              |
|          | Angolazione<br>di<br>funzionamento | 90° +/- 10° senza limitazione<br>90° +/- 30° con limitazione sulla registrazione                                                                                                    |
|          | Connessioni                        | Morsettiere ad innesto e a vite,<br>Sezione conduttore max. 2.5 mm <sup>2</sup>                                                                                                    |

# Il produttore si riserva di apportare modifiche tecniche

# 7. Accessori / materiale di consumo

(In caso di ordine, contattate il Vostro fornitore)

#### Cavo di connessione per interfaccia operativa

#### RS232 montata sul frontalino

(Per la messa a punto del registratore con l'uso di un PC. La fornitura comprende il software operativo per PC) Cavo, ca. 1 m: 9 poli, Sub-D (connettore)  $\leftrightarrow$  3,5 mm spina stereo N. d'ordine: RSA10A-VK

#### Carta

Rotoli di carta per i modelli senza opzione "Alfanumerica" (con stampa dell'ora):

|      | 5 mm/h   | 10 mm/h  | 20 mm/h  | 60 mm/h  | 120 mm/h | 240 mm/h | 300 mm/h | 600 mm/h |
|------|----------|----------|----------|----------|----------|----------|----------|----------|
| 58 m | 50074253 | 50074260 | 50074276 | 50074277 | 50074278 | 50074279 | 50074280 | 50074281 |

Rotolo di carta per modelli con opzione "Alfanumerica" (senza stampa dell'ora):

|      | Utilizzabile per tutte le velocità di avanzamento carta (da 0 mm/h a 600 mm/h) |  |  |
|------|--------------------------------------------------------------------------------|--|--|
| 58 m | 500 74247                                                                      |  |  |

#### Quantità minima per ordine: 5 rotoli per ciascun tipo

#### Pennini colorati / testina di stampa colorata

| Pennino blu (registratore lineare, canale 1)<br>Pennino rosso (registratore lineare, canale 2)<br>Pennino verde (registratore lineare, canale 3)<br>Pennino viola (registratore lineare, canale testo/a punti)<br>Testina di stampa a 6 colori<br>(registratore a punti a 6 canali) | N. d'ordine 50073115<br>N. d'ordine 50073116<br>N. d'ordine 50073117<br>N. d'ordine 50074032<br>N. d'ordine 50073913 |
|----------------------------------------------------------------------------------------------------|----------------------------------------------------------------------------------------------------|
| Morsettiere ad innesto e a vite:                                                                                                    |                                                                                                    |
| Morsetti per alimentazione di rete (3 poli)<br>Morsetti per ingressi analogici (4 poli per canale)<br>Morsetti per I/O digitale (opzione)<br>(8 poli, ingressi di controllo o relé)                                                                                                 | N. d'ordine 50074308<br>N. d'ordine 50074315<br>N.d'ordine 50074314                                                  |
| Scale adesive                                                                                                    |                                                                                                    |
| Da 01 a 0900, da 0100 a 09000, Scale neutre                                                                                                    | N. d'ordine 50074546                                                                                                 |
|                                                                                                    |                                                                                                    |

| Forh Hypridgebroibor                                                                                                    |                  |
|----------------------------------------------------------------------------------------------------|------------------|
| Betriebsanleitung<br>(Bitte lesen, bevor Sie das Gerät in Betrieb nehmen)                                               | Deutsch<br>1 34  |
| Geratenummer:                                                                                                    |                  |
| Colour recorder                                                                                                    |                  |
| Operating instructions<br>(Please read before installing the unit)                                                      | English<br>35 68 |
| Unit number:                                                                                                    |                  |
| Eprogistrour goulours hybrida                                                                                           |                  |
| Mise en service                                                                                                    | Français         |
| (A lire avant de mettre l'appareil en service)<br>N° d'appareil:                                                        | 69 102           |
| Registratore a colori                                                                                                   |                  |
| Istruzioni d'impiego                                                                                                    | Italiano         |
| Numero di serie:                                                                                                    | 103 136          |
|                                                                                                    |                  |
| Registrador a color                                                                                                    | Español          |
|                                                                                                    | 137 170          |
| (Por lavor, leer antes de instalar la unidad)                                                                           |                  |
| Número de unidad:                                                                                                    |                  |
| Número de unidad:                                                                                                    |                  |
| (Por lavor, leer antes de instalar la unidad)<br>Número de unidad:<br>Kleuren hybride schrijver<br>Bediningsinstructies | Nederlands       |

| Contenido                                                                                                    | Página                                               |
|----------------------------------------------------------------------------------------------------|------------------------------------------------------|
| <ol> <li>General</li> <li>Daños debidos al transporte</li> <li>La unidad correcta</li> <li>Entrega completa</li> </ol>                                                                                                    | <b>138</b><br>138<br>138<br>138                      |
| 2. Correcto uso y notas de seguridad                                                                                                    | 139                                                  |
| <ul> <li>3. Instalación/conexión/ajuste <ul> <li>Instalación mecánica</li> <li>Condiciones ambientales</li> <li>Conexiones / esquemas terminales</li> <li>Cambio de escala</li> <li>Operación / ajuste / interface</li> <li>Ajuste de la unidad /<br/>párametros de operación</li> </ul> </li> </ul> | <b>140</b><br>140<br>141<br>142<br>143<br>143<br>152 |
| 4. Manejo en funcionamiento                                                                                                    | 158                                                  |
| <ul> <li>Indicación valor medido /<br/>información adicional</li> <li>Retirar el papel usado /</li> </ul>                                                                                                    | 152                                                  |
| rebobinar presionado una tecla<br>- Cambiar papel / plumillas / módulo impresió                                                                                                    | 159<br>ón 162                                        |
| 5. Fallos y soluciones                                                                                                    | 163                                                  |
| 6. Datos técnicos                                                                                                    | 166                                                  |
| 7. Accesorios / consumibles                                                                                                    | 170                                                  |

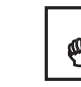

## 1. General

#### Daños debidos al transporte

Por favor informe al transportista y a su suministrador

#### La unidad correcta

Por favor compare el código de pedido de la placa (en la unidad), con el que aparece en la nota de entrega.

#### Entrega completa de accesorios

Además de la unidad (con clavija en los bloques de terminales roscados para conexión de alimentación y señal) se deberá entregar:

- 1 x rollo de papel de 58 m (incorporado en la unidad)
- 2 x soportes de fijación para montaje en panel
- Nota de entrega

Dependiendo del modelo:

- 1 (2) (3) (4) x pumilla(s) de color o 1 x cabezal a color
- 1 (2) (3) (4) x juegos de escalas/unidades físicas

Por favor contacte inmediatamente con su suministrador si falta algo.

#### Atención a los símbolos siguientes:

- Nota: Notas para una mejor instalación
- Atención: El ignorar esta nota puede causar daños en el aparato o bien su mal funcionamiento.
- Peligro: El ignorar esta advertencia puede causar daños personales.

#### 2. Correcto uso / notas de seguridad

Esta unidad está concebida para la instalación en panel o armario. Cumple las normas de seguridad hasta EN 61 010 - 1/ VDE 0411 Parte 1, realizando la tarea en condiciones perfectas y seguras. Un funcionamiento seguro sólo puede garantizarse si se contemplan todas las indicaciones y notas que aparecen en el presente manual de instrucciones.

- Esta unidad funcionará únicamente una vez instalada.
- La instalación y la conexión deben realizarse exclusivamente por personal cualificado. Atención a las protecciones de acceso.
- Conectar siempre el cable de protección a tierra antes de intentar conexionar otros cables
- Antes de instalar, comparar el voltaje de alimentación con el indicado en la placa.
- Instalar un aislante en el área de la unidad. Marcarlo como aislante.
- Instalar un fusible de alimentación de 10 A.
- Si se detecta que la unidad no opera de forma segura, retirar inmediatamente y asegurar que no se haga uso inintencionado.
- Las reparaciones sólo se realizarán por personal de servicio cualificado.

#### Versión Desk top:

El conector sólo puede conectarse a un enchufe con un punto de protección a tierra integrado. Esta protección a tierra no debe cortarse aunque se opere con una linea de extensión. Relés de salida:  $U_{max} = 30V_{eff}$  (AC) / 60V (DC)

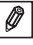

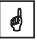

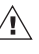

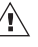

# 3. Instalación mecánica

#### 3.1 Instalación

Preparar el espacio requerido para el panel: tamaño 138<sup>+1</sup> mm x 138<sup>+1</sup> mm (to DIN 43700). La profundidad de la unidad es de aprox. 215 mm.

 $\textcircled$  Colocar la unidad a través del panel. Asegurar que haya un espacio de como mín. 15 mm entre el margen derecho del panel y las paredes u otros componentes/elementos prominentes (cambio de papel). Para evitar el sobrecalentamiento recomendamos un espacio posterior de >= 10 mm

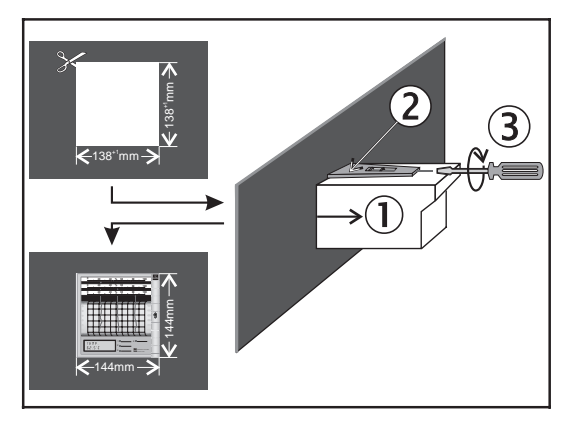

② Sujetar la unidad horizontalmente y fijar los tornillos de sujeción en sus respectivos slots (sup./inf. ó izq./der)

③ Fijar los tornillos uniformemente.

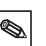

#### Nota:

Se requerirá mayor soporte sólo en caso de que el panel sea muy delgado.

ø

# 3.2 Condiciones ambientales :

Alejar las unidades de fuertes campos magnéticos (comprobar datos téc.:protección contra interferencias). Protección del entorno para clasificación IP 54. Rango de temperatura ambiental: 0...50 °C' Humedad relativa máx., sin condensación: 75% .

#### 3.3 Cable para operación en serie para interface RS232 en montaje frontal

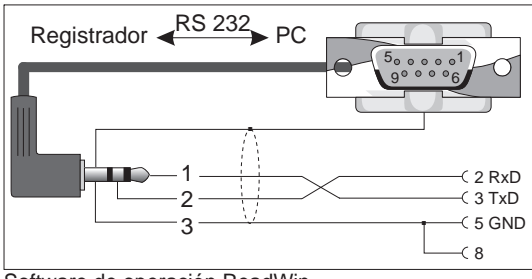

Software de operación ReadWin

## 3.4 Nota sobre el conexionado:

Si existe la posibilidad de altas oscilaciones de energía en el cable principal, se recomienda conectar un protector para sobrevoltaje.

Se recomienda cables de señal apantallados para:

- RTDs, termopares, rangos < 1 V</li>
- Largos cableados cerca de fuertes interferencias HF < 20 MHz (ej. largo/medio y transmisores FM)</li>
- Cuando se emplean interfaces en serie.

# ø

## 3.5 Conexiones / esquema de terminales

Observar 3.4 Notas sobre el conexionado.

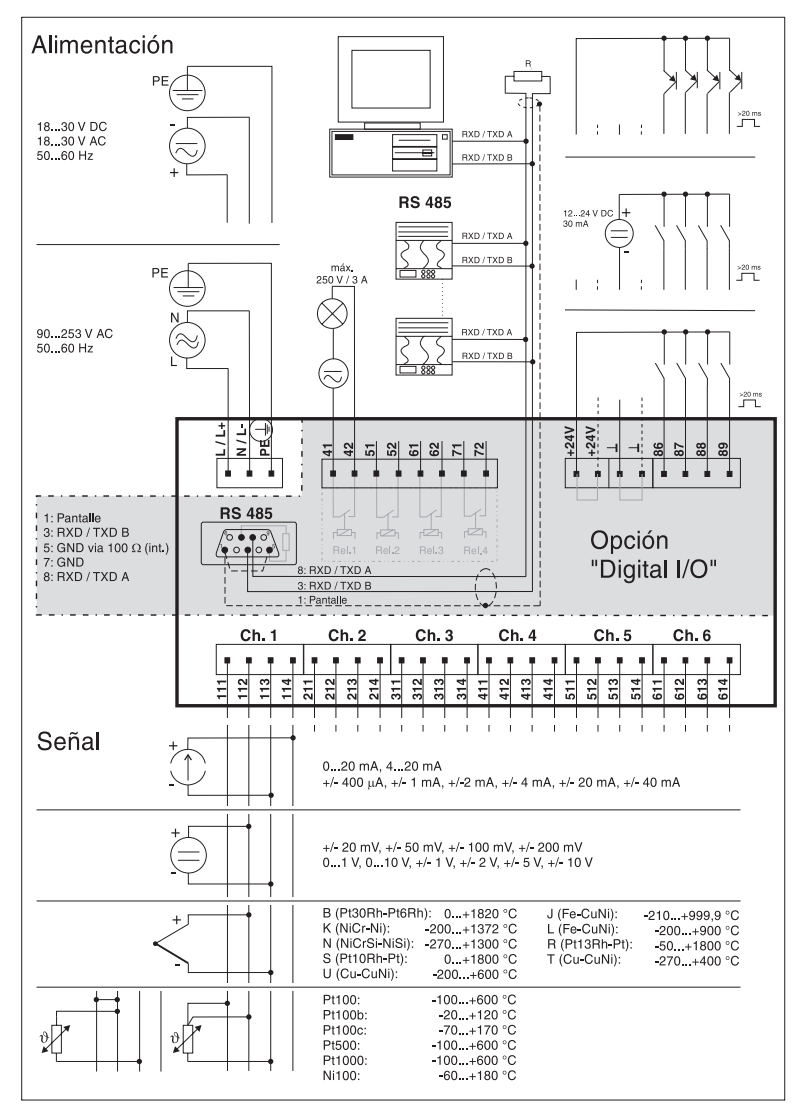
### 3.6 Cambio de escalas

- 1.Seleccionar la escala adecuada en la hoja de escalas autoadhesivas. En la entrega se proporcionan siempre 2 hojas por canal.
- Nota: En caso de rangos especiales, emplear la hoja de escalas en blanco y escribir los rangos requeridos.
- 2. Pegar las unidades físicas requeridas en la escala.
- 3. Sacar la base de escala de su caja (doblar ligeramente por la mitad)
- 4.Despegar la escala adhesiva y pegarla en la base de escala.
- 5. Colocar la base de escala de nuevo en su caja.

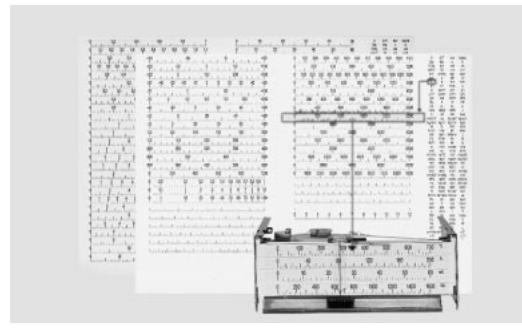

Colocar las escalas en la base de escalas

### 3.7 Indicador / teclas de función

El funcionamiento de la unidad es posible gracias a los ajustes de trabajo (código de operación 0000). Sin embargo Ud. puede fijar su propio código de seguridad de 4 dígitos (ver capítulo "Ajustes básicos"). Este código deberá introducirse siempre que se desee cambiar los parámetros, empleando las teclas del panel frontal. El código evitará manipulaciones accidentales o intencionadas.

### 3.8 Cambio de los ajustes de trabajo

### 3.8.1 Uso de las teclas (ej. lenguaje de operación)

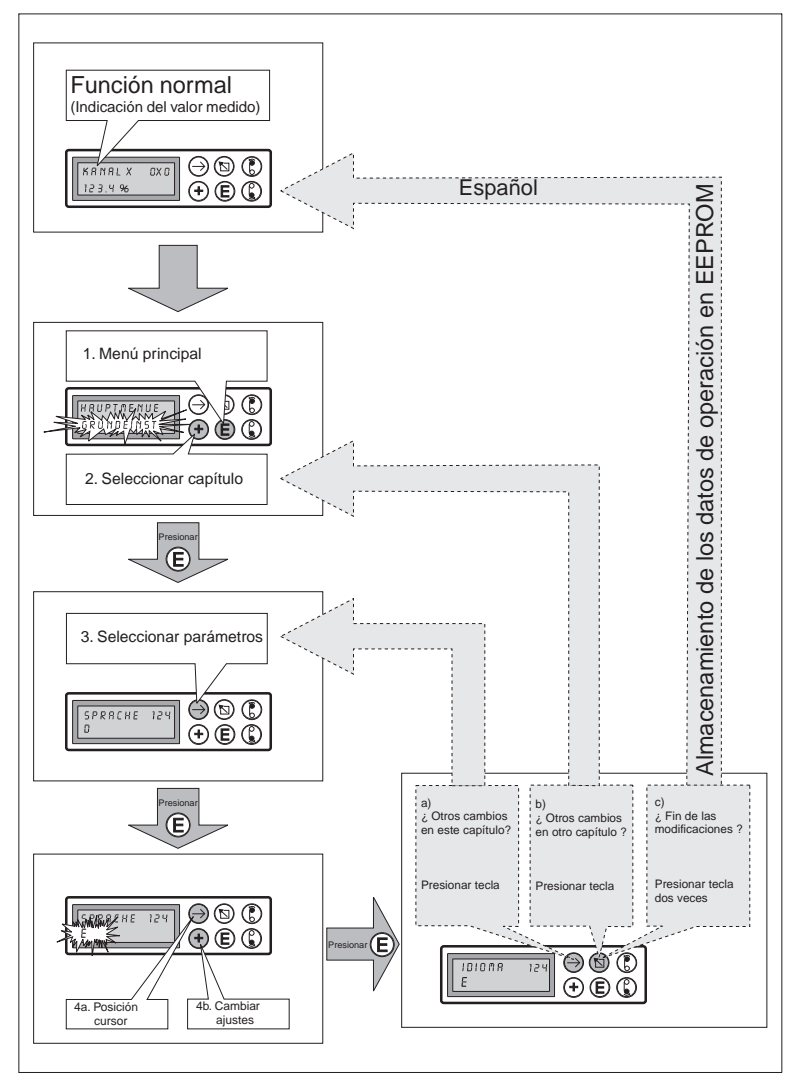

0

ø

# 3.8.2 Empleo del interface de operación (Montaje frontal, RS 232)

- 1. En primer lugar, hacer la instalación del Software en su ordenador con el diskette que viene incluido con el envío del cable de interconexión.
- Conectar el interfase de operación frontal con su ordenador.
   En primer lugar insertar el conector del cable en el registrador, y después en su ordenador.
   Desconectar en orden inverso.
   Es importante que no lleguen descargas electroestáticas al enchufe de RS232.
- Activar el programa de operación. A través del mismo es posible programar datos en su registrador y almacenar programaciones en su disco duro.

| Denominac. Es<br>Canal 1 +0<br>Señal entra Zo<br>0-20mA lineal +0 | cala<br>10.0+100.0<br>5m |  |  |
|-------------------------------------------------------------------|--------------------------|--|--|
| Señal entra Zo<br>0-20mA lineal +0                                | om                       |  |  |
|                                                                   | 0,0+100,0                |  |  |
| Registro Fil<br>on 00                                             | ro<br>LO S               |  |  |
| Dimensión<br>%                                                    |                          |  |  |
| Pos. coma<br>XXXX                                                 |                          |  |  |

Software operativo

Ø

Ø

#### 3.8.3 Empleo del interface del sistema (RS485 en panel posterior, opción "Digital-I/O")

- 1. Instalar el software del PC entregado con la opción "Digital -I/O" en el ordenador.
- Conectar el interface del sistema en panel posterior, con el ordenador (ver "Conexiones" en este capítulo).
   Activar el programa de operación.
- Cerciórese de por favor que el convertidor RS232 / RS485 utilice una conmutación automática entre transmitir y la recepción (e.g. el tipo 86000 de W+T). Veuillez faire le shure que le convertisseur RS232 / RS485.

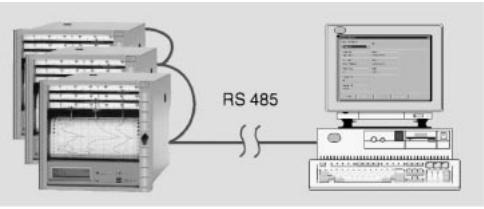

Ordenador con interface RS485

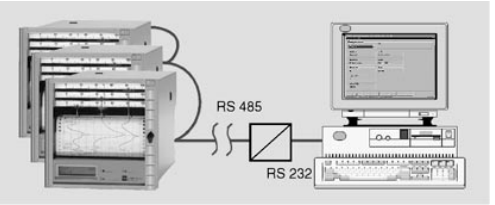

Ordenador con interface RS232 y convertidor RS232 /RS485 conectado a un número de unidades en un circuito en serie. Observar las instrucciones de conexión del fabricante.

El interface en serie es en cuanto a seguridad un interface para equipos de medición. No está permitido conectar con la oficina de tratamiento de datos.

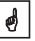

### 3.9 El protocolo de transmisión de los interfaces

Interface en serie: RS232 o RS485/RS 422

Data bits: 7 Paridad: even Stop bits: 1 Protocolo: SOH posición STX data ETX BCC

Posición de la unidad:: '0"0'..'9"9 preajustable en la unidad.

BCC: Combinación exclusiva OR de todos los datos incluidos ETX. Si BCC es erroneo o defectuoso, la unidad responde con un NAK y retorna a su condición básica "Espera SOH".

Ejemplo:

ASCII:SOH 0 1 STX R 9 8 3 ETX BCC decimal: 1 48 49 2 82 57 56 51 3 99 BCC = 82 XOR 57 XOR 56 XOR 51 XOR 3 = 99 (ASCII: c)

La unidad también retorna a su condición básica "Esperar a SOH" en los demás fallos de transmisión, (eg. Error de paridad, error de protocolo etc.).El intervalo de tiempo entre dos caracteres es de 1 seg.

El registrador sólo opera a modo de servidor, es decir, sólo transmite datos por orden del Principal. El servidor responde con su propia posición de la unidad.

La longitud máx. de datos es de 41.

#### Conjunto de caracteres del registrador:

El conjunto de caracteres consiste en un conjunto de caracteres IBM PC ASCII expandido, sin gráficos:

0 1 2 3 4 5 6 7 8 9 A B C D E F G H I J K L M N O P Q R S T U V W X Y Z a b c d e f g h i j k l m n o p q r s t u v w x y z ä ü ö Ä Ü Ö ß (Alemán) é è ê â æ ñ ó (otros) % /\* + -, .: () ° <sup>2</sup> l Nota: l igual a elevado al cubo

#### Transmisión de caracteres >127 o <32 en los datos:

Dividido en 3 Bytes: DEL 4"High-Nibble" 4"Low Nibble" Ejemplo: Caracter 81h (=ü) 7Fh48h41h transmitido.

### Comandos

Los comandos y respuestas se transmiten entre ETX y STX.

### Comando READ: R<Posición>

El comando R permite la total lectura de las posiciones de operación e indicación en el registrador. Éste responde con un código de respuesta y la línea inferior del indicador de la posición respectiva (16 caracteres).

#### Códigos de respuesta:

0..2:o.k.

3..6:Defecto, sólo se transmitirá el código de respuesta 0:La posición puede ser editada

1:La posición puede desbloquearse (ej. Posicion 114: imprimir tabla de parámetros de operación)

2:La posición no puede editarse

3:La posición no existe

4:La opción con esta posición no está disponible

5:Posición no empleada en este momento

6:La posición no puede operar en serie

(ej. Posición 115: impresión del parámetro gráfico)

### Ejemplo del comando R :

Leer los valores instantáneo: Los valores instantáneo de canales individuales pueden hallarse en la dirección del indicador 0x0 donde x = el número de canal (1 ... 6). El valorinstantáneo de 4 dígitos (más prefijo y punto decimal)se encuentra al principio de la línea seguido por unespacio y una unidad física de 5 caracteres.

Ejemplo: +123,4 °C

Si hay una rotura en el cable (circuito abierto) el display indica: !Open circuit

Un circuito abierto puede identificarse, independientemente del lenguaje, mediante el signo de admiración.

Ejemplo de valor instantáneo de 3 canales mostrado en una unidad con identificador 1:

a registrador: SOH 01 STX R030 ETX BCC de registrador: SOH 01 STX 2-, 1234 °C ETX BCC

El código respuesta 0 sólo puede aparecer en caso de operación de interface en serie (ver comando WRITE).

### Comando WRITE:

W<posición>

Con el comando W se puede cambiar los parámetros de una posicióno desbloquear una posición.

Para cambiar un parámetro, tanto el ajuste de operación como el manual se inician empleando el código de desbloqueo. La operación de la interface en serie sólo puede realizarse si el registrador no está siendo empleado manualmente (código de desbloqueo abierto)

La operación termina al entrar el código 0000.

Los 15 primeros caracteres de la línea inferior del indicador se transmiten empleando el comando W. Estos caracteres son los mismos que podrían haberse fijado manualmente.

El código de entrada para posición 001 :

| A registrador:     | SOH 01 STX W001      |
|--------------------|----------------------|
|                    | Código: 7049 ETX BCC |
| Desde registrador: | SOH 01 STX 0 ETX BCC |

El registrador sólo necesita el parámetro modificable en la posición correcta. Esto significa que sería posible únicamente transmitir:

#### SOH 01 STX W001 7049 ETX BCC

Ejemplo para cambiar el rango del canal1:

| A registrador :    | SOH 01 STX W215-     |
|--------------------|----------------------|
|                    | 100,0+500,0 ETX BCC  |
| Desde registrador: | SOH 01 STX 0 ETX BCC |

Para desbloquear una dirección sólo enviar W y el número de posición.

### Códigos de respuesta:

- 0..1: o.k.
- 2..8: Fallo, sólo se transmitirá el código respuesta
- 0: La posición no puede transmitirse
- 1: La posición puede liberarse (ej.posición 114: Impr. tabla de parámetros de operación)
- 2: La posición no puede editarse
- 3: La posición no existe
- 4: Opción no disponible en esta posición
- 5: Posición no empleada en este momento
- 6: La posición no puede emplearse serie en (ej.Posición 115: Impresión de parámetro gráfico)
- 7: Caracteres no permitidos en los parámetros (eg. transmisión incorrecta del código de desbloqueo)
- 8: Parámetro lógicamente incorrecto (ej. punto de rango inferior, superior en valor al rango máximo)
- C: Calibración incorrecta
- E: En espera de Enter (ej.indicación continua)
- B: Ocupado (se transmite cuando la tabla de parámetros se está imprimiendo o la impresión del parámetro de gráficos (simulación) está activa).

### Comando de mensaje:

#### M <Mensaje>

Se puede transmitir un mensaje de 40 caracteres al registrador

Al registrador: SOH 01 STX M mensaje ETX BCC

Desde el registrador: SOH 01 STX 0 ETX BCC

Códigos de respuesta:

- 0: Mensaje guardado en el buffer de impresión
- 1: Buffer de impresión lleno (e.g. fin del papel)

### 3.10 Ajustes de la unidad / parámetros de operación

Los ajustes de la unidad se citan en varios capítulos según el tema tratado. A continuación se indican en una matriz (líneas y columnas). Sólo serán visibles y ajustables aquellas líneas o columnas disponibles según el tipo y modelo de registrador

| Capítulo                         | Ajustes                                                                                                    |
|----------------------------------|----------------------------------------------------------------------------------------------------|
| 1. Ajustes básicos               | <ul> <li>Ajustes generales para todos los canales</li> <li>(ej. lenguaje,alimentación del papel, fecha/hora etc.)</li> </ul>     |
| 2. Parámetros del<br>canal       | <ul> <li>Ajustes específicos del punto de medición<br/>(ej. identificador del punto de medición, señal<br/>entrada)</li> </ul>   |
| 3. Ajuste de límite <sup>3</sup> | = Programación de los puntos límite y sus funciones                                                                              |
| 4. Texto de aviso <sup>1</sup>   | <ul> <li>Texto programable, que se imprime en caso de in-<br/>fringirse el límite y/o por control externo de entradas</li> </ul> |
| 5. Digital I/O <sup>2</sup>      | = Programar el control de entradas / salidas                                                                                     |
| 6. Servicio                      | = Calibración de la unidad /funciones test                                                                                       |

<sup>1</sup> Disponible sólo con opción "Alfanumérica"

<sup>2</sup> Disponible sólo con opción "Digital I/O"

<sup>3</sup> Disponible sólo con opción "Alfanumérica" y/o "Digital I/O"

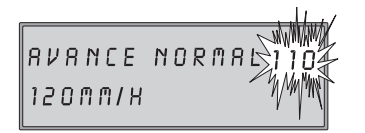

La parte superior derecha del indicador muestra una cifra de tres dígitos "Posición".

Primer dígito: Nº del capítulo (ej. 1xx = Ajustes) Segundo dígito: Línea (ej. Canal) Tercer dígito: Columna (ej. Función).

### 3.10.1 Ajustes básicos de la unidad: Ajustes básicos

| 110 | Alimentación<br>papel estándar                 | Velocidad normal                                                                                                    |
|-----|------------------------------------------------|----------------------------------------------------------------------------------------------------|
| 111 | Velocidad límite<br>del papel <sup>1</sup>     | Velocidad del papel en caso de infracción de límite,<br>siempre superior a la estándar.<br>Para activar ver "3 Ajustes de límite"                        |
| 112 | Alimentación<br>externa del papel <sup>2</sup> | La velocidad del papel se cambia en el control de entrada pos. 534. La alimentación externa de papel estará activa en tanto que la entrada esté activa . |

<sup>1</sup> Disponible sólo con opción "Alfanumérica"

<sup>2</sup> Disponible sólo con opción "Digital I/O"

| 120 | Longitud papel                              | Longitud de papel usado (importante para que el papel restante pueda indicarse durante la operación).                                                                                                    |
|-----|---------------------------------------------|----------------------------------------------------------------------------------------------------|
| 121 | Identif. unidad 1                           | 10 caracteres                                                                                                    |
| 122 | Código de<br>desbloqueo                     | 4 dígitos, ajuste de trabajo: 0000, así sería posible<br>realizar cambios sin código de seguridad.<br>Fijar código individual en cifras: Los cambios<br>posteriores sólo podrán realizarse tras introducir el<br>código. Nota: Anotar y guardar el código fuera del<br>alcance de personal no autorizado.                                                                                                    |
| 123 | Función de fallo<br>en relé 1 2             | Se conecta en caso de fallo y / o fin de papel.                                                                                                    |
| 124 | Lenguaje de<br>operación                    | Según versión.<br>Alemán, Inglés, Francés, Holandés, ó<br>Danés, Sueco, Alemán, Inglés, ó<br>Italiano, Francés, Alemán, Inglés, ó<br>Español, Inglés Am., Alemán, Francés                                                                                                    |
| 125 | Unidad de<br>temperatura                    | Grados Celsius (°C) / Grados Fahrenheit (°F)                                                                                                    |
| 130 | Registro de<br>valores punta 5              | Desconectado: El trazado muestra el valor medido<br>en el momento de la impresión.<br>Conectado: El trazado muestra variaciones de la<br>señal ocurridas entre puntos. ("Curva")                                                                                                    |
| 131 | Tiempo de<br>compensación 4                 | Conectado: La plumilla más interior traza la señal<br>de entrada instantáneamente. Las otras plumillas<br>sólo trazan sus señales respectivas (almacenadas<br>en la memoria intermedia) cuando el tiempo está en<br>línea con la plumilla.<br>Ventaja: La documentación es real en términos de<br>tiempo y por tanto de fácil lectura.<br>Desconectado: Todas las plumillas reaccionan<br>instantáneamente a los cambios de señal de<br>entrada.<br>Ventaja: Rápido reconocimiento de secuencias en<br>dependencia entre señales. |
| 132 | Impresión<br>de la hora                     | Conectado: Impresión cíclica cada 6 cm                                                                                                    |
| 133 | Impresión de la<br>información del<br>canal | Conectado: Impresión cíclica cada 6 cm.<br>Número de canal, identificador canal,<br>valor instantáneo del canal, area zoom del canal                                                                                                    |
| 140 | Fecha 1                                     | Fecha actual (DD.MM.YY)                                                                                                    |
| 141 | Hora1                                       | Hora actual (hh:mm), 24 reloj (militar)                                                                                                    |
| 142 | Cambio de hora<br>Modo Normal /<br>Verano1  | Off: Se ignoran ajustes en pos.143 / 144 relativos al<br>cambio de hora verano (ST) / normal (NT) ,<br>Automático: Cambios válidos para EU<br>recomendaciones, display en pos. 143 / 144<br>Manual: cambio en ajustes horarios en posiciones<br>143 / 144                                                                                                    |

| 143 | Cambio NT/ST 1 | Cambio de hora NT—ST (hora - 1h),<br>Ajustes: DD.MM.YY hh:mm |  |
|-----|----------------|--------------------------------------------------------------|--|
| 144 | Cambio ST/NT1  | Cambio ST—NT (hora +1 h),<br>Ajustes: DD.MM.YY hh:mm         |  |

| 150 | Tabla<br>parámetros1  | Parámetros preajustados. Útil para documentar los ajustes del registrador.                                                                             |
|-----|-----------------------|----------------------------------------------------------------------------------------------------|
| 151 | Simulación de gráfico | Simulación de como será la tabla del registrador<br>con los parámetros prefijados. Alta velocidad del<br>papel y simulación de las señales de entrada. |

### 3.10.2 Parámetros del canal ( x=1: Canal 1, x=2: Canal 2, ....)

| 2x0 | Identif. canal x            | Identificación del punto de medición, 13 caracteres                                                                                                    |
|-----|-----------------------------|----------------------------------------------------------------------------------------------------|
| 2x1 | Canal x señal de<br>entrada | <ul> <li>Izq.: Seleccionar tipo de señal<br/>Dcha.:</li> <li>Sólo en medición de corriente / alimentación:<br/>Lineal: Ajuste estándar</li> <li>Cuadrada: Se extrae la raíz cuadrada de la<br/>señal de entrada, luego se indica y<br/>se registra.</li> <li>Soló en conexión directa de termopares:<br/>°C /°F internos:Junta fría de compensación<br/>mediante medición de la<br/>temperatura en los terminales<br/>x°C/°F externos:Junta fría de compensación<br/>mediante compansación<br/>(0, 20, 50, 60,70, 80 °C) /<br/>(32, 68, 122, 140, 158, 176 °F)</li> <li>Sólo en conexión directa de RTDs:<br/>(°C/°F): Indicación y registro de Pt100/<br/>500/1000 o Ni100 en °C /°F</li> </ul> |
| 2x2 | Registro canal x            | Off: No se realiza registro / vigilancia de límite /<br>indicación de señal conectada (ej. en caso de<br>trabajos de mantenimiento); ajustes de trabajo<br>en ON.                                                                                                    |
| 2x3 | Unidades de Ing.            | 5 caracteres, ej. °C, bar,                                                                                                    |
| 2x4 | Punto decimal               | selección del número de dígitos antes o después<br>del punto decimal ej.: XXX,X=tres dígitos antes del<br>punto decimal y uno detrás.                                                                                                    |

1 Disponible sólo con opción "Alfanumérica"

2 Disponible sólo con opción "Digital I/O"

3 Disponible sólo con opción "Alfanumérica" y/o "Digital I/O"

4 Funciones sólo en registrador de líneas multicanal

5 Sólo para registradores por puntos.

| 2x5 | Escala                                               | Rango de medición correspondiente a la señal de<br>entrada en la posición 2x1. Los termopares y RTDs<br>tienen escalas prefijadas. (Rango de medición del<br>sensor / Transmisor)                                                                           |
|-----|------------------------------------------------------|----------------------------------------------------------------------------------------------------|
| 2x6 | Zoom                                                 | Aumento de la parte seleccionada en la entrada de<br>escala (deberá estar dentro del rango de escala).<br>Se registra a todo lo ancho del papel.<br>Entrada desde a (en unidades de ingeniería:<br>°C, bar,)                                                |
| 2x7 | Filtro                                               | Ajustes de trabajo: 000,0 s.<br>Cuantas menos interferencias se deseen en la<br>entrada de señal, mayor deberá ser el valor fijado.<br>(El módulo de impresión reaccionará más<br>lentamente por el cambio en la señal de entrada).                         |
| 2x8 | Copiar el<br>parámetro de<br>canal x a otro<br>canal | Reduce el tiempo de programación si los puntos de<br>medición son similares en configuración. Sólo los<br>ajustes puntuales necesitan realizarse en el canal<br>en cuestión<br>Atención: Los valores límites fijados en 3 también<br>se copian del canal x. |

**Nota:** Con el canal de impresión (violeta, canal 4) un registrador por líneas puede trazar una curva de puntos cuando la señal es lenta.

### Otros ajustes (sólo cuando se emplean las opciones: "Digital I/O" o "Alfanumérica"):

### 3.10.3 Control de límite<sup>4</sup> ( x = 1: Canal 1, x = 2: Canal 2, ....)

| 3x0 | Límite 1 LV1      | Entrar valor en unidades de ingeniería<br>(ver posición 2x3)                                                                                                    |
|-----|-------------------|----------------------------------------------------------------------------------------------------|
| 3x1 | Tipo / acción LV1 | Izq.: Tipo:<br>"Inferior" - La señal cae por debajo de LV1<br>"Superior" - La señal sobrepasa LV1<br>Dcha.: Acción:<br>Alimentación rápida del papel <sup>1</sup> (ver posición 111)<br>Activar relé <sup>2</sup> 1, 2, 3, 4<br>Impresión texto <sup>3</sup> 01, 02 12<br>(Pos. de ajuste 410 421) |
| 3x2 | Límite 2 GW2      | Entrar valor en unidades físicas (ver. posición 2x3)                                                                                                    |
| 3x3 | Tipo/ acción LV2  | Izq.: Tipo:<br>"Inferior" - La señal cae por debajo de LV2<br>"Superior" - La señal sobrepasa LV2<br>Dcha.: Acción:<br>Alimentación rápida del papel <sup>1</sup> (ver pos. 111)<br>Activar relé <sup>2</sup> 1, 2, 3, 4<br>Impresión texto <sup>1</sup> 01, 02 12<br>(Pos. de ajuste 410 421)     |

Ø

| 3x3 | (continuación) | Punto dos 2 : LV2 define el segundo punto de<br>conmutación (LV1 el primero). La acción de LV1 es<br>desactivada.<br>Ejemplo: Control de llenado de agua en tanque:<br>Pos. 3x0 / 3x1: LV 1 = 10 %, Inferior, relé 1                                                                                                    |
|-----|----------------|----------------------------------------------------------------------------------------------------|
|     |                | Pos. 3x2 / 3x3: LV 2 = 90 %, Superior<br>Si la señal cae por debajo del 10%, el relé 1 se<br>activa (ej. bomba para llenar un tanque)<br>Cuando la señal alcanza el 90%, el relé 1 se<br>desactiva hasta que la señal cae de nuevo por<br>debajo del 10%.<br><u>Nota:</u> Esta función también es válida si "impresión<br>de texto" o" cambio en la velocidad de avance" se<br>han ajustado en posición 3x1. |

### 3.10.4. Texto de aviso<sup>1</sup>

| 410     | Texto de<br>aviso | 15 caracteres programables,<br>Impresión en caso de infracción (ver pos.            |
|---------|-------------------|-------------------------------------------------------------------------------------|
| <br>421 |                   | 3x0 3x3) y / o al activar una de las entradas de control 2 (ver posiciones 510 521) |

### 3.10.5. Función del control de entrada<sup>2</sup>/ Modo de operación del relé de salida<sup>2</sup>

Atención: Varias funciones pueden distribuirse en el control de entradas. Son altamente activas. Es decir, la acción descrita se inicia al conectar la entrada correspondiente con 12 ... 24 VDC.

| 510<br><br>521 | Impresión texto <sup>3</sup>                       | Impresión de los textos de aviso del canal.<br>(ver pos. 410 421)                                                                                                    |
|----------------|----------------------------------------------------|----------------------------------------------------------------------------------------------------|
| 530            | Valores medidos                                    | Impresión del valor instantáneo medido                                                                                                    |
| 531            | Registro <sup>3</sup><br>control externo           | Registro con parámetros programados. Si la<br>entrada es "alta", activa, el trazado de la señal<br>(alimentación) se desconecta.<br>Los límites continuan estando bajo vigilancia. |
| 532            | Fecha/hora<br>impresión <sup>3</sup>               | Impresión de fecha y hora                                                                                                    |
| 533            | Desbloqueo<br>programar<br>parámetros <sup>2</sup> | Posibilidad de programación de parámetros desde<br>las teclas frontales. Si esta entrada es alta "high"<br>entonces no es posible cambiar la programación del<br>registrador.      |

 <sup>&</sup>lt;sup>1</sup> Disponible sólo con opción "Alfanumérica"
 <sup>2</sup> Disponible sólo con opción "Digital I/O"
 <sup>3</sup> Disponible sólo con las opciones "Alfanumérica" y "Digital I/O"
 <sup>4</sup> Disponible sólo con opción "Alfanumérica" y/o "Digital I/O" opción

| 534            | Avance sobre contacto externo <sup>3</sup>                 | Activar la velocidad de alimentación elegida pos. 112                                                                                                    |  |  |
|----------------|------------------------------------------------------------|----------------------------------------------------------------------------------------------------|--|--|
| 540<br><br>543 | Modo de operación del relé <sup>2</sup>                    | Activo: Cerrado<br>Contacto de relé abierto en estado no activo.<br>(se cierra cuando se activa)<br>Activo: Abierto<br>Contacto de relé cerrado en estado no activo<br>(se abre cuando se activa / fallo de alimentación).                           |  |  |
| 550            | Selección de<br>interface <sup>2</sup>                     | RS 232: Interface de operación de montaje frontal<br>(ej. con Laptop)<br>RS 485: Interface de sistema montado en panel<br>posterior<br><u>Nota:</u> La comunicación sólo es posible con una de<br>estas interfaces (seleccionadas en esta posición). |  |  |
| 551            | Programación de<br>la pos. del<br>registrador <sup>2</sup> | El número deberá ser el mismo que el empleado en<br>el programa del ordenador                                                                                                    |  |  |

<sup>1</sup> Disponible sólo con opción "Alfanumérica"
 <sup>2</sup> Disponible sólo con opción "Digital I/O"
 <sup>3</sup> Disponible sólo con opciones "Alfanumérica" y "Digital I/O"
 <sup>4</sup> Disponible con opción "Alfanumérica" y/o "Digital I/O"

### 4. Manejo en operación

#### 4.1 Indicación del valor medido / información adicional

Su nuevo registrador tiene un concepto dual de indicación, combinando las ventajas de los indicadores analógicos con escala e indicador digital de texto.

En operación normal, seleccionar el canal requerido mediante la tecla

| 0x0 | Indicación del valor<br>instantáneo del canal x<br>(x=16, según el número de<br>canales del registrador) | Indicador permanente, incluye<br>identificador del punto de medición y<br>unidades de físicas prefijadas<br>(eg. °C, bar,)                                                                 |
|-----|----------------------------------------------------------------------------------------------------|----------------------------------------------------------------------------------------------------|
| 070 | Indicación del valor<br>instantáneo de todos los<br>canales activos                                      | Indicador cíclico, incluye identificador<br>del punto de medición y unidades<br>físicas prefijadas (eg. °C, bar,)                                                                          |
| 080 | Indicador de valor digital (sólo<br>en registradores por puntos)                                         | Indicador digital del canal que puede<br>verse en la escala desde la cabeza de<br>impresión. Máxima velocidad de<br>alimentación: 300 mm/h, sino el<br>indicador como en la dirección 070. |
| 081 | Longitud del papel restante<br>("Contador de long. del<br>papel ")                                       | Cuál es la reserva de papel<br>(Programar la longitud del papel en<br>posición 120 y después de cambiar el<br>papel hacer un reset, ver "4.3 Cambiar<br>papel y plumas").                  |
| 090 | Versión del Software                                                                                     | Información de servicio<br>(indicar versión en caso de consulta)                                                                                                    |
| 091 | Código de opción de Software                                                                             | Información de servicio<br>(indicar versión en caso de consulta)                                                                                                    |
| 092 | Código de unidad                                                                                         | Información de servicio<br>(indicar versión en caso de consulta)                                                                                                    |

## 4.2 Retirar el papel usado / rebobinar presionando una tecla

El registrador permite un rápido y fácil acceso al "historial" de puntos de medición registrados.

- 1. presionar (G), levantar el extremo del papel.
- 2. Coger el papel usado por ambos márgenes y estirar.
- Ahora podrá leer el "historial". Presionar (). El papel se rebobinará y tensará automáticamente. El registro no se verá interrumpido o influenciado por esta operación.

### 4.3 Cambiar el papel

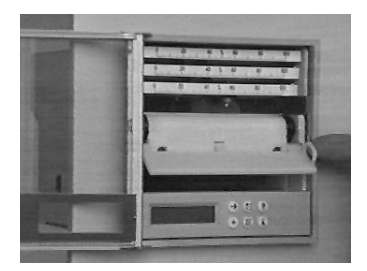

Presionar (C) (detiene el rebobinado), levantar papel

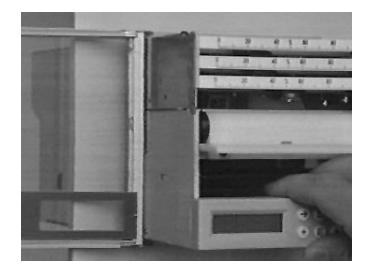

Estirar de la caja empleando el tirador, hasta el stop.

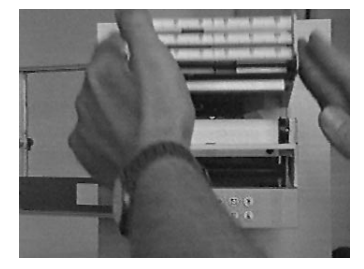

Abrir el módulo de impresión levantando el frontal.

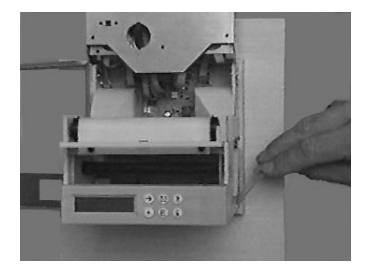

Girar hacia atrás el compartimento del papel de reserva.

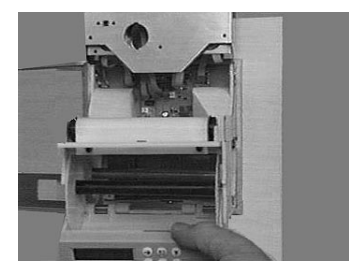

Bajar el módulo de operación. Retirar el papel usado y rebobinar el carrete. Estirar del rollo suavemente. Retirar el papel usado. Volver a montar los dos componentes del bobinado del papel.

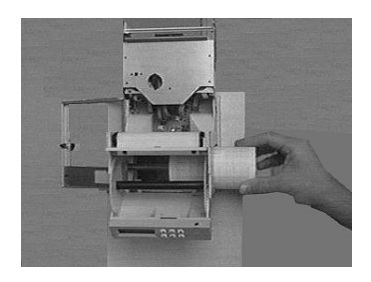

Colocar un nuevo rollo de papel (de cara arriba) en el compartimento de reserva de papel.

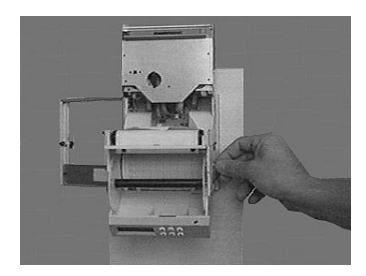

Fijar la parada de papel de reserva

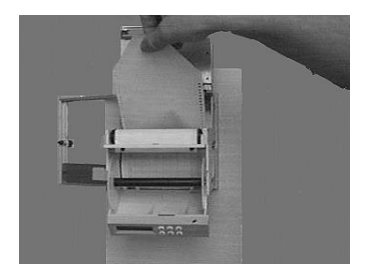

Estirar del papel sobre el eje dentado sin dañar los orificios de transporte situados en los márgenes.

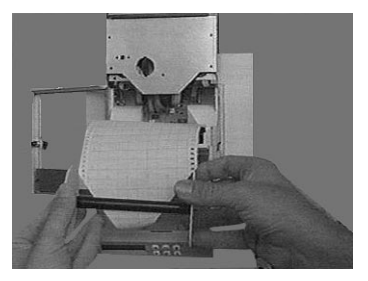

Pasar el extremo del papel a través de la ranura del carro.

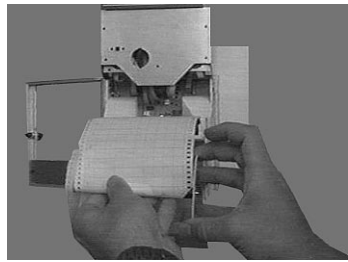

Rebobinar 3 - 5 vueltas de papel y recolocar el carro de rebobinado en el compartimento detrás del módulo de operación.

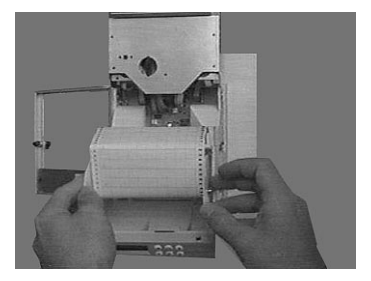

Recolocar la solapa inferior y el módulo de impresión en su posición original y presionar el chassis hasta encajarlo.

Presionar (b) y (c) simultáneamente durante 3 segundos (resetear la longitud del papel, el contador, el indicador en posición 081).

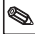

### 4.4 Plumilla / cambio del cabezal de impresión

Atención: Una fuerza excesiva puede dañar los componentes dentro del módulo de impresión y las plumillas !

Presionar () como mín 3 seg. Las plumillas se desplazan a la posición inicial. Para extraer la plumilla estirar del indicador en forma de flecha. Si se desea cambiar más de una plumilla, empezar por la superior y continuar hacia abajo. Tirar del portaescalas hacia arriba.

## 4.4.1 Registrador de trazo

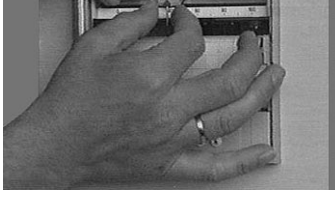

Colocar la nueva plumilla (empezando por la más inferior) y presionar hasta situarla en su posición.

Presionar (D).

4.4.2 Registrador por puntos

- Presionar 🕲 como mínimo 3 seg. El cabezal de impresión se mueve a la posición inicial. Tirar del portaescalas hacia arriba y extraer el cabezal de impresión de la caja.
- Colocar el nuevo cabezal de impresión en la caja y restituir el portaescala en su posición original.
- Presionar (

### 4.4.3 Fijar la hora en registradores sin la opción "Alfanumérica"

Presionar () tanto tiempo como sea preciso, hasta que la punta de la plumilla posterior indique la hora correcta.

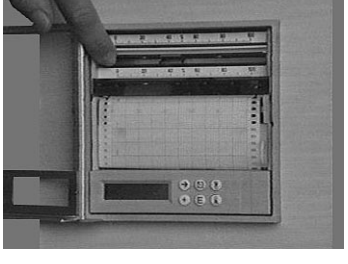

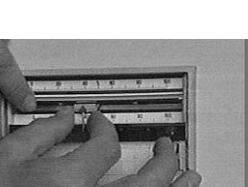

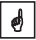

| Fallo                                                                               | Motivo                                                                        | Solución                                                                                                 |
|-------------------------------------------------------------------------------------|-------------------------------------------------------------------------------|----------------------------------------------------------------------------------------------------|
| Mensaje en display<br>"!Circuito abierto"                                           | Circuito abierto con<br>señal 420 mA                                          | Comprobar conexiones<br>y cableado                                                                       |
| Registro de señal /<br>- Inexactitud del<br>indicador (fuera del<br>rango definido) | Cable de señal<br>demasiado largo                                             | Pt100: Sistema a 2<br>hilos: acortar máx. 2-3<br>m;<br>usar sistema a 3 hilos;<br>emplear amplificadores |
|                                                                                     | Transmisor 420 mA , pero ajuste 020 mA                                        | Ajustar 420 mA en<br>este canal (ver capítulo<br>"Entradas analógicas")                                  |
|                                                                                     | Entrada alimentación:<br>Interferencias inductivas<br>en los cables           | Volver a cablear; a ser<br>posible emplear señal<br>de corriente;Emplear<br>cable apantallado            |
|                                                                                     | Termopares:<br>Selección incorrecta de<br>las juntas frías de<br>compensación | Cambiar ajustes, ver<br>capítulo "Entradas<br>analógicas"                                                |
|                                                                                     | General long term drift<br>del circuito analógico.                            | Calibración digital                                                                                      |

### 5. Fallos y soluciones

### 5.1 Ajuste del módulo por puntos

| Paso | Qué hacer                                                                                                    |
|------|----------------------------------------------------------------------------------------------------|
| 1    | Seleccionar nivel de operación "Servicio", en el menú<br>principal, después seleccion (Éposición 984.<br>- Confirmar la selección con<br>- Entrar código de servicio "7049"<br>- Confirmar selección de pos. 984 empleando (+) de nuevo. |
| 2    | <ul> <li>Ajustar el módulo punteado al 70 %. La te⊖a mueve el cabezal de impresión hacia la Èluierda, y a la derecha.</li> <li>Confirmar®al del ajuste con .</li> <li>Presionar para volver a la posición inicial.</li> </ul>            |

|  | 5.2 | Ajuste | del | módulo | de | impresión | del | registrador | por | líneas |
|--|-----|--------|-----|--------|----|-----------|-----|-------------|-----|--------|
|--|-----|--------|-----|--------|----|-----------|-----|-------------|-----|--------|

| Paso | Qué hacer                                                                                                    |
|------|----------------------------------------------------------------------------------------------------|
| 1    | Seleccionar "Servicio" en el menú de operación principal,<br>y seleccionar pos. 910 "Activar calibración canal".<br>- Confirmar selección con (E).<br>- Entrar código de servicio "7049"<br>- Confirmar selección de posición 910 empleando de nuevo (E)<br>(El indicador muestra: Desactivar calibración del canal).<br>Seleccionar canal<br>- Seleccionar canal con<br>Canal 1: Posición 926,<br>Canal 2: Posición 936,<br>Canal 3: Posición 946 |
| 2    | <ul> <li>Canal x: 70% ajuste</li> <li>Confirmar con (Ē)</li> <li>Ajustar canal hasta 70 %. La tecla mueve la plumilla hacia →</li> <li>la izquierda, la tecla hacia l (Ē)erecha</li> <li>Confirma (Ē)inal de ajuste con .</li> <li>Emplear para volver a la posición inicial</li> </ul>                                                                                                    |

| Paso | Qué hacer                                                                                                    |
|------|----------------------------------------------------------------------------------------------------|
| 1    | Seleccionar "Servicio" en el menú de operación principal,<br>después seleccionar pos. 910 "Activar calibración del canal".<br>- Confirmar selección con (E).<br>- Entrar código servicio "7049"<br>- Confirmar selección pos. 910 de nuevo con (E) |
| 2    | Seleccionar canal<br>- Seleccionar canal con ↔<br>- Canal 1: 920 925<br>Canal 2: 930 935<br>                                                                                                    |
| 3    | Calibrar canal<br>- Seguir indicaciones display (ej. conectar 0 V/ presionar (€))<br>- Emplear → para ir a todos los puntos de calibración y<br>memorizar valores !                                                                                |
| 4    | Fin de la operación<br>- Emplear 🕲                                                                                                    |

### 5.3 Calibración digital de las entradas analógicas

### 6. Datos técnicos

| Sistema | Ciclo Scaner                                 | 125 ms / canal                                                                                                    |  |  |
|---------|----------------------------------------------|----------------------------------------------------------------------------------------------------|--|--|
| de      | Resolución                                   | 12 Bit                                                                                                    |  |  |
| medida  | Precisión                                    | Precisión base: +/- 0.25 % FSD<br>Tiempo de calentamiento: > 1/2 h<br>Deriva en la temperatura: +/- 0.25 % FSD                                                                                                    |  |  |
|         | Rango de<br>medida                           | Alimentación (máx. 50 V):<br>01 V, 010 V, +/- 20 mV, +/- 50 mV, +/-100 mV,<br>+/-200 mV, +/- 1 V, +/- 2 V, +/-5 V, +/- 10 V,<br>Entrada impedancia = 1 MOhm                                                                                                    |  |  |
|         |                                              | Corriente (máx. 100mA): 020 mA, 420 mA (cable de control de circuito abierto <=2mA), +/-400µA, +/- 1 mA, +/- 2 mA, +/-4 mA, +/- 20 mA, +/- 40 mA, Entrada impedancia 50 Ohm (en circuito situado en panel trasero)                                                                                                    |  |  |
|         |                                              | RTD (DIN 43760 / DIN IEC 751):<br>Pt100, Pt500, Pt1000: -100+ 600 °C / -148+1112°F<br>Pt100b: -20+120 °C / -4+248 °F<br>Pt100c: -70+170 °C / -94+338 °F<br>Ni100: -60+180 °C / -76+356 °F<br>Conexión a sistemas de 2 o 3 hilos<br>Medición de corriente aprox. 1mA<br>Compensación de cable (versión 3 hilos): <=50 Ohym                                                                                                    |  |  |
|         |                                              | Termopares (DIN IEC 584):<br>Tipo B (Pt30Rh-Pt6Rh): 0+1820 °C / +32 +3308<br>°F<br>Tipo J (Fe-CuNi): -210+999,9 °C / -346 +1832 °F<br>Tipo K (NiCr-Ni): -200+1372 °C / 328+2502 °F<br>Tipo L (Fe-CuNi): -200 +900 °C / -328 1652 °F<br>Tipo N (NiCrSi-NiSi):-270+1300 °C / -454 +2327<br>°F<br>Tipo R (Pt13Rh-Pt): -50+1800 °C / -58 +3272 °F<br>Tipo S (Pt10Rh-Pt): 0+1800 °C / +32+3272 °F<br>Tipo S (Pt10Rh-Pt): 0+1800 °C / +32+3272 °F    |  |  |
|         |                                              | Tipo T (Cu-CuNi): -270 +400 °C / -454 +723 °F<br>Tipo U (Cu-CuNi): -200 +600 °C / -328+1112 °F<br>Puntos de compen. (DIN IEC 584) seleccionables:<br>Compensación interna de la temperatura del terminal<br>(máx. error adicional: +/- 1,5 K),<br>externa: 0°C, 20°C, 50°C, 60°C, 70°C, 80°C<br>32 °F, 68 °F, 122 °F, 140 °F, 158 °F, 176 °F<br>Cable control circuito abierto (DIN IEC 584):<br>>aprox. 50 kOhm, Marca en el margen inferior. |  |  |
|         | Máx.diferencia<br>de potencial<br>permisible | Canal a canal: DC 60 V, AC 60 Vp<br>(sólo tensiones bajas y por consiguiente seguras)                                                                                                    |  |  |
|         | Damping                                      | Constante de tiempo prefijada: 0999.9 segundos,<br>Sistema base damping: Puede ignorarse                                                                                                    |  |  |

| Efectos<br>de<br>influencia | Climático                    | A IEC 654-1: B2<br>Temperatura de proceso: 0+50 °C<br>Temperatura de almacenamiento: -20+70 °C<br>Humedad rel.: 1075 %,<br>Máx. contenido de agua: 0.02 kg / kg aire seco<br>Papel de registro: Para DIN 16234                                                                                                    |
|-----------------------------|------------------------------|----------------------------------------------------------------------------------------------------|
|                             | Efectos<br>mecánicos         | Test clase V.S.1 to IEC 654-3:<br>v <3 mm/s, 1< f<150 Hz:                                                                                                    |
|                             | EMC /<br>inmunidad           | Según recomendación NAMUR NE 21:<br>- ESD (descarga electroestática):<br>IEC 80-2: nivel 3 (6/8 kV)<br>- Campos electromagnéticos:<br>IEC 801-3: nivel 3 (10 V/m) *<br>- Burst<br>IEC 801-4: nivel 3 (2 kV)<br>- Onda: IEC 801-5: 2kV asim. / 1kV sim.<br>- Descarga HF : IEC 801-6: 10 V *<br>- Fallos de alimentación: <=20 ms<br>* = Tolerancia adicional en la medición $\leq$ 2 % |
|                             | Modo normal<br>rechazo ruido | 40 dB a rango de entrada/10 (50 Hz / 60 Hz +/-0.5Hz) no con resistencia a la medición                                                                                                    |
|                             | Modo común<br>rechazo ruido  | 80 dB a 60 Vp<br>(50/60 Hz)                                                                                                    |
|                             | RF protección                | A EN 55022: Clase A                                                                                                    |

| Módulo<br>de<br>registro | Módulo de<br>impresión | Motor por pasos con controlador servo sin contacto<br>para plumillas y cabezal de impresión<br>Tiempo respuesta <=2 seg., resolución= 0.1 mm,<br>Banda muerta (registrador de trazo) <=0.2 mm<br>Compensación de tiempo (registrador de trazo)<br>Registro empleando de 1 a 4 plumillas<br>intercambiables, cabezal de impresión con 6<br>cámaras con tinta libre de formamide                                                                                                    |
|--------------------------|------------------------|----------------------------------------------------------------------------------------------------|
|                          |                        | Sist. de impresión de líneas con secuencias de color:<br>Canal 1: azul, canal 2: rojo, canal 3: verde,<br>Capacidad de tinta: aprox. 600 metros<br>(según condiciones de referencia)<br>Plumilla alfanumérica (canal 4): violeta,<br>Capacidad de tinta: 1 millón de puntos<br>Cabezal de impresión de puntos con secuencia<br>de colores:<br>Canal 1: violeta, canal 2: rojo, canal 3: negro,<br>canal 4: verde, canal 5: azul, canal 6: marrón,<br>Capacidad tanque: 1 millón de puntos por color<br>(Bajo condiciones de referencia) |

| Tr<br>de<br>Pa       | ransporte<br>el Papel /<br>apel          | Rollos de papel DIN 16230 - 120 - 64 - 0,5 - 56 -<br>34 g/m2<br>Tipos de alimentación: Estándar, event (límite<br>controlado), externa (con opción"Digital I/O"):<br>contacto de cierre en control de entrada<br>Todas ajustables a: 0, 5, 10, 20, 60, 120, 240, 300,<br>600 mm/h, máx tolerancia de alimentación 150 ppm |
|----------------------|------------------------------------------|----------------------------------------------------------------------------------------------------|
| ld<br>de             | lentificador<br>e Canal                  | Trazos de señal en colores;<br>opción "impresión alfanumérica":<br>Impresión cíclica del identificador del canal y el<br>rango de zoom seleccionado.                                                                                                    |
| ra<br>im<br>zo<br>ca | ango de<br>npresión /<br>oom por<br>anal | Longitud visible del diagrama: aprox. 60 mm<br>Zoom: rango de señal escalado (en unidades de<br>ingeniería),<br>seleccionable en fases de 0.1 %                                                                                                    |

| Opción<br>"I/O<br>digital"    | 4 Control<br>entradas                    | Para DIN 19240:<br>Resistencia entrada aprox.10 kOhm<br>Lógico "0" igual a -3+5V. Activar con lógico "1"<br>(igual a +12+30V, Longitud > 20 ms,<br>Tiempo de rebote < 5ms)<br>Funciones seleccionables:<br>Cerrar panel frontal de ajuste<br>Funciones adicionales sólo con opción "impresión<br>alfanumérica":<br>Imprimir fecha /hora, valores instantáneos, texto<br>actual, cambio en la velocidad de alimen., parada. |
|-------------------------------|------------------------------------------|----------------------------------------------------------------------------------------------------|
|                               | Tensión<br>interna aux.                  | 24 V <sub>DC</sub> , máx. 25 mA                                                                                                    |
|                               | 4 relés de<br>salida                     | Contacto de cierre (puede ajustarse como contacto<br>abierto) 250V, 3A;<br>Versión Desk top: U <sub>max</sub> = 30V <sub>eff</sub> (AC) / 60V (DC)                                                                                                    |
|                               | Interface<br>RS 485 (parte<br>posterior) | máx. long del cable 1000 m<br>Posición programables.                                                                                                    |
| Opción<br>"Alfanu-<br>mérica" | Hora real<br>reloj                       | Buffer sin batería (Capuchón en oro) como mín 50 h<br>de autonomía en caso de fallo de alimentación<br>Compensación durante el Verano/horario normal                                                                                                    |
|                               | Impresión de<br>texto                    | Fecha y hora, identificador del punto de medición,<br>identificador de la unidad, valores instantáneos,<br>unidades de ingeniería, área zoom, velocidad de<br>alimentación, 12 líneas de texto programables<br>(cada una de 15 caracteres) valores límite, cambio<br>en la velocidad de alimentación del papel, fallo<br>alimentación (on/off)                                                                             |

| Indicador Indicador Concepto dual del display :<br>Indicador de escala e indicador LC<br>caracteres digitales<br>Escalas: 91escalas autoadhesivas<br>(impresas y neutras) y 186 unidad<br>escalas neutras, para escribir<br>Indicador LC : Indicación de texto<br>Idiomas de operac.: Alemán, Inglé |
|----------------------------------------------------------------------------------------------------|
|----------------------------------------------------------------------------------------------------|

| Elemen-<br>tos de<br>operación | Elementos de<br>operación | Ajuste dual: Operación seleccionable desde el frontal<br>de la unidad, mediante 6 teclas de operación en<br>diálogo con un indicador integrado, o ajuste de la<br>unidad mediante PC con software vía interface en<br>serie RS232 de montaje frontal. |
|--------------------------------|---------------------------|----------------------------------------------------------------------------------------------------|
|                                |                           | Ajuste remoto empleando la opción "Digital I/O" vía<br>sistema de interface en serie RS485 montado en<br>panel posterior.                                                                                                    |

| Alimen-<br>tación | Rango de<br>tensión /<br>Fusible | Fuente de alimentación para bajas tensiones<br>(fusible: 500 mA, lento):<br>90250 V AC, 5060 Hz, máx 20 VA<br>Fuente de alimentación para bajas tensiones<br>(fusible: 1,6 A, lento):<br>1830 V DC/AC, 5060 Hz, máx 20 VA |
|-------------------|----------------------------------|----------------------------------------------------------------------------------------------------|
|                   | Seguridad<br>eléctrica           | IEC 1010-1 / EN 61010<br>Ambiente de la altura < 2000 m sobre cero                                                                                                    |

| Revesti-<br>miento | Modelo /<br>peso       | Acero inox. V2A, montaje en panel (2 40 mm),<br>Marco frontal: 144x144 mm,<br>Profundidad: 215 mm.<br>Fijado con dos jack roscados (suministrados).<br>Peso total: 4 kg |
|--------------------|------------------------|----------------------------------------------------------------------------------------------------|
|                    | Puerta frontal         | Marco metálico con junta de goma, protección IP 54<br>a IEC 529 / EN 60029, cristal protector                                                                           |
|                    | Ángulo de<br>operación | 90° +/- 10° sin limitación<br>90° +/- 30° con limitación durante el registro                                                                                            |
|                    | Conexiones             | Regleta de bornes con tornillos,<br>Sección máx por hilo: 2.5 mm <sup>2</sup>                                                                                           |

### Sujeto a modificaciones

### 7. Accesorios / consumibles

(Si desea realizar un pedido, por favor contacte con su suministrador)

## Cable de conexión para el interface de operación RS232 de montaje frontal

(Para ajustar parámetros del registrador usando un PC. Se suministra un software de operación para PC) Cable, aprox. 1 m, 9 polos, Sub-D (conector) Conector de 3,5 mm Nº de referencia: RSA10A-VK

### Papel

Rollos de papel para modelos **sin** opción "Alfanumérica" (con impresión de hora):

|      | 5 mm/h   | 10 mm/h  | 20 mm/h  | 60 mm/h  | 120 mm/h | 240 mm/h | 300 mm/h | 600 mm/h |
|------|----------|----------|----------|----------|----------|----------|----------|----------|
| 58 m | 50074253 | 50074260 | 50074276 | 50074277 | 50074278 | 50074279 | 50074280 | 50074281 |

Rollos de papel para modelos con opción "Alfanumérica" (sin imprimir la hora):

|      | Válido para todas la velocidades de alimentación (0 mm/h to 600 mm/h) |
|------|-----------------------------------------------------------------------|
| 58 m | 50074247                                                              |

### Pedido mínimo: 5 rollos

### Plumillas color / cabezal de impresión a color

| Plumilla azul (registrador de trazo,1 canal)                | Nº ref.50073115 |
|-------------------------------------------------------------|-----------------|
| Plumilla roja (registrador de trazo, 2 canales)             | Nº ref.50073116 |
| Plumilla verde (registrador de trazo, 3 canales)            | Nº ref.50073117 |
| Plumilla violeta (registrador de trazo, canal texto/puntos) | Nº ref.50074032 |
| Cabezal de 6 colores (registrador por puntos de 6 canales)  | Nº ref.50073913 |

### Enchufar los bloques de terminales roscados:

| Terminales para red de alimentación (3 polos)           | Nº ref.50074308 |
|---------------------------------------------------------|-----------------|
| Terminales para entradas analógicas (4 polos por canal) | Nº ref.50074315 |
| Terminales para I/Odigital (opción)                     | Nº ref.50074314 |
| (8 polos, control entradas o relés)                     |                 |

### Escalas autoadhesivas

| 01 a 0900, 0100 a 09000, Escalas en blanco | Nº ref.50074546 |
|--------------------------------------------|-----------------|
|--------------------------------------------|-----------------|

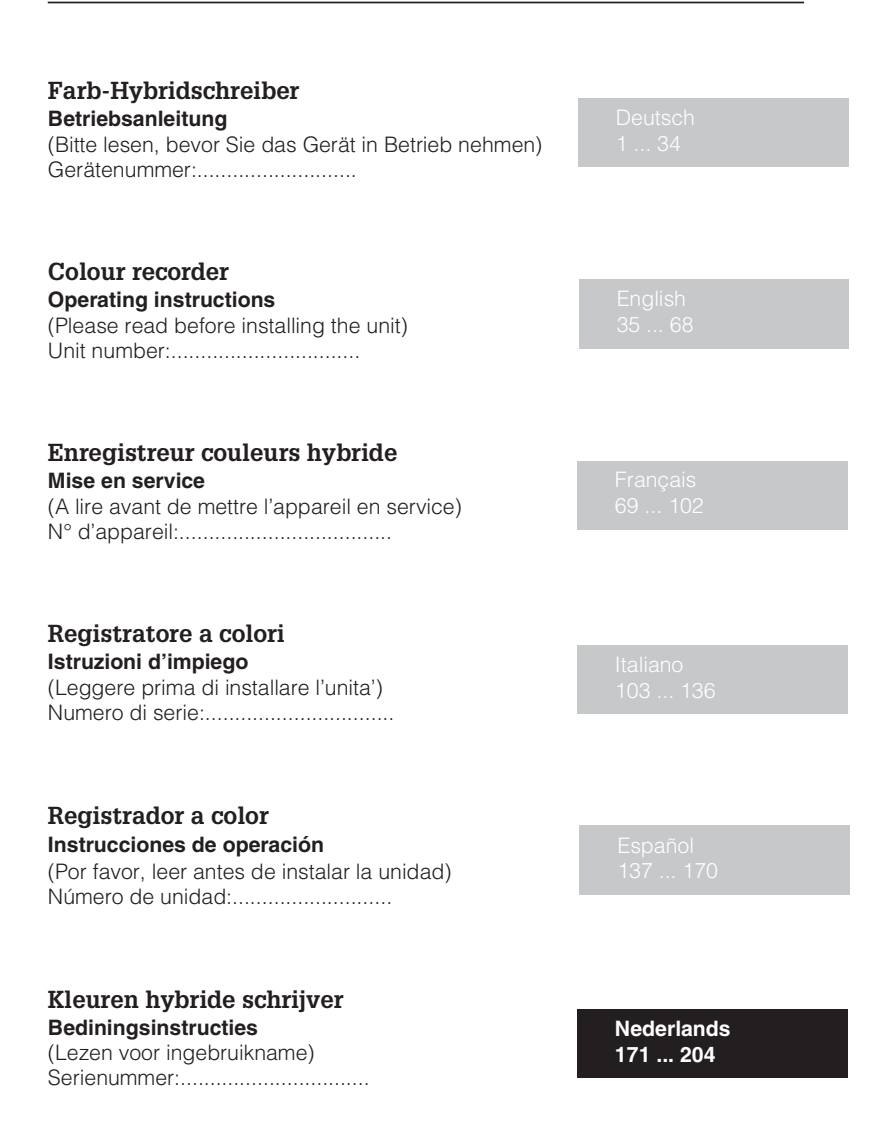

| Inhoudsopgave                                                                                                    | blz.                            |
|----------------------------------------------------------------------------------------------------|---------------------------------|
| <ul> <li>1. Algemeen <ul> <li>Transportschade</li> <li>Het juiste instrument?</li> <li>Leveringsomvang</li> </ul> </li> </ul>                                                                                                    | <b>172</b><br>172<br>172<br>172 |
| 2. Juist gebruik/Veiligheidsinstructies                                                                                                    | 173                             |
| 3. Montage/inbedrijfname/instellingen<br>- Paneeluitsparing/inbouwmaten<br>- Omgevingscondities<br>- Seriële kabel voor RS 232 interface<br>op het front                                                                                                 | <b>174</b><br>174<br>175<br>175 |
| <ul> <li>Aansluitingen/klemmen</li> <li>Aanbrengen nieuwe schaalverdelingen</li> <li>Display/toetsfunctie/Defaultinstellingen wijzigen</li> <li>Het overdrachtsprotocol van de interfaces</li> <li>Apparaat instellingen/bedieningsparameters</li> </ul> | 176<br>177<br>177<br>181<br>186 |
| <ul> <li>4. Bediening tijdens bedrijf</li> <li>Aanwijzen van meetwaarde/extra informatie</li> <li>Verwijderen van beschreven papier/<br/>oprollen door druk op de knop</li> <li>Vervangen papier/Vervangen stift/printkop</li> </ul>                     | <b>192</b><br>192<br>193<br>196 |
| 5. Storingen en oplossingen<br>-Instellen van de lijnschrijfeenheden                                                                                                    | <b>197</b><br>198               |
| 6. Technische gegevens                                                                                                    | 200                             |
| 7. Leverbare toebehoren                                                                                                    | 204                             |

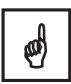

### 1. Algemeen

#### Transportschade

Direct de expediteur en de leverancier informeren

#### Het juiste instrument?

Vergelijk de bestelcode op de typeplaat (op het instrument) met die op de pakbon.

#### Leveringsomvang

Naast het instrument (met schroef-insteekklemmenblok voor voeding- en signaalaansluiting) bestaat de levering uit:

- 1 x papierrol, 58 m (in het instrument)
- 2 x schroef-bevestigingsstangen
- deze gebruiksaanwijzing
- pakbon

afhankelijk van de uitvoering:

- 1 (2) (3) (4) x kleurenstift(en) resp. 1 x kleuren printkop

- 1 (2) (3) (4) x sets schaalverdelingen en eenheden in de vorm van stickers

#### Meldt ontbrekende delen direct bij uw leverancier!

### Let op de volgende symbolen:

Opmerking: Adviezen voor een betere inbedrijfname

- **Opgelet:** Niet aanhouden hiervan kan tot een defect van het instrument of foutief functioneren leiden!
- Voorzichtig: Niet aanhouden van deze waarschuwing kan tot persoonlijke verwonding leiden!

#### 2. Juist gebruik / Veiligheidsinstructies

Deze serie instrumenten is bedoeld voor inbouw in panelen en schakelkasten. De instrumenten voldoen aan de eisen conform: EN 61010-1/VDE 0411 deel I en heeft de fabriek in goede toestand verlaten. Een veilig gebruik is alleen gewaarborgd, als de aanwijzingen uit de handleiding opgevolgd worden.

#### Veiligheidsinstructies

- Het apparaat mag alleen in ingebouwde toestand gebruikt worden.
- De montage en aansluiting mogen alleen worden uitgevoerd door gekwalificeerd personeel.
   Zorg voor de benodigde aanrakingsveiligheid!
- Vergelijk voor de inbedrijfname de aansluitspanning met die welke is gespecificeerd op de typeplaat.
- Bij het instrument moet een voedingsonderbreking worden geïnstalleerd.
- De verbinding tussen de aardaansluiting en de aardkabel moet als eerste worden gelegd.
- Neem aan de installatiezijde een netzekering 10 A op.
- Als aangenomen kan worden dat het apparaat niet meer veilig kan werken (bijv. beschadiging), dan het apparaat uitschakelen.
- Reparaties mogen alleen door geschoold vakpersoneel gedaan worden.

### Tafelmodel:

De voedingssteker mag alleen in een geaarde wandcontactdoos worden geplaatst. Het effect hiervan mag niet door een verlengkabel zonder aarde worden opgeheven. Relaisuitgangen:  $U_{max} = 30V_{eff}$  (AC) / 60V (DC)

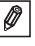

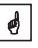

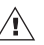

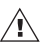

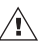

∕!∖

### 3. Montage

### 3.1 Paneeluitsparing / inbouwmaten

Zorg voor een paneeluitsparing met afmetingen  $138^{+1}$  mm x  $138^{+1}$  mm (conform DIN 43700). De inbouwdiepte van het instrument bedraagt ca. 215 mm.

① Schuif het instrument van voren door de paneeluitsparing. Let erop dat rechts van het instrument een afstand van ca. 15 cm tot de wanden of naastliggende delen wordt aangehouden (papier vervangen).

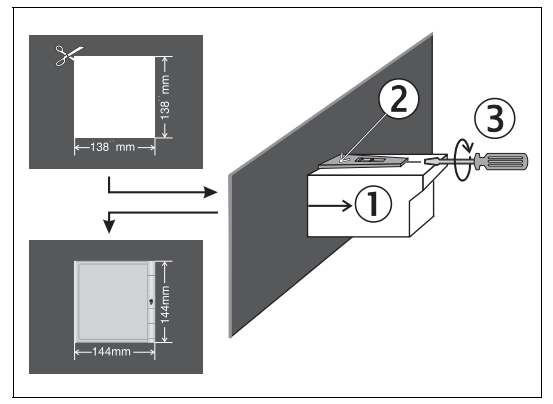

<sup>(2)</sup> Houdt het instrument horizontaal en hang de bevestigingsstangen in de uitsparingen (boven/onder of links/rechts).

③ De schroeven van de bevestigingsstangen gelijkmatig met een schroevedraaier aandraaien.

### Opmerking:

Extra ondersteuning is alleen nodig bij een dunne wand van het paneel.

### 3.2 Omgevingscondities:

Afstand houden tot sterke magnetische velden (zie technische gegevens: storingsongevoeligheid) Omgeving conform beschermingsklasse IP 54. Bedrijfstemperatuur: 0...50 °C, max 75% rel. vochtigheid zonder condensatie.

### RS 232 Hybrid schrijver PC C 2 RxD -< 3 TxD 2 3 5 GND -< 8

### 3.4 Hints bij aansluiten:

Als er bij lange signaalleidingen energierijke stoorspanningen kunnen optreden, dan een daarvoor geschikte overspanningsheveiliging voorschakelen.

Afgeschermde signalleiding wordt aanbevolen bij:

- Weerstandstemperatuurmeter (b.v. Pt100), thermokoppels, meetbereiken < 1V
- Langere signaalleidingen in omgeving van zeer sterke HF-storingsbronnen < 20 MHz (b.v. lange-, midden-, kortegolf-zenders)
- bij toepassing van seriële communicatie

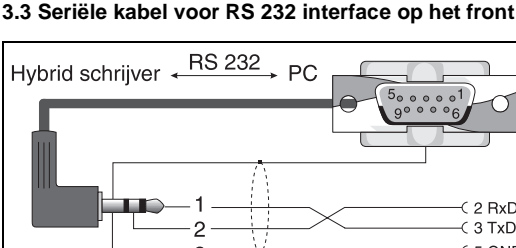

ø

ø

### 3.5 Aansluitingen/klemmen

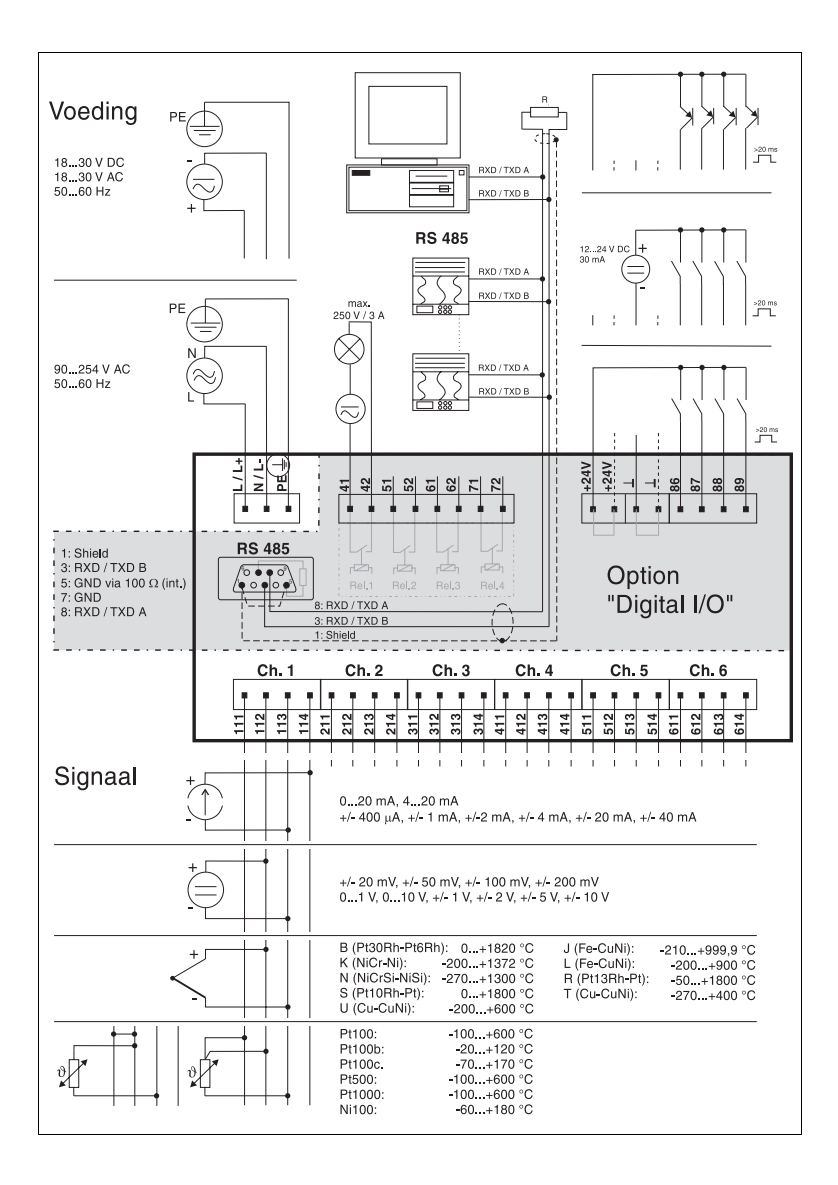

### 3.6 Aanbrengen van nieuwe schaalverdelingen

1. Kies de passende schaalverdeling en de juiste eenheid uit de stickers die zijn meegeleverd.

Tip: voor speciale meetbereiken kunt u de neutrale schaalverdelingen zelf beletteren, door de getallen van de niet gebruikte schaalverdelingen te gebruiken.

2. Plak de sticker met de eenheid op de schaalverdeling.

3. Neem de draagplaat uit de bevestiging (in het midden licht naar voren buigen).

4. Trek de schaal van het papier af en plak deze op de drager.

5. Bevestig de drager weer.

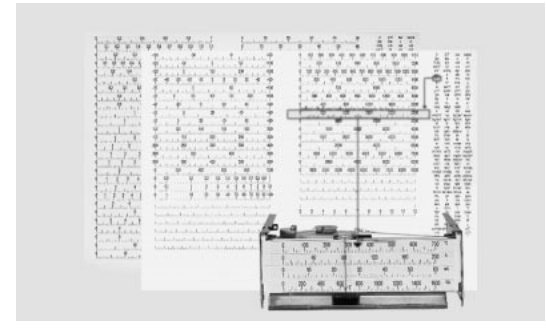

Het aanbrengen van de schaalverdeling

### 3.7 Display/toetsfuncties

Met de default ingestelde parameters (code: "0000") is bediening te allen tijde mogelijk. U kunt ook een 4-cijferige persoonlijke code instellen (zie hoofdstuk "basisinstellingen"). Deze moet worden ingevoerd voordat er instellingen met de toetsen kunnen worden gewijzigd. Beschermt tegen per ongeluk of niet geautoriseerde bediening.

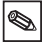

### 3.8 Defaultinstellingen wijzigen

### a) Via toetsen (b.v. bediningstaal)

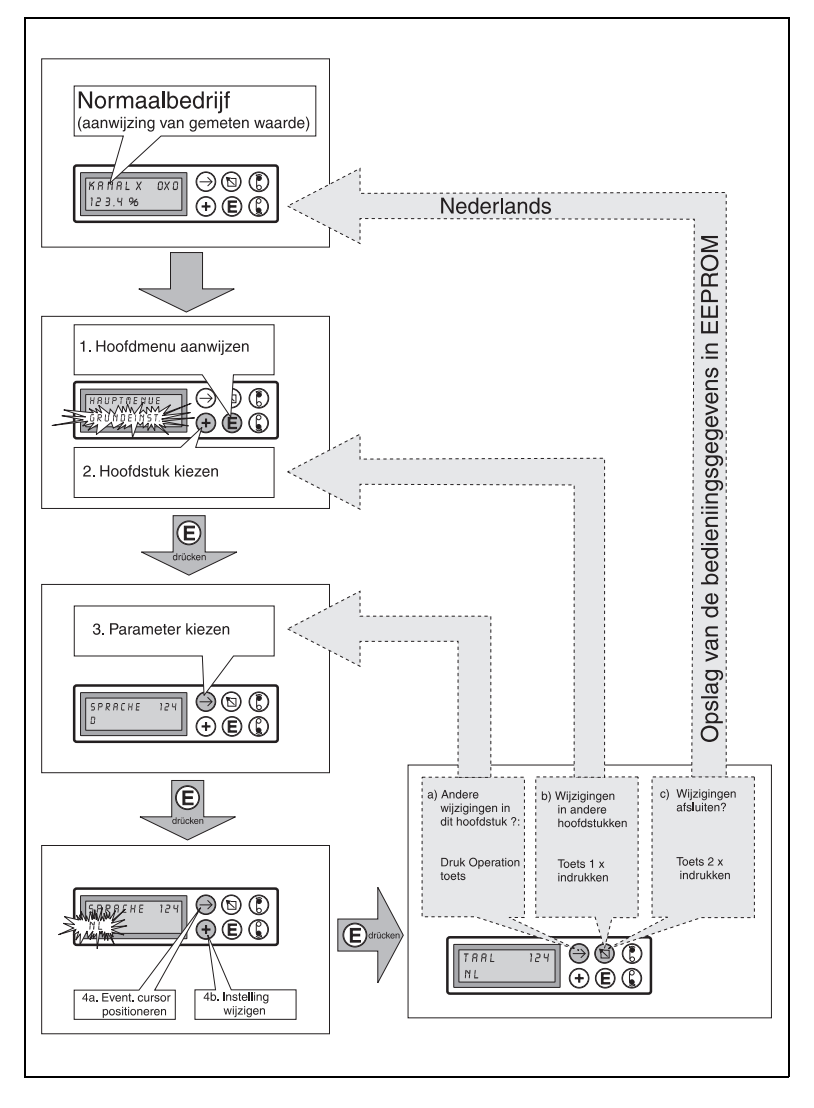
#### b) Parametrering via RS 232- interface (op het front)

1. Installeer de met de interfacekabel RS 232 meegeleverde software op uw computer.

2. Verbindt de bedieningspoort op het front met de seriële poort van uw PC

Steek de steker in de bus aan de voorzijde vóór u de verbinding met uw PC (9-pol, Sub-D) maakt. Het verbreken van de verbinding in angekeerde valgarde

(interfacekabel RS 232, bestelnr. zie "beschikbare toebehoren", connectorbezetting zie "aansluitingen").

Elektrostatische antladingen op de bus aan de voozije vermijden

3. Roep het bedieningsprogramma op. Hiermee kunt u uw printer eenvoudig instellen en de instellingen van het instrument opslaan op uw harde schijf resp. overdragen naar andere instrumenten.

| Kanaal 1 💌                 | Info                  |
|----------------------------|-----------------------|
| ldentifier<br>Kanaal 1     | Scale<br>+000,0+100,0 |
| In signal<br>0-20mA linear | Zoom<br>+000,0+100,0  |
| Recording                  | Filter<br>000,0 s     |
| Eng. units<br>%            |                       |
| Dec. point<br>XXXX         |                       |

Bedieningssoftware

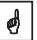

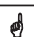

#### c) Via systeeminterface (achterzijde, RS485, optie "digitale I/O")

1. Installeer de software die is meegeleverd met de optie "digitale I/O" op uw computer.

2. Verbindt de systeempoort aan de achterzijde met de seriële poort van uw PC (connectorbezetting zie "aansluitingen").

3. Roep het bedieningsprogramma op.

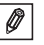

Let er op a.u.b. op dat bij gebruik van een RS232 / RS485 omvormer, dat deze omvormer de automatische omschakeling tussen zenden en ontvangen ondersteund.

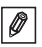

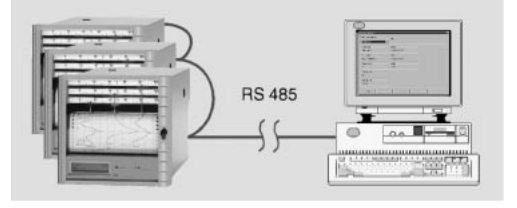

Computer met RS485-interface

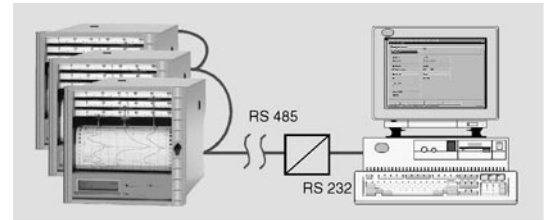

Computer met RS232-interface met tussengeschakelde omvormer RS232/RS485. S.v.p. op de aansluitinstructies van de leverancier letten.

ø

De seriële interface is in de zin van de veiligheidsnormering een apparaat-interface, niet bedacht voor continue communicatie.

#### 3.9 Het overdrachtsprotocol van de interfaces

Seriële interface: RS 232 of RS 485/RS 422

Data-bits :7 Pariteit: even Stop-bits: 1 Protocol:SOH instrumentadressen STX data ETX BCC

Instrumentadressen: '0"0'..'9"9 instelbaar via de bediening BCC: Exclusief-of schakeling over alle data inclusief ETX. Bij onjuiste BCC antwoordt de printer met NAK en gaat naar de uitgangstoestand "wachten op SOH".

Voorbeeld:

ASCII: SOH 0 1 STX R 9 8 3 ETX BCC decimaal:1 48 49 2 82 57 56 51 3 99 BCC = 82 XOR 57 XOR 56 XOR 51 XOR 3 = 99 (ASCII: c)

Bij alle andere overdrachtsfouten, (bijv. pariteitfout, protocolfout, enz.) gaat het instrument naar de uitgangstoestand "wachten op SOH". De time-out tijd bij ontvangst van twee tekens is 1 sec.

De printer werkt nu in de slave-modus, d.w.z. deze verstuurt alleen gegevens na een commando van de master. De slave antwoordt met zijn eigen adres.

De maximale lengte van de data is 41.

De karakterset van het instrument: de karakterset is de uitgebreide ASCII-karakterset van de IBM-PC zonder de grafische karakters:

0 1 2 3 4 5 6 7 8 9 A B C D E F G H I J K L M N O P Q R S T U V W X Y Z a b c d e f g h i j k l m n o p q r s t u v w x y z ä ü ö Ä Ü Ö ß (Duits) é è ê â æ ñ ó (andere) % /\* +-,.:() °<sup>2</sup> l Opm.: I staat voor hoog 3

# Overdracht van de tekens >127 of <32 binnen de data:

Opdeling in 3 bytes: DEL 4"High-Nibble" 4"Low Nibble" Voorbeeld: teken 81h (=ü) overgedragen wordt 7Fh48h41h

#### Commando's

Commando's en antwoorden worden tussen ETX en STX verzonden.

#### READ-commando: R<positie>

Met het R-commando kunnen bedienings- en displayposities van de schrijver worden ingelezen. Deze antwoordt met een retourcode en de onderste regel van de overeenkomstige positie (16 tekens).

#### Retourcodes:

0..2: o.k.

- 3..6: Fout, alleen de retourcode wordt verzonden
- 0: Positie kan worden ingesteld
- 1: Positie kan worden "geactiveerd" (bijv. pos 114: tabel bedieningsparameters printen)
- 2: Positie kan niet worden ingesteld
- 3: Positie bestaat niet
- 4: Optie voor die positie niet voorhanden
- 5: Positie niet in gebruik
- Positie niet toegestaan via de seriële interface (bijv. pos 115: grafisch afdrukken parameters)

#### Voorbeeld voor het R-commando:

Uitlezen van de momentele waarde: de momentele waarden van de kanalen staan in de posities 0x0, waarbij x het kanaalnummer is (1..6). De 4-decaden momentele waarde (plus voorteken en komma) staat aan het begin van de regel, gevolgd door een spatie en de 5-decade eenheid.

Voorbeeld: +123,4 °C

Bij een kabelbreuk staat er op het display: !Kabelbreuk Met het uitroepteken kan taalonafhankelijk een kabelbreuk worden herkend.

Voorbeeld voor het uitlezen van de momentele waarde van kanaal 3 bij een instrument met adres 1:

naar de schrijver: SOH 01 STX R030 ETX BCC van de schrijver: SOH 01 STX 2-, 1234 °C ETX BCC

De retourcode 0 kan alleen optreden wanneer de bediening is geopend via de seriële interface (zie WRITE-commando).

#### WRITE-commando:

#### W<positie>

Met het W-commando kunnen de parameters van een bedieningspositie worden gewijzigd of kan een positie worden geactiveerd.

Om een bedieningsparameter te wijzigen, moet de bediening, gelijk aan de handbediening door het invoeren van een bedieningscode worden geopend, wanneer de bediening niet al handmatig is geopend.

De bediening wordt beëindigd door seriële invoer van de code 0000.

Met het W-commando worden de eerste 15 tekens van de onderste displayregel verzonden, zoals deze via de handbediening zijn ingevoerd. De code-invoer volgt via bedieningspositie 001:

naar de schrijver: SOH 01 STX W001 Code: 7049 ETX BCC van de schrijver: SOH 01 STX 0 ETX BCC

De schrijver heeft eigenlijk alleen de veranderbare parameters nodig op de juiste positie. Daarom is het ook mogelijk alleen

SOH 01 STX W001 7049 ETX BCC te verzenden.

Voorbeeld voor wijzigen van de instelling van kanaal 1: Naar de schrijver: SOH 01 STX W215-100,0..+500,0 ETX BCC Van de schrijver: SOH 01 STX 0 ETX BCC

Bij het activeren van een bedieningspostie hoeven alleen W en het positienummer te worden verzonden.

#### Retourcodes:

- 0..1: o.k.
- 2..8: Fout, alleen de retourcode wordt verzonden
- 0: Positie kan niet worden verzonden
- 1: Positie kan worden "geactiveerd" (bijv. pos. 114: tabel bedieningsparameters printen)
- 2: Positie kan niet worden ingesteld
- 3: Positie bestaat niet
- 4: Optie voor de positie niet aanwezig
- 5: Positie niet in gebruik
- Positie niet toegestaan via de seriële interface (bijv. pos. 115: grafisch printen parameters)
- 7: Ongeoorloofd karakter in de parameter (bijv. onjuiste bedieningscode verzonden)
- 8: Parameter logisch onjuist (bijv. aanvangswaarde schaal dan eindwaarde)
- C: Onjuiste kalibratie
- E: Wacht op Enter
- Busy (wordt teruggezonden wanneer de parametertabel wordt geprint, of het grafisch printen van de parameters loopt)

#### Berichten commando

#### M <Bericht>

Een bericht van 40 karakters kan naar de schrijver worden verzonden.

Naar de schrijver: SOH 01 STX M bericht ETX BCC Van de schrijver: SOH 01 STX 0 ETX BCC

Antwoord codes: 0: Bericht bewaart in print buffer 1: Print buffer vol (b. v. einde papier)

### 3.9 Apparaatinstellingen/bedieningsparameters

De verschillende instellingen van het instrument zijn thematisch onderverdeeld in hoofdstukken. Daar zijn deze in een matrixvorm gerangschikt (kolommen en regels). Afhankelijk van de uitrusting van het instrument zijn alleen de werkelijk benodigde hoofdstukken resp. bedieningsposities zichtbaar/instelbaar:

| lloofdstuk                    | Instellingen                                                                                 |
|-------------------------------|----------------------------------------------------------------------------------------------|
| 1. Basisinstellingen          | Algemene instellingen (b.v. snelheid, datum/tÿd etc.)                                        |
| 2. Kanaalparameters           | Parameters met betrekking tot de ingangskanaalen (b.v. naam, ingangssignaal)                 |
| 3. Grenswaarden <sup>3</sup>  | Grenswaarden met zijn funkties instellen                                                     |
| 4. Melde teksten <sup>1</sup> | Vrij instelbare teksten, af te drukken bij grenswaarden overschrijding of externe aansturing |
| 5. Digitale I/O <sup>2</sup>  | Functies van de stuuringangen/uitgangen instellen                                            |
| 6. Service                    | Apparaatafregeling/testfunkties                                                              |

1 alleen bij optie "alfanumeriek".

2 alleen bij optie "digitale-I/O"

3 alleen bij optie "alfanumeriek" en/of "digitale-I/O"

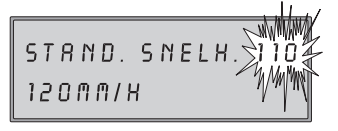

In de rechter bovenhoek van het display wordt het 3-decaden positienummer getoond.

Eerste decade: nummer hoofdstuk (b.v. 1xx = basisinstellingen), Tweede decade: regel (resp. kanaal), Derde decade: kolom (resp. functie).

# Instellingen basisinstrument: 3.9.1 Basisinstellingen

| 110 | Standaard<br>papiersnelheid                                | Normale papiersnelheid                                                                                                    |
|-----|------------------------------------------------------------|----------------------------------------------------------------------------------------------------|
| 111 | Snelheid bij<br>grenswaarde<br>overschrijding <sup>1</sup> | Snelheid bij grenswaarde overschrijding, groter dan<br>de standaard snelheid<br>Instelling zie "3. Grenswaardeinstellingen              |
| 112 | Externe snelheid <sup>2</sup>                              | Snelheidsomschakeling door de in pos. 534<br>toegewezen stuuringang, zo lang deze geactiveerd<br>is, is de externe snelheid in werking. |

<sup>1</sup> = alleen bij optie "Alfanumeriek" <sup>2</sup> = alleen bij optie "digitale I/O"

| 120 | Papierlengte                                 | Lengte van het gebruikte papier ( belangrijk om<br>tijdens bedrijf de lengte resterend papier te<br>bekunnen zien.                                                                                                    |
|-----|----------------------------------------------|----------------------------------------------------------------------------------------------------|
| 121 | Instrument-<br>identificatie <sup>1</sup>    | 10-decaden.                                                                                                    |
| 122 | Vrijgavecode                                 | 4-decade, default: 0000, d.w.z. instellingen kunnen<br>worden gewijzigd zonder code.<br>Individuele toegangscode instellen: verandering<br>van de instellingen is daarna alleen nog mogelijk na<br>invoer van deze code.<br>Tip: code noteren en op een veilige plaats bewaren.                                                                                                    |
| 123 | Relais 1 meldt<br>storing                    | Schakelt bij storingen en/of einde papier.                                                                                                    |
| 124 | Bedieningstaal                               | Elk naar instrumentuitvoering:<br>Duits - Engels - Frans - Nederlands, of<br>Deens - Zweeds - Duits - Engels, of<br>Italiaans - Frans - Duits - Engels, of<br>Spaans - Am. Engels - Duits - Frans                                                                                                    |
| 125 | Temperatuur-<br>eenheid                      | Graden Celsius (°C) / graden Fahrenheit (°F)                                                                                                    |
| 130 | Piek-<br>registratie <sup>5</sup>            | Uitgeschakeld: de puntvolgorde stelt de betreffende<br>meetwaarde op het tijdstip van registratie voor<br>Ingeschakeld: de registratie stelt de signaalverloop<br>tussen opeenvolgende punten voor.                                                                                                    |
| 131 | Tijd-<br>compensatie <sup>4</sup>            | Ingeschakeld: de verst naar binnen liggende<br>registrerende stift schrijft het signaal direct. De<br>andere stiften schrijven hun (opgeslagen) signalen<br>pas, wanneer de bijbehorende tijd overeenkomt met<br>de positie van de stift.<br>Voordeel: de registratie verloopt met de juiste tijd,<br>kan eenvoudig worden geïnterpreteerd<br>Uitgeschakeld: alle stiften reageren direct op<br>signaalvariaties.<br>Voordeel: snel herkennen vaan verloop bij<br>wisselwerkingen tussen signalen. |
| 132 | Tijdsafdruk <sup>1</sup>                     | Ingeschakeld: cyclische afdruk iedere 6 cm.                                                                                                    |
| 133 | Kanaalinformatie<br>afdrukken <sup>1</sup>   | Ingeschakeld: cyclische afdruk iedere 6 cm, kanaal-<br>nummer, kanaalnaam, momentele waarde,<br>ingestelde zoombereik.                                                                                                    |
| 140 | Datum <sup>1</sup>                           | Actuele datum (DD.MM.JJ).                                                                                                    |
| 141 | Tijd <sup>1</sup>                            | Actuele tijd (hh:mm), 24-h weergave.                                                                                                    |
| 142 | Modus winter-<br>/zomertijdomscha-<br>keling | Uit: geen omschakeling, instellingen in pos. 143 /<br>144 worden genegeerd.<br>Automatisch: omschakeltijden conform geldende<br>EG-richtlijnen, aanwijzing in pos. 143/144.<br>Handmatig: omschakeltijd in pos. 143/144 instellen.                                                                                                    |

| 143 | Omschakelen<br>WT/ZT <sup>1</sup> | Omschakeltijdstip WT/ZT (tijd - 1 uur)<br>Instelling: DD.MM.JJ hh:mm.                                                                                                    |
|-----|-----------------------------------|----------------------------------------------------------------------------------------------------|
| 144 | Omschakelen<br>ZT/WT <sup>1</sup> | Omschakeltijdstip ZT-WT (tijd + 1 uur)<br>instelling: DD.MM.JJ hh:mm.                                                                                                    |
| 150 | Parametertabel <sup>1</sup>       | Afdrukken van de ingestelde parameters b.b.v.<br>registratie van de instellingen van het instrument                                                                               |
| 151 | Grafieksimulatie                  | Simulatie van hoe de registratie er in bedrijf met de<br>ingestelde parameters ruit zien (registratie met<br>verhoogde papiersnelheid, de ingangssignalen<br>worden gesimuleerd). |

#### 3.10.2. Kanaalparameters (x=1: kanaal 1, x=2: kanaal 2, ....)

| 2x0 | Identificatie van<br>kanaal x  | Meetplaatsidentificatie, 13 karakters                                                                                                    |
|-----|--------------------------------|----------------------------------------------------------------------------------------------------|
| 2x1 | Ingangssignaal<br>van kanaal x | Links: soort ingangssignaal selecteren<br>Rechts:<br>Alleen bij stroom-/spanningsmeting:<br>Lineair: Standaard instelling.<br>Kwadratisch Kwadratische signalen worden<br>intern gelineariseerd (wortel trekken)<br>en weergegeven<br>Alleen bij directe aansluiting thermo-elementen:<br>Intern °C / °F: Compensatie van de koude las<br>door meting van de klemmen-<br>temperatuur<br>Extern x°C / °F:Compensatie van de koude las<br>door gebruik van referentie-<br>metingen (0, 20, 50, 60, 70, 80 °C)<br>(32, 68, 122, 140, 158, 176 °F)<br>Alleen bij directe aansluiting van weerstands-<br>thermometers:<br>(°C /°F): Aanwijzing/registratie van Pt100/<br>500/1000 resp. Ni100 in °C / °F |
| 2x2 | Registratie<br>van kanaal x    | Uit: geen verwerking / grenswaardebewaking /<br>aanwijzing van de aangesloten signalen (bijv. tijdens<br>onderhoudswerkzaamheden);<br>Defaultinstelling: aan                                                                                                    |
| 2x3 | Dimensie                       | 5-karakters, bijv. °C, bar,                                                                                                    |
| 2x4 | Kommapositie                   | Aantal decaden voor en na de komma bijv.:XXX,X=<br>drie cijfers voor, en één na de komma                                                                                                    |

1 alleen bij optie "alfanumeriek"

2 alleen bij optie "digitale-I/O"

3 alleen bij optie "alfanumeriek" en/of "digitale-I/O"

4 alleen actief bij meerkanaals lijnschrijvers.

5 alleen bij puntschrijvers

| 2x5 | Bereik                                                                    | Opgave welk meetbereik overeenkomt met het in<br>pos. 2x1 gekozen ingangssignaal (meetbereik van<br>de sensor/meetversterker)                                                                                               |
|-----|---------------------------------------------------------------------------|----------------------------------------------------------------------------------------------------|
| 2x6 | Zoom                                                                      | Uitvergroting deel uit het ingestelde meet bereik<br>(moet binnen het schaalbereik liggen). Deze wordt<br>over de totale schrijfbreedte weergegeven. Invoer<br>van tot (in fysische eenheden: °C, bar,)                     |
| 2x7 | Filter                                                                    | Defaultinstelling: 000,0 s.<br>Des te meer ongewenste storingen het meetsignaal<br>beïnvloeden, des te hoger moet deze waarde<br>worden ingesteld (de schrijfeenheden reageren dan<br>trager op signaalvariaties).          |
| 2x8 | Kopiëren van<br>de parameters<br>van kanaal x<br>naar een ander<br>kanaal | Bespaart invoerwerkzaamheden bij gelijksoortige<br>metingen. In het doelkanaal hoeven nog slechts<br>enkele aanpassingen te worden uitgevoerd<br>Let op: Ook de grenswaarde <sup>3</sup> van kanaal x worden<br>gekopieerd. |

**Opm.:** met het puntdrukkanaal (violet, kanaal 4) kan met de lijnschrijveruitvoering een zich langzaam veranderend signaal als puntcurve opgetekend worden.

#### Andere instellingen (alleen met optie "digitaal-I/O" resp. "alfanumeriek"):

# 3.10.3 Grenswaardesignalering 4 (x = 1: kanaal 1, x = 2: kanaal 2, ....)

| 3x0 | Grenswaarde 1<br>GW1 | Invoer van de grenswaarde in de ingestelde<br>dimensie (zie pos. 2x3)                                                                                                    |
|-----|----------------------|----------------------------------------------------------------------------------------------------|
| 3x1 | Type/werking<br>GW1  | Links: Type:<br>"Laag" - Signaal onderschrijdt GW1<br>"Hoog" - Signaal overschrijdt GW1<br><u>Rechts:</u> werking:<br>Sneller papiertransport <sup>1</sup> (zie pos. 111)<br>Activeren van relais <sup>2</sup> 1, 2, 3, 4<br>Afdrukken van tekst <sup>1</sup> 01, 02 12 (ingesteld in pos.<br>410 421) |
| 3x2 | Grenswaarde 2<br>GW2 | Invoer van de grenswaarde in de ingestelde<br>dimensie (zie pos. 2x3)                                                                                                    |
| 3x3 | type/werking GW2     | Links: Type:<br>"Laag" - Signaal onderschrijdt GW2<br>"Hoog" - Signaal overschrijdt GW2<br><u>Rechts:</u> werking:<br>Sneller papiertransport <sup>1</sup> (zie pos. 111)<br>Activeren van relais <sup>2</sup> 1, 2, 3, 4                                                                              |

\$

| 3x3 | (vervolg) | Afdrukken van tekst <sup>1</sup> 01, 02 12 (ingesteld in<br>pos. 410 421).<br>Tweepunts2: GW2 definieert het tweede<br>schakelpunt (GW1 het eerste). De in pos. 3x1<br>toegekende werking van GW1 wordt weer<br>gedeactiveerd.<br>Voorbeeld: besturing van een pomp voor het vullen<br>van een tank:<br>Pos. 3x0 / 3x1: GW 1 = 10 %, onder, relais 1<br>Pos. 3x2 / 3x3: GW 2 = 90 %, boven, tweepunts<br>Wanneer het signaal 10% onderschrijdt, wordt relais<br>1 geschakeld (bijv. een pomp voor het vullen van<br>een tank). Wanneer het signaal 90% heeft bereikt,<br>dan wordt relais 1 weer gedeactiveerd tot het<br>signaal opnieuw 10 % onderschrijdt, enz<br>Opmerking: de functie geldt op dezelfde wijze voor<br>de eventueel in pos. 3x1 ingestelde werking van |
|-----|-----------|----------------------------------------------------------------------------------------------------|
|     |           | ade eventueer in pos. sx i ingestelde werking van<br>"afdrukken tekst" resp. "omschakeling<br>papiersnelheid"                                                                                                    |

# 3.10.4 Meldteksten<sup>1</sup>

| 410     | Meldtekst | 15 Karakters, vrij instelbaar,                                                                                                    |
|---------|-----------|----------------------------------------------------------------------------------------------------|
| <br>421 |           | afdruk bij grenswaardesignalering (zie pos.<br>3x03x3) en / of bij activeren van een toegekende<br>stuuringang <sup>2</sup> (zie pos. 510521). |

#### 3.10.5 Functies van de stuuringangen2 /Bedrijfstype van de relaisuitgangen2

Opgelet: Functies kunnen aan de stuuringangen worden toegekend. Deze zijn high-active, d.w.z. de beschreven werking volgt door het aansturen van de betreffende ingang met 12...24 VDC.

| 510<br><br>521 | Afdrukken tekst <sup>3</sup>                      | Afdrukken van de toegekende meldteksten<br>(zie pos. 410 421).                                                                                                    |
|----------------|---------------------------------------------------|----------------------------------------------------------------------------------------------------|
| 530            | Meetwaarde                                        | Afdrukken van de momentele meetwaarde                                                                                                    |
| 531            | Afstandsbesturing<br>registratie <sup>3</sup>     | Registratie met de ingestelde parameters. Wanneer<br>deze ingang "high" is, d.w.z. aangestuurddan is de<br>papiersnelheid nul. De grenswaarden blijven<br>bewacht.                   |
| 532            | Datum- / tijd-<br>afdruk <sup>3</sup>             | Afdrukken van datum en tijd.                                                                                                    |
| 533            | Parameters<br>instellen<br>vrijgeven <sup>2</sup> | Instellen parameters via toetsen op het front<br>mogelijk. Wanneer deze ingang "high" is, d.w.z.<br>aangestuurd, kunnen de instellingen van het<br>instrument niet worden gewijzigd. |

alleen bij optie "alfanumeriek"

<sup>2</sup> alleen bij optie "digitale-I/O"

<sup>3</sup> alleen bij combinatie van de opties "alfanumeriek" en "digitale-I/O"

<sup>4</sup> alleen bij optie "alfanumeriek" en/of "digitale-I/O"

| 534            | Externe<br>aansturing<br>papiertransport <sup>3</sup> | Activeren van de in pos. 112 gekozen papiersnelheid                                                                                                    |
|----------------|-------------------------------------------------------|----------------------------------------------------------------------------------------------------|
| 540<br><br>543 | Bedrijfstype <sup>2</sup><br>relais                   | Actief: sluit<br>Relaiscontacten in niet geactiveerde toestand<br>geopend (bij activeren: maakfunctie)<br>Actief: opent<br>Relaiscontacten niet in geactiveerde toestand<br>gesloten (bij activeren / uitval voedingsspanning:<br>verbreekfunctie) |
| 550            | Keuze<br>interface <sup>2</sup>                       | RS 232: bedieningsinterface front<br>(bijv. met Laptop)<br>RS 485: Systeeminterface aan achterzijde<br>Opmerking: communicatie is slechts met één van de<br>hier genoemde interfaces mogelijk                                                      |
| 551            | Instelling<br>instrumentadres <sup>2</sup>            | Nummer moet overeenkomen met de instelling in<br>het computerprogramma, anders geen verbinding                                                                                                    |

<sup>1</sup> alleen bij optie "alfanumeriek"
 <sup>2</sup> alleen bij optie "digitale-I/O"
 <sup>3</sup> alleen bij combinatie van de opties "alfanumeriek" en "digitale-I/O"
 <sup>4</sup> alleen bij optie "alfanumeriek" en/of "digitale-I/O"

# 4. Bediening tijdens bedrijf

#### 4.1 Aanwijzen van meetwaarde / extra informatie

Uw nieuwe schrijver met Dual-displayconcept combineert de voordelen van een analoge aanwijzing met schaalverdeling met een digitaal tekstdisplay.

Kies bij normaal bedrijf eenvoudig het gewenste kanaal met de  $\bigcirc$  toets:

| 0x0 | Aanwijzing momentele waarde<br>van kanaal x (x=16,<br>afhankelijk van het aantal<br>kanalen) | Permanente weergave met<br>meetplaatsidentificatie en ingestelde<br>eenheid (bijv. °C, bar,).                                                                                 |
|-----|----------------------------------------------------------------------------------------------|----------------------------------------------------------------------------------------------------|
| 070 | Aanwijzing van de momentele<br>waarden van alle actieve<br>kanalen                           | Cyclische weergave met meet-<br>plaatsidentificatie en ingestelde<br>eenheid (bijv. °C, bar,).                                                                                |
| 080 | Digitale meetwaarde<br>(alleen bij uitvoering<br>puntschrijver)                              | Digitale aanwijzing van het kanaal, dat<br>op de schaal is te zien.<br>Alleen bij papiersnelheid tot 300 mm/h,<br>anders aanwijzing conform pos. 070.                         |
| 081 | Resterende papierlengte<br>("telwerk papierlengte")                                          | Beschikbare papiervoorraad<br>(belangrijk: juiste invoer in "pos. 120:<br>papierlengte" en reset nadat papier is<br>vervangen; zie "4.3 vervangen van<br>papier en stiften"). |
| 090 | Softwareversie                                                                               | Service-informatie (bij vragen omtrent het instrument opgeven).                                                                                                    |
| 091 | Software-optiecode                                                                           | Service-informatie (bij vragen omtrent het instrument opgeven).                                                                                                    |
| 092 | Instrumentcode                                                                               | Service-informatie (bij vragen omtrent het instrument opgeven).                                                                                                    |

#### 4.2 Verwijderen van beschreven papier/ oprollen door druk op de knop

Uw nieuwe schrijver maakt het mogelijk een snel inzicht te krijgen in de voorafgaande periode van uw metingen. Ga daarvoor als volgt te werk:

- 1. ( Indrukken, papierklep naar boven draaien.
- 2.Beschreven papier aan beide zijden vastpakken en recht naar buiten trekken.
- Informatie bekeken? () indrukken. Het papier wordt automatisch weer opgerold en gespannen. De registratie wordt gedurende deze tijd niet beïnvloed.

#### 4.3 Vervangen papier

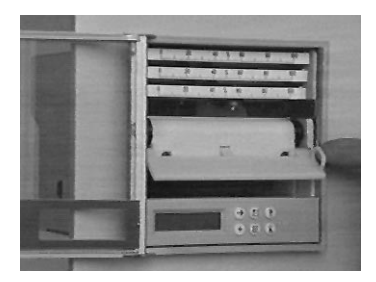

Indrukken (stop opwikkelen), papierklep naar boven draaien.

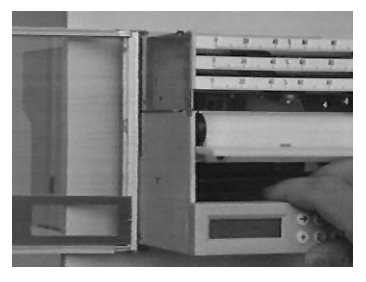

Trek het binnenwerk aan de ontgrendeling, tot aan de aanslag, uit het huis.

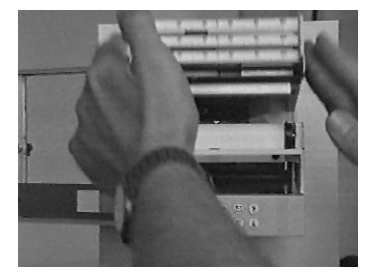

Klap de schrijfunit naar boven.

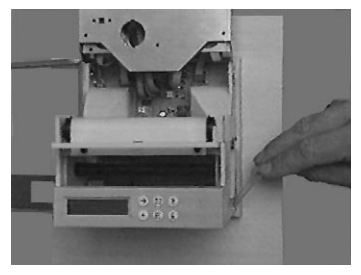

Draai de vergrendeling van de papierrol naar achteren.

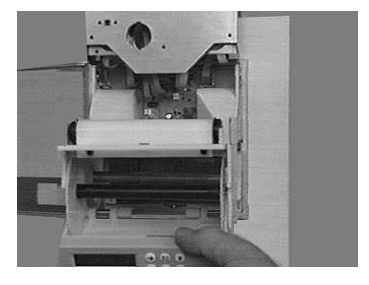

Klap de bedieningseenheid naar beneden. Trek de beide zijschijven van de opwikkelrol voorzichtig uit elkaar.

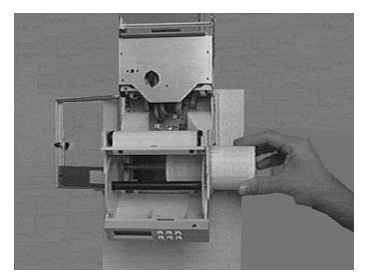

Leg de nieuwe rol (met beginstreep boven) in het voovraadvak.

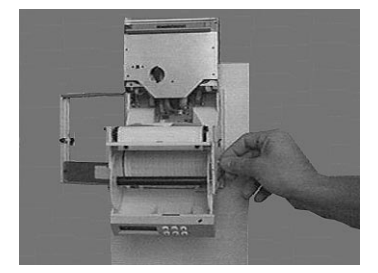

Daarna de vergrendeling weer naar voren plaatsen.

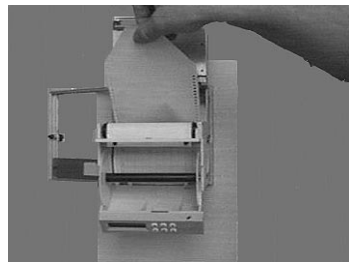

Pak het gedeelte met de beginstreep en trek het over de pennenrol naar voren, zonder de transportperforatie van het papier te beschadigen.

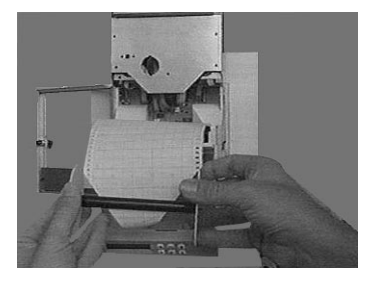

Stop het gedeelte met de beginstreep in de gleuf van de opwikkelrol.

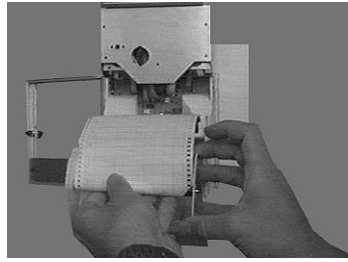

Wikkel het papier 3-5 slagen op en leg de opwikkelrol terug in het opwikkelvak.

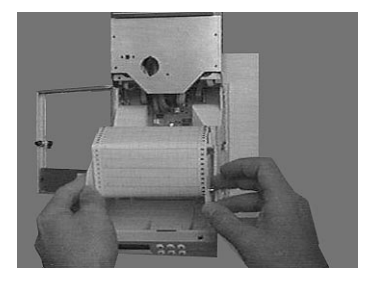

De onderste klep en de schrijfunit door terugdraaien weer vergrendelen, het binnenwerk in het huis terugschuiven.

© en © gelijktijdig gedurende 3 seconden indrukken (terugstelling van het papierlengte-telwerk, aanwijzing in pos. 081).

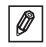

#### 4.4 Vervangen stift/printkop

Opgelet: gebruik van te grote kracht kan delen van de schrijver of de stiften beschadigen.

### 4.4.1 Lijnschrijver

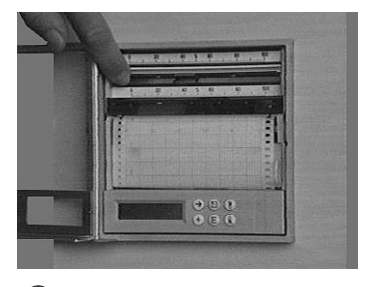

Minstens 3 sec. lang indrukken. De stift gaat naar de parkeerpositie. Trek de stift aan de aanwijspen (in volgorde van boven naar beneden) uit de stifthouder. Klap de schaal naar boven.

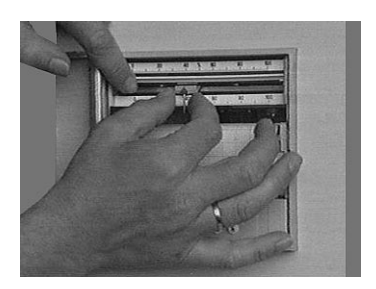

0

Schuif de nieuwe stift (begin met de onderste) tot de aanslag in de stifthouder.

### 4.4.2 Puntschrijver

- (b) tenminste gedurende 3 s indrukken. De printkop gaat naar de uitgangspositie.
- Klap de schaalverdeling naar boven en trek de printkop uit zijn houder.
- Plaats de nieuwe printkop in de houder en klap de schaalverdeling weer terug.
- 🕥 Indrukken.

### 4.4.3 Tijdsinstelling bij schrijvers zonder de optie"alfanumeriek"

Druk () net zolang in, tot het juiste tijdstip op het papier zich ter hoogte van de binnenste stiftpunt bevindt.

| 5. | Storingen | en o | oplossingen |  |
|----|-----------|------|-------------|--|
|----|-----------|------|-------------|--|

| Storing                                                                               | Oorzaak                                                                | Oplossing                                                                                                    |
|---------------------------------------------------------------------------------------|------------------------------------------------------------------------|----------------------------------------------------------------------------------------------------|
| Melding "kabelbreuk"<br>op het display                                                | Kabelbreuk bij 420 mA-<br>signaal                                      | Signaalkabels<br>controleren                                                                                            |
| Signaalregistratie/<br>-aanwijzing niet juist<br>(buiten het<br>gedefinieerde bereik) | Signaalkabel te lang                                                   | Pt100: 2-draads<br>techniek: tot max. 2-3 m<br>inkorten; 3-draads<br>techniek gebruiken;<br>meetversterker<br>gebruiken |
|                                                                                       | 420 mA meet-<br>versterker, maar 020<br>mA ingesteld                   | 420 mA voor dit<br>kanaal instellen (zie<br>hoofdstuk "analoge<br>ingangen")                                            |
|                                                                                       | Spanningsingang:<br>inductieve instralingen<br>op de signaalkabels     | Kabels opnieuw leggen;<br>indien mogelijk: stroom-<br>signaal gebruiken;<br>afgeschermde kabel<br>gebruiken             |
|                                                                                       | Thermo-elementen:<br>Onjuiste koude las<br>compensatie<br>geselecteerd | Omschakelen in<br>hoofdstuk<br>"Analoge ingangen"                                                                       |
|                                                                                       | Lange termijn drift van<br>het analoge circuit                         | Digitale kalibratie                                                                                                    |

# 5.1. Instellen van de puntschrijveenhed

| Stap | Procedure                                                                                                    |
|------|----------------------------------------------------------------------------------------------------|
| 1    | Bedieningsniveau "Service" van het hoofdmenu kiezen, daar<br>positie 984 kiezen<br>- met (E) bevestigen<br>- Servicecode 7049 ingeven<br>- bijstelling van de P-unit in de positie 984 met (E) bevestigen |
| 2    | Printkop op 70% bijstellen, met toets                                                                                                    |

# 5.2 Inregelen van de lijnschrijfeenheid

| Stap | Procedure                                                                                                    |
|------|----------------------------------------------------------------------------------------------------|
| 1    | Bedieningsniveau "Service" van het hoofdmenu kiezen<br>- positie 910 "Kanaal kalibratie activeren" kiezen<br>- bevestigen met €<br>- servicecode 7049 ingeven<br>- bevestig selectie positie 910 nogmaals met €<br>(aanwijzing "kanaal kal. deactiveren" verschijnt)<br>Keuze kanaal<br>- Selecteer kanaal met ↔<br>Kanaal 1: positie 926<br>Kanaal 2: positie 936<br>Kanaal 3: positie 946 |
| 2    | <ul> <li>Kanaal x: 70% bijstellen</li> <li>bevestig met (Ē)</li> <li>bijstelling kanaal naar 70%, met toets ⊕ beweegt de pen<br/>naar links, met toets ⊕ naar rechts.</li> <li>Bijstelling met (Ē) bevestigen</li> <li>Bediening beëindigen</li> <li>door (s) drukken.</li> </ul>                                                                                                    |

| Stap | Procedure                                                                                                    |
|------|----------------------------------------------------------------------------------------------------|
| 1    | Bedieningsniveau "Service" van het hoofdmenu kiezen<br>- positie 910 "kanaal kalibratie activeren" kiezen<br>- met (E) bevestigen<br>- servicecode 7049 ingeven<br>- bevestig selectie positie 910 nogmaals met (E)     |
| 2    | Keuze kanaal<br>- selecteer kanaal met →<br>- kanaal 1: 920925<br>- kanaal 2: 930935,<br>                                                                                                    |
| 3    | <ul> <li>Kanaal afregelen</li> <li>Volg de commando's op het display</li> <li>(b.u. sluit OV aan / druk op €)</li> <li>Gebruik → om naar alle kalibratiepunten</li> <li>te gaan en om de waarden op te slaan</li> </ul> |
| 4    | Einde bewerking<br>- bedien 🕲                                                                                                    |

## 5.3 Digitale kalibratie van de analoge ingangen

## 6. Technische gegevens

| Meeteen-<br>heid | Aftastcyclus            | 125 ms/kanaal                                                                                                    |
|------------------|-------------------------|----------------------------------------------------------------------------------------------------|
|                  | Oplossing               | 12 bits                                                                                                    |
|                  | Nauwkeurigheid          | Basisnauwkeurigheid: +/- 0,25% van eindwaarde<br>Opwarmtÿd: > 1/2 h<br>Temperatuurdrift: +/- 0,25%/10 K                                                                                                    |
|                  | Meetbereiken            | Spanning (max. 50 V): 01 V, 010 V,<br>+/- 20 mV, +/- 50 mV, +/- 100 mv, +/- 200 mV,<br>+/- 1 V, +/- 2 V, +/- 5 V, +/- 10 V,<br>Ingangsweerstand >1 MOhm                                                                                                    |
|                  |                         | Stroom (max. 100 mA):<br>020 mA, 420 mA (kabelbreuk-<br>bewaking <= 2 mA), +/- 400 $\mu$ A, +/- 1 mA, +/- 2 mA,<br>+/- 4 mA, +/- 20 mA, +/- 40 mA,<br>Ingangsweerstand 50 Ohm (op achterste printkaart)                                                                                                    |
|                  |                         | Weerstandsthermometer (DIN43760/DIN IEC 751):           Pt100, Pt500, Pt1000:         -100+600 °C / -148+1112 °F           Pt100b:         -20+120 °C / -4+248 °F           Pt100c:         -70+170 °C / -94+338 °F           Ni100:         -60+180 °C / -76+356 °F           Aansluiting via 2- of 3-draadstechniek           Meetstroom: ca. 1mA           Adercompensatie (3-draadstechniek): <=50 Ohm                                                                                                    |
|                  |                         | Thermo-elementen (DIN IEC 584):<br>type B (Pt30Rh-Pt6Rh): 0.+1820 °C / +32+3308 °F<br>type J (Fe-CuNi): -210+999,9 °C / -3461832 °F<br>type K (NiCr-Ni): -200+1372 °C / 328+2502 °F<br>type L (Fe-CuNi): -200+1300 °C / -328+1652 °F<br>type N (NiCrSi-NiSi): -270+1300 °C / -454+2372 °F<br>type R (Pt13Rh-Pt): -50+1800 °C / -58+3272 °F<br>type S (Pt10Rh-Pt): 0+1800 °C / -454+723 °F<br>type U (Cu-CuNi): -270 +400 °C / -454+723 °F<br>type U (Cu-CuNi): -200 +600 °C / -328+1112 °F<br>Referentiemetingen (DIN IEC 584) naar keuze:<br>Interne compensatie klemmentemperatuur<br>(max. toel. fout: +/-1,5 K), of<br>extem: 0 °C, 20 °C, 50 °C, 60 °C, 70 °C, 80 °C /<br>32 °F, 68 °F, 122 °F, 140 °F, 158 °F, 176 °F<br>Kabelbreukbewaking: > ca. 50 kOhm,<br>registratie op onderste schrijfrand |
|                  | Potentiaal-<br>verschil | Kanaal-kanaal: DC 60 V, AC 60 Vp<br>(slechts veiligheidskleinspannin                                                                                                    |
|                  | Demping                 | Tijdconstante instelbaar: 0999,9 seconden, systeemdemping: verwaarloosbaar                                                                                                    |

| Externe<br>invloeden | Klimaat                                        | Conform IEC 654-1: B2<br>Bedrijfstemperatuur: 0+50 °C<br>Opslagtemperatuur: -20+70 °C<br>Rel. luchtvochtigheid: 1075 %<br>Max. watergehalte: 0,02 kg / kg droge lucht<br>Registratiepapier: conform DIN 16234                                                                                                    |
|----------------------|------------------------------------------------|----------------------------------------------------------------------------------------------------|
|                      | Mechanische<br>invloeden                       | Getest conform klasse V.S.1 conform IEC 654-3:<br>v<3 mm/s, 1 <f<150 hz<="" td=""></f<150>                                                                                                    |
|                      | Storingsonge-<br>voeligheid                    | Conform NAMUR-aanbeveling NE 21:<br>geen invloed op functioneren bij:<br>- ESD (elektrost. ontlading):<br>IEC 801-2: graad 3 (6/8 kV)<br>- Elektromagn. stroorvelden:<br>IEC 801-3: graad 3 (10 V/m)*<br>- Burst (snelle transiënte storingen):<br>IEC 801-4: graad 3 (2 kV)<br>- Surge: IEC 801-5: 2 kV asym./1kV sym.<br>- Surge: (HF via kabel): IEC 801-6: 10 V *<br>- Onderbrekingen voedingsspanning: <= 20 ms<br>* = extra meetafwijking $\leq 2\%$ |
|                      | Serie-stoor-<br>spannings-<br>onderdrukking    | 40 dB Bij meetbereiksomvang/10 (50 Hz/60 Hz<br>+/- 0,5 Hz), niet bij weerstandsmeting                                                                                                    |
|                      | Invloed<br>pulsgewijze<br>stoor-<br>spanningen | 80 dB bij 60 Vp<br>(50/60 Hz)                                                                                                    |
|                      | RF-<br>bescherming                             | conform EN 55022: Klasse A                                                                                                    |

| Regi-<br>stratie-<br>eenheid | Schrijfsysteem | Door stappenmotor gestuurde aandrijvingen met<br>contactloos servosysteem voor stiften en printkop<br>Insteltijd <= 2s, oplossend vermogen = 0,1 mm,<br>Dode band (lijnschrijver) <= 0,2 mm<br>schakelbare tijdcompensatie (lijnschrijver)<br>registratie d.m.v. 1-4 verwisselbare stiften of printkop<br>(6 kamers) met formamide-vrije inkt.<br>Kleurenvolgorde lijnschrijver:<br>Kanaal 1: blauw, kanaal 2: rood, kanaal 3: groen<br>Inktcapaciteit: ca. 600 meter (bij standaard condities)<br>Alfanumerieke pen (kanaal4): paars<br>Inktcapaciteit: 1 miljoen puntjes<br>Kleurenvolgorde puntdrukkop<br>Kanaal 1: paars, kanaal 2: rood, kanaal 3: zwart<br>kanaal 4: groen, kanaal 5: blauw, kanaal 6: bruin<br>Inktcapaciteit: 1 miljoen puntjes per kleur<br>(bij standaard condities) |
|------------------------------|----------------|----------------------------------------------------------------------------------------------------|

|  | Papier- /<br>transport                 | Schrijverrol DIN 16230 - 120 - 64 - 10,5 - 56 - 34 g/m <sup>2</sup><br>Standaard, gebeurtenis (grenswaarde-gestuurd),<br>extern (met optie "digitale-I/O) gedurende<br>contactsluiting op de stuuringang)<br>Naar keuze:<br>0, 5, 10, 20, 60, 120, 240, 300, 600 mm/h,<br>max. transportafwijking 150 ppm |
|--|----------------------------------------|----------------------------------------------------------------------------------------------------|
|  | Kanaalken-<br>merken                   | Gekleurde signaalcurven:<br>bij optie "alfanumeriek":<br>cyclische afdruk van de kanaalidentificatie en<br>het ingestelde zoom-bereik                                                                                                    |
|  | Weergave-<br>bereik/zoom<br>per kanaal | Zichtbare diagramlengte: ca. 60 mm.<br>Zoom: ingesteld signaalgebied (in fys. eenheid)<br>instelbaar in stappen van 0,01 %                                                                                                    |

| Optie<br>"Digitale-<br>I/O" | 4 Stuurin-<br>gangen                              | Conform DIN 19240<br>Ingangsweerstand: ca. 10 kOhm<br>Logische "0" komt overeen met -3 V+5 V, activeren<br>met logische "1" (komt overeen met +12+30V, duur<br>>20 ms, dendertijd<5 ms)<br>Instelbare functies:<br>Vergrendelen instelling via de frontzijde:<br>Functies alleen met optie "alfanumeriek":<br>afdrukken datum/tijd, momentele waarden,<br>meldteksten, transportsnelheid omschakelen,<br>registratie stop |
|-----------------------------|---------------------------------------------------|----------------------------------------------------------------------------------------------------|
|                             | Interne hulp-<br>spanning                         | 24 V <sub>DC</sub> , max. 25 mA                                                                                                    |
|                             | 4 Relais-<br>uitgangen                            | Maakcontact (via bediening als verbreekcontact<br>instelbaar) 250 V, 3 A;<br>Tafelmodel: U <sub>max</sub> = 30V <sub>eff</sub> (AC) / 60V (DC)                                                                                                    |
|                             | Systeem -<br>interface<br>(achterzijde)<br>RS 485 | Kabellengte max. 1000 m,<br>instrumentadres instelbaar                                                                                                    |
| Optie<br>Alfa-<br>numeriek  | Real-time klok                                    | Opslag zonder batterij (GoldCap) bij uitval<br>voedingsspanning,<br>min. 50 h, zomer-/wintertijd omschakeling                                                                                                    |
|                             | teksten<br>afdrukken                              | Datum en tijd, meetplaats-identificatie, instrument-<br>identificatie, momentele waarden, dimensies, zoom-<br>bereik, papiersnelheid, 12 instelbare meldteksten<br>(elk 15 tekens), grenswaarde-overschrijdingen,<br>omschakeling papiersnelheid, tijdstippen<br>voedingsspanningsonderbrekingen (aan/uit)                                                                                                    |

| Display | Display | Dual-display concept:<br>Schaalverdeling en 2x16 decaden digitaal LC-display<br>Schaalverdelingen: 91 uitwisselbare<br>schaalverdelingen (bedrukt en neutraal) en 186<br>eenheden-stickers; neutrale schaalverdelingen,<br>beschrijfbaar<br>LC-display: tekstweergave, bedieningstalen Duits |
|---------|---------|----------------------------------------------------------------------------------------------------|
|---------|---------|----------------------------------------------------------------------------------------------------|

| Bedie-<br>ning | Bedienings-<br>elementen | Dual-setup: naar keuze bediening op front via 6<br>bedieningstoetsen in dialoog met het geintegreerde<br>display, of instellen via de PC-software<br>via de seriële interface RS232 op het front.<br>Bediening op afstand met de optie "digitale-I/O" via |
|----------------|--------------------------|----------------------------------------------------------------------------------------------------|
|                |                          | achterzijde.                                                                                                    |

| Voeding | Spannings-<br>bereiken /<br>Zekering | Normale spanningsvoeding<br>(zekering: 500 mA, traag):<br>90250 V <sub>AC</sub> , 5060 Hz, max. 20 VA<br>Laagspanningsvoeding (zekering: 1,6 A traag):<br>1830 V <sub>DC/AC</sub> , 5060 Hz, max. 20 VA |
|---------|--------------------------------------|----------------------------------------------------------------------------------------------------|
|         | Elektrische<br>Veiligheid            | IEC 1010-1 / EN 61010<br>Omgeving < 2000 m boven zeeniveau                                                                                                    |

| Behui-<br>zing | Uitvoering/<br>gewicht | Edelstaal V2A, voor paneelmontage (240 mm),<br>frontafmetingen 144x144 mm,<br>inbouwdiepte 215 mm, bevestiging met twee<br>spanklemmen (meegeleverd)<br>totaal gewicht: 4 kg |
|----------------|------------------------|----------------------------------------------------------------------------------------------------|
|                | Frontdeur              | Metalen frame met rubberen afdichting,<br>beschermingsklasse IP 54 conform<br>IEC 529/EN 60029,<br>Glazen venster                                                            |
|                | Gebruikspositie        | 90° +/- 10° zonder beperking<br>90° +/- 30° met beperking van schrijfgedrag                                                                                                  |
|                | Aansluitingen          | Schroefklemmenblok beveiligd tegen ompolen, aderdiameter max, 2,5 mm <sup>2</sup>                                                                                            |

# Technische wijzigingen voorbehouden!

## 7. Leverbare toebehoren / verbruiksmateriaal

(Voor bestellingen kunt u met uw leverancier contact opnemen)

# Verbindingskabel voor bedieningsinterface RS232 op het front.

(voor instellen per PC, inclusief PC bedieningssoftware) Kabel, ca. 1 m: 9-pol., Sub-D (koppeling)  $\leftrightarrow$  3,5 mm connector (stereo) Bestelnr.: RSA10A-VK

#### Papier

Papierrol voor uitvoeringen zonder optie "alfanumeriek" (met tijdsafdruk):

|      | 5 mm/h   | 10 mm/h  | 20 mm/h  | 60 mm/h  | 120 mm/h | 240 mm/h | 300 mm/h | 600 mm/h |
|------|----------|----------|----------|----------|----------|----------|----------|----------|
| 58 m | 50074253 | 50074260 | 50074276 | 50074277 | 50074278 | 50074279 | 50074280 | 50074281 |

Papierrol voor uitvoeringen met optie "alfanumeriek" (zonder tijdsafdruk):

|      | bruikbaar voor alle papiersnelheden (0 mm/h t/m 600 mm/h) |
|------|-----------------------------------------------------------|
| 58 m | 500 74247                                                 |

Minimale bestelhoeveelheid: 5 rollen

#### Kleuren stiften / kleuren printkop

| Column of im | et e e la la la mana e m la la la  |                    |
|--------------|------------------------------------|--------------------|
| 6-kleuren p  | rintkop (6-kanaals puntschrijver)  | bestelnr. 50073913 |
| Stift paars  | (lijnschrijver, tekst-/puntkanaal) | bestelnr. 50074032 |
| Stift groen  | (lijnschrijver, kanaal 3)          | bestelnr. 50073117 |
| Stift rood   | (lijnschrijver, kanaal 2)          | bestelnr. 50073116 |
| Stift blauw  | (lijnschrijver, kanaal 1)          | bestelnr. 50073115 |
|              |                                    |                    |

#### Schroef-insteekklemmenblok:

| Klemmen voor voedingsspanning (3-polen)            | bestelnr. 50074308 |
|----------------------------------------------------|--------------------|
| Klemmen voor analoge ingangen (4 polen per kanaal) | bestelnr. 50074315 |
| Klemmen voor digitale-I/O (optie)                  | bestelnr. 50074314 |
| (8-polen, stuuringangen of relais)                 |                    |

#### Sticker schaalverdeling

0..1 t/m 0..900, 0..100 t/m 0..9000,blanco schalen bestelnr. 50074546

Europe

Austria – Wien Endress+Hauser Ges m b H Tel. (01) 88 05 60, Fax (01) 88 05 63 35 Belarus – Minsk

Belorasintez Tel. (017) 2 50 84 73, Fax (017) 2 50 85 83 Belgium / Luxembourg – Bruxelles Endress+Hauser S.A. / N.V

Tel. (02) 2 48 06 00, Fax (02) 2 48 05 53 Bulgaria – Sofia

Intertech-Automation Ltd. Tel. (02) 9 62 71 52, Fax (02) 9 62 14 71 Croatia – Zagreb

 Endress+Hauser GmbH+Co.
 Tel. (01) 6 63 77 85, Fax (01) 6 63 78 23 Cyprus – Nicosia I+G Electrical Services Co. Ltd. Tel. (02) 48 47 88, Fax (02) 48 46 90

Czech Republic – Praha Endres +Hauser Czech s.r.c

el. (02) 66 78 42 31, Fax (026) 66 78 41 79 Denmark – Søborg

Endress+Hauser A/S Tel. (70) 13 11 32, Fax (70) 13 21 33 Estonia – Tartu

Elvi-Aqua Tel. (7) 30 27 32, Fax (7) 30 27 31

Finland – Helsinki tso Endress+Hau 🗆 Me Tel. (204) 8 31 60, Fax (204) 8 31 61

France – Huningue Endress+Hauser S.A. Tel. (389) 69 67 68, Fax (389) 69 48 02

Germany – Weil am Rhein Endress+Hauser Messter GmbH+Co. KG Tel. (07621) 9 75 01, Fax (07621) 97 55 55

Greece – Athens I & G Building Services Automation S.A. Tel. (01) 9 24 15 00, Fax (01) 9 22 17 14

Hungary – Budapest Endress+Hauser Magyarország Tel. (01) 4 12 04 21, Fax (01) 4 12 04 24

Iceland – Reykjavik Sindra-Stál hf Tel. 5 75 00 00. Fax 5 75 00 10

Ireland – Clane / County Kildare Flomeaco Endress+Hauser Ltd. Tel. (045) 86 86 15, Fax (045) 86 81 82

Italy - Cernusco s/N, Milano Endress+Hauser S.p.A. Tel. (02) 92 19 21, Fax (02) 92 19 23 62

Latvia – Riga el. (07) 33 64 44, Fax (07) 33 64 48

Lithuania – Kaunas UAB Agava Ltd. Tel. (03) 7 20 24 10, Fax (03) 7 20 74 14 Netherlands – Naarden

Endress+Hauser B.V. Tel. (035) 6 95 86 11. Fax (035) 6 95 88 25

Norway – Lierskogen Endress+Hauser A/S Tel. 32 85 98 50, Fax 32 85 98 51

Poland – Wroclaw Endress+Hauser Polska Sp. z o.o. Tel. (071) 7 80 37 00, Fax (071) 7 80 37 60

Portugal - Cacem Endress+Hauser Lda. Tel. (21) 4 26 72 90, Fax (21) 4 26 72 99 Romania – Bucharest nconseng S.R.L Tel. (01) 4 10 16 34, Fax (01) 4 11 25 01

Russia – Moscow Endress+Hauser GmbH+Co Tel. (095) 1 58 75 64, Fax (095) 7 84 63 91

Slovak Republic – Bratislava Transcom Technik s.r.o. Tel. (2) 44 88 86 90, Fax (2) 44 88 71 12 Slovenia – Liubliana

Endress+Hauser (Slovenija) D.O.O.
 Tel. (01) 5 19 22 17, Fax (01) 5 19 22 98

Spain - Sant Just Desvern Endress+Hauser S.A.
 Tel. (93) 4 80 33 66, Fax (93) 4 73 38 39

Sweden – Sollentuna Tel. (08) 55 51 16 00, Fax (08) 55 51 16 55

Switzerland – Reinach/BL 1 user Metso AG D Endr Lendress+Hauser merso AG Tel. (061) 7 15 75 75, Fax (061) 7 11 16 50

Turkey - Levent/Istanbul Intek Endüstriyel Ölcü ve Kontrol Sistemleri Tel. (0212) 2 75 13 55, Fax (0212) 2 66 27 75

Ukraine – Kiev Photonika GmbH Tel. (44) 2 68 81 02, Fax (44) 2 69 07 05

Great Britain – Manchester Tel. (0161) 2 86 50 00, Fax (0161) 9 98 18 41 Yugoslavia Republic – Beograd

s d.o.o Tel. (11) 4 44 29 66, Fax (11) 3 08 57 78

#### Africa

Algeria – Annaba is et Mesur Tel. (38) 88 30 03, Fax (38) 88 30 02

Egypt – Heliopolis/Cairo ia Egypt For Trading (S.A.E.) Tel. (02) 2 68 41 59. Fax (02) 2 68 41 69

Morocco – Casablanca na S.A Tel. (02) 22 24 13 38, Fax (02) 2 40 26 57 Rep. South Africa – Sandton

Find Field (11) 2 62 80 00, Fax (011) 2 62 80 62 Tunisia – Tunis CMR Controle, Maintenance et Regulation

Tel. (01) 79 30 77, Fax (01) 78 85 95

#### America

Argentina – Buenos Aires ☐ Endress+Hauser Argentina S.A. Tel. (11) 45 22 79 70, Fax (11) 45 22 79 09

Brazil – Sao Paulo ndress+Hauser Ltda Tel. (011) 50 31 34 55, Fax (011) 50 31 30 67 Canada – Burlington, Ontario

Endress+Hauser (Canada) Ltd.
 Tel. (905) 6 81 92 92, Fax (905) 6 81 94 44

Chile – Santiago de Chile Endress+Hauser (Chile) Ltd.
 Tel. (02) 3 21 30 09, Fax (02) 3 21 30 25

Colombia - Bogota D.C. Colsein Ltda. Tel. (01) 2 36 76 59, Fax (01) 6 10 78 68

Costa Rica – San Jose Euro-Tec (Costa Rica) S.A. Tel. 2 20 28 08, Fax 2 96 15 42 Ecuador - Quito Tel. (02) 2 26 91 48. Fax (02) 2 46 18 33

El Salvador - San Salvador Automatizacion y Control Industrial de El Salvador, S.A. de C.V. Tel. 2 84 31 51, Fax 2 74 92 48

Guatemala – Ciudad de Guatemala Automatizacion y Control Industrial, Tel. (03) 34 59 85, Fax (03) 32 74 31 ol Industrial S A Honduras - San Pedro Sula, Cortes

utomatizacion y Control Indus onduras, S.A. de C.V.

Tel. 5 57 91 36, Fax 5 57 91 39 Mexico – México, D.F Endress+Hauser (México), S.A. de C.V.

Tel. (5) 5 55 68 24 07, Fax (5) 5 55 68 74 59 Nicaragua – Managua Automatización y Control Industrial de

Niceregue S.A. Tel. 2 22 61 90, Fax 2 28 70 24

Peru – Lima ss Control S A Tel. (2) 61 05 15, Fax (2) 61 29 78

USA - Greenwood, Indiana Tel. (317) 5 35 71 38, Fax (317) 5 35 84 98

USA - Norcross, Atlanta Endress+Hauser Systems & Gauging In Tel. (770) 4 47 92 02, Fax (770) 4 47 57 67 ms & Gauging Inc

Venezuela – Caracas Tel. (212) 9 44 09 66, Fax (212) 9 44 45 54

#### Asia

Azerbaijan – Baku Tel (12) 92 98 59 Fax (12) 92 98 59

Brunei – Negara Brunei Darussala American International Industries (B) Sdn. Bhd Tel. (3) 22 37 37, Fax (3) 22 54 58

Cambodia - Khan Daun Penh, Phom Penh Comin Khmere Co. Ltd. Tel. (23) 42 60 56, Fax (23) 42 66 22

China – Shanghai Endress+Hauser (Shannbai) Instrumentation Co. Ltd. Tel. (021) 54 90 23 00, Fax (021) 54 90 23 03

China – Beijing Endress+Hauser (Beijing) Instrumentation Co. Ltd. Tel. (010) 65 88 24 68, Fax (010) 65 88 17 25

Hong Kong – Tsimshatsui / Kowloon Endress+Hauser (H.K.) Ltd Tel. 8 52 25 28 31 20, Fax 8 52 28 65 41 71

India – Mumbai Endress+Hauser (India) Pvt. Ltd Tel. (022) 6 93 83 36. Fax (022) 6 93 83 30

Tel. (21) 7 95 50 83, Fax (21) 7 97 50 89

Tel. (021) 8 72 68 69, Fax (021) 8 71 96 66

Israel – Netanya strumetrics Industrial Control I td Tel. (09) 8 35 70 90, Fax (09) 8 35 06 19

Tel. (0422) 54 06 11, Fax (0422) 55 02 75

Jordan – Amman A.P. Parpas Engineering S.A. Tel. (06) 5 53 92 83, Fax (06) 5 53 92 05

Kazakhstan – Almaty BEI Electro Tel. (72) 30 00 28, Fax (72) 50 71 30

Saudi Arabia – Jeddah Anasia Industrial Agencies Tel. (02) 6 53 36 61, Fax (02) 6 53 35 04

Kuwait – Safat United Technical Services Est. For General Tradir rading Tel. 2 41 12 63, Fax 2 41 15 93

Lebanon – Jbeil Main Entry Network Engineering Tel. (3) 94 40 80, Fax (9) 54 80 38

Malaysia – Shah Alam, Selangor Darul Ehsan Endress+Hauser (M) Sdn. Bhd. Tel. (03) 78 46 48 48, Fax (03) 78 46 88 00

Pakistan – Karachi Speedy Automatio Tel. (021) 7 72 29 53, Fax (021) 7 73 68 84

Philippines – Pasig City, Metro Manila Endress+Hauser (Phillipines) Inc. Tel. (2) 6 38 18 71, Fax (2) 6 38 80 42

Singapore – Singapore Endress+Hauser (S.E.A.) Pte. Ltd.
 Tel. (65) 66 82 22, Fax (65) 66 68 48

Korea. South - Seoul Endress+Hauser (Korea) Co. Ltd.
 Tel. (02) 6 58 72 00, Fax (02) 6 59 28 38

Sultanate of Oman – Ruwi Mustafa & Sultan Sience & Industry Co. L.L.C. Tel. 63 60 00, Fax 60 70 66

Taiwan – Taipei Kingjarl Corporation Tel. (02) 27 18 39 38, Fax (02) 27 13 41 90

Thailand – Bangkok 10210 Endress+Hauser (Thailand) Ltd. Tel. (2) 9 96 78 11-20, Fax (2) 9 96 78 10

United Arab Emirates – Dubai n Trading L.L.C Tel. (04) 2 65 36 51, Fax (04) 2 65 32 64

Uzbekistan – Tashkent Im Mexatronika-Tes Tel. (71) 1 91 77 07, Fax (71) 1 91 76 94

Vietnam – Ho Chi Minh City Tan Viet Bao Co. Ltd. Tel. (08) 8 33 52 25, Fax (08) 8 33 52 27

#### Australia + New Zealand

Australia – Sydney, N.S.W. r (Australia) Ptv I td Endross+Haus Tel. (02) 88 77 70 00, Fax (02) 88 77 70 99

New Zealand – Auckland EMC Industrial Group Ltd. Tel. (09) 4 15 51 10, Fax (09) 4 15 51 15

All other countries

Endress+Hauser GmbH+Co. KG Instruments Internationa Weil am Rhein, German Tel. (07621) 9 75 02, Fax (07621) 97 53 45

Members of the Endress+Hauser aroun 09.02

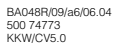

http://www.endress.com

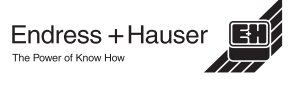

Indonesia – Jakarta PT Grama Bazita Iran – Tehran

Japan - Tokyo Sakura Endress Co. Ltd.